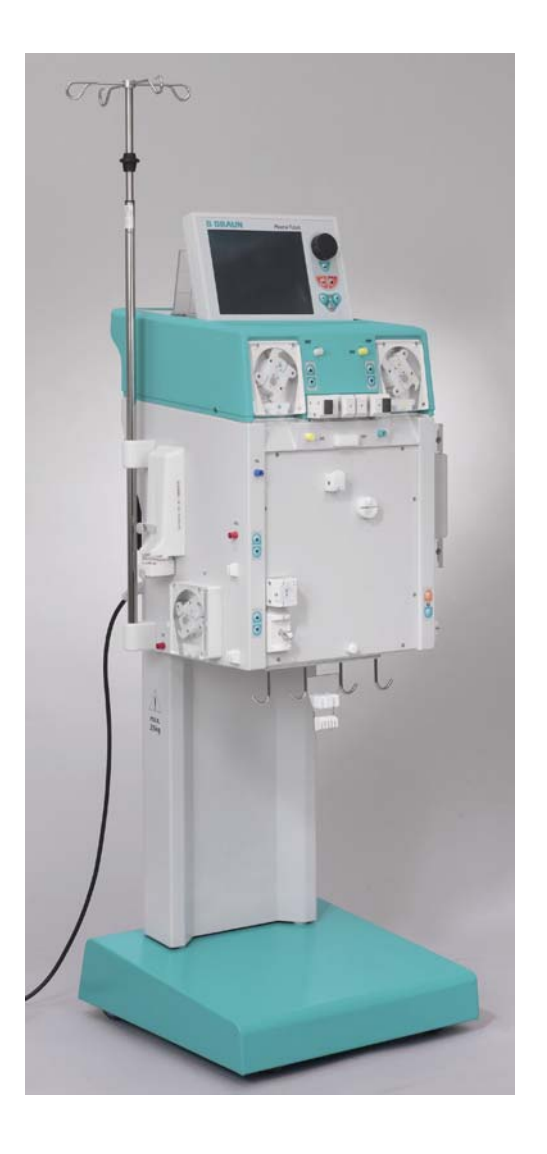

# Plasmat<sup>®</sup> Futura

Manuale operativo

Versione Software 2.6

Settembre 2008 (2.6\_I\_01)

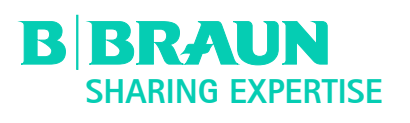

Produttore: B. Braun Avitum AG Schwarzenberger Weg 73 – 79 D – 34212 Melsungen Germany

Tel.: +49-5661-71-0 Fax: +49-5661-35 10

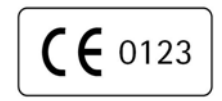

Order No. 38910014

# INDICE

| 1.                                                                                                    | INTRODUZIONE                                                                                                    |
|----------------------------------------------------------------------------------------------------|----------------------------------------------------------------------------------------------------|
| 1.1                                                                                                    | Manuale operativo                                                                                                    |
| 1.1.1                                                                                                    | Validità                                                                                                    |
| 1.1.2                                                                                                    | Warning, Note e simboli contenuti nel<br>presente manuale                                                                                                    |
| 1.1.4                                                                                                    | Abbreviazioni                                                                                                    |
| 1.2                                                                                                    | Campi di applicazione                                                                                                    |
| 1.3                                                                                                    | Controindicazioni                                                                                                    |
| 1.4                                                                                                    | Effetti collaterali                                                                                                    |
| <b>1.5</b><br>1.5.1<br>1.5.2                                                                                                    | <b>Rischi particolari e precauzioni</b><br>Condizioni del paziente particolari<br>Rischi elettrici                                                                                                    |
| <b>1.6</b><br>1.6.1                                                                                                    | Interazione con altri dispositivi<br>Interazione elettromagnetica                                                                                                    |
| 1.7                                                                                                    | Informazioni per l'operatore                                                                                                    |
| 1.7.1<br>1 7 2                                                                                                    | Addestramento                                                                                                    |
| 1.7.2                                                                                                    | Conformità                                                                                                    |
| 1.7.4                                                                                                    | Responsabilità del produttore                                                                                                    |
| 1.7.5                                                                                                    | Modifiche tecniche                                                                                                    |
| 1.8                                                                                                    | Smaltimento                                                                                                    |
|                                                                                                    |                                                                                                    |
| 2.                                                                                                    | DESCRIZIONE DEL PRODOTTO                                                                                                    |
| 2.<br>2.1                                                                                                    | DESCRIZIONE DEL PRODOTTO<br>Indicazioni                                                                                                    |
| 2.<br>2.1<br>2.2                                                                                                    | DESCRIZIONE DEL PRODOTTO<br>Indicazioni<br>Principio di funzionamento                                                                                                    |
| 2.<br>2.1<br>2.2<br>2.3                                                                                                    | DESCRIZIONE DEL PRODOTTO<br>Indicazioni<br>Principio di funzionamento<br>Apparecchiatura                                                                                                    |
| 2.<br>2.1<br>2.2<br>2.3<br>2.3.1                                                                                                    | DESCRIZIONE DEL PRODOTTO<br>Indicazioni<br>Principio di funzionamento<br>Apparecchiatura<br>Vista frontale<br>Modulo suporioro                                                                                                    |
| <ol> <li>2.1</li> <li>2.2</li> <li>2.3</li> <li>2.3.2</li> <li>2.3.3</li> </ol>                                                                                                    | DESCRIZIONE DEL PRODOTTO<br>Indicazioni<br>Principio di funzionamento<br>Apparecchiatura<br>Vista frontale<br>Modulo superiore<br>Modulo centrale                                                                                                    |
| <ol> <li>2.1</li> <li>2.2</li> <li>2.3</li> <li>2.3.2</li> <li>2.3.3</li> <li>2.3.4</li> </ol>                                                                                                    | DESCRIZIONE DEL PRODOTTO<br>Indicazioni<br>Principio di funzionamento<br>Apparecchiatura<br>Vista frontale<br>Modulo superiore<br>Modulo centrale<br>Comandi del modulo centrale                                                                                                    |
| 2.<br>2.1<br>2.2<br>2.3.1<br>2.3.2<br>2.3.3<br>2.3.3<br>2.3.4<br>2.3.5                                                                                                    | DESCRIZIONE DEL PRODOTTO<br>Indicazioni<br>Principio di funzionamento<br>Apparecchiatura<br>Vista frontale<br>Modulo superiore<br>Modulo centrale<br>Comandi del modulo centrale<br>Vista posteriore                                                                                                    |
| <ol> <li>2.1</li> <li>2.2</li> <li>2.3.1</li> <li>2.3.2</li> <li>2.3.3</li> <li>2.3.4</li> <li>2.3.5</li> <li>2.3.6</li> </ol>                                                                                                    | DESCRIZIONE DEL PRODOTTO<br>Indicazioni<br>Principio di funzionamento<br>Apparecchiatura<br>Vista frontale<br>Modulo superiore<br>Modulo centrale<br>Comandi del modulo centrale<br>Vista posteriore<br>Simboli sull'apparecchiatura                                                                                                    |
| <ol> <li>2.1</li> <li>2.2</li> <li>2.3.1</li> <li>2.3.2</li> <li>2.3.3</li> <li>2.3.4</li> <li>2.3.5</li> <li>2.3.6</li> <li>2.4</li> <li>2.4</li> </ol>                                                                                        | DESCRIZIONE DEL PRODOTTO<br>Indicazioni<br>Principio di funzionamento<br>Apparecchiatura<br>Vista frontale<br>Modulo superiore<br>Modulo centrale<br>Comandi del modulo centrale<br>Vista posteriore<br>Simboli sull'apparecchiatura<br>Schermo<br>Comandi                                                                                                    |
| <ol> <li>2.1</li> <li>2.2</li> <li>2.3.1</li> <li>2.3.2</li> <li>2.3.3</li> <li>2.3.4</li> <li>2.3.5</li> <li>2.3.6</li> <li>2.4</li> <li>2.4.1</li> <li>2.4.2</li> </ol>                                                                       | DESCRIZIONE DEL PRODOTTO<br>Indicazioni<br>Principio di funzionamento<br>Apparecchiatura<br>Vista frontale<br>Modulo superiore<br>Modulo centrale<br>Comandi del modulo centrale<br>Vista posteriore<br>Simboli sull'apparecchiatura<br>Schermo<br>Comandi<br>Layout e Funzioni                                                                                                    |
| <ol> <li>2.1</li> <li>2.2</li> <li>2.3.1</li> <li>2.3.2</li> <li>2.3.3</li> <li>2.3.4</li> <li>2.3.5</li> <li>2.3.6</li> <li>2.4</li> <li>2.4.1</li> <li>2.4.2</li> <li>2.5</li> </ol>                                                          | DESCRIZIONE DEL PRODOTTO<br>Indicazioni<br>Principio di funzionamento<br>Apparecchiatura<br>Vista frontale<br>Modulo superiore<br>Modulo centrale<br>Comandi del modulo centrale<br>Vista posteriore<br>Simboli sull'apparecchiatura<br>Schermo<br>Comandi<br>Layout e Funzioni<br>Prodotti monouso                                                                                                    |
| <ol> <li>2.1</li> <li>2.2</li> <li>2.3.1</li> <li>2.3.2</li> <li>2.3.3</li> <li>2.3.4</li> <li>2.3.5</li> <li>2.3.6</li> <li>2.4.1</li> <li>2.4.2</li> <li>2.5.1</li> </ol>                                                                     | DESCRIZIONE DEL PRODOTTO<br>Indicazioni<br>Principio di funzionamento<br>Apparecchiatura<br>Vista frontale<br>Modulo superiore<br>Modulo centrale<br>Comandi del modulo centrale<br>Vista posteriore<br>Simboli sull'apparecchiatura<br>Schermo<br>Comandi<br>Layout e Funzioni<br>Prodotti monouso<br>Filtri e linee                                                                                                    |
| <ol> <li>2.1</li> <li>2.2</li> <li>2.3.1</li> <li>2.3.2</li> <li>2.3.3</li> <li>2.3.4</li> <li>2.3.5</li> <li>2.3.6</li> <li>2.4.1</li> <li>2.4.2</li> <li>2.5.1</li> <li>2.5.1</li> <li>2.5.2</li> </ol>                                       | DESCRIZIONE DEL PRODOTTO<br>Indicazioni<br>Principio di funzionamento<br>Apparecchiatura<br>Vista frontale<br>Modulo superiore<br>Modulo centrale<br>Comandi del modulo centrale<br>Vista posteriore<br>Simboli sull'apparecchiatura<br>Schermo<br>Comandi<br>Layout e Funzioni<br>Prodotti monouso<br>Filtri e linee<br>Soluzioni                                                                                              |
| <ol> <li>2.1</li> <li>2.2</li> <li>2.3.1</li> <li>2.3.2</li> <li>2.3.3</li> <li>2.3.4</li> <li>2.3.5</li> <li>2.3.6</li> <li>2.4</li> <li>2.4.1</li> <li>2.4.2</li> <li>2.5.1</li> <li>2.5.2</li> <li>3.</li> </ol>                             | DESCRIZIONE DEL PRODOTTO<br>Indicazioni<br>Principio di funzionamento<br>Apparecchiatura<br>Vista frontale<br>Modulo superiore<br>Modulo centrale<br>Comandi del modulo centrale<br>Vista posteriore<br>Simboli sull'apparecchiatura<br>Schermo<br>Comandi<br>Layout e Funzioni<br>Prodotti monouso<br>Filtri e linee<br>Soluzioni                                                                                              |
| <ol> <li>2.1</li> <li>2.2</li> <li>2.3.1</li> <li>2.3.2</li> <li>2.3.3</li> <li>2.3.4</li> <li>2.3.5</li> <li>2.3.6</li> <li>2.4.1</li> <li>2.4.2</li> <li>2.5.1</li> <li>2.5.1</li> <li>2.5.2</li> <li>3.</li> <li>3.1</li> </ol>              | DESCRIZIONE DEL PRODOTTO<br>Indicazioni<br>Principio di funzionamento<br>Apparecchiatura<br>Vista frontale<br>Modulo superiore<br>Modulo centrale<br>Comandi del modulo centrale<br>Vista posteriore<br>Simboli sull'apparecchiatura<br>Schermo<br>Comandi<br>Layout e Funzioni<br>Prodotti monouso<br>Filtri e linee<br>Soluzioni<br>PREPARAZIONE<br>Accensione e autotest                                                     |
| <ol> <li>2.1</li> <li>2.2</li> <li>2.3.1</li> <li>2.3.2</li> <li>2.3.3</li> <li>2.3.4</li> <li>2.3.5</li> <li>2.3.6</li> <li>2.4.1</li> <li>2.4.2</li> <li>2.5.1</li> <li>2.5.1</li> <li>2.5.2</li> <li>3.</li> <li>3.1</li> <li>3.2</li> </ol> | DESCRIZIONE DEL PRODOTTO<br>Indicazioni<br>Principio di funzionamento<br>Apparecchiatura<br>Vista frontale<br>Modulo superiore<br>Modulo centrale<br>Comandi del modulo centrale<br>Vista posteriore<br>Simboli sull'apparecchiatura<br>Schermo<br>Comandi<br>Layout e Funzioni<br>Prodotti monouso<br>Filtri e linee<br>Soluzioni<br>PREPARAZIONE<br>Accensione e autotest<br>Preparazione delle soluzioni                     |
| <ol> <li>2.1</li> <li>2.2</li> <li>2.3.1</li> <li>2.3.2</li> <li>2.3.3</li> <li>2.3.4</li> <li>2.3.5</li> <li>2.3.6</li> <li>2.4.1</li> <li>2.4.2</li> <li>2.5.1</li> <li>2.5.2</li> <li>3.1</li> <li>3.2</li> <li>3.3</li> </ol>               | DESCRIZIONE DEL PRODOTTO<br>Indicazioni<br>Principio di funzionamento<br>Apparecchiatura<br>Vista frontale<br>Modulo superiore<br>Modulo centrale<br>Comandi del modulo centrale<br>Vista posteriore<br>Simboli sull'apparecchiatura<br>Schermo<br>Comandi<br>Layout e Funzioni<br>Prodotti monouso<br>Filtri e linee<br>Soluzioni<br>PREPARAZIONE<br>Accensione e autotest<br>Preparazione delle soluzioni<br>Montaggio sacche |

# 4. PRIMING E LAVAGGIO

- 4.1 Priming e lavaggio automatici
- 4.2 Impostazione dei parametri
- 4.2.1 Impostazione dei parametri nella finestra <Parametri Principali>
- 4.2.2 Impostazione dei parametri nella finestra <Tutti i Parametri>
- 4.2.3 Impostazione dei parametri nella finestra <Schema Flussi>
- 4.2.4 Funzioni supplementari

# 5. TERAPIA

- 5.1 Avvio della terapia
- 5.2 Fine della terapia
- 5.3 Impostazione dei parametri
- 5.3.1 Impostazione dei parametri nella finestra <Parametri Principali>
- 5.3.2 Impostazione dei parametri nella finestra <Tutti i Parametri>
- 5.3.3 Impostazione dei parametri nella finestra <Schema Flussi>
- 5.3.4 Funzioni supplementari

# 6. **REINFUSIONE**

- 6.1 Reinfusione plasma
- 6.2 Reinfusione sangue
- 6.3 Fine del trattamento

# 6.4 Impostazione dei parametri

- 6.4.1 Impostazione dei parametri nella finestra <Parametri Principali>
- 6.4.2 Impostazione dei parametri nella finestra <Tutti i Parametri>
- 6.4.3 Impostazione dei parametri nella finestra <Schema Flussi>
- 6.4.4 Funzioni supplementari

# 7. IMPOSTAZIONI DI BASE

# 8. ALLARMI E RISOLUZIONE DEI PROBLEMI

# 8.1 Allarmi

- 8.1.1 Concetto di allarme
- 8.1.2 Elenco degli allarmi

# 8.2 Warning

- 8.2.1 Concetto di Warning
- 8.2.2 Elenco dei warning

# 8.3. Risoluzione dei problemi

- 8.3.1 Reset del bilancio
- 8.3.2 Deareazione dell'Heparin Adsorber
- 8.3.3 Sostituzione delle sacche di soluzione
- 8.3.4 Sostituzione del Plasmafiltro

- 8.3.5 Sostituzione del filtro precipitato H.E.L.P.
- 8.3.6 Sostituzione dell'Heparin Adsorber H.E.L.P.
- 8.3.7 Sostituzione dell'ultrafiltro H.E.L.P

# 9. DATI TECNICI

# 9.1 Trasporto

- 9.1.1 Trasporto su ruote
- 9.1.2 Sollevamento

# 9.2 Condizioni operative

- 9.2.1 Luogo di installazione
- 9.2.2 Prima accensione
- 9.2.3 Assistenza e manutenzione
- 9.2.4 Prodotti monouso, Accessori/ Ricambi
- 9.2.5 Pulizia e disinfezione

# 9.3 Dati tecnici

- 9.3.1 Dati tecnici generali
- 9.3.2 Distanze di sicurezza
- 9.3.3 Dati tecnici dei componenti
- 9.3.4 Circuito ematico extracorporeo
- 9.3.5 Circuito plasma
- 9.3.6 Circuito del liquido di dialisi
- 9.3.7 Sistema di pesatura
- 9.3.8 Stima del numero di sacche dialisato necessario

# 9.4 Garanzia e responsabilità

- 9.4.1 Responsabilità del produttore
- 9.4.2 Garanzia e responsabilità

# ALLEGATI

- 1 Prodotti monouso
- 2. Pressioni
- 3. Limiti
- 4. Autotest
- 5. Kit per il trattamento H.E.L.P.

# 1. INTRODUZIONE

# 1.1 MANUALE OPERATIVO

- 1.1.1 Validità
- 1.1.2 Destinatari
- 1.1.3 Warning, note e simboli contenuti nel manuale
- 1.1.4 Abbreviazioni
- 1.2 CAMPI DI APPLICAZIONE
- 1.3 CONTROINDICAZIONI
- 1.4 EFFETTI COLLATERALI
- 1.5 RISCHI PARTICOLARI E PRECAUZIONI
- 1.5.1 Condizioni del paziente particolari
- 1.5.2 Rischi elettrici
- 1.6 INTERAZIONE CON ALTRI DISPOSITIVI
- 1.6.1 Interazione elettromagnetica

# 1.7 INFORMAZIONI PER L'OPERATORE.

- 1.7.1 Addestramento
- 1.7.2 Responsabilità dell'operatore
- 1.7.3 Conformità
- 1.7.4 Responsabilità del produttore
- 1.7.5 Modifiche tecniche
- 1.8 SMALTIMENTO

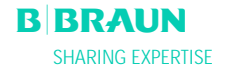

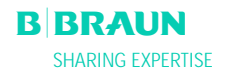

# 1.1 MANUALE OPERATIVO

Il manuale è parte integrante dell'apparecchiatura Plasmat<sup>®</sup> Futura. Contiene le indicazione per un utilizzo appropriato e sicuro di Plasmat<sup>®</sup> Futura in ogni fase del trattamento.

Plasmat<sup>®</sup> Futura deve essere utilizzata in conformità a quanto riportato nel manuale. Conservare il manuale in prossimità dell'apparecchiatura Plasmat<sup>®</sup> Futura per eventuali consultazioni. Fornire una copia del manuale ad ogni nuovo utilizzatore di Plasmat<sup>®</sup> Futura.

#### 1.1.1 Validità

#### Codice

Il manuale è dedicato alle apparecchiature Plasmat<sup>®</sup> Futura aventi codice:

- 7062100
- 706210A (110 V/120 V)

# Versione Software

Il presente manuale si riferisce alle apparecchiature con versione software 2.6.

#### 1.1.2 Destinatari

Il manuale è dedicato al personale medico specialistico.

I trattamenti di H.E.L.P. aferesi devono essere eseguiti dietro il controllo di medici con sufficiente esperienza nei trattamenti di purificazione del sangue mediante procedure extracorporee.

Plasmat<sup>®</sup> Futura deve essere utilizzata esclusivamente da personale adeguatamente istruito all'uso.

# 1.1.3 Warning, note e simboli contenuti nel presente manuale

I Warning contenuti nel manuale indicano eventuali rischi per l'operatore, il paziente o terzi o per Plasmat® Futura.

Vengono inoltre suggerite le misure da prendere per evitare tali rischi.

Esistono tre livelli di warning:

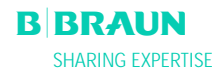

| Warning     | Significato                                      |
|-------------|--------------------------------------------------|
|             | Pericolo imminente con rischio di morte o gravi  |
| PERICOLO    | danni                                            |
|             | Pericolo potenzialmente imminente con rischio di |
| AVVERIENZA  | morte o gravi danni                              |
|             | Pericolo potenzialmente imminente con rischio di |
| ATTEINZIONE | danni lievi                                      |

I warning vengono evidenziati come segue (es. messaggio ATTENZIONE):

| ATTENZIONE | <ul> <li>Vengono elencati la tipologia, la causa del pericolo e le possibile conseguenze se non vengono prese misure precauzionali!</li> <li>Lista delle azioni da intraprendere per evitare il rischio.</li> </ul> |
|------------|----------------------------------------------------------------------------------------------------|
|            |                                                                                                    |
| !          | Questo simbolo indica informazioni importanti,<br>direttamente o indirettamente legate alla sicurezza e                                                                                                    |

- Questo simbolo indica ulteriori informazioni utili per la sicurezza nell'esecuzione delle procedure e eventuali raccomandazioni
  - > Questo simbolo indica le azioni da eseguire.

# 1.1.4 Abbreviazioni

alla prevenzione dei danni

| BLD  | Rilevatore perdite ematiche                          |
|------|------------------------------------------------------|
| BP   | Pompa sangue                                         |
| DAD  | Sensore aria nel dialisato                           |
| DP   | Pompa dialisato                                      |
| Н    | Riscaldatore                                         |
| HAK  | Clamp dell'Heparin adsorber                          |
| HP   | Pompa eparina                                        |
| LC   | Cella di carico                                      |
| PA   | Pressione arteriosa                                  |
| PBE  | Pressione prefiltro                                  |
| PBP  | Pompa plasma/buffer                                  |
| PDF  | Pressione dializzatore                               |
| PDI  | Pressione ingresso dialisato                         |
| PDPA | Caduta pressione filtro precipitato/heparin adsorber |
| PPF  | Pressione filtro precipitato                         |

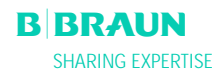

| PPL | Pressione plasma          |
|-----|---------------------------|
| PRP | Pompa reinfusione         |
| PV  | Pressione venosa          |
| SAD | Sensore aria di sicurezza |
| SAK | Clamp aria di sicurezza   |
| TMP | Pressione transmembrana   |

# 1.2 CAMPI DI APPLICAZIONE

Plasmat<sup>®</sup> Futura può essere utilizzata per il trattamento extracorporeo del plasma. Il sistema è indicato per l'uso in ospedali e case di cura se prescritto dal medico.

| • | Plasmat® Futura può essere utilizzata           |
|---|-------------------------------------------------|
| ! | esclusivamente in combinazione al kit H.E.L.P.  |
|   | prodotto da B. Braun Avitum AG. Consultare le   |
|   | istruzioni per l'uso del kit H.E.L.P. riportate |
|   | nell'allegato 5.                                |

La funzione di Plasmat<sup>®</sup> Futura in combinazione al kit H.E.L.P. è la rimozione terapeutica dal plasma del colesterolo LDL e VLDL, della lipoproteina (a) e del fibrinogeno. L'aferesi H.E.L.P. è indicata in:

1. Pazienti affetti da gravi disturbi lipometabolici che non possono essere sufficientemente controllati con il regime alimentare e la terapia farmacologica, quali:

a. Forma omozigote dell'ipercolesterolemia familiare;

- b. Forma eterozigote dell'ipercolesterolemia familiare o ipercolesterolemia secondaria dove non sia possibile controllare adeguatamente la concentrazione plasmatici del colesterolo LDL nonostante la terapia farmacologica e la rigida terapia alimentare e vi sia un elevato rischio di complicanze aterosclerotiche o manifesta cardiopatia coronaria;
- c. Forte incremento della concentrazione di lipoproteina (a) (> 60 mg/dl) e un elevato rischio di complicanze arteriosclerotiche o manifeste cardiopatie coronariche.
   Per ottenere risultati ottimali con la terapia mediante aferesi H.E.L.P. si consiglia di mantenere la terapia farmacologia ed alimentare finalizzata alla riduzione dei lipidi.
- Pazienti con parziale perdita acuta dell'udito (perdita dell'udito ≥15 dB su 3 bande di frequenza nell'orecchio interessato rispetto all'orecchio sano) se il trattamento viene iniziato entro un massimo di sette giorni dall'evento.
- Pazienti affetti da iperlipidemia o iperfibrinogenemia acute per cui potrebbe essere indicata, dal punto di vista medico, una riduzione acuta ed efficace di fibrinogeno, colesterolo LDL e VLDL o della lipoproteina (a).

Il trattamento deve comunque essere eseguito dopo una rigorosa valutazione del rapporto rischi/benefici.

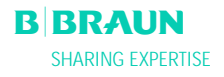

# **1.3 CONTROINDICAZIONI**

Il trattamento H.E.L.P. non deve essere eseguito in caso di:

- Diatesi emorragica
- Ulcere nell'area gastrointestinale
- Emorragia
- Disturbi della coagulazione e neoplasia
- Malattie epatiche
- Grave insufficienza cardiaca e difetti valvolari
- In seguito a apoplessia
- Demenza
- Gravidanza e allattamento
- In bambini e neonati nei quali il volume in circolazione extracorporea rappresenta un fattore limitante.

Il medico è responsabile della scelta della terapia, da eseguire sulla base delle conoscenze mediche ed analitiche e sulle condizioni di salute del paziente

#### **1.4 EFFETTI COLLATERALI**

In rari casi, sono stati osservati i sintomi dell'angina pectoris.

In rari casi, si sono manifestati:

- Irregolarità del ritmo cardiaco e dispnea dovute a patologia latente
- Bradicardia
- Sincopi vasovagali
- Collasso circolatorio
- Ipotonia
- Nausea/vomito
- Capogiri
- Cefalea
- Stanchezza/spossatezza
- Tensione e gonfiore di braccia, mani e viso
- Irritazione oculare
- Emorragia prolungata
- Dispnea
- Ipertonia
- Sensazione di forte calore, sudorazione
- Reazioni di ipersensibilità ai componenti idrofili del materiale componente linee e filtri sono generalmente rare nelle procedure di trattamento extracorporeo.

In casi isolati, si sono osservati episodi di

- Anemia da deficienza di ferro
- Ipertonia e formazione di edemi in caso di pazienti con funzione renale compromessa

In rari casi, l'alcool benzilico può provocare reazioni di ipersensibilità.

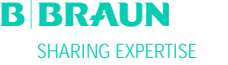

# **1.5 RISCHI PARTICOLARI E PRECAUZIONI**

#### 1.5.1 Condizioni del paziente particolari

In caso di pazienti affetti da deficienza dell'inibitore dell'esterasi del fattore C3 o deficienza ereditaria del fattore C1, è necessario eseguire un'adeguata valutazione del rapporto rischi/benefici.

In caso di pazienti con bassi valori iniziali di ferro e fibrinogeno, si raccomanda il controllo della concentrazione del siero.

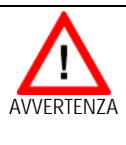

Rischio di trombosi se l'eparina viene neutralizzata da cloruro/solfato di protammina.

Somministrare queste sostanze solo per annullare gli effetti dell'eparina in caso di emorragia potenzialmente mortale.

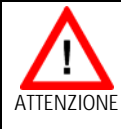

Rischio per il paziente dovuto alla rimozione di eventuali farmaci somministrati parallelamente. Il livello di sostanze attive nei pazienti sottoposti a trattamento H.E.L.P. può abbassarsi fino al 60 %.

Se possibile, somministrare eventuali farmaci successivamente al trattamento H.E.L.P.

Consultare le istruzioni dei prodotti monouso

#### 1.5.2. Rischi elettrici

Plasmat<sup>®</sup> Futura funziona ad un voltaggio pericoloso per la vita. Non utilizzare l'apparecchitura e non collegarla all'alimentazione elettrica di rete se l'involucro o il cavo di alimentazione risultano danneggiati. In caso di danni, Plasmat<sup>®</sup> Futura deve essere riparata o smaltita.

#### **1.6 INTERAZIONE CON ALTRI DISPOSITIVI**

L'apparecchiatura deve essere collegata ad un circuito dedicato. Se si utilizza Plasmat® Futura in combinazione con altri dispositivi terapeutici, si raccomanda l'utilizzo di un'adeguata messa a terra in quanto le correnti di dispersione dei vari dispositivi si sommano.

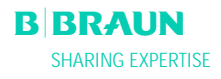

# 1.6.1 Interazione elettromagnetica

Plasmat<sup>®</sup> Futura è stata sviluppata e verificata in conformità ai vigenti standard per la soppressione delle interferenze e delle correnti elettromagnetiche. Tuttavia, non è possibile garantire l'assenza di interazioni elettromagnetiche con altri dispositivi. Esempio: telefoni cellulari, tomografi (CT) Si raccomanda di utilizzare telefoni cellulari o altri dispositivi ad elevate emissioni elettromagnetiche ad una distanza di sicurezza da Plasmat<sup>®</sup> Futura (rif. tabella Capitolo 9).

Prestare particolare attenzione in caso di utilizzo di altri dispositivi terapeutici, diagnostici in combinazione con Plasmat<sup>®</sup> Futura, o in caso di utilizzo di dispositivi non medicali in prossimità dell'apparecchiatura stessa.

# **1.7 INFORMAZION PER L'OPERATORE**

#### 1.7.1 Addestramento

L'operatore è autorizzato ad utilizzare l'apparecchiatura solo dopo essere stato adeguatamente istruito dal produttore sulla base del presente manuale d'uso

# 1.7.2 Requisiti per l'operatore

Plasmat<sup>®</sup> Futura può essere utilizzata solo da personale adeguatamente addestrato ed istruito sulla base di quanto contenuto nel presente manuale

> L'operatore è tenuto ad assicurarsi che tutto il personale addetto abbia letto e compreso le istruzioni per l'uso di Plasmat<sup>®</sup> Futura.

Prima di ogni utilizzo, verificare il corretto funzionamento di Plasmat<sup>®</sup> Futura.

# 1.7.3 Conformità

Plasmat<sup>®</sup> Futura è conforme ai requisiti degli standard applicabili:

• ANSI/AAMI/IEC 60601-1:2001

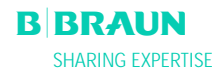

Ulteriori dispositivi collegati all'interfaccia analogica o digitale di Plasmat® Futura devono rispondere alle specifiche IEC (es. IEC 60950 per sistemi di elaborazione dati e IEC 60601-1 per dispositivi elettromedicali). Inoltre, ogni configurazione deve essere conforme alla normativa IEC 60601-1-1. La connessione di dispositivi alle porte di ingresso e uscita dati di Plasmat® Futura rappresenta una configuraizone del sistema. L'operatore è responsabile della verifica della conformità agli Standard IEC 60601-1-1. In caso di dubbi contattare il distributore locale o il servizio di assistenza tecnica.

# Europa

In Europa, Plasmat<sup>®</sup> Futura è un dispositivo di classe Ilb conforme ai requisiti essenziali della Direttiva 93/42/EEC per le apparecchiature medicali ed è provvista di marchio CE.

# 1.7.4 Responsabilità del produttore

Il produttore, il fabbricante e l'installatore sono responsabili della sicurezza, dell'affidabilità e del funzionamento dell'apparecchiatura solo se:

- la fabbricazione, l'implementazione, le configurazioni e le riparazioni sono state eseguite da personale autorizzato dal produttore, dal fabbricante o dall'installatore.
- L'ambiente di lavoro dell'apparecchiatura è conforme alle normative nazionali: (es. VDE 0100 parte 710 e/o normative IEC).

L'apparecchiatura può essere utilizzata solo se:

- Il produttore, o personale da esso autorizzato, ha eseguito la verifica funzionale (collaudo),
- Il personale addetto all'uso dell'apparecchiatura è stato addestrato al corretto utilizzo sulla base del presente manuale, ed è stato inoltre istruito sulla manutenzione del sistema.

# 1.7.5 Modifiche tecniche

B. Braun Avitum AG si riserva il diritto di apportare modifiche al prodotto.

# **1.8 SMALTIMENTO**

Plasmat® Futura deve essere resa al produttore per lo

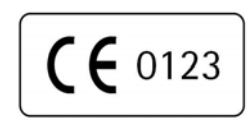

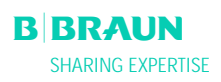

smaltimento in conformità alle vigenti normative

# 2. DESCRIZIONE DEL SISTEMA

- 2.1 INDICAZIONI
- 2.2 PRINCIPIO DI FUNZIONAMENTO
- 2.3 APPARECCHIATURA
- 2.3.1 Vista frontale
- 2.3.2 Modulo superiore
- 2.3.3 Modulo centrale
- 2.3.4 Comandi del modulo centrale
- 2.3.5 Vista posteriore
- 2.3.6 Simboli sull'apparecchiatura

# 2.4 SCHERMO

- 2.4.1 Comandi
- 2.4.2 Layout e funzioni

# 2.5 PRODOTTI MONOUSO

- 2.5.1 Filtri e linee
- 2.5.2 Soluzioni

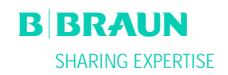

# 2.1 INDICAZIONI

Plasmat<sup>®</sup> Futura è un'apparecchiatura per il trattamento del plasma che, in combinazione al kit di linee per aferesi H.E.L.P. (ved. Allegato 5), provvede alla rimozione del colesterolo LDL. H.E.L.P è l'acronimo Heparin-induced Extracorporeal LDL Precipitation (Precipitazione delle lipoproteine LDL indotta da eparina in circolazione extracorporea).

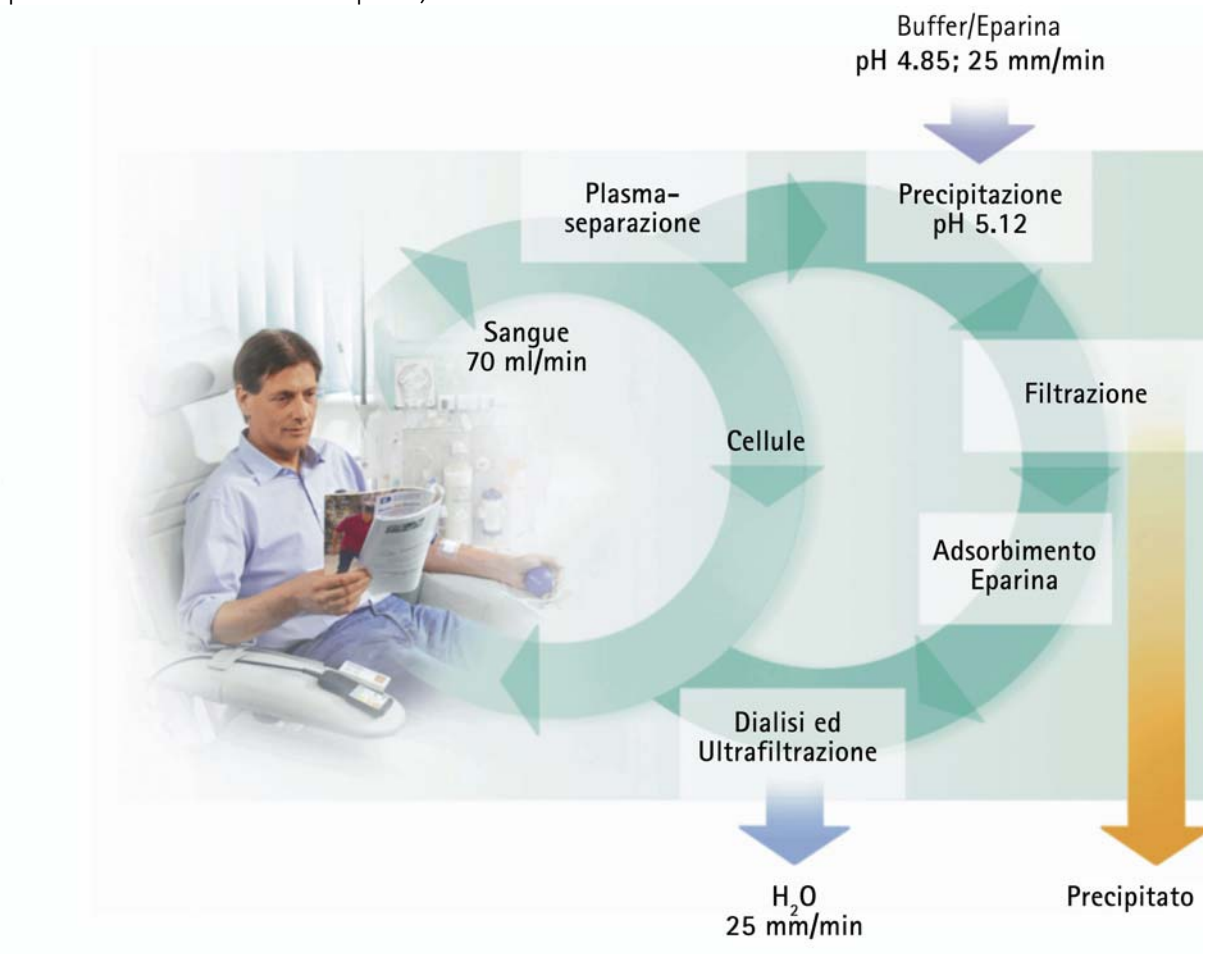

Nella prima fase avviene la separazione del plasma. I componenti cellulari del sangue vengono restituiti al paziente unendosi al plasma di ritorno trattato. Il plasma viene miscelato al tampone acetato eparinizzato con un rapporto di 1:1. In ambiente a pH acido, l'LDL, il fibrinogeno e l'Lp(a) formano, insieme all'eparina, un precipitato che viene filtrato nella fase seguente. Il filtro eparina rimuove dal plasma trattato l'eparina in eccesso. Nell'ultima fase, il plasma viene riportato al volume e al valore di pH fisiologico iniziale mediante una dialisi bicarbonato e viene quindi restituito al paziente insieme ai componenti cellulari del sangue.

# 2.2 PRINCIPIO DI FUNZIONAMENTO

La pompa sangue (BP) convoglia il sangue dall'accesso vascolare del paziente al plasmafiltro. Il flusso sanguigno è controllato tramite il trasduttore di pressione arteriosa (PA). La pompa eparina (HP) fornisce l'eparina necessaria ad evitare la coagulazione del sangue nella linea arteriosa. La pressione sanguigna di ingresso nel plasmafiltro viene monitorata dalla pressione prefiltro (PBE) della camera di espansione arteriosa.

Il sangue che viene separato all'interno per plasmafiltro viene restituito attraverso la linea venosa nella camera di espansione venosa, dove viene miscelato al plasma trattato che ritorna attraverso la linea di reinfusione. Il volume di reinfusione equivale al volume del plasma separato. Nella camera venosa, il trasduttore di pressione venosa (PV), controlla la reinfusione del sangue al paziente. La linea venosa è monitorata dal rilevatore d'aria di sicurezza (SAD) e viene chiusa dalla clamp di sicurezza (SAK) non appena viene rilevata la presenza di aria nel sistema.

Il sangue che viene separato all'interno per plasmafiltro viene restituito attraverso la linea venosa nella camera di espansione venosa, dove viene miscelato al plasma trattato che ritorna attraverso la linea di reinfusione. Il volume di reinfusione equivale al volume del plasma separato. Nella camera venosa, il trasduttore di pressione venosa (PV), controlla la reinfusione del sangue al paziente. La linea venosa è monitorata dal rilevatore d'aria di sicurezza (SAD) e viene chiusa dalla clamp di sicurezza (SAK) non appena viene rilevata la presenza di aria nel sistema.

All'uscita del plasmafiltro, il plasma separato viene controllato da un rilevatore di perdite di sangue (BLD). Il flusso del plasma è regolato attraverso la misurazione della pressione del plasma (PPL). Il plasma e il tampone acetato eparinizzato vengono mandati alla camera precipitato dalla pompa plasma/buffer (PBP) nella quale viene inserito un doppio segmento pompa. Il plasma e il tampone acetato vengono qui miscelati in un rapporto 1:1. Il precipitato risultante viene trattenuto nel filtro precipitato successivo. La pressione filtro precipitato (PPF) controlla la pressione di ingresso al filtro precipitato.

La valvola di regolazione ed il sensore per il monitoraggio del livello della camera precipitato controllano il livello di fluido all'interno della camera.

Il filtrato privo di LDL viene convogliato attraverso la camera dell'heparin adsorber nel filtro eparina dove viene rimossa l'eparina in eccesso. La regolazione automatica del livello avviene mediante la valvola per l'impostazione del livello e il sensore per il monitoraggio del livello presente nella camera del filtro eparina. La clamp automatica (HAK) a monte del filtro eparina si chiude in caso di allarme durante la terapia.

Nel dializzatore il plasma viene quindi trattato con una soluzione di bicarbonato sterile in un rapporto di 1:4. Viene ripristinato il valore di pH fisiologico del plasma e il volume indotto viene rimosso mediante dialisi e ultrafiltrazione. La pressione del dializzatore (PDF) controlla la pressione in ingresso al dializzatore. Il flusso di ultrafiltrazione, il dialisato bicarbonato e la soluzione tampone vengono bilanciati dalla cella di carico (LC).

Il liquido di dialisi viene erogato dalla pompa dialisato (DP). Prima dell'ingresso nel dializzatore, la soluzione viene riscaldata dal riscaldatore a piastra. Il sensore d'aria del dialisato (DAD) rileva l'eventuale presenza di aria nella linea del dialisato. La pressione sul circuito del dialisato viene monitorata dalla pressione di ingresso del dialisato (PDI).

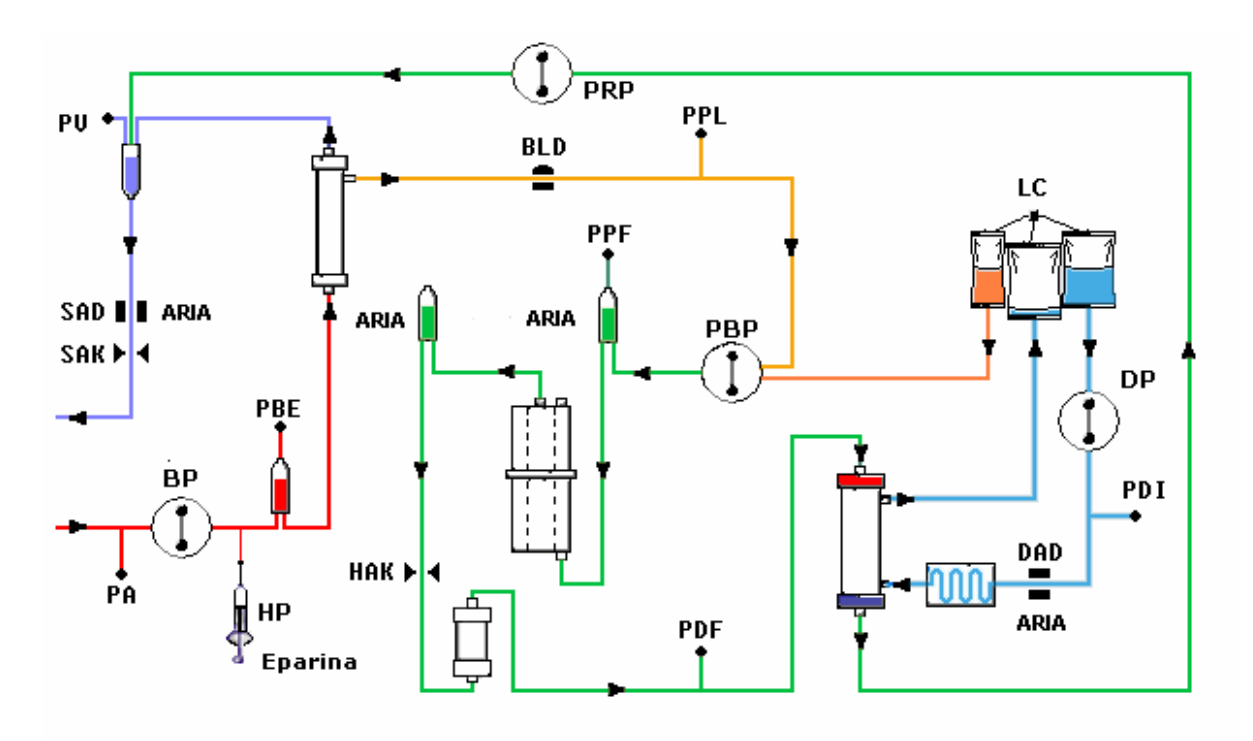

Dopo la dialisi, il plasma viene convogliato attraverso la pompa di reinfusione (PRP) nella camera di espansione venosa, da dove, insieme al sangue ottenuto in seguito alla separazione del plasma, viene reinfuso al paziente attraverso la linea venosa.

| Pompe                        |                                                                                                    | Senso                                                           | Sensori                                                                                                    |            | Attuatori                                         |  |  |
|------------------------------|----------------------------------------------------------------------------------------------------|-----------------------------------------------------------------|----------------------------------------------------------------------------------------------------|------------|---------------------------------------------------|--|--|
| BP<br>HP<br>PBP<br>PRP<br>DP | Pompa sangue<br>Pompa eparina<br>Pompa plasma/buffer<br>Pompa di reinfusione<br>Pompa del dialisato | PA<br>PBE<br>PV<br>PPL<br>PDF<br>PDI<br>SAD<br>BLD<br>DAD<br>LC | Pressione arteriosa<br>Pressione prefiltro<br>Pressione venosa<br>Pressione plasma<br>Pressione filtro precipitato<br>Pressione del dializzatore<br>Pressione di ingresso dialisato<br>Rilevatore d'aria di sicurezza<br>Sensore perdite ematiche<br>Rilevatore d'aria nel dialisato<br>Cella di carico | sak<br>Hak | Clamp aria di sicurezza<br>Clamp Heparin adsorber |  |  |
|                              |                                                                                                    |                                                                 |                                                                                                    |            |                                                   |  |  |

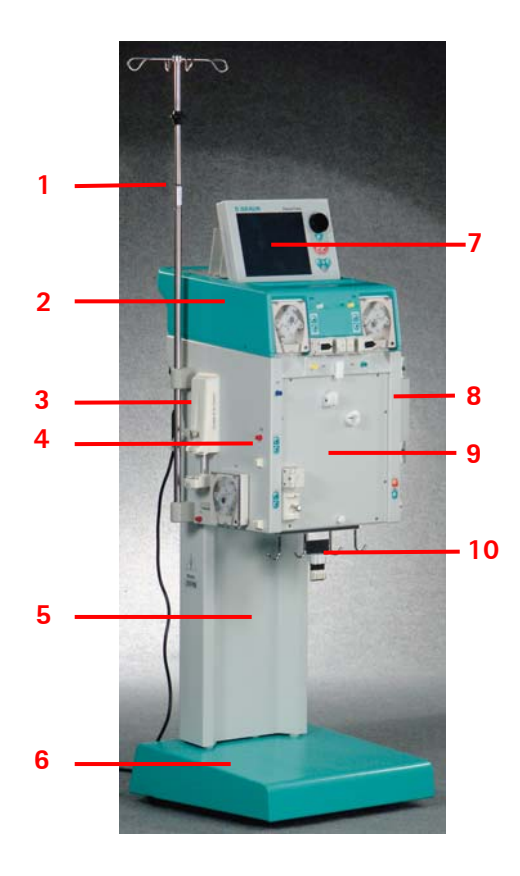

# 2.3 APPARECCHIATURA

# 2.3.1 Vista frontale

- 1. Stativo (regolabile in altezza)
- 2. Modulo superiore
- 3. Pompa eparina
- 4. Modulo centrale
- 5. Colonna
- 6. Base con freno
- 7. Display LCD
- 8. Riscaldatore
- 9. Pannello frontale per il posizionamento del kit H.E.L.P. Futura
- 10. Supporto sacche/bilancia

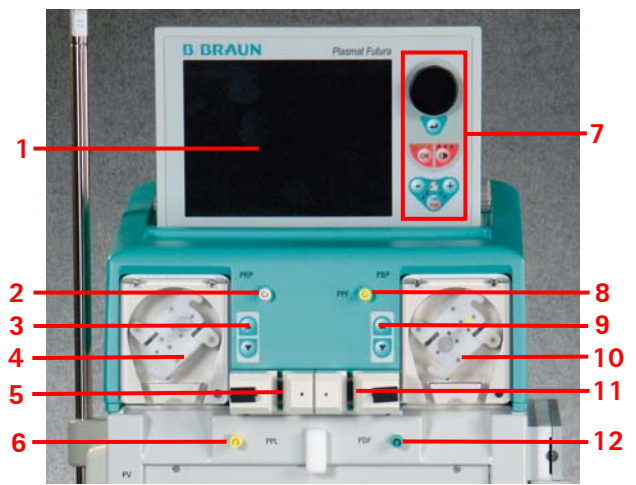

# 2.3.2 Modulo superiore

- 1. Display LCD a colori
- 2. Connessione per la regolazione automatica del livello nella camera dell'heparin adsorber (HCLD)
- 3. comandi per la regolazione manuale del livello nella camera dell'heparin adsorber (HCLD)
- 4. pompa reinfusione (PRP)
- 5. Supporto per la camera dell'heparin adsorber (HCLD) con sensore per il controllo del livello
- 6. Trasduttore di pressione plasma (PPL)
- 7. Comandi dello schermo (rif. 2.2.1)
- 8. Trasduttore di pressione del filtro precipitato (PPF)
- 9. Comandi per l'impostazione manuale del livello della camera filtro precipitato (PCLD)
- 10. Pompa plasma/buffer (PBP)
- 11. Supporto per la camera filtro precipitato (PCLD) con sensore per il controllo del livello
- 12. trasduttore della pressione del dializzatore (PDF)

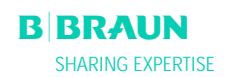

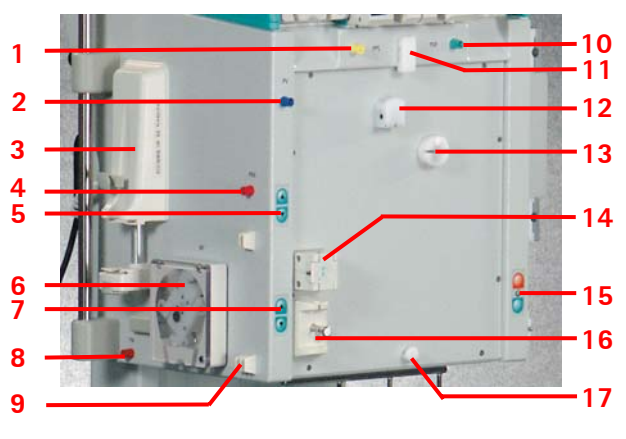

# 2.3.3 Modulo centrale

- 1. Trasduttore di pressione plasma (PPL)
- 2. Trasduttore di pressione venosa (PV)
- pompa eparina (calibrata per siringhe Omnifix<sup>®</sup> da 30 ml)
- 4. Trasduttore di pressione prefiltro (PBE)
- 5. Pulsanti per la regolazione manuale del livello della camera venosa
- 6. Pompa sangue
- 7. Pulsanti per la regolazione manuale del livello della camera arteriosa
- 8. Trasduttore di pressione arteriosa (PA)
- 9. Supporto della camera arteriosa
- 10. Trasduttore di pressione del dializzatore (PDF)
- 11. Supporto superiore per kit H.E.L.P. Futura
- 12. Sensore perdite ematiche (BLD)
- 13. Clamp dell'Heparin adsorber (HAK)
- 14. Rilevatore di aria (SAD) nel circuito venoso
- 15. Pulsanti per il rilascio/inserimento del freno
- 16. Clamp di sicurezza (SAK)
- 17. Supporto inferiore per kit H.E.L.P. Futura
- 1. Riscaldatore
- 2. Pompa dialisato (DP)
- 3. Pulsanti freno (inserimento/rilascio)
- Trasduttore di pressione in ingresso del dialisato (PDI)
- 5. Sensore aria nel dialisato (DAD)

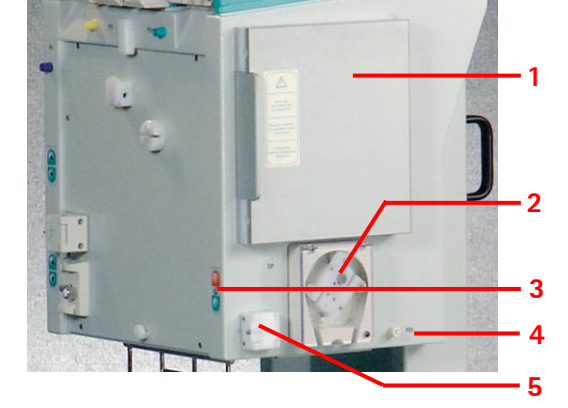

# 2.3.4 Comandi sul modulo centrale

La regolazione del livello nelle camere viene eseguita mediante gli adiacenti **pulsanti di regolazione del livello**. Premendo il pulsante ▲ si alza il livello del liquido nella camera, mentre il pulsante ▼ serve per ridurlo.

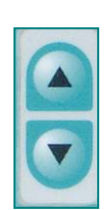

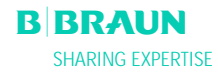

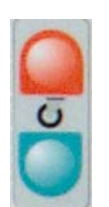

 Ad apparecchiatura accesa, il **pulsante di inserimento del freno** rosso indica che è possibile attivare il freno, mentre il **pulsante di rilascio del freno** verde indica che è possibile sbloccarlo.

# 2.3.5 Vista posteriore

- 1. Supporto del video
- 2. Stativo
- 3. Interruttore principale
- 4. Manovella per pompe
- 5. Maniglie
- 6. Connessione di rete
- 7. Connessione per equalizzazione potenziale
- 8. Connessione per Trend Viewer (opzione)

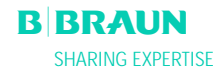

# Image: Consultare le istruzioni per l'uso<br/>Rispettare le informazioni di sicurezzaImage: Consultare le informazioni di sicurezzaImage: Consultare le informazione le informazione le in

2.3.5 Simboli sull'apparecchiatura

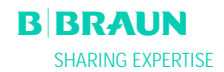

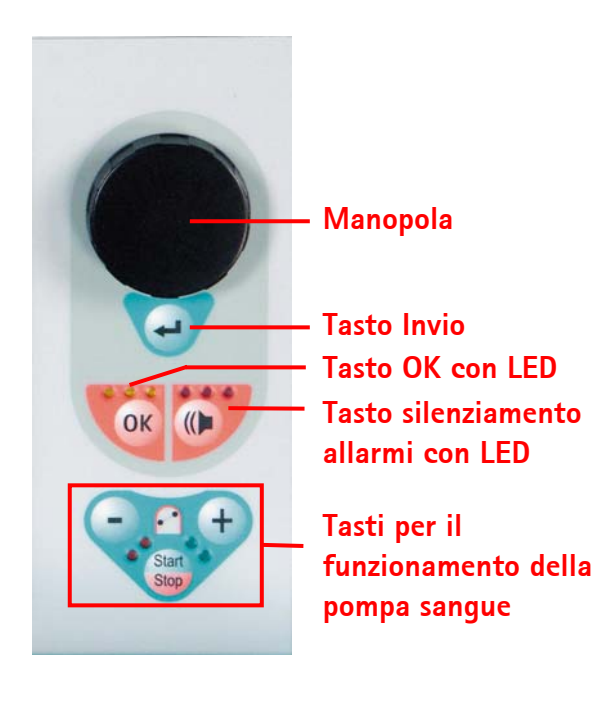

# 2.4 MONITOR

#### 2.4.1 Comandi del monitor

La manopola girevole consente il movimento del cursore sullo schermo. Visualizzazione in righe: Rotazione in senso orario – il cursore si sposta da sinistra verso destra Rotazione in senso antiorario – il cursore si sposta da destra verso sinistra Visualizzazione in colonne: Rotazione in senso orario – il cursore si muove dall'alto verso il basso Rotazione in senso antiorario – il cursore si muove dal basso verso l'alto

Per confermare i parametri impostati premere

|| tasto

- consente di confermare importanti azioni quali:
- Modifica della fase (es. passaggio dalla fase di • priming/lavaggio alla fase di terapia).
- Chiusura del menu < Impostazione parametri>.
- Conferma di messaggi che richiedono un intervento immediato (es. rotazione del filtro dialisi durante la fase di priming e lavaggio).

Quando il tasto è attivo, i LED gialli sopra di esso lampeggiano. Questi LED lampeggiano durante la regolazione dei parametri importanti dal punto di vista della sicurezza.

In caso di allarme, premendo il tasto possibile disattivare il segnale acustico. Una volta rimossa la causa dell'allarme, una seconda pressione del tasto permette di proseguire il trattamento. Quando il tasto è attivo il LED rosso sopra di esso lampeggia.

ĭ

Gli allarmi che si attivano in seguito all'apertura del coperchio della pompa possono essere resettati chiudendo nuovamente il coperchio.

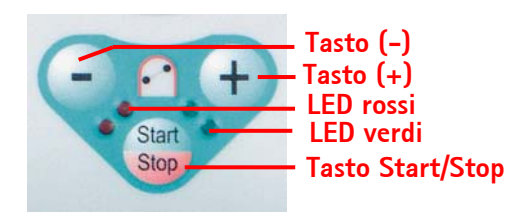

# Tasti per il funzionamento della pompa sangue

I tasti e e consentono di ridurre o aumentare la velocità della pompa sangue. Se, durante un allarme, la pompa sangue è ferma, il LED rosso si accende, mentre se la pompa è in funzione si accendono i LED verdi. Se entrambi i LED lampeggiano alternativamente la pompa sangue è ferma ed è necessario attivarla manualmente

mediante il **tasto** . Con questo tasto è inoltre possibile arrestare la pompa sangue mentre è in funzione.

# 2.4.2 Layout e Funzioni

- 1 Barra di stato: la barra di stato indica l'attività della pompa sangue, l'ora e la data correnti, la fase della terapia (priming, terapia, reinfusione) e lo stato corrente della fase (stand -by, in funzione).
- 2 Campo Allarmi/Messaggi: quest'area dello schermo visualizza gli allarmi ed i messaggi di avvertimento.
- **3** Area di visualizzazione: Visualizza i parametri ritenuti importanti per la fase in corso.
- **4 Barra dei menu**: la barra dei menu visualizza le varie voci di menu selezionabili in base alla fase del trattamento. Le funzioni si selezionano mediante la manopola girevole e vengono

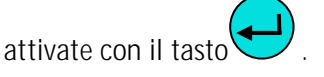

E' possibile selezionare tre differenti varianti di visualizzazione.

• Parametri principali

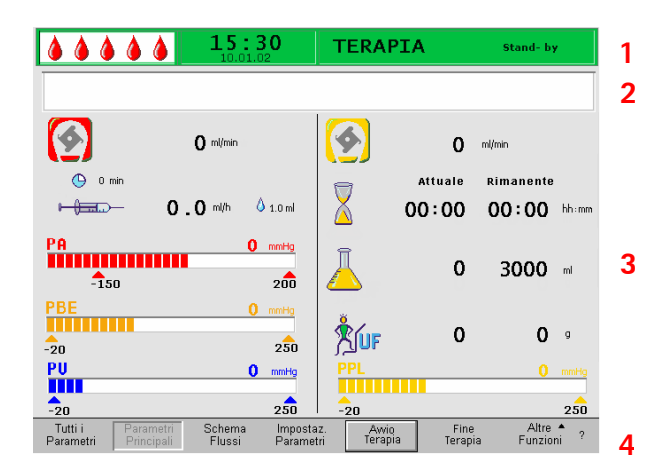

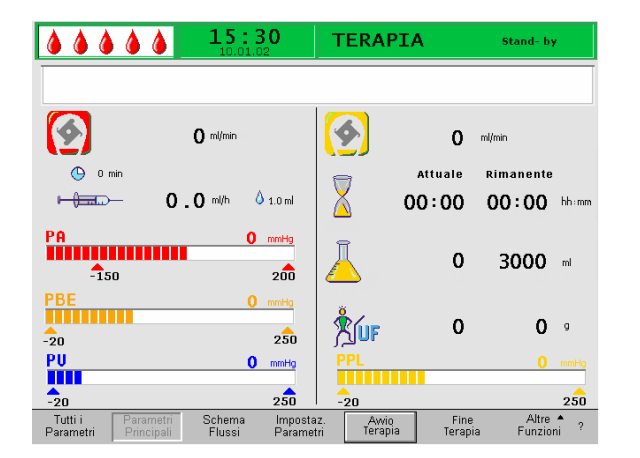

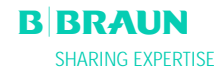

| <b>15:30</b>                                                                                                    | TERAPIA Stand- by                                                                                                    |
|----------------------------------------------------------------------------------------------------|----------------------------------------------------------------------------------------------------|
| Tempo Terapia 00:00 hh:mm<br>Volume Plasma<br>Bilancio 0 g<br>Flusso Sangue 0 m/min<br>Flusso Reinf. 0 m/min<br>Flusso Reinf. 0 m/min<br>Bolo Eparina 1.0 m/<br>Ant. stop Eparina 0 min<br>Eparina infusa tot. 0.0 m/<br>Temperatura 39.0 °C<br>Volume Lavaggio 2400 m/ | MIN         MAX           PA         0         mmHg         -450         130           PBE         0         mmHg         -450         250           PV         0         mmHg         -450         450           PPL         0         mmHg         -50         450           TMP         0         mmHg         -50         450           PDF         0         mmHg         -50         450           PDF         0         mmHg         -50         450           PDF         0         mmHg         450         450           PDF         0         mmHg         450         450           PDI         0         mmHg         -450         450           Soglia PPL         20         mmHg         810         20         mmHg |
| Reset Bilancio <b>O</b> o<br>Tutti i Parametri Schema Impo<br>Parametri Principali Flussi Para                                                                                                    | staz. Awio Fine Altre Arrania<br>metri Terapia Funzioni ?                                                                                                    |

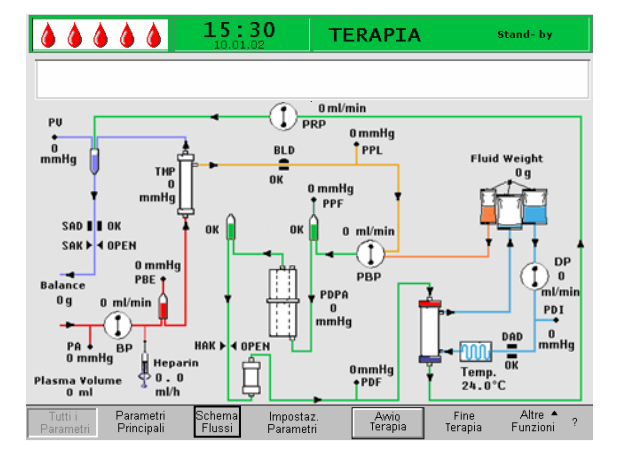

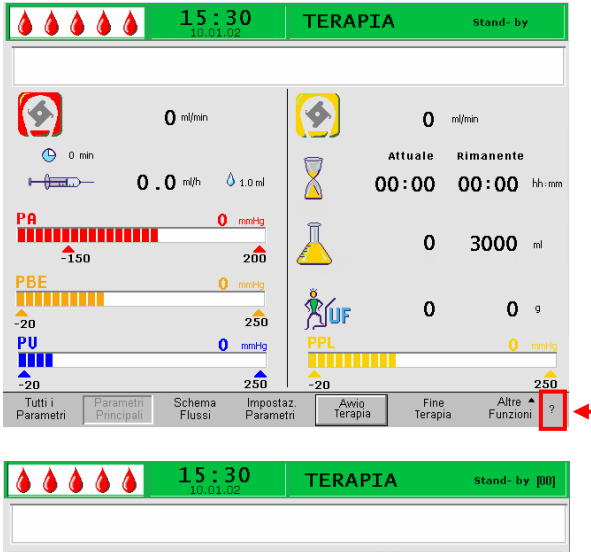

#### Tempo Lavaggio Tempo Terapia Tempo Reinf. Pla Volume Lavaggio Volume Plasma Volume Plasma Reinfuso Volume Sangue Reinfuso Pompa Sangue Pompa Plasma \$ Pompa Eparina TUF Bilancio ۵ Pompa Sangue Running ۵ Bolo Eparina **(** Ant. Stop Eparina PA = Pressione Arteriosa PBE = Pressione Prefiltro PV = Pressione Venosa PPL = Pressione Plasma TMP = Pressione Transmembrana PPF = Pressione Filtro Precipitato PDF = Pressione Filtro Dialisi PDPA = Caduta di Pressione Precipitato - Adsorber PDI = Pressione Dialisato

• Tutti i parametri

• Schema flussi

La funzione Guida può essere selezionata in ogni finestra mediante l'icona **?**.

I simboli e le sigle utilizzate per le diverse pressioni nelle aree di visualizzazione possono essere consultati nella Guida.

Per tornare alla finestra precedente selezionare **Selezione precedente**>. Il sistema esce dalla funzione Guida dopo 30 secondi di inattività.

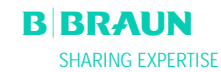

Selezione Precedente

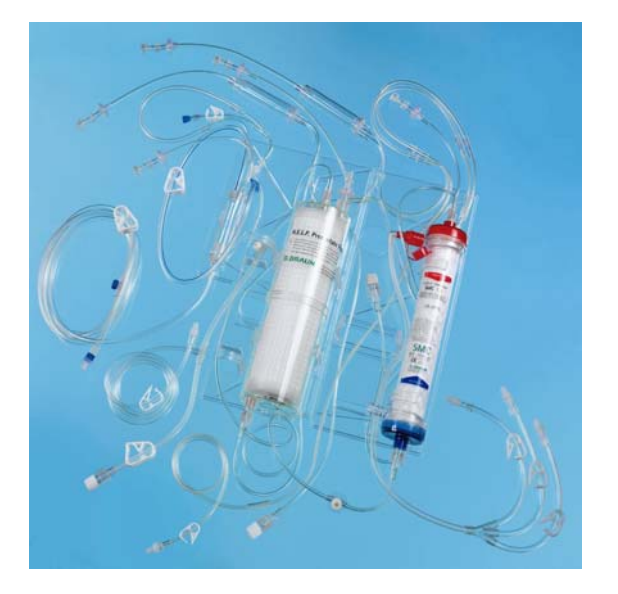

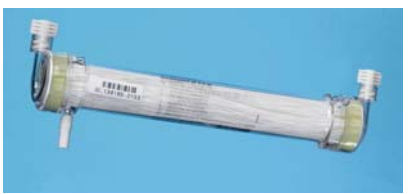

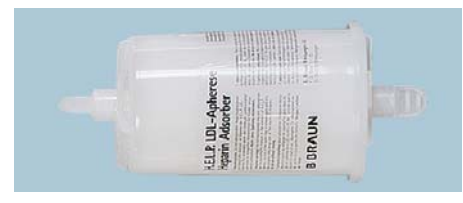

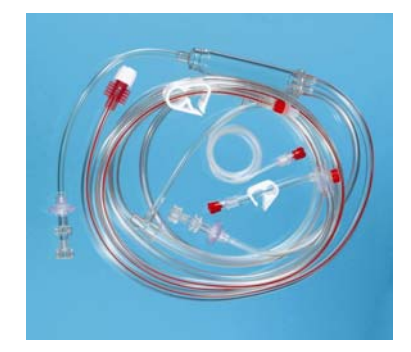

# 2.5 PRODOTTI MONOUSO

Il kit preassemblato per Plasmat<sup>®</sup> Futura è costituito dai seguenti componenti:

# 2.5.1 Set H.E.L.P. Futura

Il set H.E.L.P. Futura comprende tutti i sistemi di linee ed i filtri necessari per il trattamento H.E.L.P.:

- Kit H.E.L.P. Futura con
  - Filtro precipitato H.E.L.P.
  - Ultrafiltro H.E.L.P. SMC 1,8

- Plasmafiltro Haemoselect M 0.3 m<sup>2</sup>
- Heparin adsorber H.E.L.P.
- Linea arteriosa

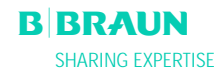

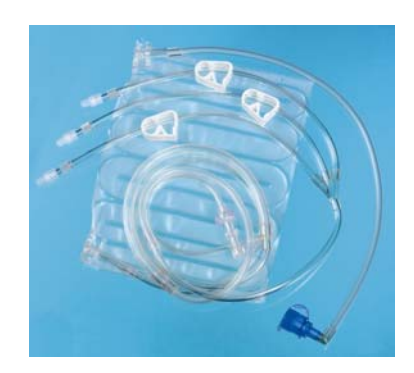

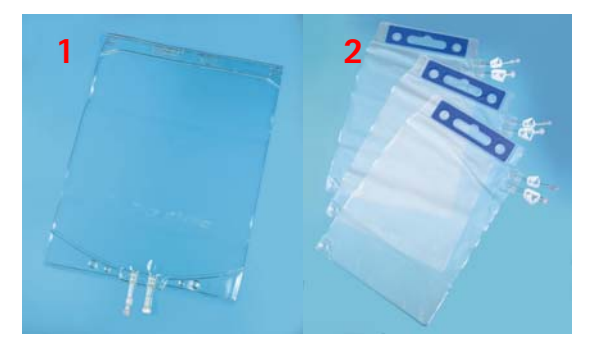

• Linea dialisato

- 1 x 5 l sacca vuota per soluzione di lavaggio
   (1)
- 3 x 7 l sacche di drenaggio (2)

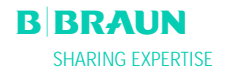

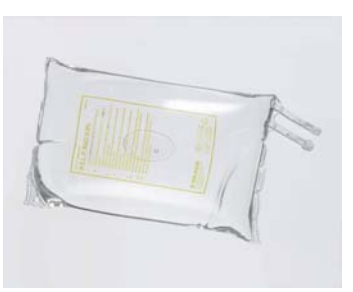

# 2.5.2 Soluzioni

II kit H.E.L.P. comprende, oltre alle linee per H.E.L.P. Futura, anche tutte le soluzioni necessarie all'esecuzione del trattamento:

• 2 x 3000 ml soluzione fisiologica (NaCl 0.9 %) H.E.L.P.

• 1 x 3000 ml soluzione di tampone sodio acetato H.E.L.P

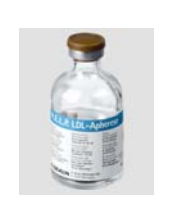

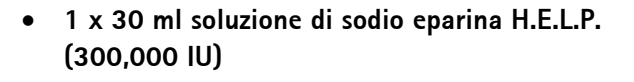

• 3 x 5000 ml soluzione di sodio bicarbonato BicEl H.E.L.P. in sacca a doppia camera

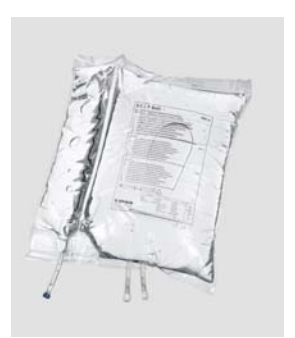

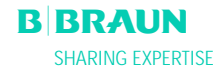

# 3. PREPARAZIONE

- 3.1 ACCENSIONE E AUTOTEST
- 3.2 PREPARAZIONE DELLE SOLUZIONI
- 3.3 MONTAGGIO SACCHE
- 3.4 MONTAGGIO DEL KIT H.E.L.P. FUTURA

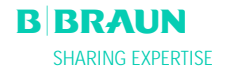

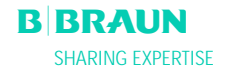

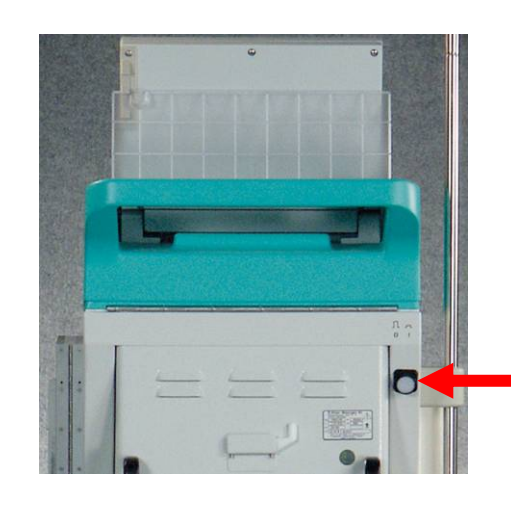

# **3.1 ACCENSIONE E AUTOTEST**

#### Accensione

Accendere Plasmat<sup>®</sup> Futura mediante l'interruttore principale posto sul retro dell'apparecchiatura. Verificare che il freno sia bloccato durante il trattamento

|                                        | <b>:30</b> | SELFTEST Star              | d- by   |  |  |
|----------------------------------------|------------|----------------------------|---------|--|--|
|                                        |            |                            |         |  |  |
| CONTROLLEI                             | र          | SUPERVISOR                 |         |  |  |
| Rom-Ram                                | PASSATO    | ROM-RAM                    | PASSATO |  |  |
| DATI DI CALIBRAZIONE                   | PASSATO    | DATI DI CALIBRAZIONE       | PASSATO |  |  |
| TEST DI ZERO                           | PASSATO    | TEST DI ZERO               | PASSATO |  |  |
| RELAY 24 VOLT                          | PASSATO    | POMPA EPARINA              | PASSATO |  |  |
| RELAY RISCALDATORE                     | PASSATO    |                            |         |  |  |
| BUZZER POWER FAIL                      | PASSATO    | BUZZER WARNING             | PASSATO |  |  |
| BUZZER ALLARME CONTROLLER              | PASSATO    | BUZZER ALLARME SUPERVISORE | PASSATO |  |  |
| 0123456789<br>0123456789<br>0123456789 |            |                            |         |  |  |
| RITESTA                                |            |                            |         |  |  |
| RITESTA FINE                           |            |                            |         |  |  |

#### Autotest hardware

Dopo l'accensione, il sistema esegue una serie di autotest dell'hardware.

Lo schermo indica sulla sinistra i **test della controller** e sulla destra i test del supervisor.

La voce di menu <**Ritesta**> lampeggia in guesta fase.

Autotest con esito positivo:

- Tutti i componenti verificati sono contrassegnati con "PASSATO".
- Le tre stringhe numeriche sono presentate nella giusta sequenza (0 1 2 3 4 5 6 7 8 9) complete e nei tre caratteri visualizzabili dall'apparecchiatura.

Al termine di un autotest con esito positivo, si attiva automaticamente l'icona < Fine>. Confermare con il

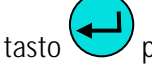

per accedere alla videata Avvio

Autotest con esito negativo:

- I componenti per i quali l'autotest non è stato superato sono contrassegnati con "FALLITO" e/o
- Le stringhe numeriche non sono nella giusta sequenza o sono incomplete.

In guesto caso viene selezionata automaticamente la

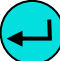

funzione < Ritesta> . Confermare con il tasto per ripetere il test. Per informazioni più dettagliate sugli autotest consultare l'allegato 4.

Durante gli autotest iniziali vengono verificati anche gli allarmi acustici dell'apparecchiatura. Assicurarsi che il sistema emetta tali segnali. Verificare che tutti i LED lampeggino.

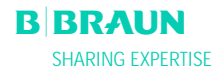

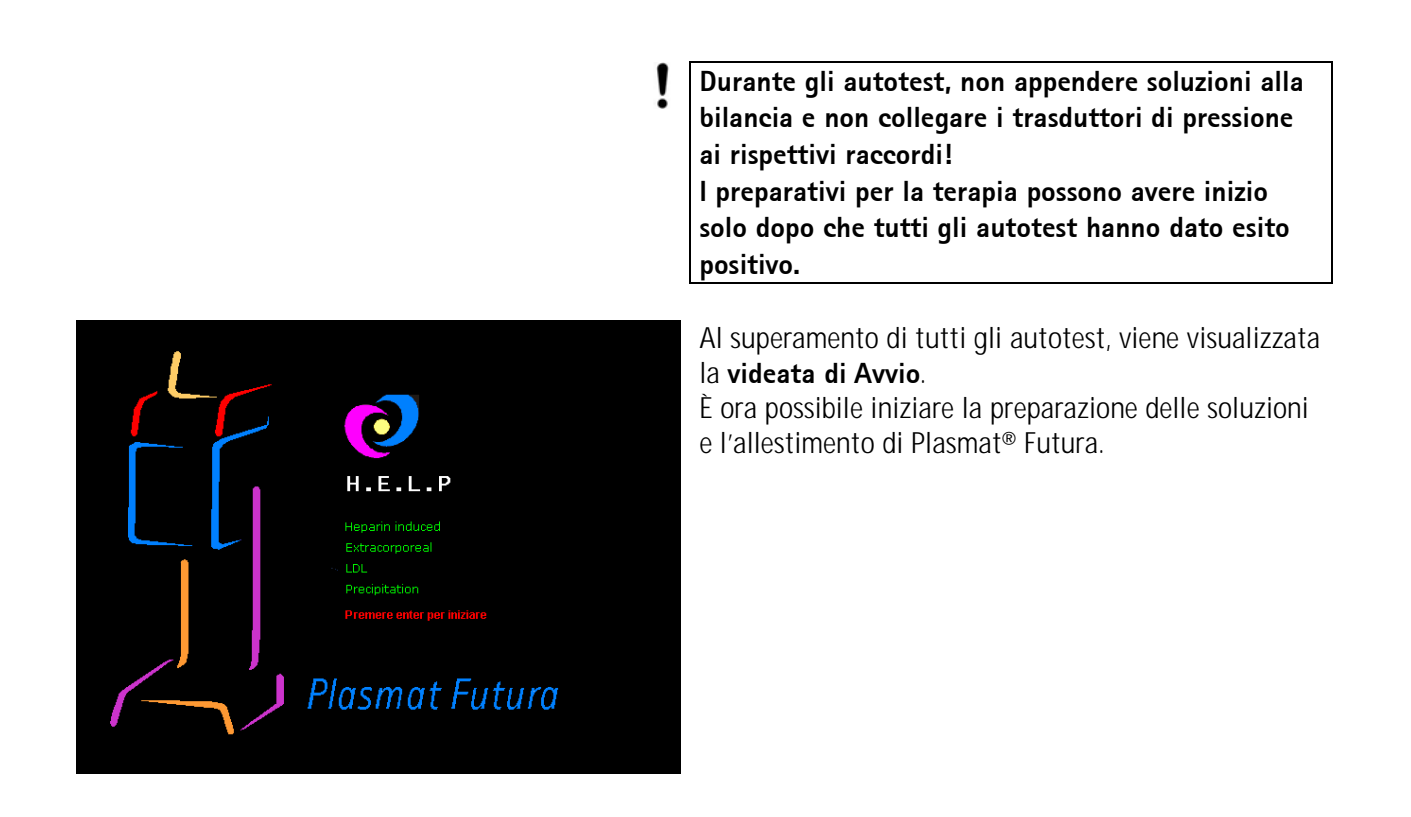

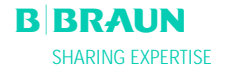

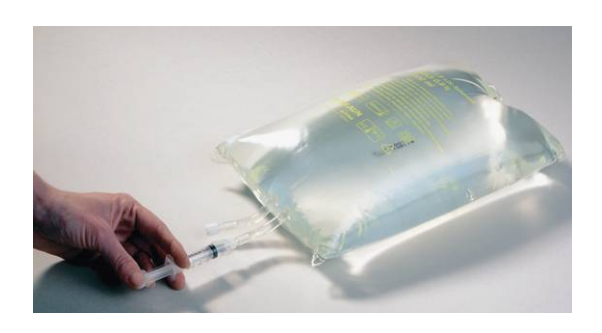

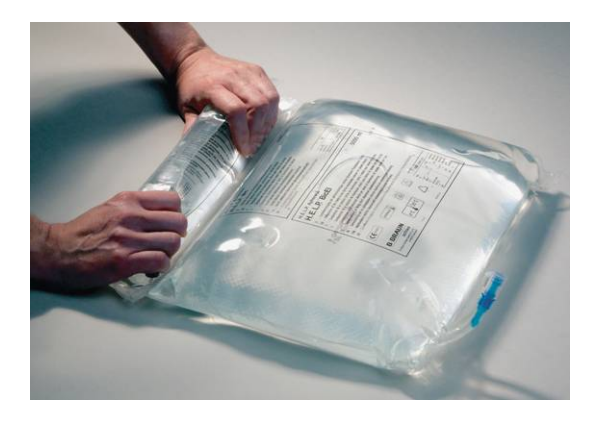

# 3.2 PREPARAZIONE DELLE SOLUZIONI

#### 0.9% Nacl H.E.L.P., soluzione fisiologica

- Rimuovere la confezione esterna della sacca.
- Riempire una siringa con 1.5 ml di eparina (5.000 IU / ml).
- Rimuovere l'ago dalla siringa.
- Rimuovere il tappo a vite da uno dei contenitori Luer-lock della sacca ed inserire la siringa.
- Rompere il sigillo della sacca.
- Iniettare 1.5 ml di eparina nella sacca di fisiologica.
- Miscelare accuratamente l'eparina e la soluzione salina.
- Preparare la seconda sacca seguendo la stessa procedura.

# Soluzione di bicarbonato BicEL H.E.L.P.

- Rimuovere la confezione esterna della sacca.
- Posizionare la sacca su una base stabile e premere la camera più piccola con entrambe le mani fino all'apertura della giunzione di tenuta tra le due camere.
- Agitare più volte la sacca in modo da ottenere una completa miscelazione delle due soluzioni.
- Preparare l'altra sacca nella stesso modo.

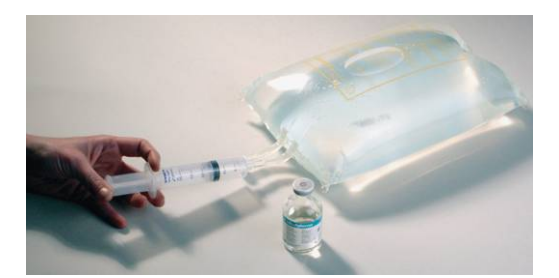

# Soluzione di tampone acetato

- Rimuovere la confezione esterna della sacca contenente il tampone acetato.
- Riempire una siringa con 30 ml di soluzione di sodio eparina H.E.L.P. per applicazione extracorporea.
- Rimuovere l'ago dalla siringa.
- Collegare la siringa al connettore Luer-lock della sacca.
- Rompere il sigillo.
- Iniettare 30 ml di soluzione di sodio eparina H.E.L.P. nella sacca di acetato
- Miscelare accuratamente la soluzione di sodio eparina H.E.L.P. ed il tampone acetato.

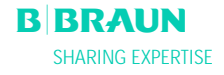

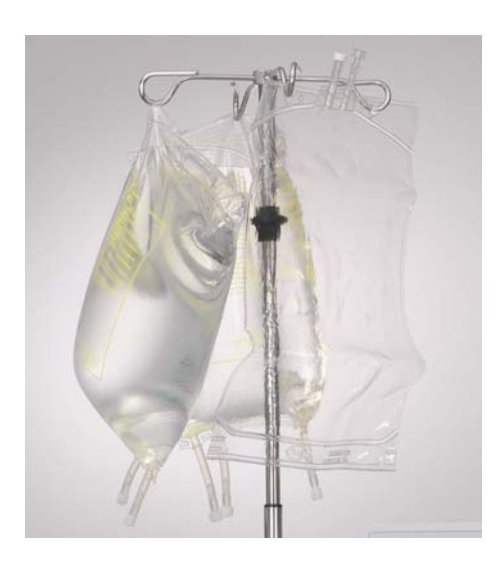

# 3.3 MONTAGGIO SACCHE

#### Sacca di soluzione fisiologica/Sacca vuota

Appendere allo stativo la sacca vuota da 5 l con i raccordi capovolti e una sacca già pronta contenente soluzione fisiologica.

Appendere inoltre allo stativo una sacca di soluzione fisiologica per reinfusione.

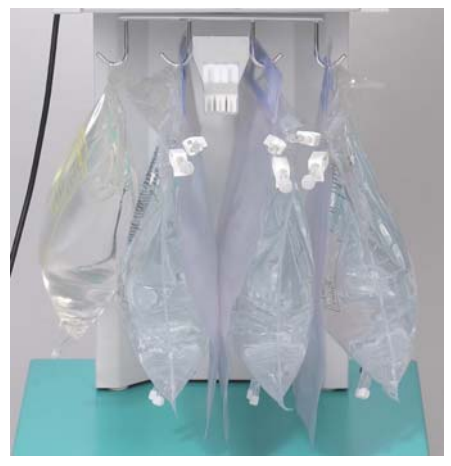

#### Soluzione fisiologica/Dialisato/Sacca di drenaggio

Appendere alla bilancia la seconda sacca pronta di soluzione fisiologica e le tre sacche contenenti il dialisato. Chiudere le clamp grandi delle tre sacche di drenaggio ed appenderle alla bilancia.

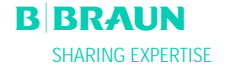
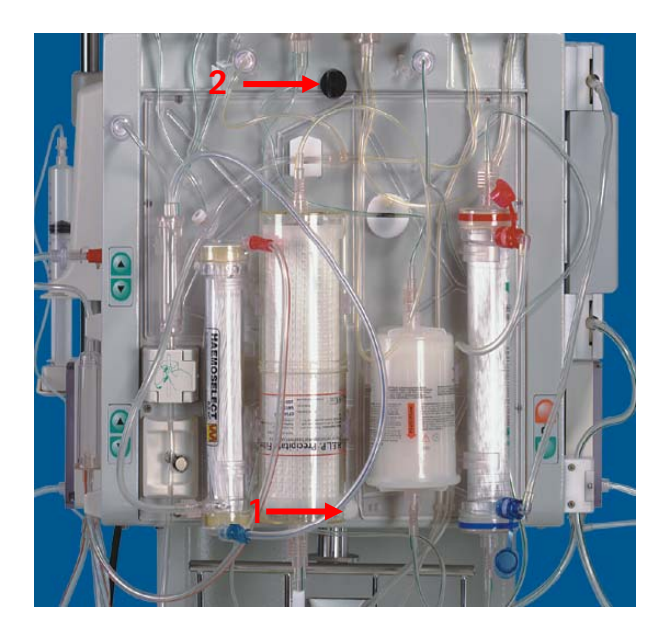

# 3.4 MONTAGGIO DEL KIT H.E.L.P. FUTURA

- Posizionare il pannello in plastica del kit H.E.L.P. Futura sul supporto inferiore dell'apparecchiatura. Premere il kit contro la parete anteriore dell'apparecchiatura.
- (2) Fissare il set mediante la manopola girevole superiore (2).

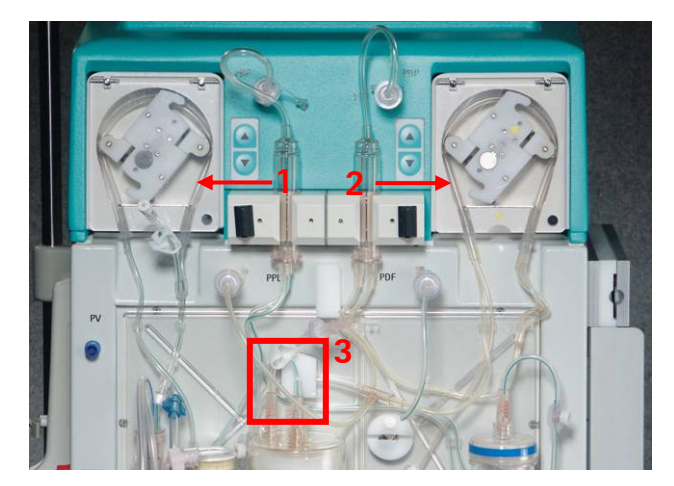

- (1) Posizionare il segmento pompa della linea di reinfusione nella pompa di reinfusione (codice colore verde).
- (2) Posizionare i segmenti pompa della linea plasma/buffer consecutivamente nella pompa plasma/buffer (codici colore marrone e giallo).
- (3) Posizionare la linea del plasma proveniente dal plasmafiltro nel rilevatore di perdite ematiche BLD.
- (4) Verificare che i segmenti pompa siano stati inseriti nella direzione esatta.

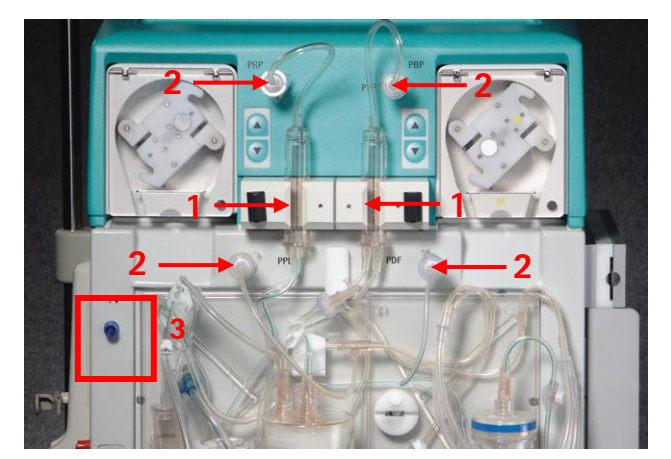

- (1) Posizionare le due camere di espansione sui supporti come mostrato in figura. Assicurarli ruotando il dispositivo di bloccaggio di colore nero.
- (2) Fissare i quattro trasduttori di pressione come indicato in figura.
- (3) Posizionare la camera venosa sul supporto e collegare il trasduttore di pressione venosa come mostrato a lato

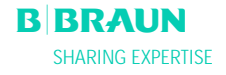

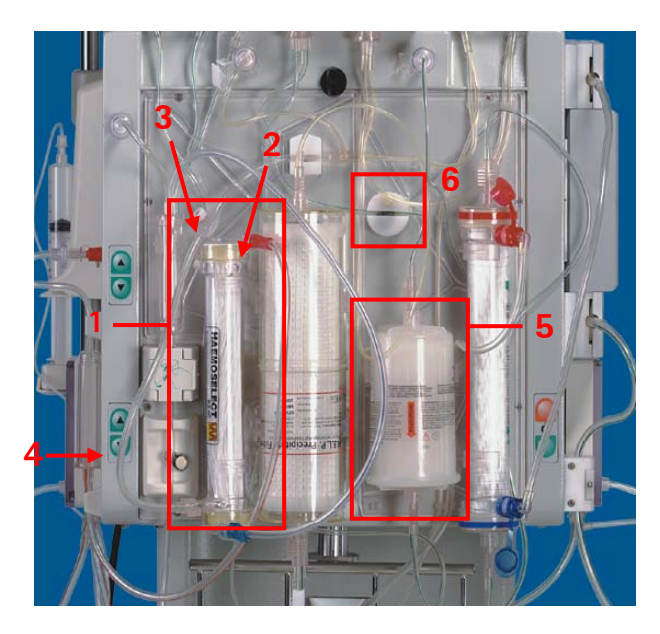

- (1) Posizionare il plasmafiltro nel supporto.
- (2) Collegare la linea plasma completa di linea di reinfusione sopra il plasmafiltro a destra.
- (3) Collegare la linea venosa al lato sinistro della parte superiore del plasmafiltro.
- (4) Collegare la linea di reinfusione alla sacca di fisiologica. Riempire manualmente la sacca fino a quando la fisiologica raggiunge la linea plasma. Chiudere la clamp della linea di reinfusione.
- (5) Montare l'heparin adsorber sul supporto e collegare le linee di ingresso e uscita.
- (6) Posizionare la linea di mandata dell'heparin adsorber nella clamp automatica HAK. Assicurarsi che la linea sia correttamente inserita nella clamp.
- (1) Posizionare la linea venosa nel rilevatore d'aria SAD.
- (2) e quindi nella clamp di sicurezza SAK.
- (3) Collegare la linea venosa alla sacca vuota da 5 l appesa allo stativo.

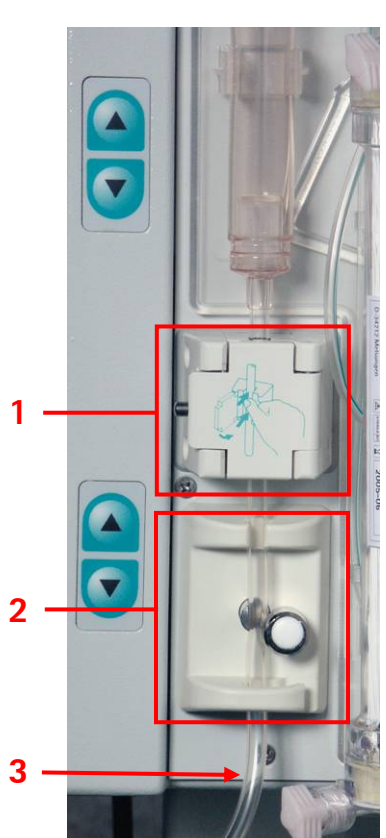

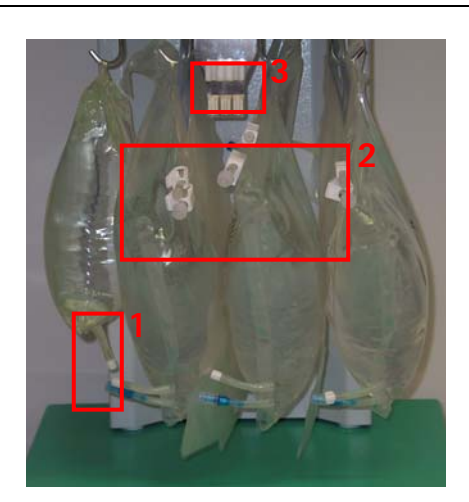

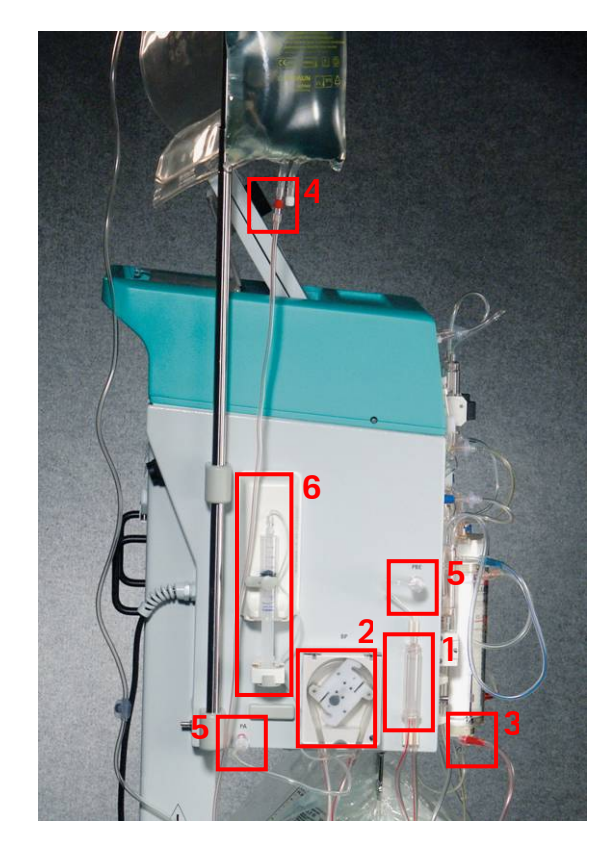

- (1) Collegare la linea del tampone acetato alla sacca di fisiologica sulla bilancia.
- (2) Collegare le linee dell'ultrafiltrato alle tre sacche di drenaggio.
- (3) Inserire la linea del tampone nel supporto sulla bilancia.

# Predisposizione della linea arteriosa

- (1) Posizionare la camera arteriosa sul proprio supporto.
- (2) Posizionare il segmento pompa della linea arteriosa nella pompa sangue.
- (3) Collegare la linea di mandata arteriosa all'ingresso del plasmafiltro.
- (4) Collegare la linea arteriosa alla sacca di fisiologica eparinata appesa allo stativo.
- (5) Fissare i due trasduttori di pressione come mostrato in figura.
- (6) Riempire una siringa (siringa Omnifix®30 ml) con una miscela di fisiologica ed eparina e collegarla alla linea dell'eparina. Riempire manualmente la linea eparina fino al raccordo a T, verificando che non vi sia presenza di bolle nella linea. Montare la siringa sul supporto della pompa eparina. <u>Raccomandazione</u>: 16 ml NaCl + 4 ml di eparina equivalgono a 1000 IU di eparina/ml

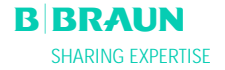

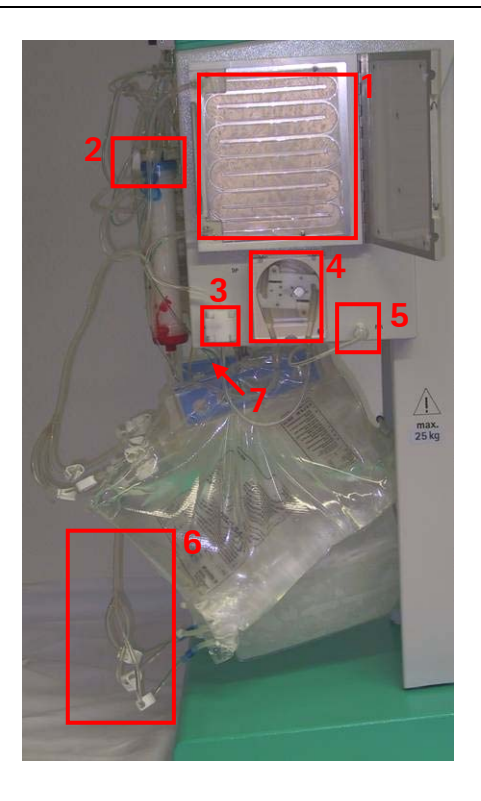

# Predisposizione della linea del dialisato

- (1) Inserire la sacca di riscaldamento nel riscaldatore a piastra.
- (2) Collegare la linea blu di afflusso al dializzatore. Assicurarsi che il raccordo Hansen sia stato fissato saldamente. <u>Nota</u>: Verificare le connessioni rosso-rosso e blublu!
- (3) Posizionare la linea blu di afflusso nel rilevatore di aria del dialisato (DAD).
- (4) Inserire il segmento pompa della linea del dialisato nella pompa del dialisato
- (5) Fissare il trasduttore di pressione.
- (6) Collegare la sacca di dialisato al distributore della linea del dialisato e rompere il sigillo.
- (7) Inserire la linea di ingresso del dialisato nel supporto della bilancia.

# 4. PRIMING E LAVAGGIO

# 4.1 PRIMING E LAVAGGIO AUTOMATICI

# 4.2 IMPOSTAZIONE DEI PARAMETRI

- 4.2.1 Impostazione dei parametri nella finestra <Parametri Principali>
- 4.2.2 Impostazione dei parametri nella finestra <Tutti i parametri>
- 4.2.3 Impostazione dei parametri nella finestra <Schema flussi>
- 4.2.4 Funzioni supplementari

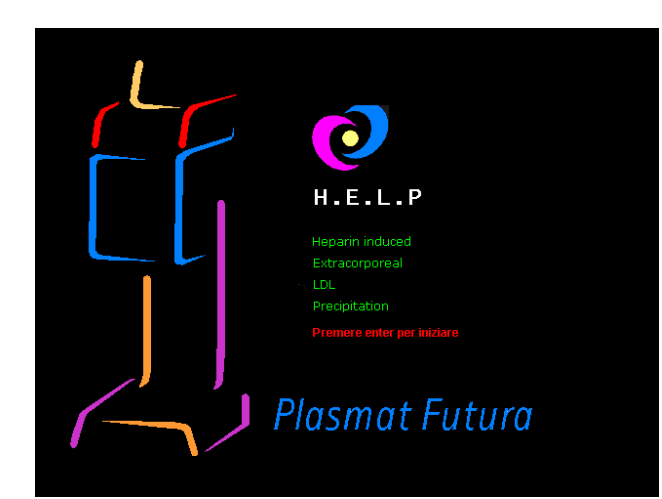

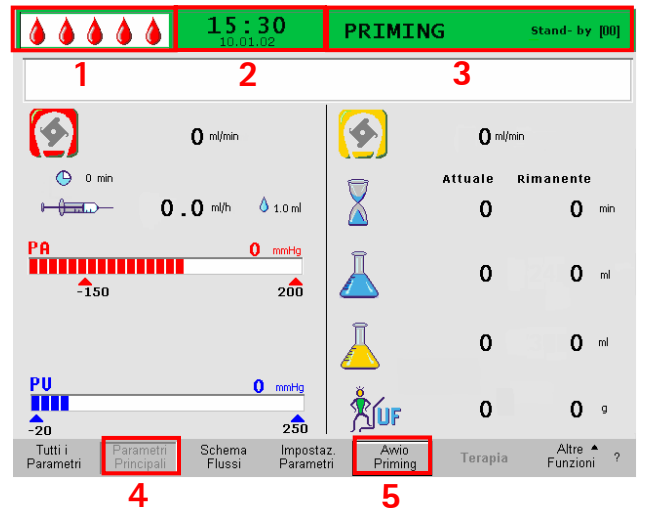

# 4.1 PRIMING E LAVAGGIO AUTOMATICI

Nella videata Avvio, lampeggia in rosso il seguente messaggio:

# Premere enter per iniziare!

Se l'apparecchiatura è stata preparata come descritto

nel capitolo precedente, premere il tasto per dare inizio alla fase di priming e lavaggio del sistema.

# Barra di stato

- Visualizzazione dell'attività della pompa sangue Pompa sangue non attiva: Una goccia fissa, quattro lampeggianti Pompa sangue in funzione: Numero crescente e decrescente di gocce.
- (2) Data e ora correnti
- (3) Fase in corso (<Priming>) e stadio della fase in corso (<Stand-by [00]>)

# Barra dei menu

- (4) La finestra <Parametri Principali> viene visualizzata di default. La videata è attiva quando l'icona <Parametri Principali> nella barra dei menu non è selezionabile.
- (5) Nella barra dei menu, il cursore è già posizionato su <Avvio Priming>. L'icona visualizzata alternativamente su sfondo nero e grigio (lampeggiante) indica che il sistema attende istruzioni da parte dell'operatore.

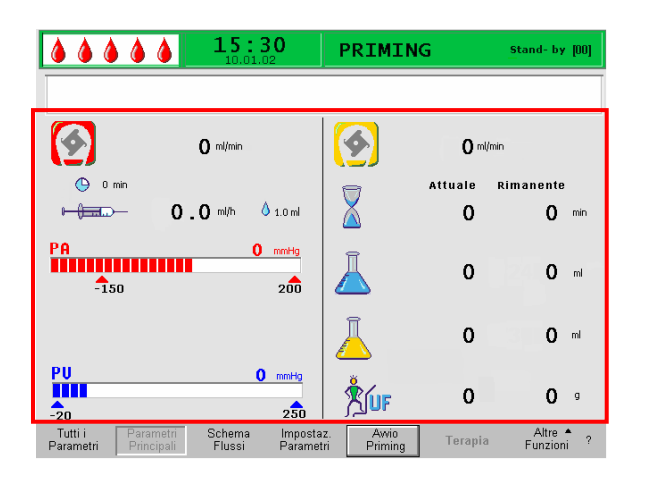

# Area di visualizzazione

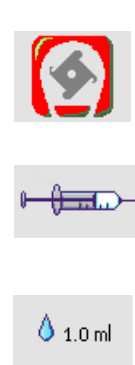

Bolo eparina in ml

Flusso sangue in ml/min

Flusso eparina in ml/h

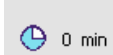

Arresto automatico eparina in min

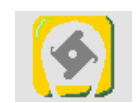

Flusso plasma in ml/min

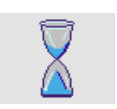

Durata lavaggio [Attuale/Rimanente] in min

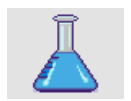

Volume lavaggio [Attuale/Rimanente] in ml

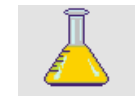

Volume Plasma [Attuale/Rimanente] in ml

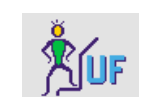

Bilancio in g

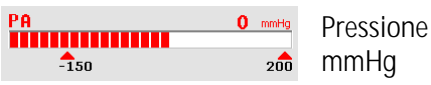

Pressione arteriosa in mmHg

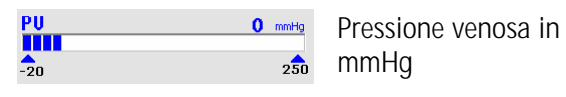

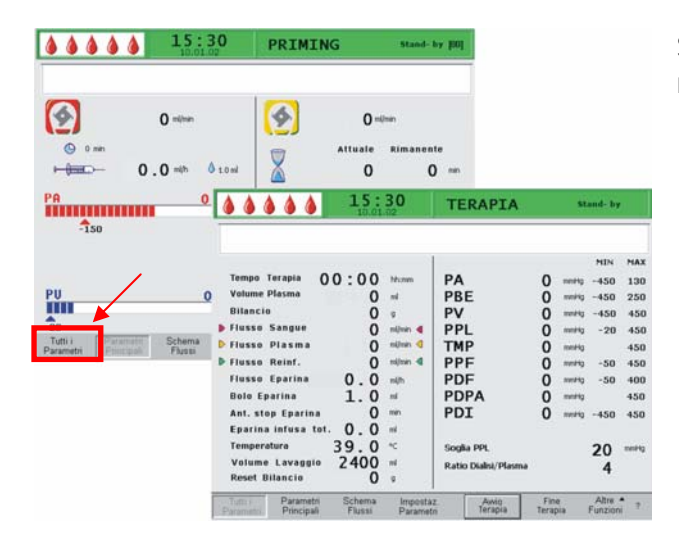

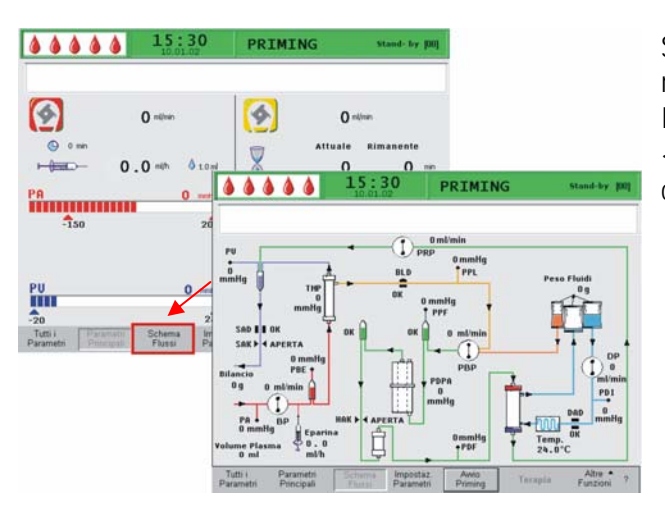

Selezionando <**Tutti i parametri>** nella barra dei menu, viene visualizzata la relativa finestra

Selezionando l'icona **<Schema flussi**> nella barra dei menu, si attiva la relativa finestra. In modalità **<Schema flussi**>, la selezione dell'icona **<Impostazione parametri**> nella barra dei menu comporta l'attivazione della finestra Tutti i Parametri.

# Verifica finale del sistema

- Verificare che siano state effettuate tutte le connessione tra linee e filtri.
- Assicurare correttamente le connessioni ed i raccordi Hansen.
- Controllare che le linee non siano strozzate.
- Assicurarsi che la soluzione elettrolitica sia stata miscelata con la soluzione di bicarbonato e che la giunzione di tenuta sia completamente aperta.
- Verificare che i sigilli delle sacche di fisiologica appese allo stativo ed alla bilancia siano aperti.
- Controllare che i sigilli delle sacche di liquido di dialisi siano aperti.

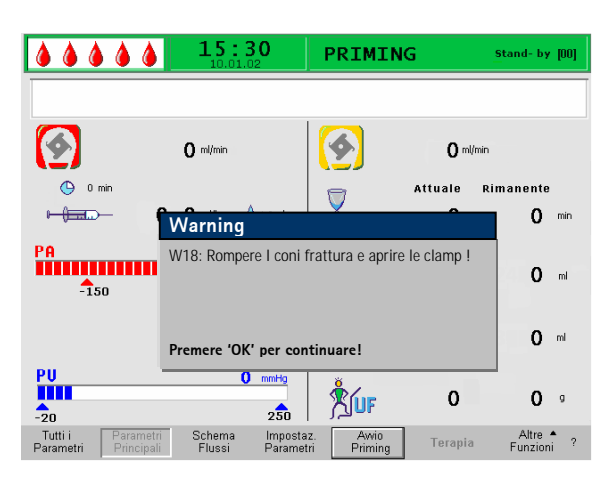

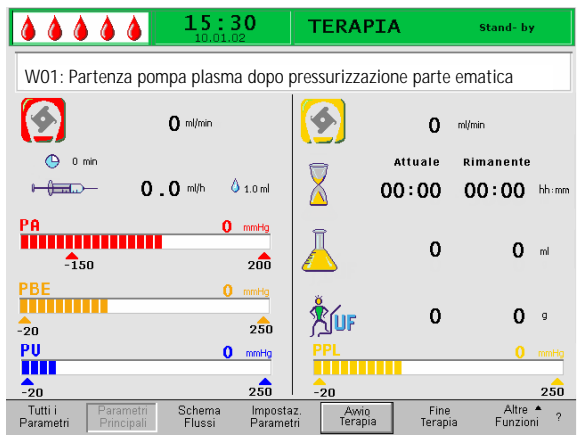

Il messaggio <**W18: Rompere i sigilli ed aprire le clamp!**> appare nella finestra Avvertenza.

- Premere il tasto OK per continuare.
- Il comando <**Avvio Priming**> nella barra dei menu lampeggia (sfondo da nero a grigio) ad indicare che il sistema attende istruzioni da parte dell'operatore.

Dopo l'avvio della fase di priming, eseguito mediante l'attivazione dell'icona <**Avvio Priming**>, viene visualizzato il messaggio <**W01: Partenza pompa plasma dopo pressurizzazione parte ematica**> nel relativo campo.

# Riempimento automatico del lato sangue

Durante la fase di riempimento automatico, la linea arteriosa, il plasmafiltro e la linea venosa vengono riempiti e lavati con 600 ml di soluzione fisiologica.

Avviare il riempimento della linea arteriosa
premendo il tasto

# Fasi 1/2

La linea arteriosa, il plasmafiltro e la linea venosa si stanno riempiendo. Il flusso sangue reimpostato è pari a 150 ml/min.

# Fase 3

La clamp aria di sicurezza (SAK) si apre e si richiude, variando il livello della camera arteriosa e consentendo la rimozione dell'aria residua nel plasmafiltro.

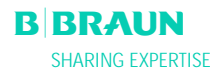

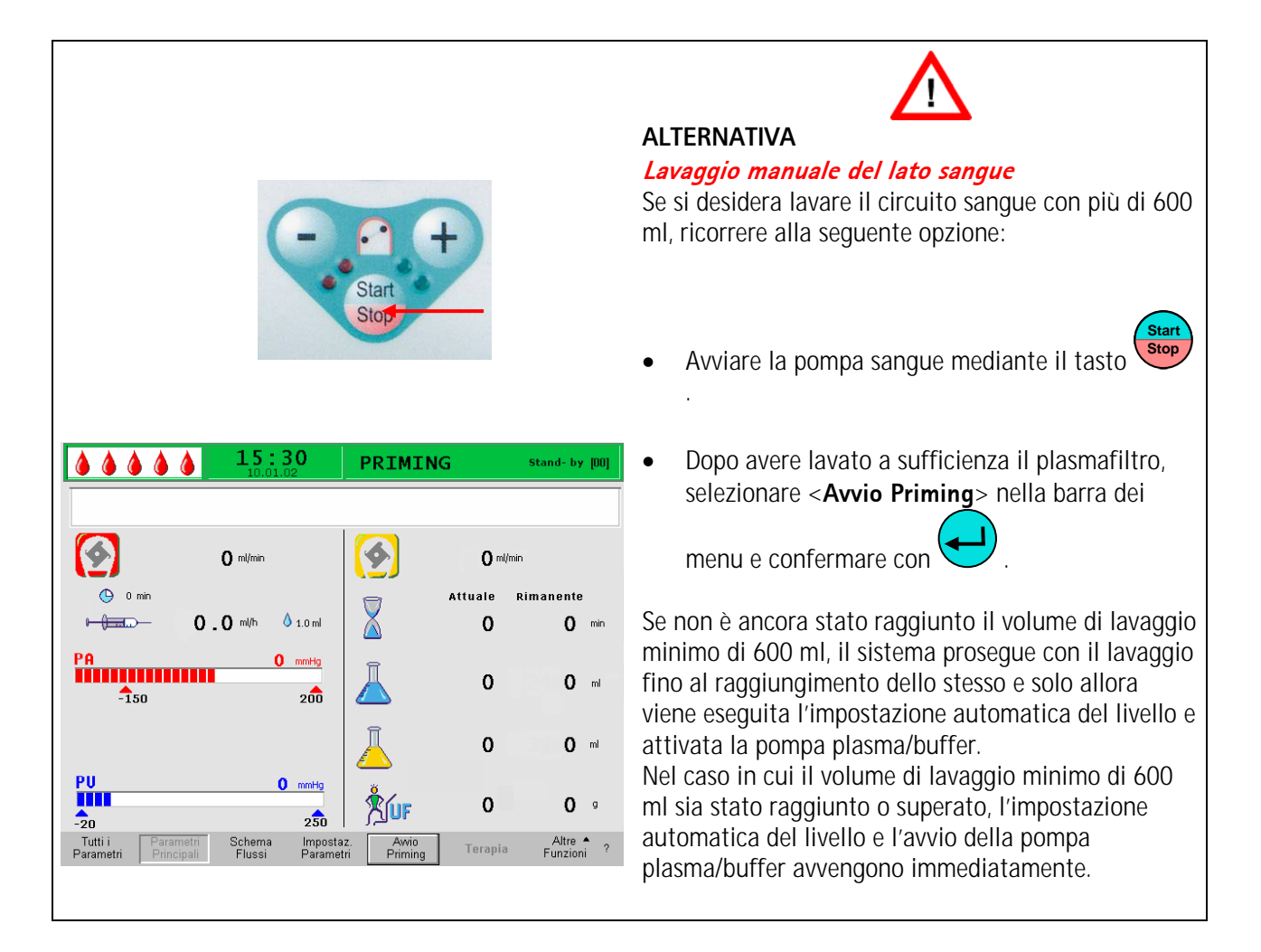

# Fase 4

La pompa plasma/buffer si attiva e viene riempito il filtro precipitato. La fase si conclude quando il sistema di monitoraggio del livello della camera del filtro precipitato (PCLD) rileva la presenza di liquido ed è stato completato il test di bilancio numero 1.

# Fase 5

Riempimento della camera dell'heparin adsorber (HCLD)

# Fase 6

Test di tenuta della clamp dell'heparin adsorber

# Fase 7

La clamp dell'heparin adsorber (HAK) si apre. Vengono eseguiti la rilevazione del livello della camera dell'heparin adsorber e lo sbollamento della linea di raccordo dell'heparin adsorber. Questa fase prevede inoltre il riempimento del lato plasma del dializzatore.

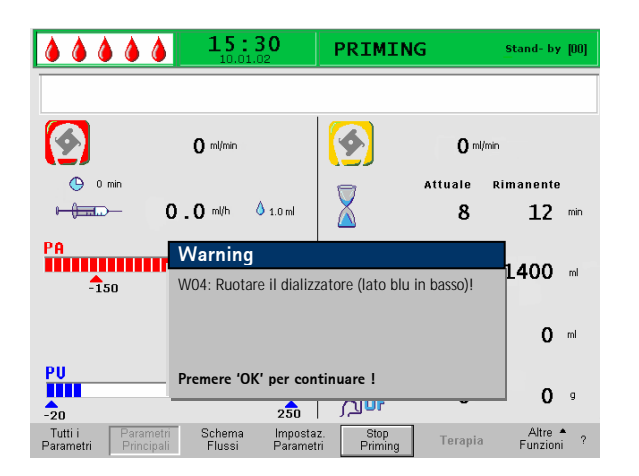

# Fase 8

Nella finestra Avvertenza viene visualizzato <**W04: Ruotare il filtro dialisi (lato blu in basso)!**>.

Ruotare il dializzatore di 180°, portando il lato verso il basso.

Premere il tasto per continuare.

# Fase 9

In questa fase viene riempito il lato dialisi del dializzatore.

Viene eseguito il test di bilancio numero 2 e vengono verificati i seguenti componenti: DAD, riscaldatore, pressione venosa e pompa reinfusione.

# Fase 10

Viene impostato il livello della camera venosa.

# Fase 11

Questa fase si conclude al raggiungimento del volume di lavaggio minimo pari a 2400 ml. Nella finestra Avvertenza viene visualizzato il seguente messaggio: <**W14: Lavaggio completato. Impostare un nuovo valore per lavare ancora. Premere 'OK' per procedere!**>

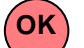

- Premere il tasto per confermare il raggiungimento del volume di lavaggio minimo.
- Qualora il volume di lavaggio minimo sia ritenuto sufficiente, sarà possibile avviare la terapia.

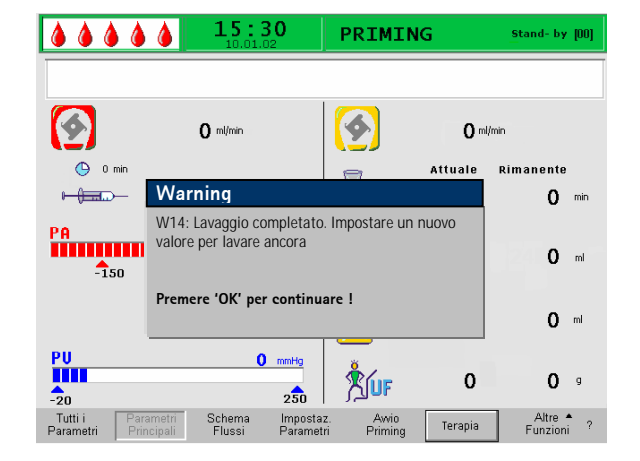

| <b>&amp; &amp; &amp; </b>              | ۵                | <b>15:3</b>                     | 2                      | PRIMIN          | G               | Stand- by [00]        |
|----------------------------------------|------------------|---------------------------------|------------------------|-----------------|-----------------|-----------------------|
|                                        |                  |                                 |                        |                 |                 |                       |
|                                        |                  | 0 ml/min                        |                        | <b></b>         | <b>O</b> ml/min |                       |
| Omin 0                                 | War              | ning                            |                        |                 | R               | limanente             |
| PA                                     | W14:<br>valore   | : Lavaggio co<br>e per lavare a | ompletato.<br>Incora   | Impostare un    | nuovo           | <b>O</b> min          |
| iiiiiiiiiiiiiiiiiiiiiiiiiiiiiiiiiiiiii |                  |                                 |                        |                 |                 | <b>O</b> ml           |
| -150                                   | Prem             | ere 'OK' per                    | continuare             | : !             |                 |                       |
|                                        |                  |                                 |                        |                 |                 | <b>O</b> ml           |
| PU                                     |                  | 0                               | mmHg                   | <u>~</u> `      |                 |                       |
| -20                                    |                  |                                 | 250                    | Åur             | 0               | 0 9                   |
| Tutti i Para<br>Parametri Prin         | imetri<br>cipali | Schema<br>Flussi                | Impostaz.<br>Parametri | Awio<br>Priming | Terapia         | Altre ▲<br>Funzioni ? |

# Fase 12

# Lavaggio opzionale

È possibile effettuare un lavaggio con una quantità di liquido superiore al volume di lavaggio minimo.

Se si desidera aumentare il volume di lavaggio:

- Selezionare il comando < Impostazione parametri> nella barra dei menu.
- Selezionare il parametro <**Volume di lavaggio**> e modificarlo. È possibile impostare il volume di lavaggio fino ad un massimo di 20 l.
- Selezionare quindi il comando <Avvio Priming> nella barra dei menu. Al raggiungimento del volume di lavaggio impostato, tutte le pompe si arrestano automaticamente.

Per maggiori informazioni sulle procedure per l'incremento del volume di lavaggio, consultare i capitoli 4.2.1 e 4.2.2.

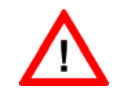

Se si aumenta il volume di lavaggio oltre 2400 ml, assicurarsi che sia disponibile una quantità sufficiente di soluzione fisiologica. Se necessario, sostituire le sacche appese alla bilancia e allo stativo.

### 15:30 PRIMING Stand- by [00] **à à à à** ۵ 4 4 O ml/mir 0 ml/min Attuale Rimanente 0.0 ml/h 💧 1.0 m 0 **0** min 0 mmHg 0 0 ml 200 -150 0 0 ml PU -20 0 mmHg 0 0 9 UF 250 Tutti i Paramet Altre A Funzioni ? Impostaz

### 15:30 PR In **à à à à** 20 W16: Premere 'OK' per tornare a menu selezione [10:40] 4 6 0 ml/mir 20 0/0 🕒 0 min Attuale Rimanente () 1.0 ml 2.0 ml/h 0 **0** min 0 mmHg 2400 **0** ml 200 -150 3000 **0** ml PU -20 0 mmHg LUF 0 0 9 250 Altre + Funzioni ? Tutti i Parametri Schema Flussi Impostaz Parametri Awio Priming

# **4.2 IMPOSTAZIONE DEI PARAMETRI**

# 4.2.1 Impostazione dei parametri nella finestra <Parametri principali>

Per impostare i parametri, selezionare con il cursore la voce di menu < Impostazione parametri > presente nella videata < Parametri principali > ed attivarla

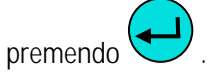

Tutti i parametri che possono essere modificati sono visualizzati in rosso. Il parametro selezionato è visualizzato su sfondo grigio. Il range selezionabile è visualizzato nella finestra Impostazione, i singoli parametri possono essere selezionati utilizzando la manopola girevole.

Nella fase di priming e lavaggio è possibile impostare i seguenti parametri:

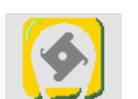

Flusso plasma (%)

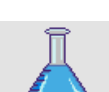

Volume lavaggio (ml)

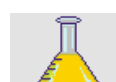

💧 1.0 ml

Volume plasma (ml)

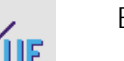

Bilancio (g)

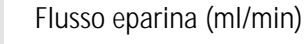

Bolo eparina (ml)

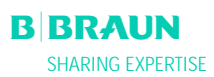

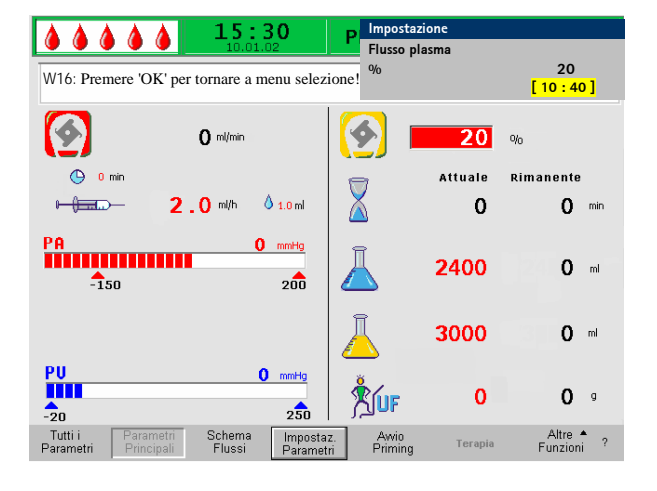

🕒 0 min

Arresto automatico dell'eparina (min)

Premere il tasto per selezionare il parametro da modificare. Il campo è visualizzato con sfondo rosso e testo bianco. Eseguire la modifica utilizzando la

manopola girevole e confermare con 🔽 . Le modifiche apportate ai seguenti parametri devono

essere confermate utilizzando il tasto in quanto rilevanti per la sicurezza:

- Flusso plasma
- Volume plasma
- Bilancio
- Bolo eparina
- Flusso eparina

Se un parametro è importante per la sicurezza, il valore impostato è visualizzato nella finestra Impostazioni al di sopra del range selezionabile.

Inoltre, i LED sopra il tasto ok lampeggiano.

Per chiudere la videata di impostazione dei parametri

premere . Il cursore ritorna alla barra dei menu della finestra Parametri principali e si posizione sulla voce **Avvio Priming**>.

Se non si eseguono impostazione per oltre 15 secondi, il sistema torna automaticamente alla videata precedente.

Nella fase di priming e lavaggio possono essere impostati i seguenti valori:

# Flusso plasma

| Imp. predefinita: | 20 % del flusso sangue      |
|-------------------|-----------------------------|
| Range:            | 10 ÷ 40 % del flusso sangue |
| Incrementi:       | 1 % del flusso sangue       |

| Volume di lavaggio<br>Il volume di lavaggi<br>partendo dal limite        | gio può essere aumentato<br>e minimo impostato di 2400 m                                        |
|--------------------------------------------------------------------------|-------------------------------------------------------------------------------------------------|
| Imp. predefinita:<br>Range:<br>Incrementi:                               | 2400 ml<br>2400 ÷ 20000 ml<br>100 ml                                                            |
| <b>Volume plasma</b><br>Imp. predefinita:<br>Range:<br>Incrementi:       | 3000 ml<br>100 ÷ 6000 ml<br>50 ml                                                               |
| Con un volume plasm<br>sostituire le sacche d<br>acetato.                | a > 3000 ml, è necessario<br>i dialisato e di tampone                                           |
| <b>Bilancio</b><br>Imp. predefinita:<br>Range:<br>Incrementi:            | 0 g<br>-600 ÷ 0 g<br>50 g                                                                       |
| Non si tratta di un'ul<br>una dialisi. Questa op<br>rimuovero ultoriormo | trafiltrazione nel contesto d<br>zione offre la possibilità di<br>nte liquidi dal paziente o di |

# Bolo eparina

| Imp. predefinita: | 1 ml      |
|-------------------|-----------|
| Range:            | 0 ÷ 10 ml |
| Incrementi:       | 0.5 ml    |

# Flusso eparina

Imp. predefinita:2 ml/hRange:0 ÷ 10 ml/hIncrementi:0.5 ml/h

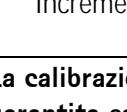

ATTENZIONE

i

La calibrazione della pompa a siringa dell'eparina è garantita esclusivamente se si utilizzano siringhe Omnifix® da 30 ml prodotte da B. Braun Melsungen AG.

# Arresto automatico eparina

| Imp. predefinita: | 0 min      |
|-------------------|------------|
| Range:            | 0 ÷ 60 min |
| Incrementi:       | 5 min      |

L'arresto automatico della pompa eparina indica l'intervallo di tempo che intercorre tra la conclusione della terapia e l'interruzione della somministrazione di eparina. Se si aumenta la durata della terapia dopo avere disattivato la pompa eparina, quest'ultima si riattiva automaticamente.

|                                      | BO PRIMING                                                                                                    | Stand-1              | es lint                            |   |         |         |      |
|--------------------------------------|----------------------------------------------------------------------------------------------------|----------------------|------------------------------------|---|---------|---------|------|
| 0 milman<br>0 milman<br>0 . 0 milman | towi 0                                                                                                    | (nin<br>Rimanen<br>C | te<br>) man                        |   |         |         |      |
| PA 0                                 | 15:<br>10.0                                                                                                    | 30                   | TERAPIA                            |   | 51      | and- by |      |
|                                      |                                                                                                    |                      |                                    |   |         | MIN     | MA   |
|                                      | Tempo Terapia 00:00                                                                                                    | hhom                 | PA                                 | 0 | meetg   | -450    | 13   |
| P0 0                                 | Volume Plasma 0                                                                                                    | 14                   | PBE                                | 0 | main    | -450    | 25   |
| A                                    | Bilancio O                                                                                                    | 9                    | PV                                 | 0 | menting | -450    | 45   |
| Tutti i Parameter Schema             | Nusse Blasma                                                                                                    | nilen d              | THO                                | 0 | manad   | -20     | 45   |
| Parametri Principioli Fluossi        | b fluence Beinf                                                                                                    | and the state        | IMP                                | 0 | mereg   |         | 45   |
|                                      | Finance Energina 0 0                                                                                                    |                      | PDE                                | 8 |         | -50     | 40   |
|                                      | Bole Eparina 1 0                                                                                                    | -                    | PDPA                               | 0 |         | -30     | 45   |
|                                      | Ant, stop Eparina                                                                                                    | mn                   | PDT                                | õ |         | -450    | 45   |
|                                      | Vince and a second second seco | 102207               |                                    | 0 | marg    | 430     | 401  |
|                                      | Eparina infusa tot. 0.0                                                                                                    | - 11                 |                                    |   |         |         |      |
|                                      | Eparina infusa tot. 0.0<br>Temperatura 39.0                                                                                                    | 16<br>*C             | Soglia PPL                         |   |         | 20      | -    |
|                                      | Eparina infusa tot. 0.0<br>Temperatura 39.0<br>Volume Lavaggio 2400                                                                                                    | 11<br>~<br>11        | Soglia PPL<br>Ratio Dialiti/Plasma |   |         | 20      | 2004 |

# 4.2.2 Impostazione dei parametri nella videata <Tutti i parametri>

Utilizzando la manopola girevole e il tasto accedere alla finestra <**Tutti i parametri**>.

| Per impostare i parametri, selezionare con il cursore |
|-------------------------------------------------------|
| l'icona < Impostazione parametri> nella finestra      |

<Tutti i parametri> ed attivarla con

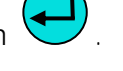

Per rendere più chiara la videata Tutti i parametri il flusso sangue (rosso), il flusso plasma (giallo) e il flusso reinfusione (verde) sono contrassegnati con frecce colorate.

| <b>15:30</b><br>10.01.02                                                                                                    | PRIMING Stand- by [00]                                                                                                    |
|----------------------------------------------------------------------------------------------------|----------------------------------------------------------------------------------------------------|
| Tempo Terapia 00:00 hhumm   Volume Plasma 0   Bilancio 0   Flusso Sangue 0   Flusso Reinf. 0   Flusso Eparina 0.0   Initiation of the second second se | PRIMING     Stand- by (bil)       PA     0     mmHg     -450     190       PBE     0     mmHg     -450     250       PV     0     mmHg     -450     250       PV     0     mmHg     -450     250       PPL     0     mmHg     -20     450       TMP     0     mmHg     -50     450       PDF     0     mmHg     -50     450 |
| Ant. stop Eparina 1. 0 mi<br>Ant. stop Eparina 0 mi<br>Eparina infusa tot. 0. 0 mi<br>Temperatura 39. 0 °C<br>Volume Lavaggio 0 mi<br>Reset Bilancio 0 g                                                                                                    | PDI 0 mmHg -450 450<br>Soglia PPL 20 mmHg<br>Ratio Dialisi/Plasma 0                                                                                                    |
| Tutti i Parametri Schema Impostaz<br>Parametri Principali Flussi Parametri                                                                                                    | z. Awio Terapia Altre ▲<br>ri Priming Terapia Funzioni ?                                                                                                    |

|                                           | 15:              | 30                    | D P Impostazione        |       |      |                  |      |
|-------------------------------------------|------------------|-----------------------|-------------------------|-------|------|------------------|------|
|                                           | 10.01.           | 02                    | Flusso plasma           |       |      |                  |      |
| W16: Premere 'OK' per tor                 | nare a men       | u selezione           | %                       |       |      | 20               | . 1  |
| With the interest of period               |                  | a selezione           |                         |       |      | 10:4             | וי   |
|                                           |                  |                       |                         |       |      | MIN              | MAX  |
| Tempo Terapia <b>() (</b>                 | 00:0             | hh:mm                 | РА                      | 0     | mmHg | -150             | 100  |
| Volume Plasma                             | 3000             | mi                    | PBE                     | 0     | mmHg | -450             | 250  |
| Bilancio                                  | 0                | g                     | PV                      | 0     | mmHg | 20               | 40   |
| 🕨 Flusso Sangue                           | 0                | ml/min ┥              | PPL                     | 0     | mmHg | -10              | 450  |
| 🕨 Flusso Plasma                           | 20               | % 🖪                   | ТМР                     | 0     | mmHg |                  | 100  |
| Flusso Reinf.                             | 0                | ml/min ◀              | PPF                     | 0     | mmHg | -20              | 450  |
| Flusso Eparina                            | 2.0              | ml/h                  | PDF                     | 0     | mmHg | -50              | 350  |
| Bolo Eparina                              | 1.0              | ml                    | PDPA                    | 0     | mmHg |                  | 150  |
| Ant. stop Eparina                         | 0                | min                   | PDI                     | 0     | mmHg | -450             | 450  |
| Eparina infusa tot.                       | 0.0              | ml                    |                         |       |      |                  |      |
| Temperatura                               | 39.0             | °C                    | Soglia PPL              |       |      | 20               | mmHg |
| Volume Lavaggio                           | 2400             | ml                    | Ratio Dialisi/Plasma    |       |      | 4                |      |
| Reset Bilancio                            | 0                | g                     |                         |       |      |                  |      |
| Tutti i Parametri<br>Parametri Principali | Schema<br>Flussi | Impostaz<br>Parametri | . Awio Te<br>Priming Te | rapia |      | Altre<br>Funzion | î ?  |

I parametri che possono essere modificati sono evidenziati in rosso. Il parametro selezionato è visualizzato su sfondo grigio. Il range di impostazione viene mostrato nella finestra Impostazione. Utilizzando la manopola girevole è possibile selezionare i singoli parametri.

Nella fase di priming e lavaggio è possibile impostare i seguenti parametri:

- Volume plasma (ml)
- Bilancio (g)
- Flusso plasma in %
- Flusso eparina (ml/h)
- Bolo eparina (ml)
- Arresto automatico dell'eparina (min)
- Temperatura (°C)
- Volume di lavaggio (ml)
- PA min (mmHg)
- PA max (mmHg)
- Finestra PV MIN (mmHg)
- Finestra PV MAX (mmHg)
- PPL min (mmHg)
- TMP max (mmHg)
- PPF min (mmHg)
- PDF min (mmHg)
- PDF max (mmHg)
- PDPA max (mmHg)
- Limite PPL (mmHg)
- Ratio Dialisato/Plasma

| <b>15</b>                                               | <b>30</b>            | PR Impostazione              |       |                            |                  |       |
|---------------------------------------------------------|----------------------|------------------------------|-------|----------------------------|------------------|-------|
| W16: Premere 'OK' per tornare a mer                     | ! %                  |                              | [     | 20<br><mark>10 : 40</mark> | ]                |       |
|                                                         |                      |                              |       |                            | MIN              | MAX   |
| Tempo Terapia 00:00                                     | hh:mm                | PA                           | 0     | mmHg                       | -150             | 100   |
| Volume Plasma 3000                                      | ml                   | PBE                          | Ō     | mmHg                       | -450             | 250   |
| Bilancio O                                              | g                    | PV                           | Ō     | mmHg                       | 20               | 40    |
| ▶ Flusso Sangue 0                                       | ml/min ┥             | PPL                          | ō     | mmHg                       | -10              | 450   |
| ▶ Flusso Plasma <b>20</b>                               | % 🖪                  | ТМР                          | õ     | mmHg                       |                  | 100   |
| Flusso Reinf. 0                                         | ml/min 🖪             | PPF                          | õ     | mmHg                       | -20              | 450   |
| Flusso Eparina 2.0                                      | ml/h                 | PDF                          | ŏ     | mmHg                       | -50              | 350   |
| Bolo Eparina 1 0                                        | ml                   | PDPA                         | ŏ     | mmHq                       |                  | 150   |
| Ant. stop Eparina                                       | min                  | PDT                          | ŏ     | mmHa                       | -450             | 450   |
| Enarina infusa tot. 0 0                                 | ml                   |                              | v     | nana ig                    | 450              | 400   |
| Temperatura 39 0                                        | °C                   | Socia DDI                    |       |                            | 20               | mmHa  |
| Volume Lavaggio 2400                                    | ml                   |                              |       |                            | 20               | minng |
| Reset Bilancio 0                                        | g                    | Ratio Dialisi/Plasma         |       |                            | 4                |       |
| Tutti i Parametri Schema<br>Parametri Principali Flussi | Impostaz<br>Parametr | z. Awio Tei<br>i Priming Tei | rapia |                            | Altre<br>Funzion | î ?   |

Premere il tasto

Premere il tasto per attivare il parametro da modificare. Il campo viene evidenziato con sfondo rosso e testo bianco. Apportare la modifica utilizzando la manopola girevole e confermare con

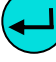

•

Le modifiche apportate ai seguent j parametri devono

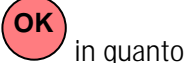

essere confermate con il tasto in qui rilevanti per la sicurezza:

- Flusso del plasma
- Volume del plasma
- Bilancio
- Flusso eparina
- Bolo eparina
- Finestra PV MIN (mmHg)
- Finestra PV MAX (mmHg)
- Ratio Dialisato/Plasma

Nella finestra Impostazione i parametri importanti per la sicurezza sono riportati sopra il range impostabile.

Inoltre i LED situati sopra il tasto

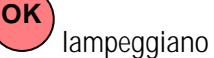

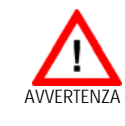

Attenzione: L'ampliamento del range della PV MIN comporta una maggiore possibilità che il sistema non rilevi la dislocazione dell'ago nell'accesso venoso.

Per uscire dalla videata di impostazione dei parametri,

premere il tasto . il cursore torna alla barra dei menu della finestra Tutti i parametri e si posiziona sulla voce <**Avvio Priming**>

Se non si eseguono impostazione per oltre 15 secondi, lo schermo ritorna automaticamente alla videata precedente.

| Temperatura                  | 0000                       |
|------------------------------|----------------------------|
| Imp. predefinita:            | 39°C                       |
| Range:                       | 34 ÷ 40°C                  |
|                              | 0.5°C                      |
| PA min                       | 150 mmlla                  |
| Imp. predefinita:            | - 150 mmHg                 |
| Range:                       | -250 ÷ 80 mmHg             |
|                              | 10 mmHy                    |
| Imp prodofinita:             | 100 mmHa                   |
| Dango:                       | $0 \cdot 200 \text{ mmHa}$ |
| Incrementi:                  | 0 ÷ 200 mming<br>10 mmHa   |
| PV window Min                | TO Mining                  |
| Imp prodofinita              | 20 mmHa                    |
| Range                        | $10 \div 40 \text{ mmHa}$  |
| Incrementi:                  | 5 mmHa                     |
| PV window Max                | 5 mining                   |
| Imp. predefinita:            | 40 mmHa                    |
| Range:                       | 20 ÷ 100 mmHg              |
| Incrementi:                  | 5 mmHg                     |
| PPL min                      | Ū                          |
| Imp. predefinita:            | -10 mmHg                   |
| Range:                       | -20 ÷ 10 mmHg              |
| Incrementi:                  | 1 mmHg                     |
| TMP max                      |                            |
| Imp. predefinita:            | 100 mmHg                   |
| Range:                       | 20 ÷ 200 mmHg              |
| Incrementi:                  | 10 mmHg                    |
| PPF min                      |                            |
| Imp. predefinita:            | -20 mmHg                   |
| Range:                       | -50 ÷ 50 mmHg              |
|                              | 5 mmHg                     |
| PDF min                      |                            |
| Imp. predefinita:            | -50 mmHg                   |
| Range:                       | -50 ÷ 0 mmHg<br>E mmUg     |
|                              | этппну                     |
| Imp. prodofinito:            | 250 mmUa                   |
| Papao                        | 10 · 100 mmHa              |
| Incrementi:                  | 10 ÷ 400 mmini             |
| PDPA max                     | TO Mining                  |
| Imp_predefinita <sup>.</sup> | 150 mmHa                   |
| Range                        | $50 \div 350 \text{ mmHa}$ |
| Incrementi <sup>.</sup>      | 10 mmHa                    |
| Soglia PPI                   | i o mining                 |
| Imp. predefinita             | 20 mmHa                    |
| Range:                       | -10 ÷ 120 mmHa             |
| 5                            |                            |

# Ratio Dialisato/Plasma

| Imp. predefinita: | 4      |
|-------------------|--------|
| Range:            | 4 ÷ 12 |
| Incrementi:       | 1      |

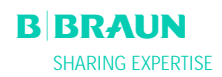

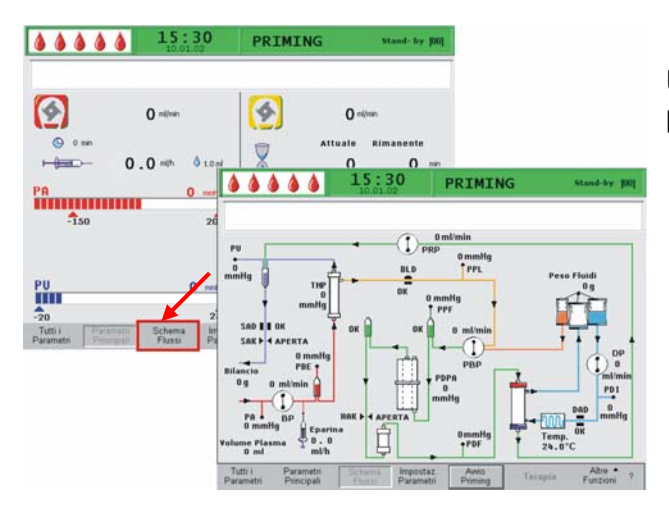

# Image: Sale of the second second s

|                                  |             | Impostazione           |       |         |         |      |  |
|----------------------------------|-------------|------------------------|-------|---------|---------|------|--|
|                                  | .02         | Flusso plasma          |       |         |         |      |  |
|                                  | %           |                        |       | 20      |         |      |  |
| W16:Premere 'OK' per tornare a r | menu selezi | one                    |       | [10:40] |         |      |  |
|                                  |             |                        |       |         |         |      |  |
|                                  |             |                        |       |         | MIN     | MAX  |  |
| Tempo Terapia 00:00              | hh:mm       | PA                     | 0     | mmHg    | -150    | 100  |  |
| Volume Plasma 3000               | mi          | PBE                    | 0     | mmHg    | -450    | 250  |  |
| Bilancio O                       | g           | PV                     | 0     | mmHg    | 20      | 40   |  |
| Flusso Sangue 0                  | ml/min ┥    | PPL                    | Ō     | mmHg    | -10     | 450  |  |
| ▶ Flusso Plasma 20               | 8 4         | TMP                    | ŏ     | mmHg    |         | 100  |  |
| Flusso Reinf. 0                  | " ml/min 🖪  | PPF                    | ō     | mmHg    | -20     | 450  |  |
| Flusso Eparina 2.0               | ml/h        | PDF                    | ŏ     | mmHg    | -50     | 350  |  |
| Bolo Eparina 1.0                 | mi          | PDPA                   | ō     | mmHg    |         | 150  |  |
| Ant. stop Eparina 0              | min         | PDI                    | õ     | mmHa    | -450    | 450  |  |
| Eparina infusa tot. 0.0          | mi          |                        | •     |         |         |      |  |
| Temperatura 39.0                 | °C          | Soolia PPL             |       |         | 20      | mmHa |  |
| Volume Lavaggio 2400             | ml          | Dette Distri /Discours |       |         | 20      |      |  |
| Reset Bilancia                   |             | Ratio Dialisi/Plasma   |       |         | 4       |      |  |
|                                  | 9           |                        |       |         |         |      |  |
| Tutti i Parametri Schema         | Imposta     | z. Awio <sub>Te</sub>  | rania |         | Altre   | . ?  |  |
| Parametri Principali Flussi      | Parametr    | ri Priming ''          | Tupiu |         | Funzion | 1 .  |  |

# 4.2.3 Impostazione parametri nella videata <Schema flussi>

Utilizzando la manopola girevole e il tasto passare alla videata <**Schema flussi**>.

Per impostare i parametri, selezionare con il cursore la voce di menu <**Impostazione parametri**> nella videata <**Schema flussi**> ed attivarla con il tasto

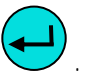

Il sistema visualizza la funzione Imposta parametri della finestra Tutti i parametri dove è possibile eseguire tutte le impostazioni come descritto nel capitolo 4.2.2.

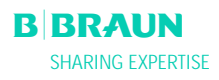

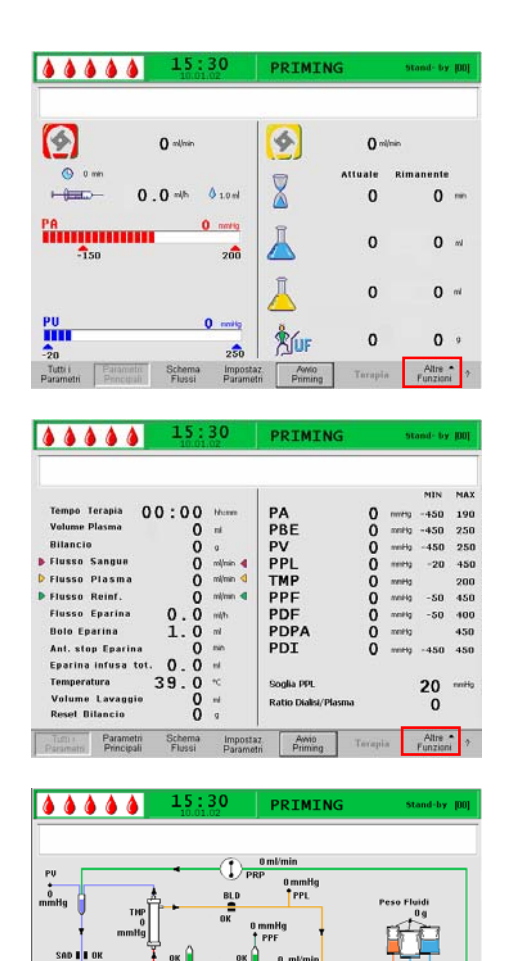

# 4.2.4 Funzioni supplementari

Nelle videate **<Parametri Principali>**, **<Tutti i parametri>**, e **<Schema flussi>**, è possibile selezionare la funzione **<Altre Funzioni**>.

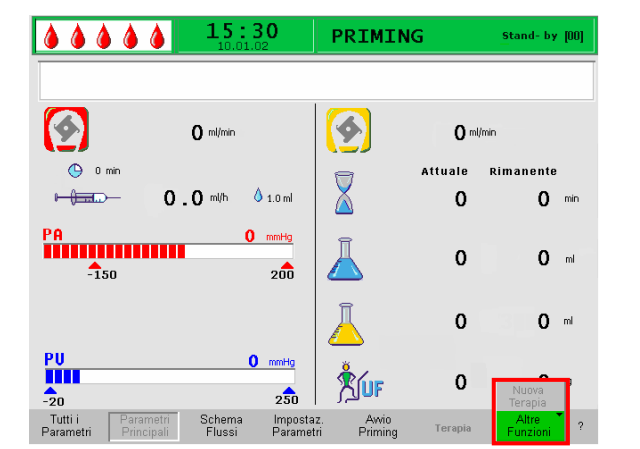

All'attivazione di **<Altre Funzioni**>, si apre un menu in cui la selezione attiva presente uno sfondo verde. L'opzione <Nuova Terapia> non è attiva durante la fase di priming e lavaggio.

L'attivazione della voce di menu <Altre Funzioni> riporta l'utente alla barra dei menu della videata iniziale (Parametri principali, Tutti i parametri o Schema flussi).

# i Nuova Terapia:

Se si desidera annullare la fase di priming e lavaggio e ritornare alla videata iniziale, spegnere l'apparecchiatura e riaccenderla premendo

contemporaneamente il tasto

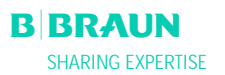

| 5. | TERAPIA |
|----|---------|
|    |         |

| 5.1 | INIZIO | DELLA | FASE [ | DI TERAPIA |
|-----|--------|-------|--------|------------|
|     |        |       |        |            |

5.2 FINE DELLA TERAPIA

# 5.3 IMPOSTAZIONE DEI PARAMETRI

- 5.3.1 Impostazione dei parametri nella finestra <Parametri Principali>
- 5.3.2 Impostazione dei parametri nella finestra <Tutti i parametri>
- 5.3.3 Impostazione dei parametri nella finestra <Schema flussi>
- 5.3.4 Funzioni supplementari

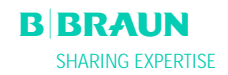

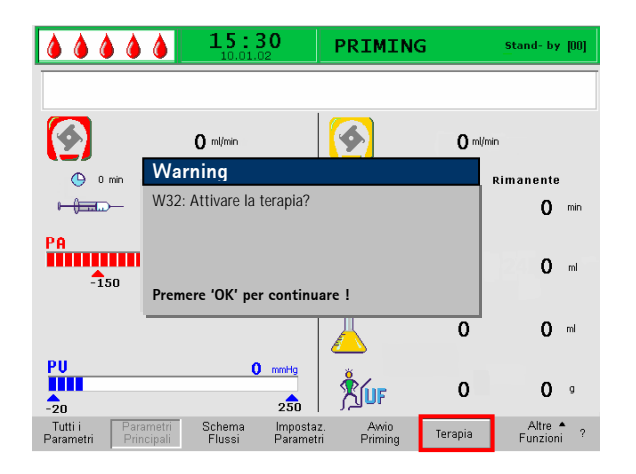

# 5.1 Inizio della fase di terapia

 Al termine della fase di priming e lavaggio, selezionare <**Terapia**> nella barra dei menu e

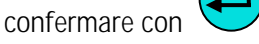

 Nella finestra di avvertenza viene visualizzato il seguente messaggio <W32: Attivare la terapia?> Confermare il messaggio con il tasto

È possibile passare alla fase di terapia solo dopo il raggiungimento del volume di lavaggio minimo di 2400 ml.

Lo schermo visualizza la videata Terapia.

# Area di visualizzazione della videata Terapia

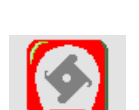

1

Flusso sangue in ml/min

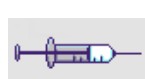

Flusso eparina in ml/h

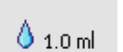

Bolo eparina in ml

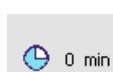

Arresto automatico eparina in min

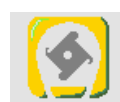

Flusso plasma in ml/min

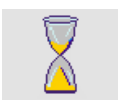

Durata terapia [Attuale/Rimanente] in hh:mm

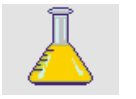

Volume plasma [Attuale/Rimanente] in ml

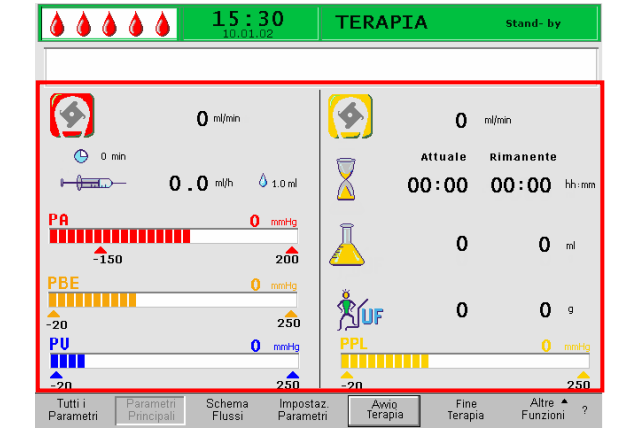

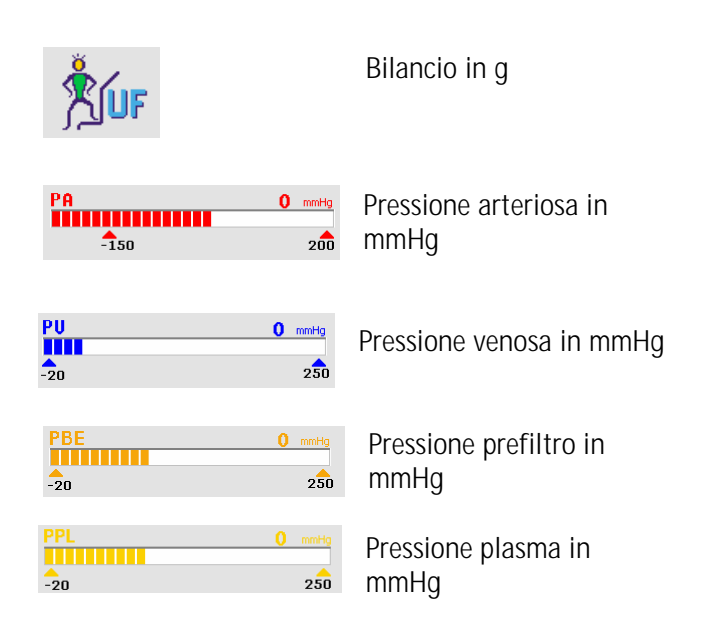

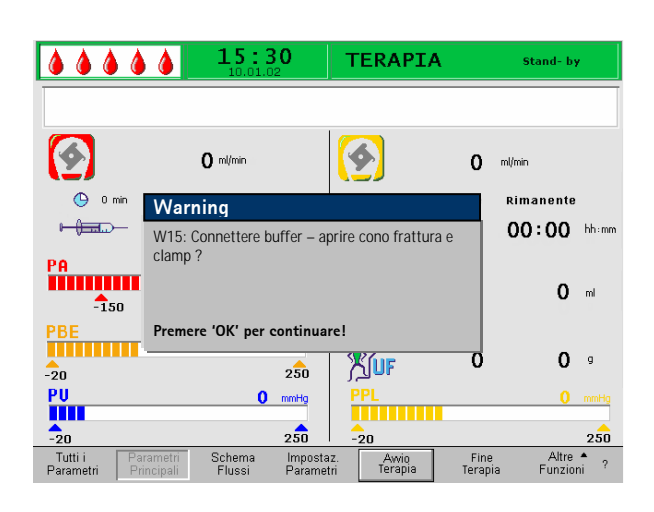

- Selezionare <Avvio Terapia>. Nel finestra dei messaggio compare: <W15: Connettere buffer – aprire cono frattura e clamp>
- Sostituire la sacca di fisiologica con la sacca di tampone acetato preparata
- Rimuovere la linea venosa dalla sacca vuota sullo stativo e fissarla al secondo raccordo della sacca di fisiologica sullo stativo (vicino alla linea arteriosa).
- Rimuovere la sacca vuota dallo stativo.
- Rimuovere le clamp dalla sacca e dalla linea del tampone e verificare che tutti i sigilli delle sacche siano aperti.
- I parametri necessari per la terapia quali volume plasma, flusso eparina e bolo eparina (rif. capitolo 4.2) devono essere immessi al più tardi in questo momento, ecc.

Confermare il messaggio visualizzato nella finestra avvertenza con il tasto

L'apparecchiatura è pronta per la terapia. È possibile collegare il paziente.

# Avvio del circuito sangue

- Scollegare la linea arteriosa dalla sacca di fisiologica sullo stativo.
- Collegare la linea all'accesso del paziente per il prelievo del sangue.

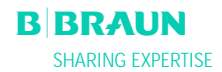

I LED verdi e rossi posizionati sopra il tasto lampeggiano alternamente. Avviare la pompa Star sangue premendo il tasto 500 . L'impostazione predefinita del flusso sangue è 40 ml/min. Se lo si desidera, regolare il flusso del sangue mediante i tasti in base alla situazione pressoria. Quando le prime tracce di sangue raggiungono la sacca di fisiologica sullo stativo, arrestare la pompa sangue con il tasto Collegare la linea venosa all'accesso del paziente per la restituzione del sangue. Avviare la pompa sangue premendo regolare il flusso del sangue per adattarlo alle condizioni presso rie e alla tolleranza del paziente. Rispettare i limiti di pressione visualizzati sul monitor! Il paziente può essere collegato alla linea venosa 1 anche senza flebotomia. Collegare le linee arteriosa e venosa dal paziente ai rispettivi accessi. Riempire le linee del lato sangue Start premendo il tasto

# Avvio del circuito plasma

- Lasciare circolare il sangue per un breve periodo (circa due minuti) fino a quando la parte prossima al plasmafiltro non assume una colorazione gialla.
- Avviare la terapia selezionando < Avvio Terapia>.

Confermare con il tasto 🛃 . Ha inizio il trattamento del plasma.

- Il testo riportato sulla voce <**Avvio Terapia**> si modifica in <**Stop Terapia**>.
- Il trattamento è monitorato in modo automatico e si conclude al raggiungimento del volume di plasma impostato.
- Il trattamento può essere interrotto in qualsiasi momento mediante l'icona <Stop Terapia> e passando alla fase di reinfusione.

Il tempo terapia viene conteggiato solo quando il circuito plasma è in funzione.

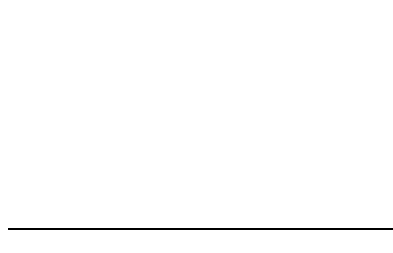

Schema

15:30

💧 1.0 ml

0 mmHq

200

250

250

Impostaz Parametri

O mi/mi

0.0 ml/h

**a a a a** 

-150

PBE

-20

PU

6

TERAPIA

4

**Ríu**f

Awio Terapia Stand- by

Rimanente

00:00 hhim

3000 -

0 9

Altre 4

Stop Terapia

O ml/mi

0

0

Ein

Attuale

00:00

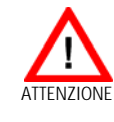

Per evitare il rischio di emolisi, la TMP non dovrebbe superare 50 mmHg. Il rischio è particolarmente elevato nel primo periodo dopo l'avvio della terapia.

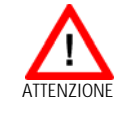

Quando l'apparecchiatura si trova in modalità stand-by, può verificarsi un'ultrafiltrazione spontanea. Per evitare che accada, applicare una clamp sulla linea di drenaggio del dialisato dopo il dializzatore.

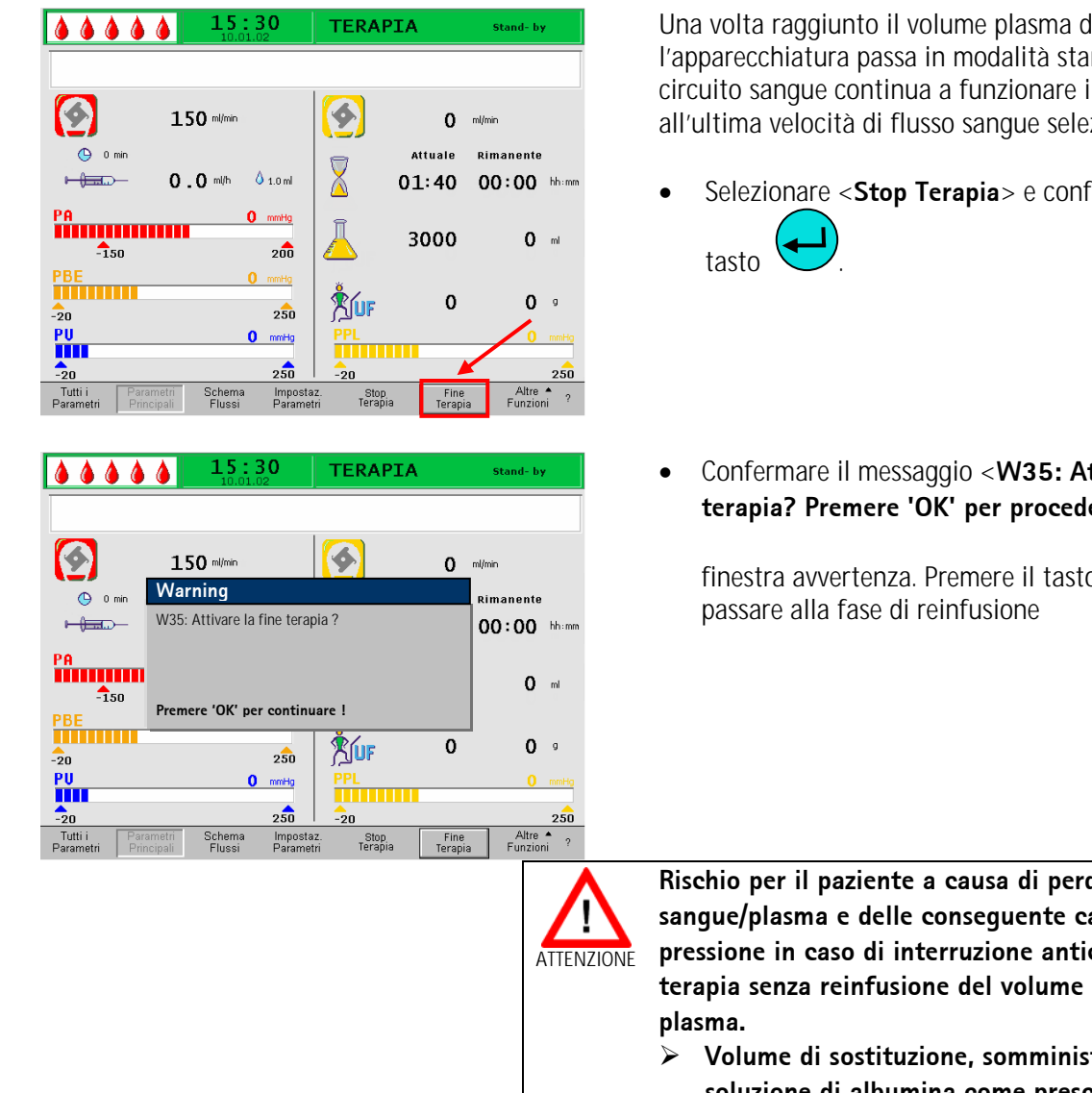

# 5.2 Fine della terapia

Una volta raggiunto il volume plasma da trattare, l'apparecchiatura passa in modalità stand-by. Il circuito sangue continua a funzionare in base all'ultima velocità di flusso sangue selezionata.

- Selezionare <**Stop Terapia**> e confermare con il
- Confermare il messaggio <W35: Attivare la fine terapia? Premere 'OK' per procedere!> nella

OK finestra avvertenza. Premere il tasto per

Rischio per il paziente a causa di perdita di sangue/plasma e delle conseguente caduta di pressione in caso di interruzione anticipate della terapia senza reinfusione del volume di sangue e/o

- Volume di sostituzione, somministrazione di soluzione di albumina come prescritto dal medico.
- $\geq$ Chiedere al paziente di assumere molti liquidi

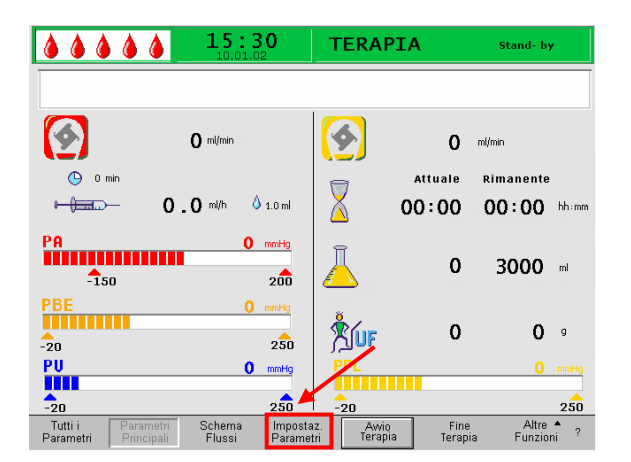

|            |              | Impost        | azione     |            |           |             |          |  |
|------------|--------------|---------------|------------|------------|-----------|-------------|----------|--|
|            |              |               | Flusso     | nlasma     |           |             |          |  |
|            |              | 10.01.0       | <u>د</u>   | 04         | prasma    | 20          |          |  |
| 14/14 Dr   | more 'OK' no | r tornoro o m | opu colozi | 90         | 20        | ,           |          |  |
| VVIO. PIE  | entere ok pe | i tomare a m  | enu selezi | Une        | [ 10 : 4  | [ 10 : 40 ] |          |  |
|            |              |               |            |            |           |             |          |  |
|            |              |               |            |            |           |             |          |  |
| 9          |              | O ml/min      |            |            | 20        | 96          |          |  |
|            |              |               |            | <u>(</u>   |           |             |          |  |
|            | min          |               |            |            | Attualo   | Dimanonto   |          |  |
| •••        |              |               |            |            | Accuare   | Kimanente   |          |  |
| H Alberton | <b>≻ 2</b>   | 🜔 ml/h 💧      | 1.0 ml     | X          | 00:00     | 00:00       | bb:mm    |  |
|            | -            |               |            | $(\Delta)$ | 00.00     | 00.00       |          |  |
| no         |              |               |            |            |           |             |          |  |
| PH         |              |               | mmHg       | <b>a</b>   |           |             |          |  |
|            |              |               |            | Щ          | 3000      | 3000        | mi       |  |
| -1         | 50           |               | 200        |            |           | 2000        |          |  |
| DDC        |              |               |            |            |           |             |          |  |
| PBE        |              | 0             | mmHg       | ă          |           |             |          |  |
|            |              |               |            | <b>*</b>   | 0         | 0           | a        |  |
| -20        |              |               | 250        | ΔUF        | v         | v           |          |  |
|            |              |               |            | DDI DDI    |           |             |          |  |
| PU         |              | 0             | mmHg       | PPL        |           |             | mmHg     |  |
|            |              |               |            |            |           |             |          |  |
| -20        |              |               | 250        | -20        |           |             | 250      |  |
| Tutti i    | Parametri    | Schema        | Importan   | Awio       | Fine      | Altre       | <b>^</b> |  |
| Parametri  | Principali   | Flussi        | Parametri  | Terapi     | a Terapia | Funzio      | ni ?     |  |
|            |              |               |            |            |           |             |          |  |

# **5.3 IMPOSTAZIONE DEI PARAMETRI**

# 5.3.1 Impostazione dei parametri nella finestra <Parametri Principali>

Per impostare i parametri, selezionare con il cursore la voce di menu <**Impostazione parametri**> nella videata <**Parametri principali**> ed attivarla con il

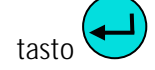

Tutti i parametri che possono essere modificati sono visualizzati in rosso. Il parametro selezionato ha sfondo grigio. Il range selezionabile è visualizzato nella finestra Impostazione. Utilizzando la manopola girevole è possibile selezionare i singoli parametri.

Nella fase di terapia si possono impostare i seguenti parametri:

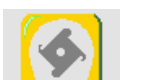

Flusso plasma (%)

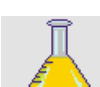

Volume plasma (ml)

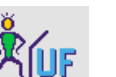

Bilancio (g)

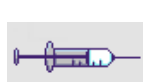

🍐 1.0 ml

🕒 0 min

Flusso eparina (ml/min)

Bolo eparina (ml)

Arresto automatico eparina (min)

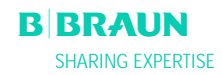

|                                                                         | N                                                       |
|-------------------------------------------------------------------------|---------------------------------------------------------|
|                                                                         | T Impostazione                                          |
|                                                                         | Flusso plasma                                           |
| W16: Premere 'OK' per tornare a menu selezio                            | one [10:40]                                             |
| 0 ml/min                                                                | <b>20</b> %                                             |
| 🕒 0 min                                                                 | 🚐 Attuale Rimanente                                     |
| ► (====================================                                 | 00:00 00:00 hhimm                                       |
| PA 0 mmHg<br>-150 200                                                   |                                                         |
| PBE 0 mmHg<br>-20 250                                                   | <sup>*</sup> ∭0F 0 0 ∘                                  |
| PU O mmHg                                                               | PPL 0 mmHg                                              |
| -20 250                                                                 | -20 250                                                 |
| Tutti i Parametri Schema Imposta<br>Parametri Principali Flussi Paramet | az. Awio Fine Altre A<br>tri Terapia Terapia Funzioni ? |

Premere il tasto per selezionare il parametro da modificare. Il campo viene visualizzato con sfondo rosso e testo bianco. Apportare la modifica desiderata utilizzando la manopola girevole e confermare

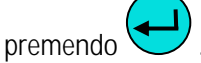

Le modifiche apportate ai seguenti parametri devono

essere confermate con il tasto in quanto rilevanti per la sicurezza:

- Flusso plasma %
- Volume plasma
- Bilancio
- Bolo eparina
- Flusso eparina

Nella finestra Impostazione sono riportati i parametri importanti per la sicurezza. Il valore impostato è visualizzato sopra il range di impostazione. Inoltre i

LED posti sopra il tasto lampeggiano.

Per uscire dalla videata di impostazione dei parametri

premere il tasto **OK**. Il cursore torna alla barra dei menu e si posizione sopra la voce **<Avvio Terapia**> della videata Tutti i parametri.

Se non si effettuano variazioni per oltre 15 secondi, lo schermo torna automaticamente alla videata precedentemente selezionata.

Per maggiori dettagli consultare il capitolo 4.2.1

# 5.3.2 Impostazione dei parametri nella finestra <Tutti i parametri>

Utilizzando la manopola girevole ed il tasto accedere alla videata <**Tutti i parametri**>.

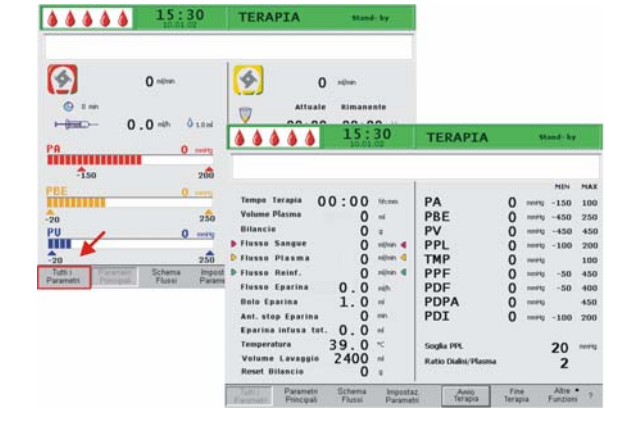

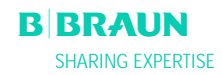

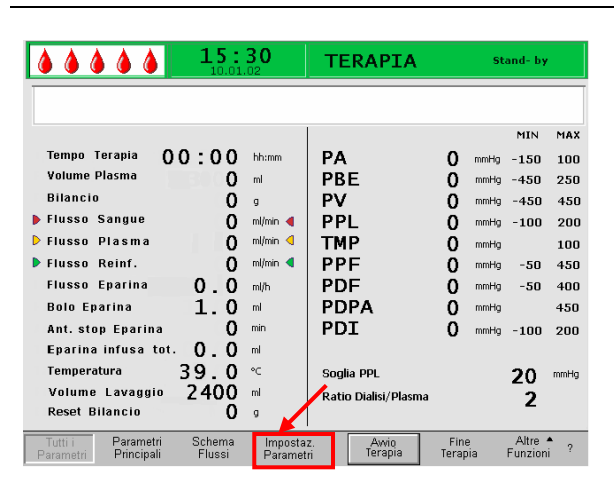

|                                        | 15:              | 30                    | T Impostazione       |              |          |                  |      |
|----------------------------------------|------------------|-----------------------|----------------------|--------------|----------|------------------|------|
|                                        | 10.01            | .02                   | Flusso plasma        |              |          |                  |      |
| W16: Promoro 'OK' po                   | r tornaro a m    |                       | no %                 |              |          | 20               |      |
| with rienere ok pe                     | i tornare a m    | CITU SCICZIUI         |                      |              | [        | 10:4             | 0]   |
|                                        |                  |                       |                      |              |          | MIN              | MAX  |
| Tempo Terapia                          | 00:00            | hh:mm                 | РА                   | 0            | mmHg     | -450             | 130  |
| Volume Plasma                          | 3000             | mi                    | PBE                  | Ō            | mmHg     | -450             | 250  |
| Bilancio                               | 0                | 9                     | PV                   | ŏ            | mmHg     | -450             | 450  |
| 🕨 Flusso Sangue                        | 0                | ml/min ┥              | PPL                  | 0            | mmHg     | -20              | 450  |
| 🕨 Flusso Plasma                        | 20               | % 🖪                   | ТМР                  | Ō            | mmHg     |                  | 450  |
| Flusso Reinf.                          | 0                | ml/min ◀              | PPF                  | 0            | mmHg     | -50              | 450  |
| Flusso Eparina                         | 2.0              | ml/h                  | PDF                  | 0            | mmHg     | -50              | 400  |
| Bolo Eparina                           | 1.0              | mi                    | PDPA                 | 0            | mmHg     |                  | 450  |
| Ant. stop Eparina                      | 0                | min                   | PDI                  | 0            | mmHg     | -450             | 450  |
| Eparina infusa to                      | t. 0.0           | mi                    |                      |              |          |                  |      |
| Temperatura                            | 39.0             | °C                    | Soglia PPL           |              |          | 20               | mmHg |
| Volume Lavaggio                        | 2400             | ml                    | Ratio Dialisi/Dlasma |              |          | 20               |      |
| Reset Bilancio                         | Ō                | g                     | Trade Bland, Fladina |              |          | 4                |      |
| Tutti i Parametri Parametri Principali | Schema<br>Flussi | Impostaz<br>Parametri | . Awio<br>Terapia    | Fin<br>Teraj | e<br>Dia | Altre<br>Funzior | ni ? |

Selezionando la voce di menu <**Imposta parametri**>, si accede alla videata Imposta Parametri.

I parametri modificabili sono visualizzati in rosso. Il parametro selezionato è visualizzato su sfondo grigio. Il range selezionabile è visualizzato nella finestra Impostazione. La manopola girevole consente la selezione dei singoli parametri.

Nella fase di terapia è possibile impostare i seguenti parametri:

- Volume del plasma (ml)
- Bilancio (g)
- Flusso del plasma (%)
- Flusso dell'eparina (ml/h)
- Bolo eparina (ml)
- Arresto automatico dell'eparina (min)
- Temperatura (°C)
- PA min (mmHg)
- PA max (mmHg)
- Finestra PV MIN (mmHg)
- Finestra PV MAX (mmHg)
- PPL min (mmHg)
- TMP max (mmHg)
- PPF min (mmHg)
- PDF min (mmHg)
- PDF max (mmHg)
- PDPA max (mmHg)
- Soglia PPL (mmHg)
- Ratio Dialisi/Plasma

|                                                         | 30 -                   | Impostazione         |               |          |                  |      |
|---------------------------------------------------------|------------------------|----------------------|---------------|----------|------------------|------|
|                                                         | .02                    | Flusso plasma        |               |          |                  |      |
| -                                                       |                        | - 0/0                |               |          |                  |      |
| W16: Premere 'OK' per tornare a r                       | ;                      |                      | [             | 10:40    | <b>b</b> ]       |      |
|                                                         |                        |                      |               |          | MIN              | MAX  |
| Tempo Terapia 00:00                                     | hh:mm F                | PA                   | 0             | mmHg     | -450             | 130  |
| Volume Plasma 3000                                      | mi F                   | PBE                  | 0             | mmHg     | -450             | 250  |
| Bilancio O                                              | 9 F                    | ٧٧                   | 0             | mmHg     | -450             | 450  |
| Flusso Sangue                                           | mi/min ┥ 🛛 🖡           | PPL                  | 0             | mmHg     | -20              | 450  |
| Flusso Plasma 20                                        | % < T                  | ГМР                  | 0             | mmHg     |                  | 450  |
| Flusso Reinf. 0                                         | ml/min ٵ 🛛 🖡           | PPF                  | 0             | mmHg     | -50              | 450  |
| Flusso Eparina 🛛 🙎 . 🛈                                  | mi/h F                 | PDF                  | 0             | mmHg     | -50              | 400  |
| Bolo Eparina $1.0$                                      | mi F                   | PDPA                 | 0             | mmHg     |                  | 450  |
| Ant. stop Eparina 🛛 🜔                                   | min F                  | PDI                  | 0             | mmHg     | -450             | 450  |
| Eparina infusa tot. 0.0                                 | mi                     |                      |               |          |                  |      |
| Temperatura 39.0                                        | °C 5                   | Soglia PPL           |               |          | 20               | mmHg |
| Volume Lavaggio 2400                                    | mi p                   | Ratio Dialisi/Plasma |               |          | 4                |      |
| Reset Bilancio 0                                        | g                      |                      |               |          |                  |      |
| Tutti i Parametri Schema<br>Parametri Principali Flussi | Impostaz.<br>Parametri | Awio<br>Terapia      | Fine<br>Terap | e<br>Nia | Altre<br>Funzion | î ?  |

Premere il tasto per selezionare per selezionare il parametro da modificare. Il campo è visualizzato con sfondo rosso e testo bianco. Apportare la modifica desiderata utilizzando la manopola girevole e

confermare con il tasto

Le modifiche apportate ai seguenți parametri devono

essere confermate con il tasto in quanto rilevanti per la sicurezza:

- Flusso del plasma
- Volume del plasma
- Bilancio
- Flusso dell'eparina
- Bolo eparina
- PA min
- PA max
- Finestra PV MIN (mmHg)
- Finestra PV MAX (mmHg)
- Ratio Dialisi/Plasma

Nella finestra Impostazione sono riportati i parametri rilevanti per la sicurezza. Il valore impostato è mostrato sopra l'area di impostazione. Inoltre, i LED

situati sopra il tasto ilampeggiano.

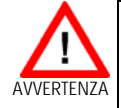

Attenzione: L'ampliamento della finestra PV MIN comporta una maggiore possibilità di dislocazione dell'accesso venoso non rilevata.

- > Non coprire l'accesso vascolare
- > Controllare regolarmente il paziente

Per chiudere la videata relativa all'impostazione dei

parametri premere il tasto OK. Il cursore torna alla barra dei menu e si posiziona sulla voce <**Avvio Terapia**> della finestra Parametri Principali.

Se non si eseguono impostazioni per oltre 15 secondi, lo schermo torna automaticamente alla videata precedentemente selezionata.

Per maggiori dettagli, vedere capitolo 4.2.2.
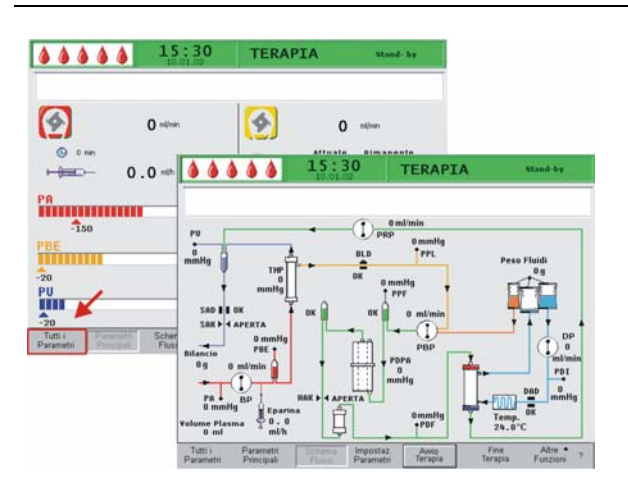

# Image: Select of the select of the select

## 5.3.3 Impostazione dei parametri nella videata <Schema flussi>

Utilizzando la manopola girevole ed il tasto passare alla videata <**Schema Flussi**>.

Per impostare i parametri, selezionare la voce di menu <**Impostazione parametri**> con il cursore nella videata <**Schema Flussi**> e attivarla utilizzando il

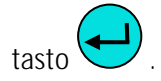

|                                                      | 5:30                     | - Impostazione        |             |          |       |      |
|------------------------------------------------------|--------------------------|-----------------------|-------------|----------|-------|------|
|                                                      | ).01.02                  | Flusso plasma         |             |          |       |      |
| W16: Promoro 'OK' por torparo                        | a monu solozi            | %                     |             |          | 20    |      |
| WTO. FTEINETE OK per tornare                         | a menu selezio           | JIIC                  |             | [        | 10:4  | 0]   |
|                                                      |                          |                       |             |          | MIN   | MAX  |
| Tempo Terapia 00:0                                   | 0 hhimm                  | PA                    | 0           | mmHg     | -450  | 130  |
| Volume Plasma 300                                    | 0 ml                     | PBE                   | Ō           | mmHg     | -450  | 250  |
| Bilancio                                             | 0 9                      | PV                    | ō           | mmHg     | -450  | 450  |
| ▶ Flusso Sangue                                      | 0 ml/min ┥               | PPL                   | ō           | mmHg     | -20   | 450  |
| 🕨 Flusso Plasma 🛛 🛛 🙎                                | 0 % 4                    | ТМР                   | ō           | mmHg     |       | 450  |
| Flusso Reinf.                                        | 0 ml/min 4               | PPF                   | ō           | mmHg     | -50   | 450  |
| Flusso Eparina 🤰                                     | 0 ml/h                   | PDF                   | ō           | mmHg     | -50   | 400  |
| Bolo Eparina 1                                       | O mi                     | PDPA                  | ō           | mmHg     |       | 450  |
| Ant. stop Eparina                                    | 0 min                    | PDI                   | ŏ           | mmHa     | -450  | 450  |
| Eparina infusa tot. 0                                | Õ mi                     |                       | Ŭ           |          |       |      |
| Temperatura 39                                       | Õ ∘⊂                     | Soulia PPI            |             |          | 20    | mmHa |
| Volume Lavaggio 240                                  | o m                      | Datio Dialici (Blasma |             |          | 20    |      |
| Reset Bilancio                                       | ŏ .                      | Kauu Dialisi/Plasma   |             |          | 4     |      |
|                                                      | •                        |                       |             |          |       |      |
| Tutti i Parametri Scher<br>Parametri Principali Flus | ma Imposta<br>si Paramet | z. Awio<br>ri Terapia | Fin<br>Tera | e<br>Dia | Altre | ni ? |

Lo schermo visualizza la finestra Tutti i Parametri dove è possibile eseguire tutte le impostazioni come descritto nei capitoli 5.3.2 e 4.2.2.

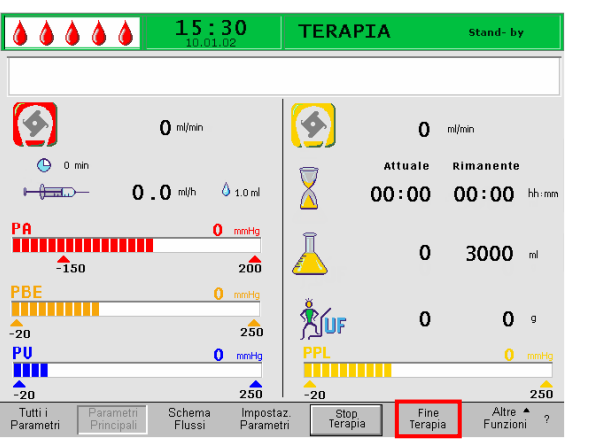

#### 15:30 TERAPIA . . . . . . Stand- by Ø. 4 150 ml/min 0 ml/min 🕒 0 mir Attuale Rimanente Warning 00:00 hhim W35: Attivare la fine terapia ? PA **0** ml -150 PBE Premere 'OK' per continuare ! 0 0 -20 PU 0 mmHg 250 -20 -20 Tutti Fine Altre A Schema Fluesi Impostaz Parametri Stop Terapia

#### .... 15:30 TERAPIA $\bigcirc$ \$ 0 miles 0 m Attuale 8 Hand -0.0 % 410m 00:00 00:00 PA -150 Ā 0 3000 -200 SUF 0 0 • 250 PU 0 milig

## 5.3.4 Funzioni supplementari

#### Conclusione anticipata della terapia

La terapia può essere interrotta anticipatamente in ogni momento selezionando <**Fine Terapia**> sulla

barra dei menu e premendo il tasto 🗲

In tal caso, viene prima visualizzata la finestra con il messaggio <**W35: Attivare la fine terapia ?**> che

OK

deve essere confermato con il tasto . La procedure successiva viene descritta nel capitolo 6 - Reinfusione.

#### Altre funzioni

Dalle videate **<Parametri principali**>, **<Tutti i parametri**>, e **<Schema flussi**>, è possibile selezionare la voce di menu **<Altre funzioni**> ed

attivarla premendo il tasto 🗲

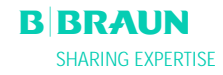

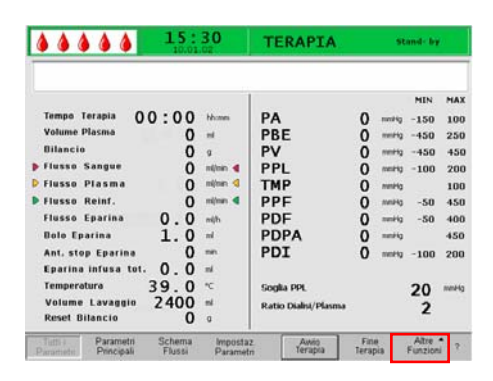

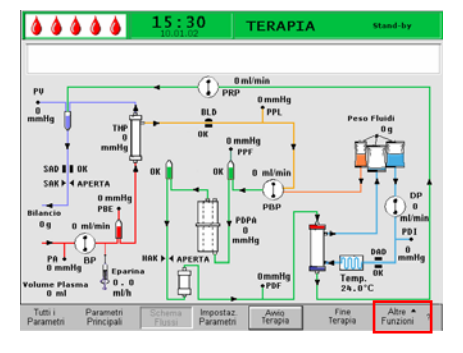

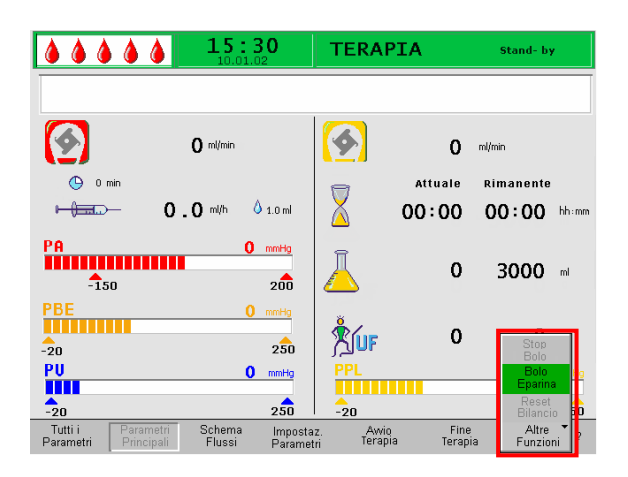

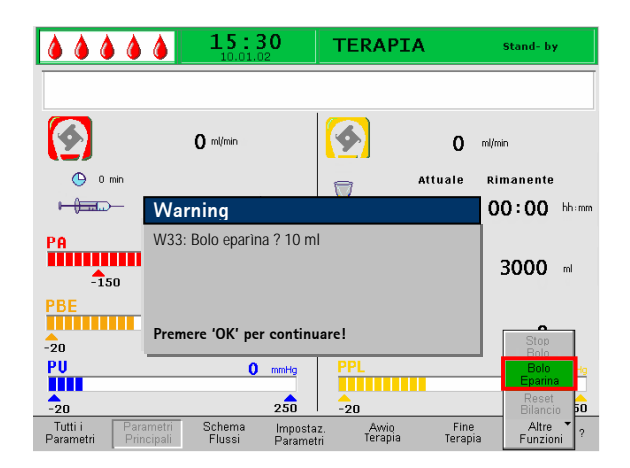

Una volta attivata la voce di menu <**Altre funzioni**>, si apre un sottomenu contenente le seguenti opzioni:

- Stop bolo attiva solo durante la somministrazione del bolo di eparina
- Bolo eparina attiva durante la terapia
- Reset bilancio attiva solo in caso di bilancio errato > 200 g (per una descrizione più dettagliata ved. Risoluzione dei problemi).

Le voci di menu attive sono visualizzate in nero, mentre quelle non attive in grigio. Il campo selezionate presenta uno sfondo verde.

#### Bolo eparina

 Per somministrare un bolo di eparina durante la terapia, selezionare la voce di menu <<u>Bolo</u>

eparina> e confermare con il tasto 🧲

- Nella finestra Avvertenza viene visualizzato il seguente messaggio: <W33: Bolo eparina?>
- Confermare il messaggio premendo se si desidera somministrare un bolo di eparina.
- In caso contrario attendere che il messaggio scompaia.

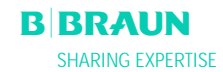

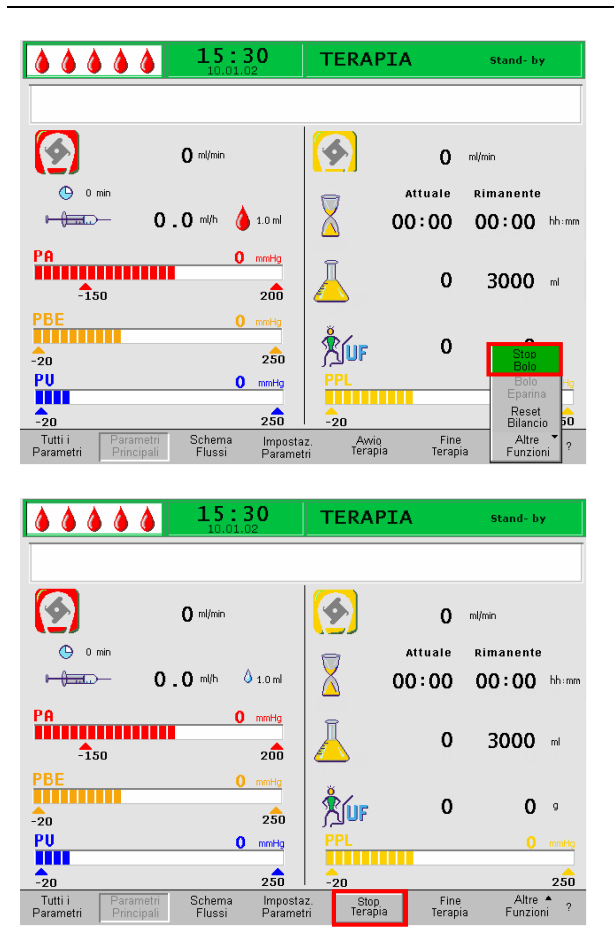

 Durante la somministrazione del bolo, la voce di menu <Stop Bolo> nel sottomenu è attiva. La somministrazione del bolo può essere interrotta in

ogni momento premendo il tasto

- Durante la somministrazione del bolo di eparina, il relativo simbolo (goccia) varia alternativamente da una grande goccia rosse ad una piccola goccia blu.
- Dopo la somministrazione, l'icona <**Stop Terapia**> diventa automaticamente attiva .

# 6. **REINFUSIONE**

- 6.2 REINFUSIONE DEL SANGUE
- 6.3 FINE DEL TRATTAMENTO

#### 6.4 IMPOSTAZIONE DEI PARAMETRI

- 6.4.1 Impostazione dei parametri nella finestra <Parametri principali>
- 6.4.2 Impostazione dei parametri nella finestra <Tutti i Parametri>
- 6.4.3 Impostazione dei parametri nella finestra <Schema flussi>
- 6.4.4 Funzioni supplementari

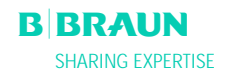

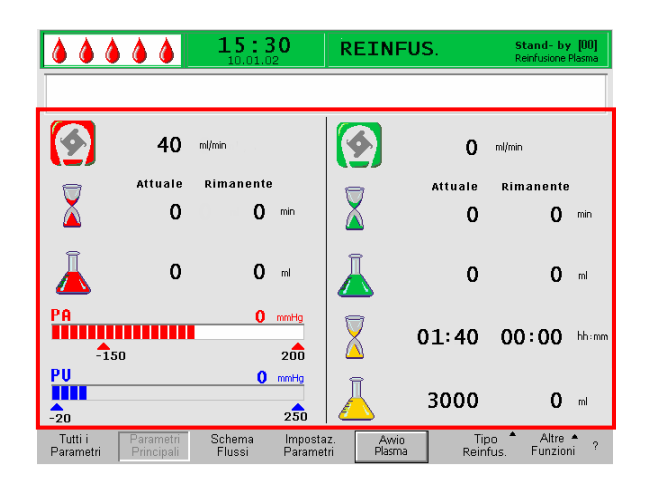

#### **6.1 REINFUSIONE DEL PLASMA**

Dopo avere concluso la terapia come descritto nel capitolo 5.2, viene visualizzata la videata della Reinfusione.

#### Area di visualizzazione della videata Reinfusione

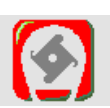

Flusso sangue in ml/min

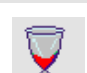

Tempo di reinfusione di sangue in min

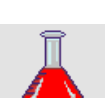

Volume di reinfusione di sangue in ml

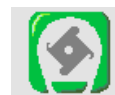

Flusso reinfusione in ml/min

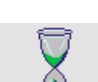

Durata reinfusione in min

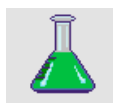

Volume reinfusione in ml

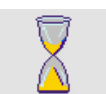

Durata terapia [Attuale/Rimanente] in hh:mm

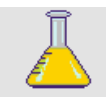

Volume Plasma volume [Attuale/Rimanente] in ml

PA 0 mmHg -150 200

Pressione arteriosa in mmHg

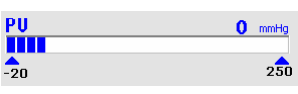

Pressione venosa in mmHg

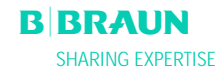

| <b>&amp; &amp; &amp; </b>         | 15:30<br>10.01.02                                                                                                    | REINFUS.                                                                      | Stand- by [00]<br>Reinfusione Plasma    |
|-----------------------------------|----------------------------------------------------------------------------------------------------|-------------------------------------------------------------------------------|-----------------------------------------|
|                                   |                                                                                                    |                                                                               |                                         |
|                                   | 40 ml/min                                                                                                    | <b>(</b>                                                                      | <b>O</b> ml/min                         |
| T Attu                            | Warning                                                                                                    |                                                                               | manente                                 |
|                                   | W11.                                                                                                    |                                                                               | <b>0</b> min                            |
| PA<br>-150                        | <ul> <li>1) Connettere linee rein<br/>fisiologica</li> <li>2) Chiudere con clamp</li> <li>3) Ruotare plasmafiltro</li> <li>4) Ruotare heparin adso</li> </ul> | ifusione plasma e bu<br>uscita plasma plasma<br>e filtro precipitato<br>orber | ffer alla<br>afiltro 0 ml<br>0:00 bhimm |
| PU                                | Premere 'OK' per cont                                                                                                    | inuare !                                                                      |                                         |
| -20                               | 250                                                                                                    | <u> </u>                                                                      | <b>0</b> ml                             |
| Tutti i Param<br>Parametri Princi | netri Schema Imposta<br>pali Flussi Parame                                                                                                    | az. Awio<br>tri Plasma                                                        | Tipo Altre A<br>Reinfus, Funzioni ?     |
|                                   |                                                                                                    |                                                                               |                                         |

Dopo il passaggio alla fase di reinfusione, il flusso sangue non viene interrotto ma impostato automaticamente a 40 ml/min. L'impostazione predefinita del volume di reinfusione del plasma è 400 ml.

Le fasi successive per la preparazione della fase di reinfusione sono riassunte nella finestra di Warning.

- Controllare che la sacca di fisiologica a doppio comparto sia appesa allo stativo.
- Controllare che la linea di reinfusione sia collegata alla sacca di soluzione fisiologica.
- Rompere i sigilli della sacca di fisiologica e ed aprire le clamp della linea di reinfusione.
- Togliere la sacca del tampone dalla bilancia. Rimuovere la linea del tampone dalla sacca del tampone e collegarla anch'essa al comparto da 1500 ml della sacca di fisiologica.
- Rompere il sigillo della sacca di fisiologica ed aprire la clamp della linea del tampone.
- Chiudere la clamp sulla linea plasma immediatamente dopo il plasmafiltro.
- Capovolgere il plasmafiltro, il filtro precipitato e l'heparin adsorber.
- Dopo avere compiuto queste operazioni

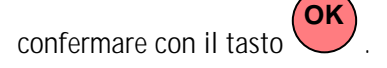

Avviare la reinfusione del plasma selezionando la voce di menu <**Avvio Plasma**> nella barra dei menu e

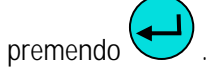

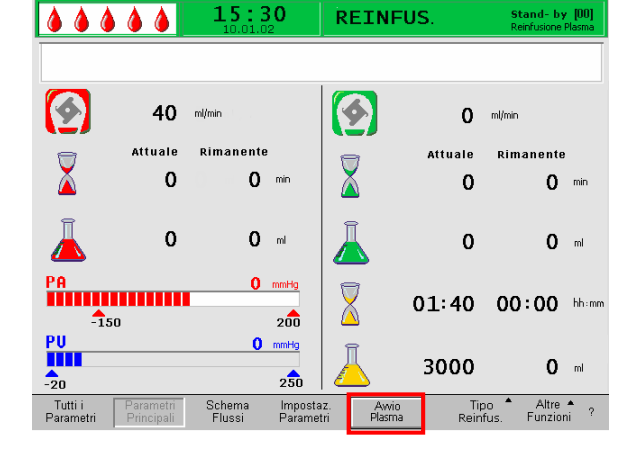

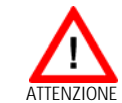

Se, durante la reinfusione del plasma, si osserva un aumento della pressione del filtro precipitato dovuto all'elevata saturazione del filtro, ridurre il flusso della reinfusione.

Alcuni pazienti non tollerano una reinfusione di plasma troppo veloce. Nel caso si verificasse un arrossamento del braccio su cui viene praticata la reinfusione e nell'area della gola, nausea e/o cefalee, si raccomanda di ridurre il flusso della reinfusione del plasma a 20 ml/min e di aumentare il più possibile il flusso sangue (circa 80 ml/min), in modo da ottenere flussi simili a quelli utilizzati durante la terapia.

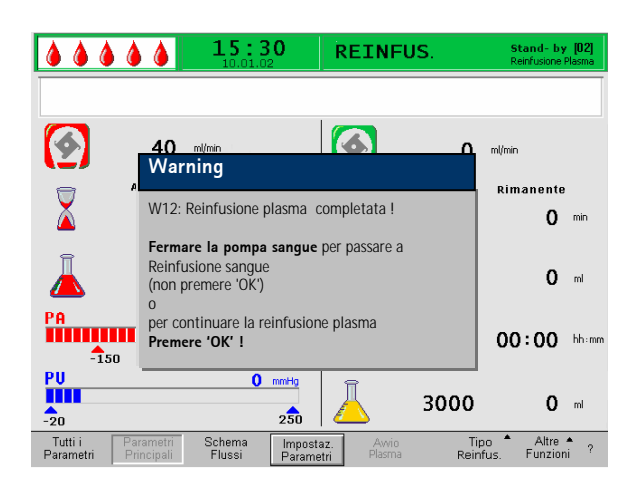

Al raggiungimento del volume di reinfusione, tutte le pompe si arrestano, ad eccezione della pompa sangue. Il flusso sangue continua. L'impostazione predefinita del volume di reinfusione del plasma è 400 ml.

La finestra di Warning che compare illustra la procedura da seguire:

• Arrestare la pompa sangue per passare alla fase di reinfusione del sangue

OPPURE

• PREMERE il tasto per proseguire con la reinfusione del plasma.

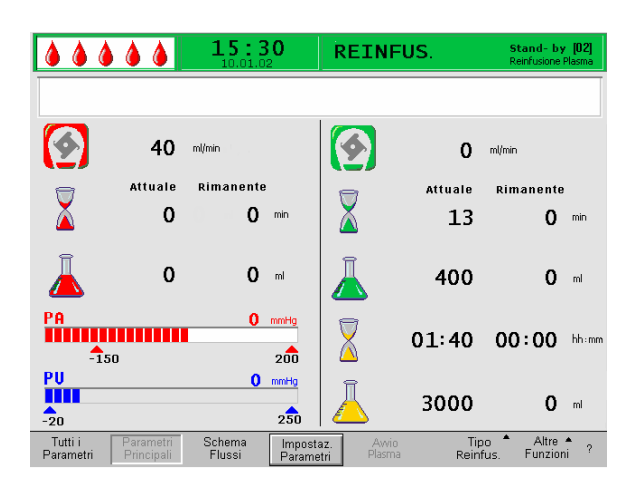

#### **6.2 REINFUSIONE SANGUE**

Fermare la pompa sangue premendo il tasto

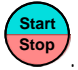

#### .... 15:30 REINFUS **\$** Ø. 40 ml/min 0 ml/mir Warning Rimanente **0** min W21: 1) Attaccare linea arteriosa alla soluzione fisiologica 2) Connettere linea reinfusione plasma al pozzetto Î 0 ml enoso Premere 'OK' per continuare! PA Internet 00:00 hh:mm -150 200 PU -20 0 mmHg 3000 0 ml 250 Tipo Reinfus Altre 🔺 Funzioni Tutti i Parame Schema Flussi ?

# Fin quando la pompa sangue è in funzione la reinfusione del sangue non potrà avere inizio!

Le fasi successive sono riassunte in una finestra di Warning.

- Rimuovere la linea arteriosa dall'accesso arterioso del paziente e collegarla alla sacca di fisiologica appesa allo stativo.
- Chiudere la clamp della linea di reinfusione.
- Rimuovere la linea di reinfusione dalla sacca di fisiologica e collegarla al pozzetto della camera venosa.
- Aprire nuovamente le clamp della linea di reinfusione.
- Confermare il messaggio con il tasto

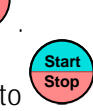

OK

Avviare la pompa sangue premendo il tasto

L'impostazione predefinita del volume di reinfusione del sangue è 300 ml.

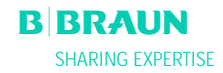

i

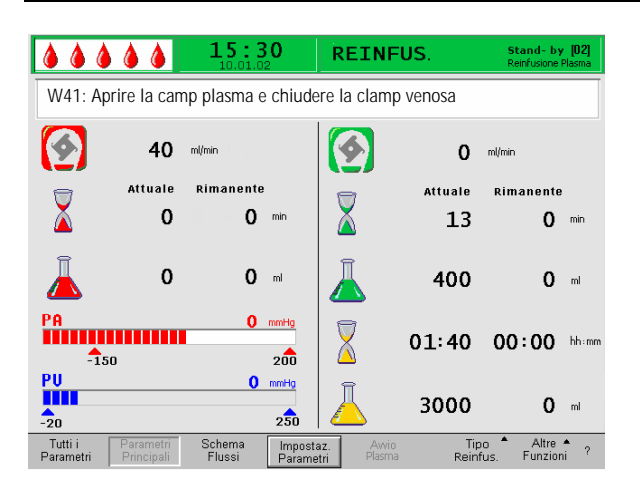

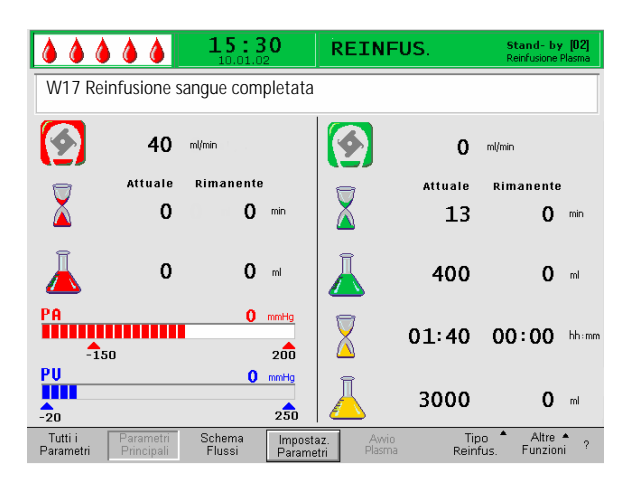

Una volta raggiunto il volume di reinfusione di 150 ml compare il messaggio W41:

- Aprire la clamp della linea plasma dopo il plasmafiltro.
- Chiudere la clamp della linea venosa che porta alla camera venosa.

La soluzione fisiologica viene spinta attraverso la membrana del plasmafiltro verso il lato plasma. In tal modo viene reinfuso anche il plasma proveniente dal plasmafiltro.

La pompa sangue si arresta automaticamente al raggiungimento del volume di reinfusione di sangue.

 Rimuovere la linea venosa dall'accesso venoso del paziente. A questo punto, il trattamento è terminato.

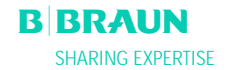

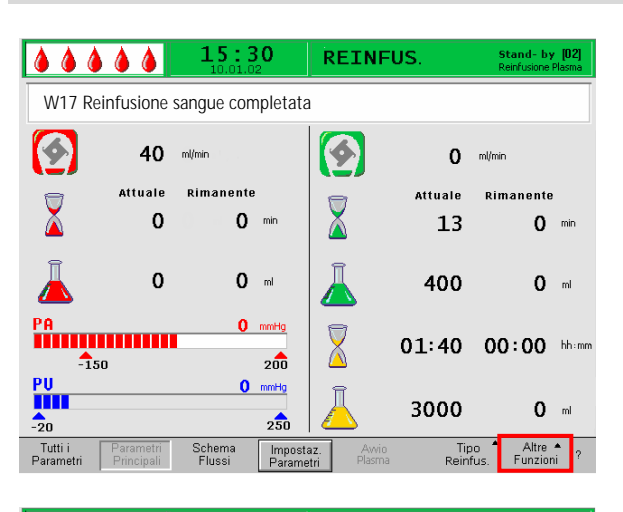

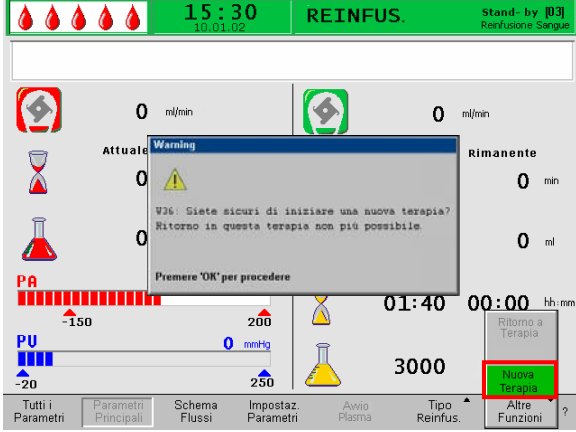

#### 6.3 FINE DEL TRATTAMENTO

- Prendere nota di tutti i dati necessari del trattamento del paziente.
- Selezionare la voce < Altre Funzioni> nella barra dei menu ed aprire il sottomenu premendo il tasto

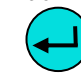

• Selezionare <**Nuova Terapia**>.

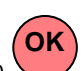

- Confermare la selezione premendo il tasto
- Confermare il messaggio nella finestra di Warning
   W36: Iniziare una nuova terapia ? Il ritorno a questa terapia non sarà possibile> con il tasto

per tornare alla videata Avvio.

Tutti i dati del trattamento appena eseguito vengono cancellati quando si esce dalla fase di reinfusione premendo

 Rimuovere tutto il materiale monouso dalla macchina e smaltirlo in conformità ala normativa.

Viene visualizzata di nuovo la videata Avvio e, a questo punto, è possibile:

- Preparare l'apparecchiatura per un nuovo trattamento
- Spegnere l'apparecchiatura.

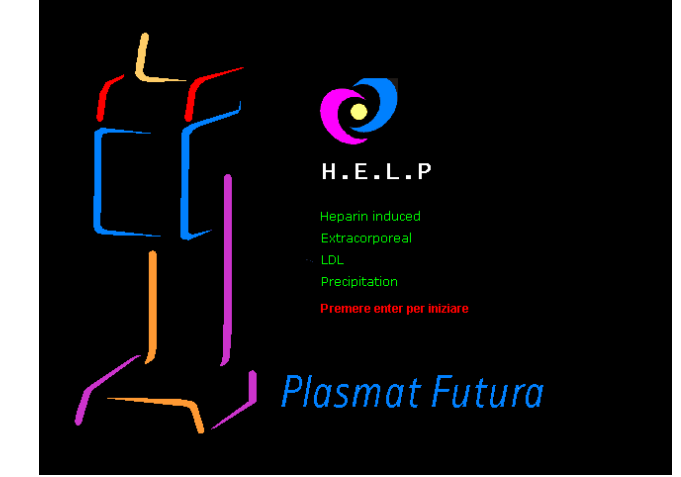

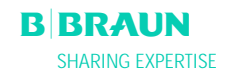

#### 6.4 IMPOSTAZIONE DEI PARAMETRI

#### 6.4.1 Impostazione dei parametri nella videata <Tutti i parametri>

Per impostare i parametri, selezionare la voce di menu 
Impostazione parametri> con il cursore nella

videata <Tutti i parametri> ed attivarla con

I parametri che possono essere modificati sono visualizzati i rosso. Il parametro selezionato è visualizzato su sfondo grigio. Il range selezionabile è visualizzato nella finestra Impostazione. Utilizzando la manopola girevole è possibile selezionare i singoli parametri.

Nella fase di reinfusione possono essere impostati i seguenti parametri:

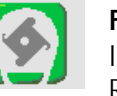

#### Flusso reinfusione

Imp. Predefinita: 30 ml/min Range: 10 ÷ 50 ml/min Incrementi: 5 ml/min

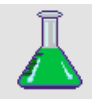

Volume di reinfusione plasmaImp. Predefinita: 400 mlRange:400 ÷ 1000 mlIncrementi:50 ml

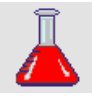

Volume reinfusione sangueImp. Predefinita: 300 mlRange:100 ÷ 600 mlIncrementi:50 ml

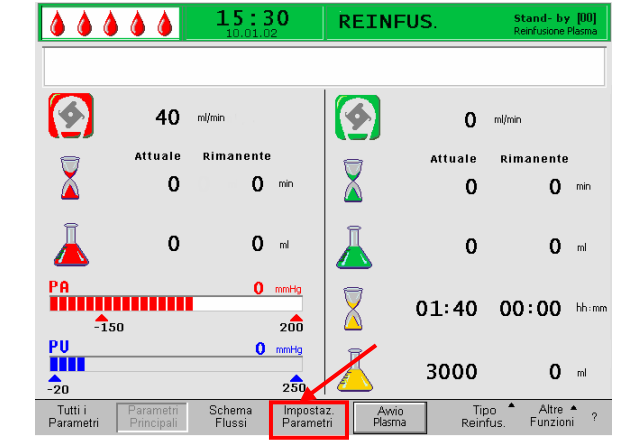

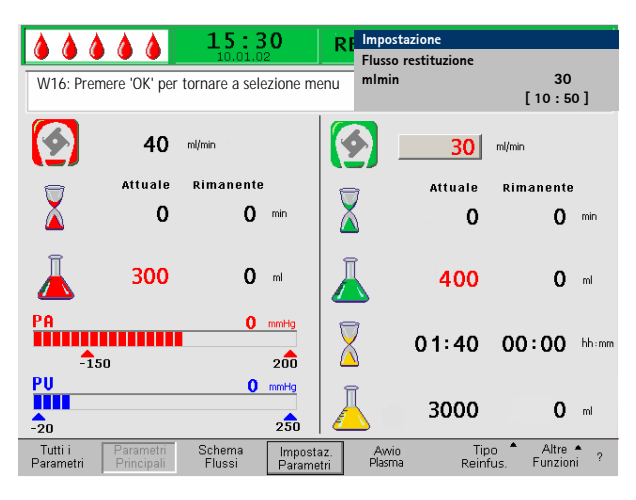

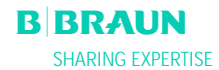

| 💧 🍐 🕼<br>W16: Prem          | ere 'OK' per to         | <b>15:30</b><br>10.01.02                         | REI                     | Impostazione<br>Flusso restituzione<br>ml/min | 30<br>[ 10 : 50 ]            | Premere il tasto per selezionare il parametro da                                                                |
|-----------------------------|-------------------------|--------------------------------------------------|-------------------------|-----------------------------------------------|------------------------------|----------------------------------------------------------------------------------------------------|
|                             | 40<br>Attuale<br>O      | ml/min<br>Rimanente<br>O min                     |                         | 30<br>Attuale<br>O                            | ml/min<br>Rimanente<br>O min | rosso e testo bianco. Apportare la modifica desiderata<br>utilizzando la manopola girevole e confermando con il |
| Ā                           | 300                     | O mi                                             | Ā                       | 400                                           | O ml                         | Le modifiche apportate ai seguenti parametri devono                                                             |
|                             | 50                      | 0 mmHg<br>200                                    | $\overline{\mathbf{X}}$ | 01:40                                         | 00:00 hh:mm                  | essere confermate con il tasto                                                                                  |
| -20<br>Tutti i<br>Parametri | Parametri<br>Principali | 0 mmHg<br>250<br>Schema Imposta<br>Flussi Parame | az. A                   | <b>3000</b><br>wrio Tip<br>asma Rein          | <b>O</b> ml                  | <ul> <li>Flusso reinfusione</li> <li>Volume reinfusione sangue</li> </ul>                                       |

Nella finestra Impostazione sono riportati i parametri rilevanti per la sicurezza. Il parametro selezionato è mostrato sopra l'area di impostazione. Inoltre, i LED

situati sopra il tasto ok lampeggiano.

Per chiudere la videata di impostazione dei parametri,

premere il tasto . Il cursore si posiziona sulla voce di menu <**Avvio Plasma**> della barra di stato della videata Tutti i Parametri.

Se non si eseguono impostazioni per oltre 15 secondi, lo schermo torna automaticamente alla videata precedentemente selezionata.

## 6.4.2 Impostazione dei parametri nella videata <Tutti i Parametri>

Utilizzando la manopola girevole e il tasto accedere alla videata **<Tutti i Parametri**>.

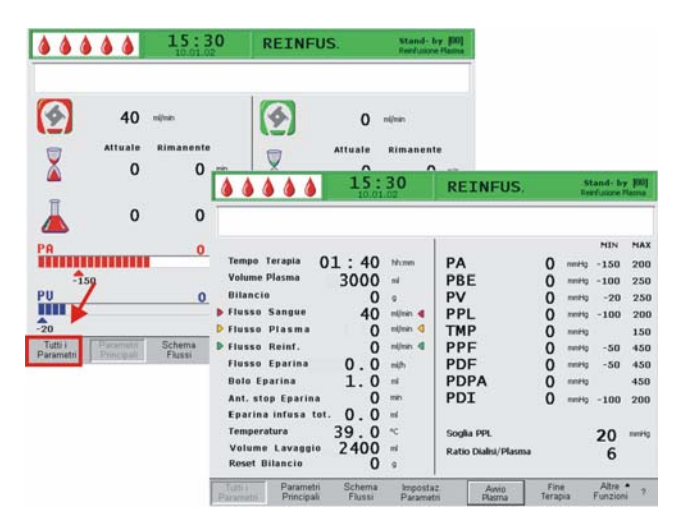

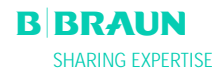

|                                                                                                    | <b>30</b>                                                                                                 | REINFUS.                                                                                                |                                         | S1<br>Rei                                                    | tan di- biy<br>Infusione P                                                        | <b>7 [00]</b><br>Masma                                      |
|----------------------------------------------------------------------------------------------------|----------------------------------------------------------------------------------------------------|----------------------------------------------------------------------------------------------------|-----------------------------------------|--------------------------------------------------------------|-----------------------------------------------------------------------------------|-------------------------------------------------------------|
| Tempo Terapia 01:40<br>Volume Plasma 30000<br>Bilancio 0<br>Flusso Sangue 40<br>Flusso Plasma 0<br>Flusso Reinf. 0<br>Flusso Eparina 0.0<br>Bolo Eparina 1.0<br>Ant. stop Eparina 0<br>Eparina infusa tot. 0.0<br>Temperatura 39.0<br>Volume Lavaggio 2400<br>Reset Bilancio 0 | hh:mm<br>ml<br>g<br>ml/min 4<br>ml/min 4<br>ml/min 4<br>ml<br>ml<br>ml<br>ml<br>ml<br>ml<br>ml<br>ml<br>g | PA<br>PBE<br>PV<br>PPL<br>TMP<br>PPF<br>PDF<br>PDF<br>PDPA<br>PDI<br>Soglia PPL<br>Ratio Dialisi/Plasma | 000000000000000000000000000000000000000 | mmHg<br>mmHg<br>mmHg<br>mmHg<br>mmHg<br>mmHg<br>mmHg<br>mmHg | MIN<br>-150<br>-100<br>-20<br>-100<br>-50<br>-50<br>-100<br><b>20</b><br><b>6</b> | MAX<br>200<br>250<br>250<br>150<br>450<br>450<br>450<br>200 |
| Tutti i Parametri Schema<br>Parametri Principali Flussi                                                                                                    | Impostaz<br>Parametri                                                                                     | i Awio<br>Plasma                                                                                        | Fin<br>Teraj                            | e<br>Dia                                                     | Altre<br>Funzion                                                                  | i ?                                                         |
|                                                                                                    | <b>30</b>                                                                                                 | Impostaizone<br>Flusso restituzion                                                                      | ne                                      |                                                              |                                                                                   |                                                             |

| 10.01.0                                                 | 2                      | Flusso restituzione   | e              |      |                  |      |
|---------------------------------------------------------|------------------------|-----------------------|----------------|------|------------------|------|
|                                                         |                        | ml/min                |                |      | 30               |      |
| W16: Premere 'UK' per tornare a se                      | lezione men            |                       |                | ]    | 10:50            | ]    |
|                                                         |                        |                       |                |      | MIN              | MAX  |
| Tempo Terapia 01:40 H                                   | nhimm P,               | Α                     | 0              | mmHg | -150             | 100  |
| Volume Plasma 3000 r                                    | m   P                  | BE                    | 0              | mmHg | -450             | 250  |
| Bilancio <b>O</b> g                                     | ) P'                   | v                     | Ō              | mmHg | 20               | 40   |
| ▶ Flusso Sangue 40 n                                    | nl/min ┥ 🛛 P           | PL                    | Ō              | mmHg | -10              | 200  |
| ▶ Flusso Plasma <b>O</b> n                              | nl/min 🔍 📘 🕇           | MP                    | Ō              | mmHg |                  | 150  |
| Flusso Reinf. 30                                        | nl/min ┥ 🛛 P           | PF                    | Ō              | mmHg | -20              | 450  |
| Flusso Eparina 0.0 m                                    | nl/h P                 | DF                    | ō              | mmHg | -50              | 400  |
| Bolo Eparina 1.0 m                                      | n P                    | DPA                   | ō              | mmHg |                  | 350  |
| Ant. stop Eparina 🛛 🚺 "                                 | nin P                  | DI                    | ō              | mmHg | -100             | 200  |
| Eparina infusa tot. 0.0 m                               | nl l                   |                       | -              |      |                  |      |
| Temperatura 39.0 °                                      | c so                   | iqlia PPL             |                |      | 20               | mmHa |
| Volume Lavaggio 2400 m                                  | n .                    | tio Dialici/Dlacma    |                |      | 20               | 2    |
| Reset Bilancio 0                                        |                        | ruo Dianon/ Pidolilia |                |      | 4                |      |
| Tutti i Parametri Schema<br>Parametri Principali Flussi | Impostaz.<br>Parametri | Awio<br>Plasma        | Fine<br>Terapi | а    | Altre<br>Funzion | î?   |

Per impostare i parametri, selezionare la voce <Impostazione parametri> con il cursore nella videata <Tutti i parametri> ed attivarla premendo

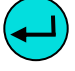

I parametri che possono essere modificati sono visualizzati in rosso. Il parametro selezionato presenta uno sfondo grigio. Il range di impostazione viene visualizzato nella finestra Impostazioni. Utilizzando la manopola girevole si possono selezionare i singoli parametri.

Nella fase di reinfusione possono essere impostati i seguenti parametri:

- Flusso di reinfusione (ml/min)
- Temperatura (°C)
- PA min (mmHg)
- PA max (mmHg)
- Finestra PV MIN (mmHg)
- Finestra PV MAX (mmHg)
- PPL min (mmHg)
- TMP max (mmHg)
- PPF min (mmHg)
- PDF min (mmHg)
- PDF max (mmHg)
- PDPA max (mmHg)
- Soglia PPL (mmHg)
- Ratio Dialisi/Plasma

| <b>A A A A A 15</b> :           | 30            | Impostazione         |       |      |         |            |
|---------------------------------|---------------|----------------------|-------|------|---------|------------|
|                                 | .02           | Flusso restituzio    | ne    |      |         |            |
|                                 | -1            | ml/min               |       |      | 30      |            |
| W16: Premere OK per tornare a s | elezione menu | 1                    |       | [    | 10:50   | <b>b</b> ] |
|                                 |               |                      |       |      |         | -          |
|                                 |               |                      |       |      | MIN     | MAX        |
| Tempo Terapia 01:40             | hh:mm         | PA                   | 0     | mmHg | -150    | 100        |
| Volume Plasma 3000              | mi j          | PBE                  | 0     | mmHg | -450    | 250        |
| Bilancio O                      | 9             | PV                   | 0     | mmHg | 20      | 40         |
| ▶ Flusso Sangue 40              | ml/min ┥ 📘    | PPL                  | 0     | mmHg | -10     | 200        |
| ▶ Flusso Plasma <b>O</b>        | ml/min 🦪 📒    | ТМР                  | 0     | mmHg |         | 150        |
| Flusso Reinf. 30                | ml/min ٵ      | PPF                  | 0     | mmHg | -20     | 450        |
| Flusso Eparina 0.0              | ml/h          | PDF                  | 0     | mmHg | -50     | 400        |
| Bolo Eparina 1.0                | mi            | PDPA                 | 0     | mmHg |         | 350        |
| Ant. stop Eparina 🛛 🛛 🛛         | min           | PDI                  | 0     | mmHg | -100    | 200        |
| Eparina infusa tot. 0.0         | mi            |                      |       |      |         |            |
| Temperatura 39.0                | °C 9          | Soglia PPL           |       |      | 20      | mmHg       |
| Volume Lavaggio 2400            | ml            | Ratio Dialisi/Plasma |       |      | - 4     |            |
| Reset Bilancio 0                | 9             |                      |       |      | 4       |            |
| Tutti i Parametri Schema        | Imnostaz      | Awio                 | Ein   |      | Altre   | •          |
| Parametri Principali Flussi     | Parametri     | Plasma               | Terap | Dia  | Funzion | i ?        |

Premere il tasto per selezionare il parametro da modificare. Il campo viene visualizzato con sfondo rosso e testo bianco. Apportare la modifica desiderata utilizzando la manopola girevole e confermare con il

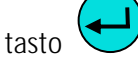

La modifica dei seguenti parametri deve essere

confermata con il tasto in quanto rilevanti per la sicurezza:

- Flusso di reinfusione in ml/min
- PA min in mmHg
- PA max in mmHg
- Finestra PV MIN (mmHg)
- Finestra PV MAX (mmHg)
- Ratio Dialisi/Plasma

Il volume di reinfusione di plasma e sangue può essere impostato esclusivamente nella videata < **Parametri principali**>.

Nella finestra di impostazione sono riportati i parametri importanti per la sicurezza. Il valore impostato viene visualizzato nell'area Impostazione.

Inoltre, i LED situati sopra il tasto OK lampeggiano.

Per uscire dalla videata di impostazione dei parametri

premere **OK**. Il cursore si posiziona sulla voce <**Avvio Plasma**> della barra dei menu della videata Tutti i Parametri. se non si eseguono impostazioni per oltre 15 secondi, lo schermo torna automaticamente alla videata precedentemente selezionata.

## 6.4.3 Impostazione dei parametri nella videata <Schema flussi>

Utilizzando la manopola girevole e premendo quindi il

tasto 😎 , passa

, passare alla videata **<Schema flussi**>

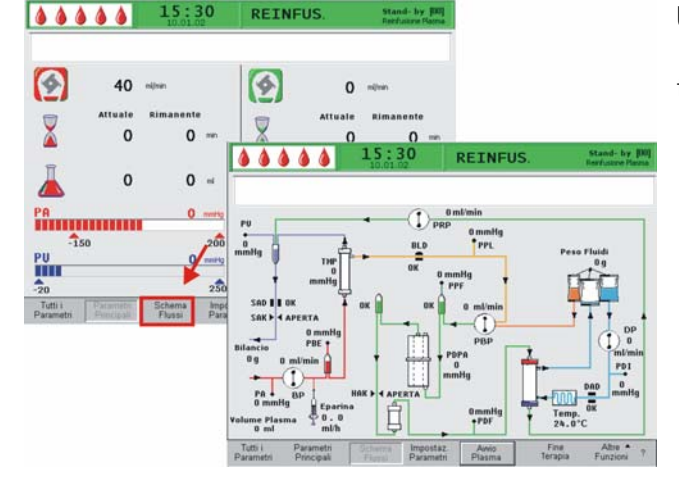

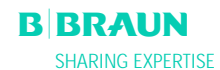

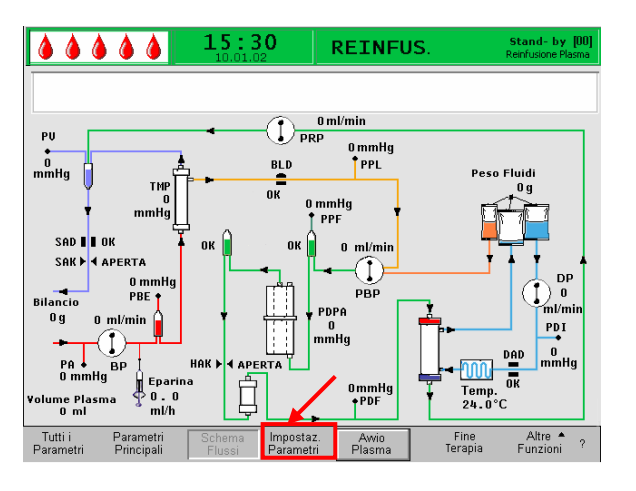

|                                           | 15:              | 30                     | R                    |              |          |                  |                  |
|-------------------------------------------|------------------|------------------------|----------------------|--------------|----------|------------------|------------------|
|                                           | 10.01.0          | 02                     | Flusso restituzio    | one          |          |                  |                  |
| 1                                         |                  |                        | ml/min               |              |          | 30               |                  |
| W16: Premere 'OK' pe                      | er tornare a se  | lezione men            | u!                   |              | r        | 10.5             | <mark>. 1</mark> |
|                                           |                  |                        |                      |              | L        | 10.5             | <b>,</b> 1       |
|                                           |                  |                        |                      |              |          | MIN              | MAX              |
| Tempo Terapia                             | 01:40            | hh:mm                  | PA                   | 0            | mmHg     | -150             | 100              |
| Volume Plasma                             | 3000             | ml                     | PBE                  | 0            | mmHg     | -450             | 250              |
| Bilancio                                  | 0                | g                      | PV                   | 0            | mmHg     | 20               | 40               |
| Flusso Sangue                             | 40               | ml/min ┥               | PPL                  | 0            | mmHg     | -10              | 200              |
| 🕨 Flusso Plasma                           | 0                | ml/min                 | ТМР                  | 0            | mmHg     |                  | 150              |
| Flusso Reinf.                             | 30               | ml/min ٵ               | PPF                  | 0            | mmHg     | -20              | 450              |
| Flusso Eparina                            | 0.0              | ml/h                   | PDF                  | 0            | mmHg     | -50              | 400              |
| Bolo Eparina                              | 1.0              | ml                     | PDPA                 | 0            | mmHg     |                  | 350              |
| Ant. stop Eparina                         | 0                | min                    | PDI                  | 0            | mmHg     | -100             | 200              |
| Eparina infusa to                         | t. 0.0           | ml                     |                      |              |          |                  |                  |
| Temperatura                               | 39.0             | °C                     | Soglia PPL           |              |          | 20               | mmHg             |
| Volume Lavaggio                           | 2400             | ml                     | Ratio Dialisi/Plasma |              |          | -4               |                  |
| Reset Bilancio                            | 0                | g                      |                      |              |          | -                |                  |
| Tutti i Parametri<br>Parametri Principali | Schema<br>Flussi | Impostaz.<br>Parametri | Awio<br>Plasma       | Fin<br>Terap | e<br>Dia | Altre<br>Funzion | î?               |

Per impostare i parametri, selezionare con il cursore la voce <**Impostazione parametri**> nella videata

<Schema flussi> ed attivarla premendo

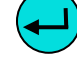

Lo schermo visualizza la finestra Impostazione della videata Tutti i Parametri dove è possibile eseguire le impostazioni come descritto nel capitolo 6.4.2.

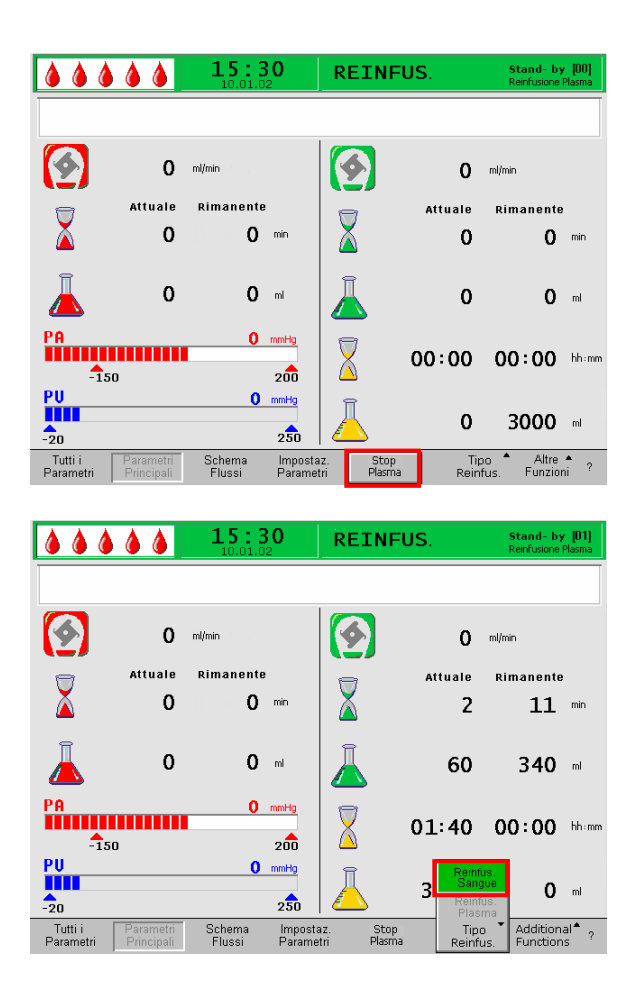

## 6.4.4 Funzioni supplementari

In qualsiasi momento durante la fase di reinfusione del plasma, è possibile interrompere anticipatamente la reinfusione selezionando la voce **<Stop Plasma>** nella

barra dei menu ed attivandola premendo il tasto

Qualora si voglia passare alla fase di reinfusione del sangue, arrestare la pompa sangue premendo il tasto

start Stop

. Selezionare la voce **<Tipo reinfusione>** e

premere il tasto **S**. Si apre il relativo sottomenu. Selezionare **Reinfusione sangue**> nel sottomenu e

confermare con il tasto

Il sottomenu <**Reinfusione sangue**> è attivo solo se la pompa sangue è ferma.

Dopo avere selezionato <**Reinfusione sangue>** compare una finestra di avvertimento: <**W21: 1) Collegare la linea art. alla sacca di fisiologica 2) Collegare la linea di reinfusione alla camera venosa**> che deve essere confermato con il

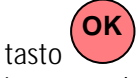

La successiva procedura è descritta nel capitolo 6.2 Reinfusione del sangue.

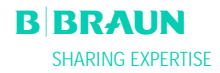

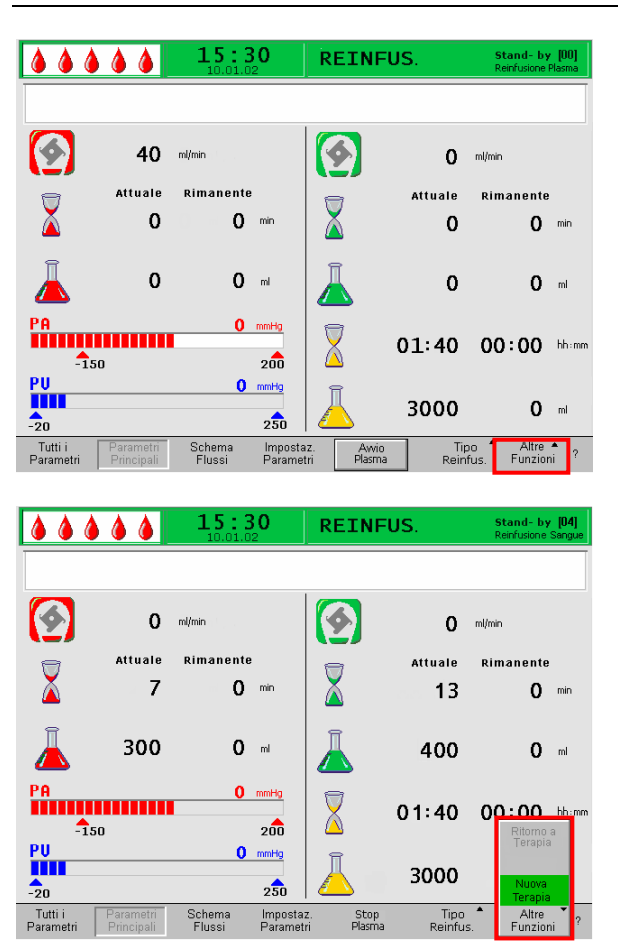

Alla voce **<Altre funzioni**> possono essere selezionate più funzioni.

- La voce < Nuova Terapia> è attiva solo in fase di reinfusione del sangue. Consente di terminare il trattamento e ritornare alla videata di avvio (ved. capitolo 6.3).
- La voce < **Ritorna a Terapia**> è attiva solo in fase di reinfusione del plasma e consente di tornare alla terapia.

# 7. IMPOSTAZIONI DI BASE

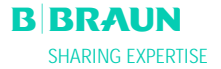

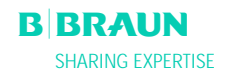

| <b>15:30</b>                                                                                                    | PRIMING Stand- by [00]                                                                                                    |  |  |  |  |
|----------------------------------------------------------------------------------------------------|----------------------------------------------------------------------------------------------------|--|--|--|--|
| Software Version 2 . 5 . 04 (05):<br>Control = 2166 - 599F<br>Supervisor = CE36 - 0538<br>Top Level = 705E - 6713<br>Tools Version :<br>Font = 9828<br>Images = 70A2<br>Messages = F626<br>Serial Number 05004<br>LLB hw code 001<br>Heparin Syringe B Braun 30<br>Treatments B Braun 30<br>Treatments 00772 [hours] | Contrasto         1         2           Velocità Cursore         50         1           Lingua         1         1           Def. Ratio Plasma / Sangue         20         %           Def. PPL Soglia         20         mmHg           Def. Ratio Dialisi/Plasma         4         1           Def. Flusso Reinf. Plasma         30         mUmn           10.01.05         15:30:00         1 |  |  |  |  |
| IMPOSTAZ. Selezione ?<br>Precedente ?                                                                                                    |                                                                                                    |  |  |  |  |

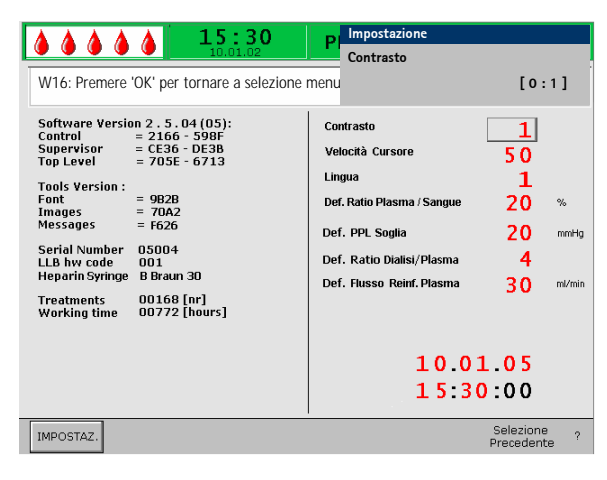

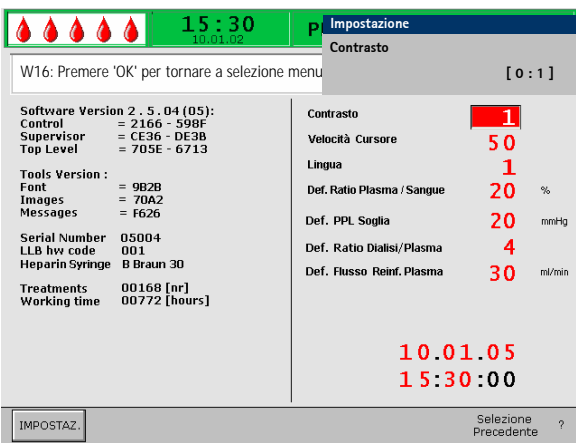

#### 7. IMPOSTAZIONI DI BASE

Al completamento degli autotest, premendo

contemporaneamente i tasti accedere, da qualsiasi videata, alla videata di servizio. Le informazioni tecniche sono visualizzate sul lato sinistro **(1)**.

I parametri predefiniti sono invece elencati sulla destra (2).

Per modificare i parametri, selezionare la voce

<IMPOSTAZ> e confermare premendo

I parametri che possono essere modificati sono visualizzati in rosso. Il parametro selezionato presenta uno sfondo grigio. Il range di impostazione viene visualizzato nella finestra Impostazioni. Utilizzando la manopola girevole è possibile selezionare i singoli parametri.

Premere il tasto per attivare il parametro da modificare. Il campo viene evidenziato con sfondo rosso e testo bianco. Apportare la modifica desiderata utilizzando la manopola girevole e confermare con

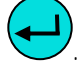

Nella videata di servizio è possibile impostare i seguenti parametri:

- Contrasto del display Sono disponibili due impostazioni per regolare il contrasto del display:
   0 = scuro. 1 = chiaro
  - Velocità del cursore

La velocità di movimento del cursore può essere variata con incrementi di 10 all'interno del range da 50 (veloce) a 200 (veloce).

Lingua

Le lingue selezionabili sono Italiano (0), Inglese (1) e Tedesco (2)

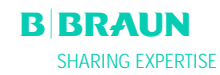

#### • Def. Ratio Plasma/Sangue

Questo parametro stabilisce il valore percentuale del flusso plasma in rapporto al flusso sangue durante la separazione del plasma. L'impostazione può essere effettuata con incrementi dell'1% nel range compreso tra il 10% e il 40%. L'impostazione predefinita è 20 %. Poiché il rapporto plasma/sangue è un parametro di sicurezza, la modifica deve essere confermata.

#### • Def. Soglia PPL

Questo parametro stabilisce il valore limite per l'adattamento automatico del flusso del plasma durante la terapia. L'impostazione avviene con incrementi di 5 mmHg nel range compreso tra -20 e 120 mmHg. L'impostazione predefinita è 20 mmHg.

#### • Def. Ratio Dialisi/Plasma:

Questo parametro stabilisce il rapporto tra il flusso dialisato ed il flusso plasma durante le fasi di terapia e reinfusione. L'impostazione avviene con incrementi di 1 nel range compreso tra 4 e 12. l'impostazione predefinita è 4. Poiché il rapporto dialisato/plasma è un parametro di sicurezza, la modifica deve essere confermata.

#### • Def. Flusso reinfusione plasma

Questo parametro stabilisce il valore predefinito del flusso di reinfusione del plasma nella videata delle impostazioni predefinite in un range compreso tra 10 e 50 ml/min (Impostazione del produttore: 30 ml/min). Dopo ogni selezione di nuova terapia il flusso della reinfusione viene impostato al valore predefinito.

#### • Data

impostazione di giorno, mese e anno.

 Ora Impostazione di ora e minuti.

La modifica dei seguenti parametri deve essere

confermata con il tasto in quanto rilevanti per la sicurezza:

- Def. Rapporto Plasma/Sangue
- Def. Rapporto Dialisato/Plasma.

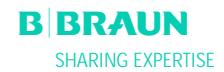

| <b>15:30</b><br>10.01.02                                                                                                    | PRIMING Stand- by [00]                                                                                                    |
|----------------------------------------------------------------------------------------------------|----------------------------------------------------------------------------------------------------|
| Software Version 2 . 5 . 04 (05):<br>Control = 2166 - 598F<br>Supervisor = CE36 - DE38<br>Top Level = 705E - 6713<br>Tools Version :<br>Font = 9828<br>Images = 70A2<br>Messages = F626<br>Serial Number<br>US004<br>LB hv code 001<br>Heparin Syringe B Braun 30<br>Treatments 00168 [nr]<br>Working time 00772 [hours] | Impostazione       20         Ratio Plasma/Sangue       20         %       [10 : 40 ]         Contrasto       1         Velocità Cursore       5 0         Lingua       1         Def. Ratio Plasma / Sangue       20         %       20         Def. Ratio Dialisi/Plasma       4         Def. Russo Reinf. Plasma       30         mi/min |
|                                                                                                    | 15:30:00                                                                                                    |
| IMPOSTAZ.                                                                                                    | Selezione <sub>?</sub><br>Precedente                                                                                                    |

Qualora si tratti di un parametro di sicurezza, il valore impostato è visualizzato nella finestra Impostazioni al di sopra del range di impostazione. Inoltre, i LED situati

sopra il tasto ok lampeggiano.

Per uscire dalla videata di impostazione dei parametri,

premere il tasto . Il cursore si posiziona sulla barra dei menu della videata di servizio.

Se non si effettuano impostazioni per oltre 15 secondi, lo schermo torna automaticamente alla videata precedentemente impostata.

| <b>15:30</b>                                                                                                    | PRIMING                                                                                                    | Stand- by [00]                                                    |
|----------------------------------------------------------------------------------------------------|----------------------------------------------------------------------------------------------------|-------------------------------------------------------------------|
| Software Version 2 . 5 . 04 (05):           Control         = 2166 - 598F           Supervisor         = C236 - D238           Top Level         = 705E - 6713           Tools Version :         =           Font         = 9828           Images         = 7042           Messages         = 6626           Serial Number         05004           LLB hv code         001           Heparin Syntame         001069 [nr]           Working time         00772 [hours] | Contrasto<br>Velocità Cursore<br>Lingua<br>Def. Ratio Plasma / Sangue<br>Def. PPL Soglia<br>Def. Ratio Dialisi/Plasma<br>Def. Flusso Reinf. Plasma<br>10.0<br>15:30 | 1<br>50<br>1<br>20 %<br>20 mmHg<br>4<br>30 mL/min<br>1.05<br>0:00 |
| IMPOSTAZ.                                                                                                    |                                                                                                    | Selezione ?<br>Precedente                                         |

Nella barra dei menu, selezionare < Selezione

**precedente**>, confermare con e tornare alla videata Avvio.

# 8. ALLARMI E RISOLUZIONE DEI PROBLEMI

#### 8.1 ALLARMI

- 8.1.1 Concetto di allarme
- 8.1.2 Elenco degli allarmi
- 8.2 WARNING
- 8.2.1 Concetto di warning
- 8.2.2 Elenco dei warning

#### 8.3. RISOLUZIONE DEGLI ALLARMI

- 8.3.1 Reset del bilancio
- 8.3.2 Deareazione dell'Heparin Adsorber
- 8.3.3 Sostituzione della sacca di soluzione
- 8.3.4 Sostituzione del plasmafiltro
- 8.3.5 Sostituzione del Filtro Precipitato H.E.L.P
- 8.3.6 Sostituzione dell'Heparin Adsorber H.E.L.P.
- 8.3.7 Sostituzione dell'Ultrafiltro H.E.L.P.

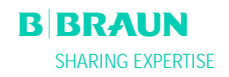

#### 8.1 ALLARMI

#### 8.1.1 Concetto di allarme

15:30 PRIMING Stand- by [00] A 27: Test 2 del peso fallito 0 ml/min 9 9 O ml/min Attuale Rimanente 0.0 ml/h 💧 1.0 ml 0 0 min 0 mmHg PA Alana ana amin'ny fisiana amin'ny fisiana amin'ny fisiana amin'ny fisiana amin'ny fisiana amin'ny fisiana amin' 0 0 ml -150 200 0 **0** ml PU mmHg 0 0 9 250 -20 Altre \* ? Tutti i Parametri Impostaz. Parametri Schem: Flussi Terapia

Una situazione di allarme richiede sempre una particolare attenzione ed un tempestivo intervento da parte dell'operatore.

Gli allarmi vengono visualizzato nel campo allarmi/note e sono accompagnati da un segnale acustico.

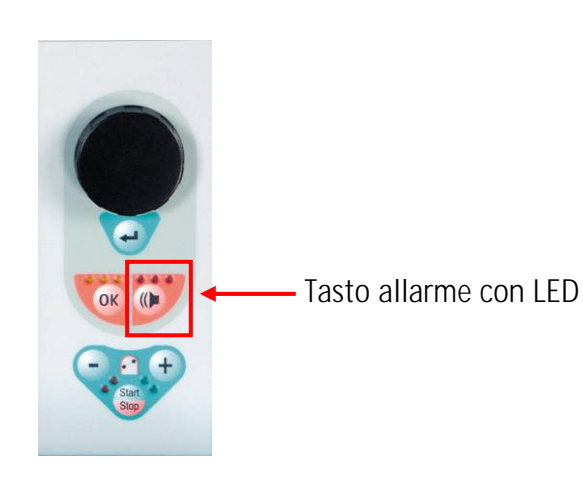

Un allarme attivo è indicato anche dai LED rossi

che lampeggiano sopra il tasto

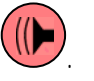

In caso di allarme, lo schermo visualizza automaticamente lo schema flussi indicando il punto in cui si è innescato l'allarme (es. per un allarme di pressione visualizzerà il relativo valore lampeggiante). Dopo la correzione del problema, il display torna automaticamente alla videata precedente. Se entro 30 secondi lo stesso allarme si ripete, il display originale dello schermo resta invariato.

Un allarme si corregge generalmente in due fasi:

Silenziamento del tono di allarme premendo il

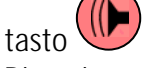

 Rimozione della causa dell'allarme e successiva conferma con una seconda

pressione del tasto

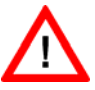

Gli allarmi dovuti a coperchi pompa aperti (A 59, A 60, A 61, A 62) si disattivano spontaneamente. Per disattivare questi allarmi è sufficiente chiudere il coperchio delle pompe in questione.

## 8.1.2 Elenco degli allarmi

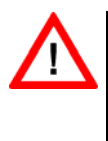

Qualora risultasse impossibile correggere un allarme adottando le misure descritte, se l'allarme si verifica frequentemente e non è possibile determinarne la causa o in caso di difetto di fabbricazione, contattare l'assistenza tecnica.

| Codice | Allarme                                                      | Causa                                  | Azione                                                                                                    |
|--------|--------------------------------------------------------------|----------------------------------------|----------------------------------------------------------------------------------------------------|
| A 01   | Sistema di supervisione<br>non correttamente<br>funzionante  | Problema hardware                      | <ul> <li>Confermare l'allarme (due volte). Se l'allarme<br/>non si esclude spegnere e riaccendere<br/>l'apparecchiatura per eliminare l'eventuale<br/>problema.</li> <li>Se non è possibile risolvere il problema,<br/>interrompere il trattamento ed informare<br/>l'assistenza tecnica.</li> </ul>                                                          |
| A 02   | Stato diverso in<br>controller e supervisor                  | Problema hardware                      | <ul> <li>Confermare l'allarme (due volte). Se l'allarme<br/>non si esclude spegnere e riaccendere<br/>l'apparecchiatura.</li> <li>Se il problema non si risolve riavviare<br/>l'apparecchiatura o interrompere<br/>immediatamente il trattamento.</li> <li>Se il problema non si risolve dopo la<br/>riaccensione contattare l'assistenza tecnica.</li> </ul> |
| A 03   | Pressione arteriosa<br>diversa in controller e<br>supervisor | Problemi di calibrazione o<br>hardware | <ul> <li>Confermare l'allarme (due volte).</li> <li>Se il problema non si risolve contattare<br/>l'assistenza tecnica.</li> </ul>                                                                                                    |
| A 04   | Pressione venosa diversa<br>in controller e<br>supervisor    | Problemi di calibrazione o<br>hardware | <ul> <li>Confermare l'allarme (due volte).</li> <li>Se il problema non si risolve contattare<br/>l'assistenza tecnica</li> </ul>                                                                                                    |
| A 05   | Peso diverso in<br>controller e supervisor                   | Problemi di calibrazione o<br>hardware | <ul> <li>Confermare l'allarme (due volte).</li> <li>Se il problema non si risolve contattare<br/>l'assistenza tecnica</li> </ul>                                                                                                    |
| A 06   | Temperatura diversa in<br>controller e supervisor            | Problemi di calibrazione o<br>hardware | <ul> <li>Confermare l'allarme (due volte).</li> <li>Se il problema non si risolve contattare<br/>l'assistenza tecnica.</li> </ul>                                                                                                    |
| A 07   | Test BLD fallito                                             | Problema hardware                      | <ul> <li>Confermare l'allarme (due volte). Se l'allarme<br/>non si esclude spegnere e riaccendere<br/>l'apparecchiatura.</li> <li>Se il problema non si risolve interrompere il<br/>trattamento verificando visivamente<br/>eventuali perdite ematiche nella linea<br/>plasma.</li> <li>Contattare l'assistenza tecnica</li> </ul>                            |

| Codice       | Allarme                                                     | Causa                                                                                                    | Azione                                                                                                    |
|--------------|-------------------------------------------------------------|----------------------------------------------------------------------------------------------------|----------------------------------------------------------------------------------------------------|
| A 08<br>A 09 | Test SAD fallito<br>Test del sistema di                     | Problema hardware<br>Problema hardware                                                                                                    | <ul> <li>Confermare l'allarme (due volte). Se l'allarme<br/>non si esclude spegnere e riaccendere<br/>l'apparecchiatura.</li> <li>Se il problema non si risolve interrompere il<br/>trattamento verificando visivamente la<br/>presenza di aria nella linea di ritorno venoso.</li> <li>Contattare l'assistenza tecnica.</li> <li>Confermare l'allarme (due volte). Se l'allarme<br/>pon si asclude spegnere e riaccendere</li> </ul> |
|              | pesatura rainto                                             |                                                                                                    | <ul> <li>I'apparecchiatura.</li> <li>Se il problema non si risolve interrompere il<br/>trattamento con la fase di reinfusione.</li> <li>Contattare l'assistenza tecnica</li> </ul>                                                                                                    |
| A 10         | Comunicazione con User<br>interface interrotta              | Problema hardware                                                                                                    | <ul> <li>Confermare l'allarme (due volte). Se l'allarme<br/>non si esclude spegnere e riaccendere<br/>l'apparecchiatura per eliminare l'eventuale<br/>problema.</li> <li>Se il problema non si risolve interrompere il<br/>trattamento e contattare l'assistenza tecnica</li> </ul>                                                                                                    |
| A 13         | Pressione arteriosa (PA)<br>diversa da zero                 | Componenti monouso<br>montati                                                                                                    | Rimuovere tutti i componenti monouso                                                                                                    |
| A 14         | Pressione prefiltro (PBE)<br>diversa da zero                | Componenti monouso<br>montati                                                                                                    | Rimuovere tutti i componenti monouso                                                                                                    |
| A 15         | Pressione venosa (PV)<br>diversa da zero                    | Componenti monouso<br>montati                                                                                                    | Rimuovere tutti i componenti monouso                                                                                                    |
| A 16         | Bilancia non libera o<br>malfunzionamento della<br>bilancia | Componenti monouso<br>montati                                                                                                    | <ul> <li>Rimuovere tutti i componenti monouso</li> </ul>                                                                                                    |
| A 17         | Linea nel SAD non vuota<br>o malfunzionamento del<br>SAD    | Componenti monouso<br>montati                                                                                                    | <ul> <li>Rimuovere tutti i componenti monouso</li> </ul>                                                                                                    |
| A 18         | Camera in PCLD non<br>vuota o malfunzion. di<br>PCLD        | Componenti monouso<br>montati                                                                                                    | Rimuovere tutti i componenti monouso                                                                                                    |
| A 19         | Camera in HCLD non<br>vuota o malfunzion. di<br>HCLD        | Componenti monouso<br>montati                                                                                                    | <ul> <li>Rimuovere tutti i componenti monouso</li> </ul>                                                                                                    |
| A 20         | Linea nel DAD non vuota<br>o malfunzionamento del<br>DAD    | Componenti monouso<br>montati                                                                                                    | <ul> <li>Rimuovere tutti i componenti monouso</li> </ul>                                                                                                    |
| A 21         | Test relay di potenza<br>fallito                            | Hardware difettoso                                                                                                    | <ul> <li>Spegnere e riaccendere l'apparecchiatura e<br/>riavviarla.</li> </ul>                                                                                                    |
| A 22         | Test relay riscaldatore fallito                             | Hardware difettoso                                                                                                    | <ul> <li>Spegnere e riaccendere l'apparecchiatura e<br/>riavviarla.</li> </ul>                                                                                                    |
| A 25         | Controllare corretto<br>inserimento linea di<br>ritorno     | Nella fase di priming e<br>lavaggio viene eseguito<br>un test per verificare il<br>corretto inserimento del<br>segmento plasma/buffer.<br>Il test non è stato<br>superato. | <ul> <li>Assicurarsi che:</li> <li>Il segmento pompa sia correttamente<br/>inserito nella pompa plasma/ buffer.</li> </ul>                                                                                                    |

| Codice | Allarme                     | Causa                                                 | Azione                                                                                        |
|--------|-----------------------------|-------------------------------------------------------|-----------------------------------------------------------------------------------------------|
| A 26   | Test 1 del sistema di       | II test 1 del peso ha                                 | Assicurarsi che:                                                                              |
|        | pesatura fallito –          | rilevato un                                           | Il sigillo sulla sacca di fisiologica sia aperto                                              |
|        | Camera PCLD piena?          | malfunzionamento della                                | La clamp sulla linea buffer sia aperta.                                                       |
|        |                             | pompa plasma/buffer.                                  | <ul> <li>La linea buffer non sia strozzata o<br/>slomesto</li> </ul>                          |
|        |                             | Iviairunzionamento     della nomna                    | ciampata.                                                                                     |
|        |                             | nlasma/huffer                                         | <ul> <li>Lo spezzone pompa plasma/burrer sia<br/>inserito pella corretta direzione</li> </ul> |
|        |                             | <ul> <li>Malfunzionamento</li> </ul>                  | <ul> <li>Dono avere rimosso la causa ed avere</li> </ul>                                      |
|        |                             | della cella di carico                                 | confermato l'allarme il test viene ripetuto                                                   |
| A 27   | Test 2 del sistema di       | Il test 2 del peso ha                                 | Assicurarsi che:                                                                              |
|        | pesatura fallito            | rilevato un                                           | <ul> <li>I sigilli delle sacche dialisato siano aperti.</li> </ul>                            |
|        |                             | malfunzionamento della                                | • Le clamp delle linee dialisato siano aperte.                                                |
|        |                             | pompa dialisato.                                      | La linea dialisato non sia strozzata o                                                        |
|        |                             | <ul> <li>Flusso dialisato</li> </ul>                  | clampata.                                                                                     |
|        |                             | ostruito                                              | • Le sacche sulla cella di carico siano ferme.                                                |
|        |                             | Malfunzionamento                                      | Dopo avere rimosso la causa ed avere                                                          |
| A 00   | Toot DAD fallita            | della cella di carico                                 | confermato l'allarme, il test viene ripetuto                                                  |
| A 28   | Test DAD Tallitu            | durante il test del DAD                               | <ul> <li>ASSICUTATSI CHE:</li> <li>La linea dialisato sia inserita nel rilevatore</li> </ul>  |
|        |                             | Malfunzionamento del                                  | d'aria (DAD)                                                                                  |
|        |                             | DAD                                                   | <ul> <li>Le clamp della linea dialisato siano aperte.</li> </ul>                              |
|        |                             |                                                       | I sigilli delle sacche di dialisato siano aperti.                                             |
|        |                             |                                                       | I raccordi tra le sacche di dialisato e la linea                                              |
|        |                             |                                                       | dialisato siano ben chiusi.                                                                   |
|        |                             |                                                       | Dopo avere rimosso la causa ed avere                                                          |
|        |                             |                                                       | confermato l'allarme, il test viene ripetuto                                                  |
| A 29   |                             | fallito                                               | Assicurarsi che:     Il trasduttore di pressione DPE sia montato                              |
|        | Tainto                      | Tainto                                                | <ul> <li>If it asuallore of pressione PBE sid montato<br/>correttamente</li> </ul>            |
|        |                             |                                                       | <ul> <li>La linea venosa sia inserita nella clamp di</li> </ul>                               |
|        |                             |                                                       | sicurezza (SAK).                                                                              |
|        |                             |                                                       | <ul> <li>Tutte le linee siano state montate</li> </ul>                                        |
|        |                             |                                                       | correttamente.                                                                                |
|        |                             |                                                       | Il trasduttore di pressione venoso (PV) sia                                                   |
|        |                             |                                                       | montato correttamente.                                                                        |
| A 30   | lest perdita fallito. Linea | Si e verificato un errore                             | Assicurarsi che:     Juliane venere dia inserite pelle eleme di                               |
|        | SAK 2                       | clamp aria di sicurezza                               | <ul> <li>La línea venosa sia insertia nella ciamp di<br/>sicurozza (SAK)</li> </ul>           |
|        |                             | (SAK) e della prova di                                | <ul> <li>I raccordi tra linee e filtri siano ben chiusi</li> </ul>                            |
|        |                             | tenuta della linea.                                   | <ul> <li>Il trasduttore di pressione venoso (PV) sia</li> </ul>                               |
|        |                             |                                                       | montato correttamente                                                                         |
|        |                             |                                                       | Dopo avere rimosso la causa ed avere                                                          |
|        |                             |                                                       | confermato l'allarme, il test viene ripetuto                                                  |
| A31    | Test pressione venosa       | Si è verificato un errore                             | Assicurarsi che:                                                                              |
|        | fallito                     | durante la calibrazione                               | <ul> <li>II trasduttore di pressione per la PV sia</li> </ul>                                 |
|        |                             | della pressione venosa                                | montato correttamente.                                                                        |
|        |                             | (rv) e uella pressione in<br>ingresso al plasmafiltro | <ul> <li>II trasoutiore di pressione per la PBE sia<br/>montato correttamento.</li> </ul>     |
|        |                             | (PBF).                                                | <ul> <li>I o spezzone pompa sia inserito nella nomba</li> </ul>                               |
|        |                             |                                                       | di reinfusione.                                                                               |
|        |                             |                                                       | Dopo avere rimosso la causa ed avere                                                          |
|        |                             |                                                       | confermato l'allarme, il test viene ripetuto                                                  |

| Codice | Allarme                                                                  | Causa                                                                                      | Azione                                                                                                    |
|--------|--------------------------------------------------------------------------|--------------------------------------------------------------------------------------------|----------------------------------------------------------------------------------------------------|
| A 32   | Test riscaldatore fallito                                                | Malfunzionamento del<br>riscaldatore                                                       | Contattare l'assistenza tecnica.                                                                                                    |
| A 33   | Test HAK fallito,<br>controllare inserimento<br>linea                    | Linea non inserita<br>correttamente nella clamp<br>HAK                                     | <ul> <li>Assicurarsi che:</li> <li>La linea del filtrato sia inserita<br/>correttamente nella clamp HAK.</li> </ul>                                                                                                    |
| A 34   | Infusi 2 ml di aria                                                      | II SAD ha rilevato un<br>totale di aria > 2 ml                                             | <ul> <li>Assicurarsi che:</li> <li>Le linee non presentino perdite. In caso di perdita sostituire la linea.</li> <li>Tutti i componenti siano stati collegati in modo saldo e corretto.</li> <li>La camera venosa sia sufficientemente riempita. Se necessario, riempirla manualmente.</li> </ul>                                                                                                    |
| A 35   | Calibrazione del BLD<br>fallita                                          | Malfunzionamento del<br>rilevatore di perdite<br>ematiche                                  | Contattare l'assistenza tecnica.                                                                                                    |
| A 36   | Perdita sangue dal<br>plasmafiltro                                       | II BLD rileva una perdita<br>di sangue o grandi bolle<br>d'aria all'interno della<br>linea | <ul> <li>Eseguire un controllo visivo della linea dopo il<br/>plasmafiltro. Sostituire il plasmafiltro in caso<br/>di perdita ematica (ved. 8.3.4).</li> <li>In presenza di aria, verificare il corretto<br/>posizionamento dei raccordi e eventuali<br/>danneggiamenti delle linee.</li> </ul>                                                                                                    |
| A 37   | Aria nella linea venosa,<br>portare PV a -50 mmHg<br>e annullare allarme | Presenza di aria nella<br>linea venosa                                                     | <ul> <li>Clampare la linea venosa tra il plasmafiltro<br/>(uscita venosa) e la camera venosa.</li> <li>Tramite il pulsante per la regolazione dei<br/>livelli, regolare la PV a – 50 mmHg.</li> <li>La clamp di sicurezza (SAK) si apre<br/>automaticamente e l'aria passa dalla linea<br/>venosa alla camera venosa.</li> <li>Aprire la clamp sulla linea venosa.</li> <li>Confermare l'allarme.</li> <li>Continuare il trattamento</li> <li>Tramite il pulsante per la regolazione dei<br/>livelli, regolare manualmente il livello nella<br/>camera venosa.</li> </ul> |
| A 38   | Pressione arteriosa (PA)<br>Minima                                       | Pressione arteriosa troppo<br>bassa                                                        | <ul> <li>Assicurarsi che:</li> <li>L'accesso arterioso sia libero ed<br/>adeguatamente collegato</li> <li>Se necessario, ridurre il flusso sangue.</li> </ul>                                                                                                    |
| A 39   | Pressione arteriosa (PA)<br>Massima                                      | Pressione arteriosa troppo<br>alta                                                         | <ul> <li>Assicurarsi che:</li> <li>L'accesso arterioso sia libero ed<br/>adeguatamente collegato</li> <li>Se necessario, aumentare il flusso sangue.</li> </ul>                                                                                                    |
| A 40   | Pressione prefiltro (PBE)<br>Minima                                      | Pressione prefiltro troppo<br>bassa                                                        | <ul> <li>Assicurarsi che:</li> <li>L'accesso venoso sia libero ed<br/>adeguatamente collegato</li> </ul>                                                                                                    |
| A 41   | Pressione prefiltro (PBE)<br>massima                                     | Pressione prefiltro troppo<br>alta                                                         | <ul> <li>Assicurarsi che:</li> <li>L'accesso venoso sia libero ed<br/>adeguatamente collegato</li> <li>La linea venosa non sia strozzata o<br/>clampata.</li> </ul>                                                                                                    |

| Codice | Allarme                                                              | Causa                                                                                                    | Azione                                                                                                    |
|--------|----------------------------------------------------------------------|----------------------------------------------------------------------------------------------------|----------------------------------------------------------------------------------------------------|
| A 42   | Pressione venosa (PV)<br>minima                                      | Pressione venosa troppo<br>bassa                                                                                  | <ul> <li>Assicurarsi che:</li> <li>L'accesso arterioso sia libero e<br/>adeguatamente collegato.</li> <li>La linea buffer non sia strozzata o<br/>clampata.</li> </ul>                                                                                                    |
| A 43   | Pressione venosa (PV)<br>massima                                     | Pressione venosa troppo<br>alta                                                                                   | <ul> <li>Assicurarsi che:</li> <li>L'accesso venoso sia libero e<br/>adeguatamente collegato.</li> <li>La linea venosa non sia strozzata o<br/>clampata.</li> </ul>                                                                                                    |
| A 44   | Pressione plasma (PPL)<br>minima                                     | Pressione plasma troppo<br>bassa, flusso plasma<br>troppo alto                                                    | <ul> <li>Assicurarsi che:</li> <li>II rapporto tra i flussi sangue/plasma sia circa 1:3.</li> <li>II plasmafiltro non sia ostruito e correttamente funzionante. Sostituire il plasmafiltro se ostruito (ved. 8.3.4).</li> <li>Se necessario, ridurre il flusso plasma.</li> </ul>                                                                                                    |
| A 45   | Pressione plasma (PPL)<br>massima                                    | Pressione plasma troppo<br>alta<br>Trasduttore di pressione<br>PPL difettoso<br>Sensore di pressione<br>difettoso | <ul> <li>Controllare la linea plasma e sostituirla se<br/>difettosa.</li> </ul>                                                                                                    |
| A 46   | PPF min. verifica livello<br>camera, connett. PPF e<br>sacca tampone | Pressione filtro precipitato<br>troppo bassa                                                                      | <ul> <li>Assicurarsi che:</li> <li>La clamp della linea tampone sia aperta.</li> <li>Il sigillo della sacca tampone acetato sia aperto.</li> <li>La sacca di tampone acetato non sia vuota.</li> <li>Il livello nella camera PPF non sia alto e soprattutto che la protezione del PPF non sia bagnata.</li> </ul>                                                                                                    |
| A 47   | Pressione filtro<br>precipitato (PPF)<br>massima                     | Pressione filtro precipitato<br>troppo alta<br>Sensore di livello difettoso                                       | <ul> <li>Assicurarsi che:</li> <li>Le linee a valle della camera precipitato non siano strozzate o clampate</li> <li>Lo spezzone della pompa reinfusione sia inserito correttamente.</li> <li>Il filtro precipitato non sia saturo, nel qual caso ne deriverebbe un aumento della PDPA. In tal caso sostituirlo (ved. 8.3.5).</li> <li>L'heparin adsorber sia permeabile. In caso contrario sostituirlo (ved. 8.3.6).</li> <li>Il dializzatore sia permeabile. In caso contrario, sostituirlo (ved. 8.3.7).</li> <li>Se necessario, ridurre il lusso plasma o il flusso reinfusione.</li> </ul> |
| A 48   | Pressione filtro dialisi<br>(PDF) minima                             | Pressione dializzatore<br>troppo bassa (< -50<br>mmHg)<br>Flusso plasma troppo<br>basso                           | <ul> <li>Assicurarsi che:</li> <li>Non vi siano perdite nel dializzatore. In tal caso sostituire il filtro (ved. 8.3.7).</li> <li>Se necessario, aumentare il flusso plasma.</li> </ul>                                                                                                    |

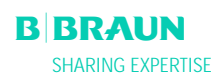

| Codice | Allarme                                                                  | Causa                                                                                     | Azione                                                                                                    |
|--------|--------------------------------------------------------------------------|-------------------------------------------------------------------------------------------|----------------------------------------------------------------------------------------------------|
| A 49   | Pressione filtro dialisi<br>(PDF) massima                                | Pressione del dializzatore<br>troppo alta                                                 | <ul> <li>Assicurarsi che:</li> <li>Le linee a valle del dializzatore non siano<br/>strozzate o clampate.</li> <li>Lo spezzone sia correttamente inserito nella<br/>pompa reinfusione.</li> <li>La linea di drenaggio del dialisato non sia<br/>strozzata o clampata.</li> <li>Le clamp sulla linea di drenaggio del<br/>dialisato siano aperte.</li> </ul>                                                                                        |
| A 50   | Pressione ingresso<br>dialisato (PDI) minima                             | Pressione di ingresso<br>dialisato troppo bassa<br>Pompa dialisato difettosa              | <ul> <li>Assicurarsi che:</li> <li>Le clamp sulla linea dialisato siano aperte.</li> <li>I sigilli delle sacche dialisato siano aperti.</li> </ul>                                                                                                    |
| A 51   | Pressione ingresso<br>dialisato (PDI) massima                            | Pressione di ingresso<br>dialisato troppo alta                                            | <ul> <li>Assicurarsi che:</li> <li>La sacca di riscaldamento sia inserita<br/>correttamente e non presenti strozzature.</li> <li>La linea tra il dializzatore e il riscaldatore<br/>non sia strozzata o clampata.</li> </ul>                                                                                                    |
| A 53   | Pressione<br>transmembrana (TMP)<br>massima                              | Pressione transmembrana<br>troppo alta<br>Sensori di pressione PV,<br>PPL o PBE difettosi | <ul> <li>Assicurarsi che:</li> <li>La pressione venosa (PV) non sia troppo alta</li> <li>La pressione prefiltro (PBE) non sia troppo alta.</li> <li>Il plasmafiltro non sia ostruito. In tal caso sostituirlo (ved. 8.3.4).</li> <li>Il rapporto flusso sangue/plasma sia circa 1:3.</li> <li>I trasduttori di pressione PV, PPL e PPE siano correttamente posizionati e asciutti.</li> <li>Se necessario, aumentare il flusso sangue.</li> </ul> |
| A 54   | Caduta pressione filtro<br>precipitato/adsorber<br>(PDPA) massima        | Caduta pressione tra il<br>filtro precipitato e<br>l'adsorber troppo alta                 | <ul> <li>Assicurarsi che:</li> <li>Il filtro precipitato non sia saturo. In tal<br/>caso sostituirlo (ved. 8.3.5).</li> <li>Le linee tra il filtro precipitato e l'adsorber<br/>non siano strozzate o clampate.</li> </ul>                                                                                                    |
| A 55   | Livello camera PPF<br>basso. Controllare bolle<br>d'aria e fermo camera. | II sensore di livello della<br>camera PPF rileva la<br>presenza di aria                   | <ul> <li>Assicurarsi che:</li> <li>La linea buffer non sia strozzata o clampata.</li> <li>Il sigillo della sacca tampone acetato sia aperto.</li> <li>La sacca tampone acetato non sia vuota.</li> <li>La camera PPF sia correttamente posizionata e che il sensore sia in sede.</li> <li>Non ci siano bolle sulle pareti interne della camera.</li> </ul>                                                                                        |
| A 56   | Aria nella camera<br>Adsorber eparina                                    | HCLD rileva la presenza di<br>aria<br>Difetto nella regolazione<br>automatica del livello | <ul> <li>Controllare che il filtro precipitato non sia<br/>saturo. In tal caso sostituirlo (ved. 8.3.5).</li> </ul>                                                                                                    |

| Codice | Allarme                                                      | Causa                                                                                 | Azione                                                                                                    |
|--------|--------------------------------------------------------------|---------------------------------------------------------------------------------------|----------------------------------------------------------------------------------------------------|
| A 57   | Aria nella linea dialisato                                   | II DAD rileva la presenza<br>di aria                                                  | <ul> <li>Assicurarsi che:</li> <li>Le sacche dialisato siano piene.</li> <li>Le clamp delle linee dialisato siano aperte</li> <li>I sigilli delle sacche dialisato siano aperti.</li> <li>La linea del dialisato non sia danneggiata e che le connessioni alle sacche siano ben salde. Sostituire la linea se danneggiata.</li> </ul>                                                            |
| A 58   | Pompa sangue ferma da troppo tempo !                         | Arresto della pompa<br>sangue > 120 s                                                 | <ul> <li>Avviare la pompa sangue per disattivare<br/>l'allarme e verificare l'errore</li> </ul>                                                                                                    |
| A 59   | Sportello pompa sangue<br>aperto                             | Coperchio pompa sangue<br>aperto, sensore magnetico<br>della pompa difettoso          | Chiudere il coperchio della pompa.                                                                                                    |
| A 60   | Sportello pompa<br>Plasma/ buffer aperto                     | Coperchio pompa<br>plasma/buffer aperto<br>sensore magnetico della<br>pompa difettoso | Chiudere il coperchio della pompa.                                                                                                    |
| A 61   | Sportello pompa<br>restituzione plasma<br>aperto             | Coperchio pompa<br>reinfusione aperto<br>sensore magnetico della<br>pompa difettoso   | Chiudere il coperchio della pompa.                                                                                                    |
| A 62   | Sportello pompa<br>dialisato aperto                          | Coperchio pompa<br>dialisato aperto<br>sensore magnetico della<br>pompa difettoso     | <ul> <li>Chiudere il coperchio della pompa.</li> </ul>                                                                                                    |
| A 63   | Errore di velocità della<br>pompa sangue                     | Errore di velocità della<br>pompa sangue<br>Pompa sangue difettosa                    | <ul> <li>Assicurarsi che:</li> <li>Lo spezzone sia correttamente inserito nella<br/>pompa sangue</li> </ul>                                                                                                    |
| A 64   | Errore di velocità della<br>pompa Plasma/buffer              | Errore di velocità della<br>pompa plasma/buffer<br>Pompa difettosa                    | <ul> <li>Assicurarsi che:</li> <li>Lo spezzone sia correttamente inserito nella<br/>pompa plasma/ buffer</li> </ul>                                                                                                    |
| A 65   | Errore di velocità della<br>pompa di restituzione<br>plasma  | Errore di velocità della<br>pompa di reinfusione<br>Pompa reinfusione<br>difettosa    | <ul> <li>Assicurarsi che:</li> <li>Lo spezzone sia correttamente inserito nella<br/>pompa di reinfusione.</li> </ul>                                                                                                    |
| A 66   | Errore di velocità della<br>pompa dialisato                  | Errore di velocità della<br>pompa dialisato<br>Pompa dialisato difettosa              | <ul> <li>Assicurarsi che:</li> <li>Lo spezzone sia correttamente inserito nella pompa dialisato.</li> </ul>                                                                                                    |
| A 67   | Temperatura dialisi fuori<br>dai limiti                      | Dialisato troppo caldo<br>(>41.5°C per > 10 s)<br>Riscaldatore difettoso              | Chiudere il coperchio del riscaldatore.                                                                                                    |
| A 68   | Variazione peso<br>eccessiva, controllare<br>sacche e linee! | Variazione di peso tra 50<br>e 200 g per oltre 5 s o<br>variazione di peso > 200 g    | <ul> <li>Assicurarsi che:</li> <li>Le sacche appese sulla bilancia siano<br/>immobili.</li> <li>Le linee non incontrino ostacoli e non<br/>pesino sulle sacche appese alla bilancia.</li> <li>Le sacche non si muovano eccessivamente.</li> <li>Questo allarme si attiva anche in caso di<br/>aggiunta o rimozione di una sacca sulla<br/>bilancia. In tal caso, correggere l'errore.</li> </ul> |

| Codice | Allarme                              | Causa                                                                                                    | Azione                                                                                                    |
|--------|--------------------------------------|----------------------------------------------------------------------------------------------------|----------------------------------------------------------------------------------------------------|
| A 69   | Errore di bilancio                   | Errore di bilancio > 200 g<br>Difetto della pompa<br>plasma/buffer o della<br>pompa di reinfusione o<br>della bilancia                                             | <ul> <li>Assicurarsi che:</li> <li>I sigilli delle sacche di fisiologica e dialisato siano aperti.</li> <li>Le linee non siano strozzate o clampate.</li> <li>Le clamp sulla linea tampone e sulla linea dialisato siano aperte.</li> <li>La linea dialisato sia inserita nel supporto sulla bilancia.</li> <li>Gli spezzoni pompa siano correttamente inseriti.</li> </ul> |
| A 70   | Peso troppo alto o<br>bilancia vuota | Peso > 24500 g o<br>Peso < 50 g                                                                                                    | <ul><li>Ridurre il peso sulla bilancia.</li><li>Posizionare le sacche sulla bilancia.</li></ul>                                                                                                    |
| A 73   | Livello camera PPF alto              | Il livello della camera PPF<br>è troppo alto, la<br>protezione del PPF è<br>bagnata. Non si rileva<br>l'aumento della pressione<br>PPF se la clamp HAK è<br>chiusa | <ul> <li>Assicurarsi che:</li> <li>Il livello nella camera PPF non sia troppo<br/>alto e che la protezione non sia bagnata.</li> <li>La protezione del PPF sia correttamente<br/>collegata.</li> <li>La camera PPF sia posizionata ed il sensore<br/>di livello ben bloccato.</li> <li>Non vi siano bolle d'aria sulle pareti interne<br/>della camera.</li> </ul>          |
| A 74   | Connettore PPF non collegato         | Nessuna variazione di pressione sul PPF.                                                                                                    | <ul> <li>Assicurarsi che:</li> <li>La protezione del PPF sia correttamente collegata.</li> </ul>                                                                                                    |

Gli allarmi contrassegnati con (S) (A 80 – A 104) sono generati dal supervisor. In caso di allarmi di questo tipo, è possibile che il controller non funzioni correttamente. Qualora risulti impossibile correggere un allarme adottante le misure suggerite di seguito o se tale allarme si verifica frequentemente, contattare l'assistenza tecnica.

| A 80 | (S) Errore<br>sincronizzazione SAD,<br>spegnere e riaccendere | Non è stato possibile<br>sincronizzare lo stato del<br>SAD tra il controller e il<br>supervisor. | <ul> <li>Spegnere e riaccendere l'apparecchiatura.</li> </ul>                                                        |
|------|---------------------------------------------------------------|--------------------------------------------------------------------------------------------------|----------------------------------------------------------------------------------------------------|
| A 81 | (S) Errore di velocità<br>della pompa sangue                  | Velocità errata della<br>pompa sangue<br>Pompa sangue difettosa                                  | <ul> <li>Assicurarsi che:</li> <li>Lo spezzone sia correttamente inserito nella<br/>pompa sangue</li> </ul>          |
| A 82 | (S) Errore di velocità<br>della pompa<br>plasma/buffer        | Velocità errata della<br>pompa plasma/buffer<br>Pompa plasma/buffer<br>difettosa                 | <ul> <li>Assicurarsi che:</li> <li>Lo spezzone sia correttamente inserito nella<br/>pompa plasma/ buffer.</li> </ul> |
| A 83 | (S) Errore di velocità<br>della pompa restituzione<br>plasma  | Velocità errata della<br>pompa reinfusione<br>Pompa reinfusione<br>difettosa                     | <ul> <li>Assicurarsi che:</li> <li>Lo spezzone sia correttamente inserito nella<br/>pompa reinfusione</li> </ul>     |
| A 84 | (S) Errore di velocità<br>della pompa dialisato               | Velocità errata della<br>pompa dialisato<br>Pompa dialisato difettosa                            | <ul> <li>Assicurarsi che:</li> <li>Lo spezzone sia correttamente inserito nella<br/>pompa dialisato</li> </ul>       |

| Codice | Allarme                                                    | Causa                                                                                                    | Azione                                                                                                    |
|--------|------------------------------------------------------------|----------------------------------------------------------------------------------------------------|----------------------------------------------------------------------------------------------------|
| A 85   | (S) Problema pompa<br>eparina. Verifica pompa<br>o siringa | Siringa vuota o<br>Posizione della pompa<br>eparina errata                                               | <ul> <li>Assicurarsi che:</li> <li>La siringa non sia vuota.</li> <li>Il blocco del supporto della pompa eparina</li> </ul>                                                                                                    |
|        |                                                            |                                                                                                    | <ul> <li>sia chiuso</li> <li>La guida della pompa eparina non sia nella posizione più elevata.</li> </ul>                                                                                                    |
| A 86   | (S) Pompa sangue ferma da troppo tempo !                   | Arresto pompa sangue<br>> 150 sec                                                                        | <ul> <li>Avviare la pompa sangue per disattivare<br/>l'allarme e verificare l'errore.</li> </ul>                                                                                                    |
| A 87   | (S) Elevata temperatura<br>dialisi                         | Temperatura del dialisato<br>troppo alta (> 42°C per<br>> 20 s)<br>Riscaldatore difettoso                | Contattare l'assistenza tecnica.                                                                                                    |
| A 88   | (S) Pressione venosa<br>(PV) fuori dai limiti              | Pressione venosa troppo<br>alta o troppo bassa                                                           | <ul> <li>Assicurarsi che:</li> <li>L'accesso venoso sia libero e correttamente collegato.</li> <li>La linea venosa non sia strozzata, campata o danneggiata.</li> </ul>                                                                                                    |
| A 89   | (S) Pressione arteriosa<br>fuori dai limiti                | Pressione arteriosa troppo<br>alta o troppo bassa                                                        | <ul> <li>Assicurarsi che:</li> <li>L'accesso arterioso sia libero e<br/>correttamente collegato.</li> <li>La linea arteriosa non sia strozzata o<br/>clampata</li> <li>Se necessario, ridurre il flusso sangue se la<br/>pressione arteriosa (PA) è troppo bassa.</li> <li>Se necessario, aumentare il flusso sangue se<br/>la pressione arteriosa (PA) è troppo alta.</li> </ul>                                                                           |
| A 90   | (S) Test SAD fallito !                                     | Problemi di calibrazione o hardware                                                                      | Spegnere e riaccendere l'apparecchiatura.                                                                                                    |
| A 91   | (S) Aria nella linea<br>venosa                             | Presenza di aria nella<br>linea venosa                                                                   | <ul> <li>Clampare la linea venosa tra il plasmafiltro<br/>(uscita venosa) e la camera venosa</li> <li>Collegare una siringa alla camera venosa e<br/>aspirare l'aria dalla linea venosa.</li> <li>Aprire la clamp sulla linea venosa.</li> <li>Confermare l'allarme.</li> <li>Proseguire il trattamento.</li> <li>Utilizzando il pulsante per la regolazione del<br/>livello della camera venosa, regolare di nuovo<br/>il livello nella camera.</li> </ul> |
| A 92   | (S) Infusi 3 ml di aria                                    | II SAD ha rilevato un<br>totale di aria > 3 ml air                                                       | <ul> <li>Assicurarsi che:</li> <li>Le linee non presentino perdite. In caso di perdite sostituire la linea danneggiata.</li> <li>Tutti i componenti siano stati collegati in modo saldo e corretto.</li> <li>La camera venosa sia riempita a sufficienza. Se necessario, riempirla manualmente.</li> </ul>                                                                                                    |
| A 93   | (S) Test pompa eparina<br>fallito!                         | Durante il test, il<br>dispositivo di scorrimento<br>della pompa si è trovato<br>in una posizione errata | <ul> <li>Probabilmente il dispositivo di scorrimento<br/>non è completamente inserito. Riposizionare<br/>il dispositivo di scorrimento.</li> </ul>                                                                                                    |
| A 94   | (S) SAD reference test fallito !                           | Problemi di calibrazione o hardware                                                                      | Spegnere e riaccendere l'apparecchiatura.                                                                                                    |
| Codice | Allarme                                                            | Causa                                                                                                    | Azione                                                                                                    |
|--------|--------------------------------------------------------------------|----------------------------------------------------------------------------------------------------|----------------------------------------------------------------------------------------------------|
| A 95   | (S) Linea nel SAD non<br>vuota o<br>malfunzionamento del<br>SAD    | Componenti monouso<br>montati                                                                                       | <ul> <li>Rimuovere tutti i componenti monouso<br/>dall'apparecchiature</li> </ul>                                                                                                    |
| A 96   | (S) Bilancia non libera o<br>malfunzionamento della<br>bilancia    | Componenti monouso<br>montati                                                                                       | <ul> <li>Rimuovere tutti i componenti monouso<br/>dall'apparecchiature</li> </ul>                                                                                                    |
| A 97   | (S) Pressione venosa<br>(PV) diversa da zero !                     | Componenti monouso<br>montati                                                                                       | <ul> <li>Rimuovere tutti i componenti monouso<br/>dall'apparecchiature</li> </ul>                                                                                                    |
| A 98   | (S) Pressione arteriosa<br>(PA) diversa da zero !                  | Componenti monouso<br>montati                                                                                       | <ul> <li>Rimuovere tutti i componenti monouso<br/>dall'apparecchiature</li> </ul>                                                                                                    |
| A 99   | (S) Sistema di controllo<br>non correttamente<br>funzionante !     | Funzionamento errato del<br>controller o<br>dell'interfaccia operatore                                              | <ul> <li>Confermare l'allarme (due volte). Qualora non<br/>sia possibile spegnere e riaccendere<br/>l'apparecchiatura.</li> <li>Se il problema non si risolve interrompere il<br/>trattamento e contattare l'assistenza tecnica.</li> </ul>                                                                                                    |
| A 100  | (S) Test sincronizzazione<br>SAD fallito Spegnere e<br>riaccendere | Funzionamento difettoso<br>del SAD                                                                                  | <ul> <li>Spegnere e riaccendere l'apparecchiatura.</li> <li>Se l'allarme resta dopo lo spegnimento<br/>contattare l'assistenza tecnica.</li> </ul>                                                                                                    |
| A 103  | (S) Errore di bilancio                                             | Errore di bilancio > 500 g<br>Difetto della pompa<br>plasma/buffer o della<br>pompa reinfusione o della<br>bilancia | <ul> <li>Assicurarsi che:</li> <li>I sigilli delle sacche di fisiologica e di<br/>dialisato siano aperti.</li> <li>Le linee non siano strozzate o clampate</li> <li>Le clamp della linea tampone e dialisato<br/>siano aperte.</li> <li>La linea dialisato sia inserita nel supporto<br/>sulla bilancia.</li> <li>Gli spezzoni pompa siano inseriti<br/>correttamente.</li> </ul> |
| A 104  | (S) Errore conteggio<br>volume plasma trattato                     | Errore di conteggio del<br>volume di plasma trattato                                                                | <ul> <li>Assicurarsi che:</li> <li>Le linee plasma non siano strozzate o clampate.</li> <li>Gli spezzoni pompa siano inseriti correttamente .</li> </ul>                                                                                                    |

## 8. 2 WARNING

#### 8.2.1 Concetto di warning

Il sistema visualizza i messaggi quando:

- L'operatore deve compiere una certa azione.
- L'operatore deve essere informato di un determinato stato.

I messaggi sono sempre accompagnati da un segnale acustico

I messaggi il cui scopo è informare l'utente di una certa situazione sono visualizzati nel campo Allarme/Note

I messaggi che richiedono un intervento sono visualizzati in una finestra di Warning e devono essere

confermati premendo il tasto (<Premere 'OK' per procedere>) per proseguire la fase in corso.

Questo tipo di messaggi sono indicati dai LED gialli che

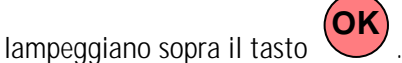

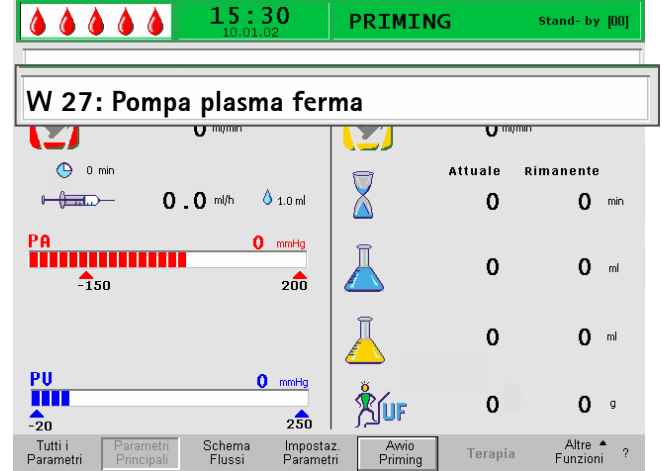

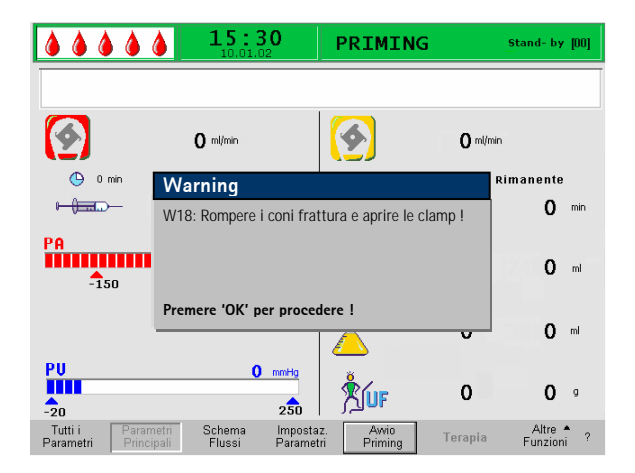

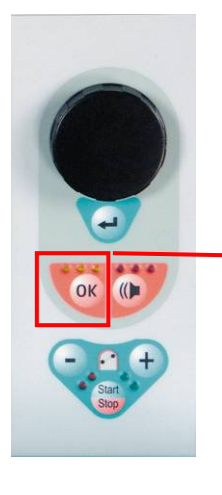

Tasto OK per la conferma del messaggio

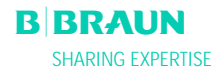

## 8.2.2 Elenco dei warning

## M = Visualizzazione nella finestra di warning, T = Visualizzazione nel campo Allarme/Note

| Codice | Messaggio                                                                                                    | Causa                                                                                                    | Azione                                                                                                    |   |
|--------|----------------------------------------------------------------------------------------------------|----------------------------------------------------------------------------------------------------|----------------------------------------------------------------------------------------------------|---|
| W 01   | Partenza pompa plasma<br>dopo pressurizzazione parte<br>ematica                                                                                                    | Indica che la linea<br>arteriosa è piena e che<br>sta continuando la<br>fase di riempimento                      |                                                                                                    | Т |
| W 03   | Premere 'OK' per conferma<br>dato safety                                                                                                    | Richiesta di conferma<br>in caso di modifica di<br>parametri importanti<br>dal punto di vista della<br>sicurezza | I parametri modificati sono importanti per<br>la sicurezza. Controllare accuratamente<br>l'impostazione e confermare con     .                                                                                      | м |
| W 04   | Ruotare il filtro dialisi (lato<br>blu in basso) !                                                                                                    | Durante la fase di<br>riempimento viene<br>indicata la fase<br>successiva della<br>procedura.                    | Ruotare il dializzatore e confermare con il tasto                                                                                                    | М |
| W 05   | Trattamento fermo da<br>troppo tempo                                                                                                    | La terapia è stata<br>interrotta per più di 5<br>minuti                                                          | <ul> <li>Riprendere la terapia.</li> <li>Selezionare il comando <avvio terapia=""><br/>e confermare con</avvio></li> </ul>                                                                                          | Т |
| W 06   | Trattamento completato !                                                                                                    | Indica la conclusione<br>della terapia.                                                                          | Premere per passare alla fase di reinfusione.                                                                                                    | М |
| W 08   | Reinfusione ferma di troppo<br>tempo !                                                                                                    | La reinfusione è stata<br>interrotta per più di 5<br>minuti                                                      | <ul> <li>Riprendere la reinfusione.</li> <li>Selezionare il comando <avvia<br>reinfusione&gt; e confermare con</avvia<br></li> </ul>                                                                                | Т |
| W 09   | Controllare linee e sacche!                                                                                                    | Deviazione del peso<br>totale sulla bilancia in<br>modalità bypass                                               | <ul> <li>Controllare le sacche e le linee ed<br/>apportare le necessarie correzioni.</li> <li>Premere il tasto per continuare.</li> </ul>                                                                           | М |
| W 10   | Volume plasma >3000 ml<br>Cambiare sacche dializzato<br>e sacca buffer!                                                                                                    | Il volume della<br>soluzione non è<br>sufficiente per<br>proseguire il<br>trattamento                            | <ul> <li>Rimuovere le sacche di drenaggio e<br/>appendere nuove sacche di tampone e<br/>dialisato.</li> <li>Premere per continuare.</li> <li>Per la sostituzione delle sacche, ved,.<br/>capitolo 8.3.3.</li> </ul> | М |
| W 11   | <ol> <li>Connettere linee<br/>reinfusione plasma e buffer<br/>alla fisiologica</li> <li>Chiudere con clamp<br/>uscita plasma plasmafiltro</li> <li>Ruotare plasmafiltro e<br/>filtro precipitato</li> </ol> | Informazioni per la<br>preparazione della<br>reinfusione del plasma                                              | Seguire le istruzioni a video e premere il tasto     per continuare.                                                                                                    | M |

| Codice | Messaggio                                                                                                    | Causa                                                                                                    | Azione                                                                                                    |   |
|--------|----------------------------------------------------------------------------------------------------|----------------------------------------------------------------------------------------------------|----------------------------------------------------------------------------------------------------|---|
|        | 4) Ruotare heparin adsorber                                                                                                    |                                                                                                    |                                                                                                    |   |
| W 12   | Reinfusione plasma<br>completata !<br>Fermare pompa sangue,<br>passare a reinfusione<br>sangue e NON premere 'OK'<br>o<br>se volete rimanere in<br>reinfusione plasma<br>Premere 'OK' ! | La reinfusione del<br>plasma è completata,<br>informazioni per la<br>preparazione della<br>reinfusione del sangue | <ul> <li>Seguire le istruzioni a video per passare<br/>alla fase di reinfusione di sangue o<br/>premere per proseguire la<br/>reinfusione di plasma.</li> </ul>                                                                                                    | м |
| W 14   | Lavaggio completato.<br>Impostare un nuovo valore<br>per lavare ancora                                                                                                    | Il volume minimo di<br>lavaggio di 2400 ml è<br>stato raggiunto                                                   | <ul> <li>Confermare il messaggio con</li> <li>Passare alla terapia se si ritiene<br/>sufficiente il volume di lavaggio</li> <li>Aumentare il volume di lavaggio (ved.<br/>capitolo 4) aumentando così la durata<br/>della fase di lavaggio (es. quando si<br/>sostituisce un filtro durante il lavaggio).</li> </ul> | м |
| W 15   | Connettere buffer – aprire<br>cono frattura e clamp                                                                                                    | Conferma prima<br>dell'avvio della terapia.                                                                       | Verificare quanto indicato sul display     confermare con     per continuare.                                                                                                    | М |
| W 16   | Premere 'OK' per tornare al<br>menu di selezione !                                                                                                    | Informazioni per la<br>chiusura della videata<br>durante la regolazione<br>dei parametri                          | <ul> <li>Premere per tornare alla barra dei<br/>menu dalla videata &lt; Imposta parametri&gt;.</li> </ul>                                                                                                    | т |
| W 17   | Reinfusione sangue<br>completata !                                                                                                    | Informazione sulla<br>conclusione della<br>reinfusione sangue                                                     | <ul> <li>Rimuovere la linea venosa dal paziente e terminare il trattamento.</li> <li>Aumentare il volume di reinfusione sangue (ved. capitolo 6) e continuare la reinfusione se lo si ritiene necessario</li> </ul>                                                                                                  | Т |
| W 18   | Rompere i coni frattura e<br>aprire tutte le clamp!                                                                                                    | Conferma dell'avvio<br>della fase di priming e<br>lavaggio                                                        | Seguire le istruzioni sul display e premere<br>il tasto per continuare                                                                                                    | М |
| W 19   | Premere 'OK' per escludere allarme BLD !                                                                                                    | Opzione disponibile<br>dopo tre allarmi BLD                                                                       | • Premere per ignorare l'allarme BLD.                                                                                                    | Μ |
| W 20   | Allarmi BLD esclusi!                                                                                                    | Informazioni relative<br>all'esclusione degli<br>allarmi BLD quando si<br>accetta il messaggio<br>W19.            |                                                                                                    | Т |
| W 21   | <ol> <li>Attaccare linea arteriosa<br/>alla soluzione fisiologica</li> <li>Connettere linea<br/>reinfusione plasma al<br/>pozzetto venoso</li> </ol>                                    | Conferma prima della<br>reinfusione di sangue                                                                     | Controllare quanto indicato sul display e confermare con per proseguire.                                                                                                    | Μ |
| W 22   | Pressione arteriosa (PA) non<br>modificata dal flusso<br>sangue                                                                                                    | L'apparecchiatura non<br>rileva una variazione<br>della PA durante il<br>funzionamento della<br>pompa sangue      | <ul> <li>Assicurarsi che:</li> <li>II trasduttore di pressione arteriosa (PA) sia collegato e asciutto.</li> <li>Se non è possibile correggere l'errore, il trasduttore o il sensore di pressione sono difettosi</li> </ul>                                                                                          | T |

| Codice | Messaggio                                                              | Causa                                                      | Azione                                                                                                    |   |
|--------|------------------------------------------------------------------------|------------------------------------------------------------|----------------------------------------------------------------------------------------------------|---|
|        |                                                                        |                                                            |                                                                                                    |   |
| W 23   | Bassa Pressione ingresso<br>dializzatore (PDI)                         | La pressione di<br>ingresso dializzatore è<br>troppo bassa | <ul> <li>Assicurarsi che:</li> <li>Le clamp della linea dialisato siano<br/>aperte.</li> <li>Aumentare il flusso plasma.</li> </ul>                                                                                                    | Т |
| W 24   | Errore di bilancio > 300 g<br>Controllare linee e sacche!              | Errore di bilancio<br>maggiore di 300 g                    | <ul> <li>Assicurarsi che:</li> <li>Le sacche e le linee siano libere.</li> <li>Sacche e linee non presentino perdite.</li> <li>Le sacche siano ferme.</li> </ul>                                                                                                    | М |
| W 25   | Errore di bilancio > 400 g<br>SI SUGGERISCE DI<br>TERMINARE LA TERAPIA | Errore di bilancio<br>maggiore di400 g                     | <ul> <li>Assicurarsi che:</li> <li>Le sacche e le linee siano libere.</li> <li>Sacche e linee non presentino perdite.</li> <li>Le sacche siano ferme.</li> <li>In caso non riverifichi nessuno degli errori sopra elencati, interrompere la terapia o reimpostare il bilancio (ved. 8.3.1).</li> </ul> | M |

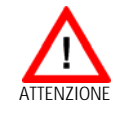

Eseguire la reimpostazione del bilancio solo quando si è certi che l'errore di bilancio non riguardi il paziente!

| W 26 | Volume di reinfusione<br>errato                            | La variazione di peso<br>sulla bilancia devia di<br>150g rispetto al<br>volume di plasma<br>restituito | <ul> <li>Assicurarsi che:</li> <li>La linea tampone sia collegata alla sacca di fisiologica.</li> <li>Sacche e linee siano libere</li> </ul>                          | Т |
|------|------------------------------------------------------------|----------------------------------------------------------------------------------------------------|----------------------------------------------------------------------------------------------------|---|
| W 27 | Pompa plasma ferma.<br>Soglia PPL?                         | Arresto imprevisto<br>della pompa plasma<br>Pompa plasma<br>difettosa                                  | <ul> <li>Assicurarsi che:</li> <li>La soglia PPL (vedi finestra impostazione<br/>di default) non sia superiore al valore<br/>PPL attuale.</li> </ul>                  | Т |
| W 28 | Errore di bilancio                                         | Errore di bilancio ><br>200 g                                                                          | <ul> <li>Assicurarsi che:</li> <li>Le sacche e le linee siano libere.</li> <li>Sacche e linee non presentino perdite.</li> <li>Le sacche siano ferme</li> </ul>       | Т |
| W 29 | Sei sicuro di volere<br>resettare il bilancio<br>paziente? | Richiesta di sicurezza<br>durante il reset del<br>bilancio                                             | Confermare con     se si è certi di     volere reimpostare il bilancio                                                                                                | М |
| W 30 | Sistema di controllo non<br>comunicante                    | Problema nel<br>Controller                                                                             | <ul> <li>Spegnere e riaccendere l'apparecchiatura.<br/>Se il problema persiste, contattare<br/>l'assistenza tecnica.</li> </ul>                                       | т |
| W 31 | Sistema di supervisione non comunicante                    | Problema nel<br>Supervisor                                                                             | <ul> <li>Spegnere e riaccendere l'apparecchiatura.<br/>Se il problema persiste, contattare<br/>l'assistenza tecnica.</li> </ul>                                       | Т |
| W 32 | Attivare la terapia ?                                      | Prompt per il<br>passaggio alla<br>modalità terapia                                                    | Confermare con     Cor                                                                                                    | М |
| W 33 | Bolo eparina ml.                                           | Richiesta di sicurezza<br>prima della<br>somministrazione del<br>bolo di eparina<br>impostato          | <ul> <li>Premere per somministrare il bolo<br/>di eparina.</li> <li>In caso non si desideri somministrare il<br/>bolo attendere per 5 secondi la scomparsa</li> </ul> | Μ |

| Codice | Messaggio                                                                        | Causa                                                      | Azione                                                |   |
|--------|----------------------------------------------------------------------------------|------------------------------------------------------------|-------------------------------------------------------|---|
|        |                                                                                  |                                                            | del messaggio                                         |   |
| W 35   | Attivare la fine terapia ?                                                       | Prompt per il<br>passaggio alla<br>modalità reinfusione    | Premere per passare alla fase di reinfusione          | М |
| W 36   | Siete sicuri di ritornare in<br>start screen? Dovrete<br>ricominciare il priming | Informazione prima<br>del ritorno alla videata<br>di avvio | Premere se si desidera tornare alla videata di avvio. | М |

# I dati della terapia eseguita vengono cancellati al ritorno alla videata di avvio.

| W 37 | Autotest completati,<br>controllare i caratteri e<br>premere ENTER                                                                                                    | Conferma degli<br>autotest iniziali<br>eseguiti con successo                                                                                                    | Selezionare la funzione 'FINE' e premere il tasto                                                                                                    | Т |
|------|----------------------------------------------------------------------------------------------------|----------------------------------------------------------------------------------------------------|----------------------------------------------------------------------------------------------------|---|
| W 39 | Ritorno da caduta rete!<br>Controllare linee, filtri e<br>impostazione parametri,<br>riavviare !                                                                         | Informazione fornite<br>dopo un'interruzione<br>dell'alimentazione di<br>rete                                                                                                    | Premere dopo avere verificato i dati richiesti per continuare la terapia.                                                                                                    | М |
| W 41 | Aprire la clamp plasma e<br>chiudere la clamp venosa!                                                                                                    | Conferma da fornire a<br>metà della fase di<br>reinfusione sangue<br>(dopo 150 ml)                                                                                                    | Premere dopo avere/aperto/chiuso<br>le rispettive clamp per proseguire la<br>restituzione del sangue                                                                                                    | М |
| W 42 | Flusso plasma troppo basso.<br>Aumentare flusso sangue o<br>plasma.                                                                                                    | Informa che il flusso<br>del plasma è troppo<br>basso (< 2 ml/min)                                                                                                    | Aumentare il flusso sangue o il flusso plasma.                                                                                                    | Т |
| W 43 | Attenzione! Possibile<br>rottura del filtro<br>precipitato!<br>Controllare livello,<br>connettore PPF, e<br>connessione.<br>O controllare bolle d'aria e<br>fermo camera | II livello della camera<br>PPF è troppo alto, la<br>protezione PPF è<br>bagnata. Nessun<br>aumento della<br>pressione PPF in caso<br>di clamp HAK chiusa.<br>(il messaggio compare<br>insieme all'allarme<br>A73) | <ul> <li>Assicurarsi che:</li> <li>II livello della camera PPF non sia troppo<br/>alto e che la protezione non sia bagnata.</li> <li>La protezione PPF sia ben collegata.</li> <li>La camera PPF sia ben posizionata ed il<br/>sensore bloccato correttamente.</li> <li>Non vi sia aria sulle pareti interne della<br/>camera.</li> <li>Premere dopo avere eseguito i<br/>controlli per proseguire la terapia</li> </ul> | М |
| W 44 | W44: Bilancio paziente<br>elevato o flusso plasma<br>basso. Prego verificare                                                                                             | Il bilancio paziente<br>impostato non può<br>essere raggiunto nel<br>tempo terapia residuo.<br>L'errore di bilancio<br>potrebbe verificare<br>successivamente<br>durante la terapia                               | <ul> <li>Ridurre il valore del bilancio paziente,<br/>aumentare il volume plasma o aumentare<br/>il flusso plasma</li> </ul>                                                                                                    | T |

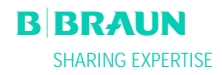

| Codice | Messaggio                                                                             | Causa                                                                                                    | Azione                                                                                                    |  |
|--------|---------------------------------------------------------------------------------------|----------------------------------------------------------------------------------------------------|----------------------------------------------------------------------------------------------------|--|
| W45    | W45: Sacca liquido di<br>dialisi quasi vuota.<br>Sostituire la sacca se<br>necessario | Le sacche del liquido<br>di dialisi sono quasi<br>vuote in quanto il<br>rapporto<br>dialisato/plasma è 1:4<br>e sono stati usati 15 l.<br>di liquido di dialisi | <ul> <li>Rimuovere le sacche di raccolta piene e le<br/>sacche di liquido di dialisi vuote e<br/>sostituirle con sacche di drenaggio vuote<br/>e sacche di liquido di dialisi piene.</li> </ul> |  |

#### 8. 3 RISOLUZIONE DEI PROBLEMI

#### 8.3.1 Reset del bilancio

#### Errore di bilancio > 200 g

In caso di errore di bilancio > 200 g, compaiono l'allarme <**A69: Errore di bilancio!**> e il messaggio <**W28: Errore di bilancio**>. Controllare che:

- Le sacche siano appese alla bilancia in modo corretto.
- Tutti i sigilli e le clamp siano aperti.
- Le linee non siano strozzate.

Confermare l'allarme con i tasti avere eliminato la causa dell'errore.

i tasti e dopo ell'errore.

OK

Il messaggio <**W28: Errore di bilancio**> resta visualizzato fino alla compensazione dell'errore.

#### Errore di bilancio > 300 g

Se l'errore di bilancio rimane e supera 300 g, vengono attivati l'allarme <**A69: Errore di bilancio!**> e il messaggio <**W24: Errore di bilancio > 300 g, controllare linee e sacche!**>.

Controllare il sistema come descritto sopra.

Confermare l'allarme con i tasti were eliminato la causa dell'errore.

e e dopo

Il messaggio <**W28: Errore di bilancio**> resta visualizzato fino alla compensazione dell'errore.

#### Errore di bilancio > 400 g

Se non è stato possibile correggere l'errore di bilancio con le manovre descritte precedentemente e lo stesso supera il valore di 400 g, viene riattivato l'allarme <A69: Errore di bilancio!> e viene visualizzato il messaggio <W25: Errore di bilancio > 400 g SI SUGGERISCE DI TERMINARE LA TERAPIA>.

L'interruzione della terapia viene consigliata per escludere l'errore nel bilancio dei liquidi del paziente. La terapia può essere interrotta come descritto nel capitolo 6. 4

-20 PU

Tutti i Parametr

🕒 0 min

PA

-150 PBE

15:30

W25: Errore di bilancio > 400 g

0 ml/min

0.0 ml/h 🍐 1.0 ml

0 mmHg

200

250

Impostaz Parametri

0 mmHg 250 TERAPIA

6

 $\mathbb{Z}$ 

RIUF

Awio Terapia

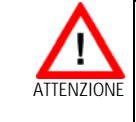

Stand- by

Rimanente

00:00 hh:mm

3000 ml

0 ml/min

Attuale

00:00

0

0

Fine Terapi Eseguire la reimpostazione del bilancio solo quando si è certi che l'errore di bilancio non riguardi il paziente!

#### Reset del bilancio

Con un errore di bilancio > 200 g, è possibile selezionare la voce di menu <**Reset Bilancio**> nel menu <**Altre Funzioni**> ruotando la manopola ed

attivandolo con il tasto 🗹 . viene visualizzato il messaggio W29: <Sei sicuro di volere resettare il

bilancio del paziente?>. Premere

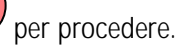

| <b>15:30</b><br>10.01.02                                           | TERAPIA                     |                 | Stand- by           |      |
|--------------------------------------------------------------------|-----------------------------|-----------------|---------------------|------|
|                                                                    |                             |                 |                     |      |
|                                                                    |                             |                 | MIN                 | MAX  |
| Tempo Terapia 00:00 hh:mm                                          | PA                          | 0 "             | mHg -150            | 100  |
| Volume Plasma 🛛 🛛 ml                                               | PBE                         | 0 "             | nmHg -450           | 250  |
| Bilancio <b>()</b> g                                               | PV                          | Ō m             | nmHg -450           | 450  |
| ▶ Flusso Sangue <b>()</b> ml/min •                                 | I PPL                       | 0 "             | nmHg -100           | 200  |
| 🕨 Flusso Plasma 🚺 ml/min <                                         | TMP                         | 0 "             | nmHg                | 100  |
| Flusso Reinf. O ml/min 4                                           | PPF                         | 0 "             | nmHg -50            | 450  |
| Flusso Eparina <b>0.0</b> ml/h                                     | PDF                         | 0 "             | nmHg -50            | 400  |
| Bolo Eparina $1.0$ m                                               | PDPA                        | 0 "             | nmHg                | 450  |
| Ant.stop Eparina 🚺 min                                             | PDI                         | <b>0</b> m      | nmHg -100           | 200  |
| Eparina infusa tot. 0.0 ml                                         |                             |                 |                     |      |
| Temperatura <b>39.0</b> °⊂                                         | Soglia PPL                  |                 | 20                  | mmHg |
| Volume Lavaggio 2400 ml                                            | Ratio Dialisi/Plasma        |                 | 2                   |      |
| Reset Bilancio 🚺 g                                                 |                             |                 | 2                   |      |
| Tutti i Parametri Schema Impo<br>Parametri Principali Flussi Parar | staz. Awio<br>netri Terapia | Fine<br>Terapia | Altre A<br>Funzioni | ʻ?   |

Durante la reimpostazione del bilancio, la cella di carico viene nuovamente tarata. I dati di reimpostazione del bilancio vengono salvati e visualizzati nella videata Tutti i parametri. Ogni reimpostazione eseguita durante la terapia viene salvata ed i valori sommati.

## 8.3.2 Deaerazione dell'Heparin Adsorber

Se durante la terapia si rileva un calo del livello di liquido nell'heparin adsorber, è possibile riempirlo nuovamente.

- Durante il trattamento, rimuovere la linea di alimentazione dell'heparin adsorber dalla relativa clamp (HAK).
- Selezionare <**Stop Terapia**> per accedere alla modalità bypass (la pompa sangue è in funzione, le pompe del circuito plasma sono ferme).
- Posizionare una clamp sulla linea del filtrato dopo il filtro precipitato e sulla linea del trasduttore di pressione PDF.
- Ruotare l'heparin adsorber di 180°.
- Premere il tasto ▲ del dispositivo di regolazione del livello della camera dell'heparin adsorber per rimuovere l'aria dalla linea e dal filtro.
- Ruotare di nuovo l'heparin adsorber di 180°.
- Rimuovere le clamp dalla linea del filtrato e dalla linea che porta al trasduttore di pressione PDF.
- Ruotare manualmente la pompa del dialisato facendole compiere due giri.
- Riavviare la terapia attivando la funzione <**Avvio** terapia> .
- Reinserire correttamente la linea di alimentazione dell'heparin adsorber nella rispettiva clamp (HAK).

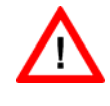

Riempire l'heparin adsorber senza intervenire radicalmente sui parametri della pressione! Se necessario, ripetere l'operazione.

#### 8.3.3 Sostituzione delle sacche di soluzione

#### Sostituzione di una sacca difettosa

- Selezionare la funzione **<Stop Terapia**> per entrare in modalità bypass (la pompa sangue è attiva, le pompe del circuito plasma sono ferme).
- Fissare una clamp alla sacca da sostituire e chiuderla sulla linea di alimentazione.
- Sostituire la sacca difettosa.
- Rompere il sigillo della nuova sacca.
- Aprire la clamp della linea di alimentazione.
- Confermare il messaggio W09 <Controllare linee e

sacche> premendo

• Continuare il trattamento selezionando <**Avvio** terapia>. Passare a un volume di trattamento > 3000 ml Ad un volume di trattamento > 3010 ml, Plasmat® Futura entra automaticamente in bypass. Compare il messaggio <W 10: sostituire sacche dialisato e buffer!>. Rimuovere le sacche di drenaggio e sostituirle.

- Chiudere una clamp sulla linea di alimentazione del tampone.
- Rimuovere la sacca di tampone acetato e sostituirla con una nuova.
- Aprire il sigillo della sacca tampone acetato nuova.
- Riaprire la clamp sulla linea del tampone.
- Controllare che sia disponibile sufficiente dialisato, se necessario.

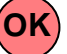

- Confermare la sostituzione premendo
- Continuare the terapia selezionando la funzione <**Avvio terapia**>.

## Sostituzione delle sacche di dialisato quando sono quasi vuote

Se il rapporto dialisato/plasma è > 1:4 e le sacche di dialisato sono quasi vuote, Plasmat futura passa in stato di bypass. Compare il messaggio "W14: Sacche liquido di dialisi quasi vuote. Sostituire le sacche se necessario."

- a) Sostituire le sacche se serve più dialisato
  - Clampare la linea di mandata del dialisato
  - Rimuovere la sacca vuota e sostituirla con una nuova
  - Aprire il cono frattura della nuova sacca
  - Riaprire la clamp della linea del dialisato
  - Ripetere l'operatore se servono ulteriori sacche
  - Rimuovere le sacche di raccolta piene e sostituirle con nuove
  - Confermare il messaggio "W09: Verificare

linee e sacche" premendo

b) Se la quantità di dialisato residua è sufficiente per terminare il trattamento:

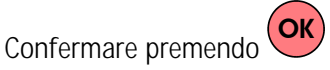

Per il numero di sacche necessario, consultare il capitolo 9.3.8

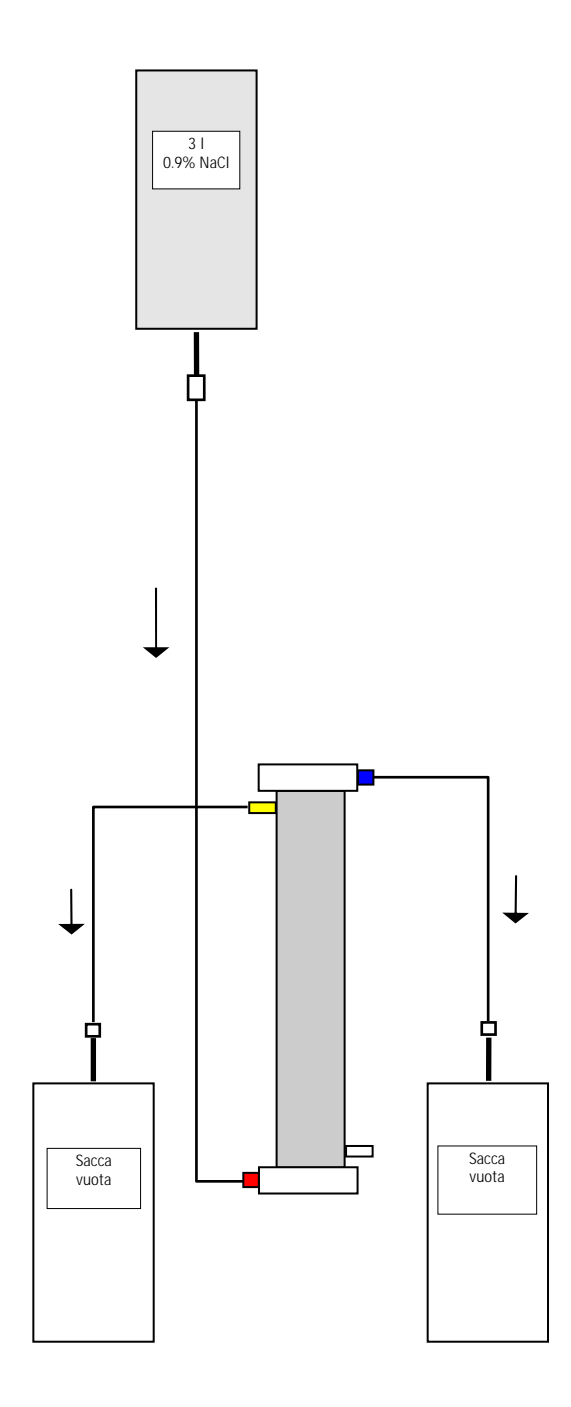

## 8.3.4 Sostituzione del Plasmafiltro

| Materiale                        | Codice  |
|----------------------------------|---------|
| Haemoselect M 0.3 m <sup>2</sup> | 7210694 |
| 2 x 3 l sacche di raccolta       | 7210543 |
| 3   Soluzione NaCl. 0.9% H.E.L.P | 34      |
| 3 linee di raccordo              | 7060130 |
| 3 tappi anticontaminazione       |         |
| 2 filtri di sfiato               |         |
| Eparina 7500 IU                  |         |

- Miscelare la soluzione di NaCl 0.9% H.E.L.P. e l'eparina 7500 IU
- Collegare una linea di raccordo alla soluzione di NaCI, riempire la linea e collegarla all'ingresso del filtro lato sangue.
- Collegare le rimanenti linee di raccordo e le sacche vuote come mostrato nella figura ai lati plasma e sangue del plasmafiltro e clampare la linea sul lato plasma.
- Lasciare fluire la soluzione di lavaggio per gravità nella sacca vuota lato sangue.
- Tenere il filtro in modo che si riempia dal basso verso l'altro e che si svuoti completamente dall'aria durante il processo.
- Aprire la linea sul lato plasma quando circa metà della soluzione di lavaggio è giunta nella sacca vuota lato sangue. E clampare la linea lato sangue. Continuare il lavaggio.
- Clampare tutte le linee di raccordo quando è stata utilizzata anche la restante soluzione di lavaggio (attenzione a non fare entrare aria nel filtro!) quindi rimuovere le sacche.
- Arrestare la pompa sangue, clampare le linee arteriosa, venosa e plasma, rimuovere il filtro usato e collegare le linee al nuovo plasmafiltro nel giusto orientamento. Chiudere il filtro usato con i tappi anticontaminazione.
- Riaprire le linee sangue e plasma ed avviare la pompa sangue.

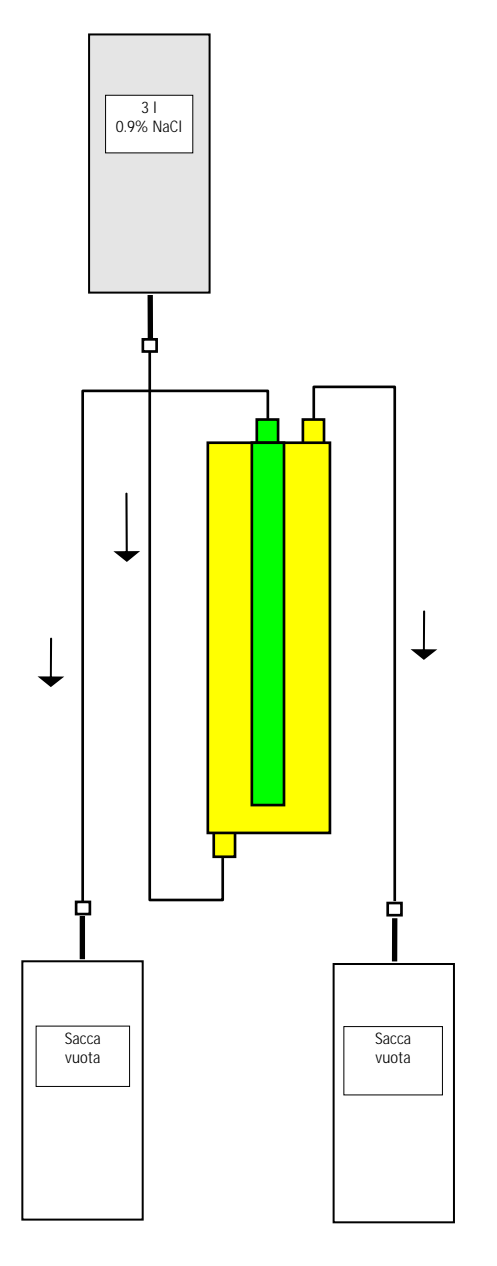

## 8.3.5 Sostituzione del filtro precipitato

| Materiale                             | Codice  |
|---------------------------------------|---------|
| Filtro precipitato H.E.L.P.           | 706101A |
| 2 x 3 l sacche di raccolta            | 7210543 |
| 3 I Soluzione NaCl 0.9% H.E.L.P.      | 34      |
| 3 linee di raccordo                   | 7060130 |
| • • • • • • • • • • • • • • • • • • • |         |

- 3 tappi anticontaminazione
- Collegare una linea di raccordo alla soluzione NaCl, riempire la linea e collegarla all'apertura inferiore del filtro lato precipitato.
- Collegare le restanti linee di raccordo e le sacche vuote come indicato in figura con l'apertura superiore del precipitato e quella del lato filtrato del filtro e clampare la linea sul lato filtrato.
- Lasciare fluire per gravità la soluzione di lavaggio nella sacca di raccolta lato precipitato.
- Tenere il filtro in modo che si riempia dal basso verso l'altro e che si svuoti completamente dall'aria durante il processo.
- Aprire la linea lato filtrato quando circa metà della soluzione di lavaggio è entrata nella sacca vuota lato precipitato e clampare la linea lato precipitato. Continuare a lavare.
- Clampare tutte le linee di raccordo quando la restante soluzione di lavaggio sarà passata (attenzione a non fare entrare aria nel filtro!) e rimuovere le sacche.
- Commutare la macchina in modalità bypass, premendo <Stop Priming> o <Stop Terapia> nella

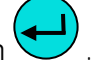

barra dei menu e confermare con

- Clampare la linea del filtrato e la linea di circolazione su entrambi il lati del filtro precipitato usato, rimuovere il filtro usato e collegare il nuovo filtro alle linee orientandolo in modo corretto.
- Riaprire le linee di circolazione e filtrato e proseguire con la fase interrotta selezionando
   Avvio Priming> or <Avvio terapia>. Confermare

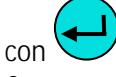

 Conservare il filtro sostituito fino al termine del trattamento a condizione che non presenti perdite. Collegarlo nuovamente nella fase di restituzione, quindi reinfondere il plasma. Aumentare di conseguenza il volume di reinfusione.

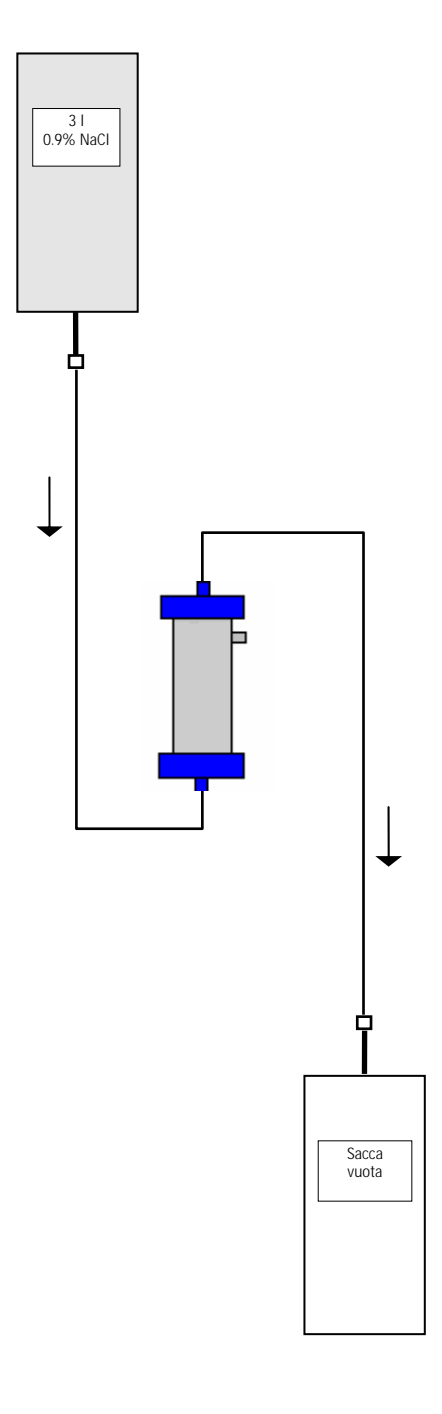

## 8.3.6 Sostituzione dell'Heparin Adsorber H.E.L.P.

| Materiale                        | Codice  |
|----------------------------------|---------|
| Heparin adsorber H.E.L.P.        | 7210688 |
| 1 x 3 I sacca di raccolta        | 7210543 |
| 3   Soluzione. NaCl 0.9% H.E.L.P | 34      |
| 2 linee di raccordo              | 7060130 |

- Collegare una linea di raccordo alla soluzione NaCl, riempire la linea e collegarla all'ingresso dell'heparin adsorber.
- Collegare la seconda linea di raccordo e la sacca di raccolta come mostrato in figura con il lato uscita dell'heparin adsorber.
- Lasciare fluire per gravità la soluzione di lavaggio nella sacca di raccolta.
- Tenere il filtro in modo che si riempia dal basso verso l'alto e che si svuoti completamente dall'aria durante il processo.
- Clampare tutte le linee di raccordo quando la restante soluzione di lavaggio sarà passata (attenzione a non fare entrare aria nel filtro!).
- Commutare la macchina in modalità bypass, premendo <**Stop Priming**> o <**Stop Terapia**> nella

barra dei menu e confermare con

- Clampare le linee filtrato e di raccordo all'adsorber, rimuovere l'adsorber usato e collegare il nuovo orientandolo correttamente con le linee filtrato e di raccordo (rispettare la direzione del flusso!).
   Collegare il filtro usato alle linee di raccordo per la soluzione di lavaggio e la sacca di drenaggio.
- Riaprire le linee filtrato e di raccordo e proseguire la fase interrotta premendo **<Avvio Priming**> 0

<**Avvio terapia**> e confermare

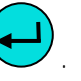

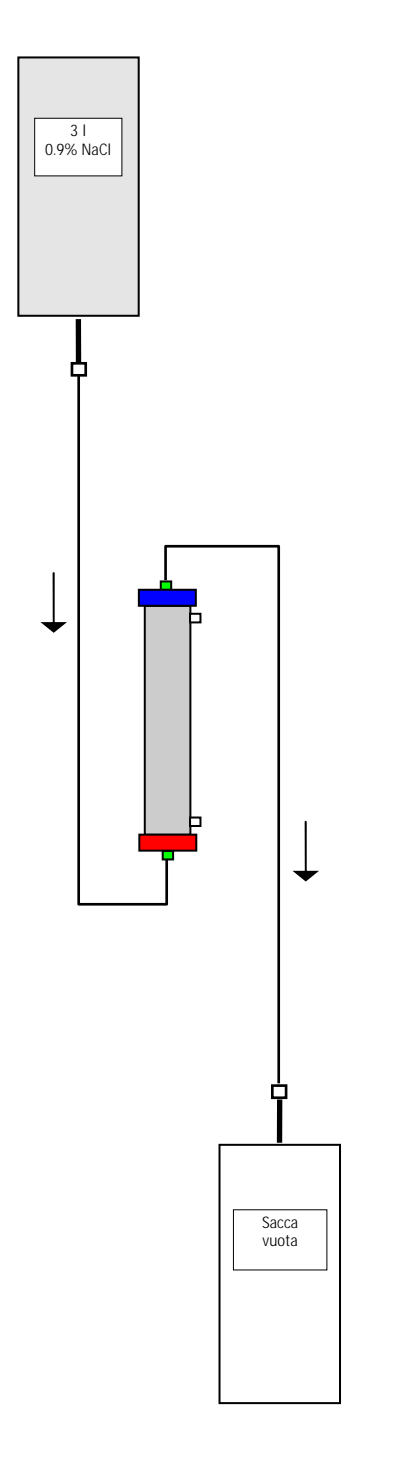

## 8.3.7 Sostituzione dell'Ultrafiltro H.E.L.P.

| Accessori                        | Codice  |
|----------------------------------|---------|
| Ultrafiltro SMC 1,8 H.E.L.P.     | 7203136 |
| 1 x 3 I sacche di raccolta       | 7210543 |
| 3 I soluzione NaCl 0.9% H.E.L.P. | 34      |
| 2 linee di raccordo              | 7060130 |

- Collegare una linea di raccordo alla soluzione NaCl, riempire la linea e collegarla all'apertura del filtro lato plasma di colore rosso.
- Collegare la seconda linea di raccordo e la sacca di raccolta come mostrato in figura all'apertura del filtro lato plasma di colore blu.
- Tenere il filtro in modo che si riempia dal basso verso l'altro e che si svuoti completamente dall'aria durante il processo.
- Clampare entrambe le linee di raccordo quando circa 1 l di soluzione di lavaggio è passata (attenzione a non fare entrare aria!).
- Commutare la macchina in modalità bypass, premendo <**Stop Priming**> o <**Stop Terapia**> nella

barra dei menu e confermare con 🧲

- Clampare le linee di raccordo e di reinfusione collegate al dializzatore, rimuovere il filtro usato e collegare il nuovo filtro nella corretta direzione alle linee di raccordo e reinfusione. Collegare il filtro usato alle linee di raccordo della soluzione di lavaggio e della sacca di drenaggio.
- Collegare i raccordi Hansen dal filtro usato a quello nuovo (tenere il filtro in posizione orizzontale!) Rispettare i codici colore. Inserire il nuovo filtro nel supporto con il lato blu verso il basso.
- Riempire il lato dialisi del filtro ruotando manualmente la pompa dialisato
- Riaprire le linee di circolazione e filtrato e proseguire con la fase interrotta selezionando
   Avvio Priming> or <Avvio terapia>. Confermare

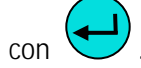

## 9. INFORMAZIONI TECNICHE

#### 9.1 TRASPORTO

- 9.1.1 Trasporto su ruote
- 9.1.2 Sollevamento

#### 9.2 CONDIZIONI OPERATIVE

- 9.2.1 Luogo di installazione
- 9.2.2 Prima accensione
- 9.2.3 Assistenza e manutenzione
- 9.2.4 Prodotti monouso, accessori, ricambi
- 9.2.5 Pulizia e disinfezione

#### 9.3 DATI TECNICI

- 9.3.1 Dati tecnici generali
- 9.3.2 Distanze di sicurezza
- 9.3.3 Dati tecnici dei componenti
- 9.3.4 Circuito ematico extracorporeo
- 9.3.5 Circuito plasma
- 9.3.6 Circuito del liquido di dialisi
- 9.3.7 Sistema di pesatura
- 9.3.8 Stima del numero di sacche dialisato necessario

#### 9.4 GARANZIA E RESPONSABILITA'

- 9.4.1 Responsabilità del produttore
- 9.4.2 Responsabilità e garanzia

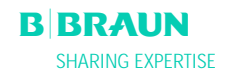

## 9.1 TRASPORTO

#### 9.1.1 Trasporto su ruote

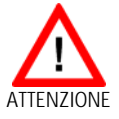

Rischio di danni se Plasmat® Futura viene inclinata > 5°!

- Per il trasporto su scale o piani inclinati sono necessarie almeno due persone.
- ➤ Non inclinare Plasmat<sup>®</sup> Futura oltre 5°.
- > Premere il tasto verde di rilascio dei freni.
- > Trasportare Plasmat<sup>®</sup> Futura.
- > Premere il tasto rosso per riattivare il freno.

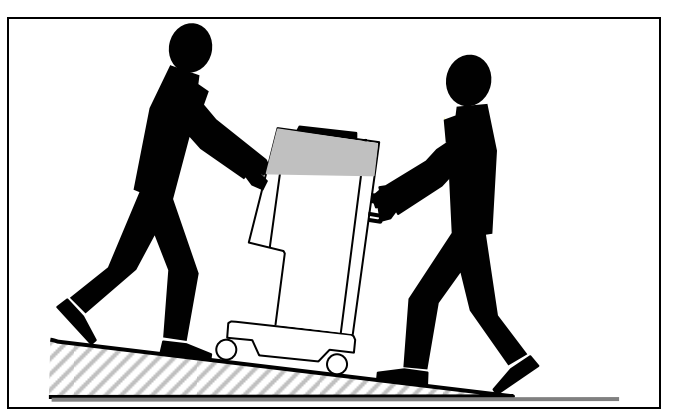

Trasporto su scale e piani inclinati (2 persone)

#### 9.1.2 Sollevamento

Per il sollevamento Plasmat<sup>®</sup> Futura può essere presa alla base, alle maniglie posto sul retro e alla sporgenza sul davanti, come indicato nella seguente fotografia

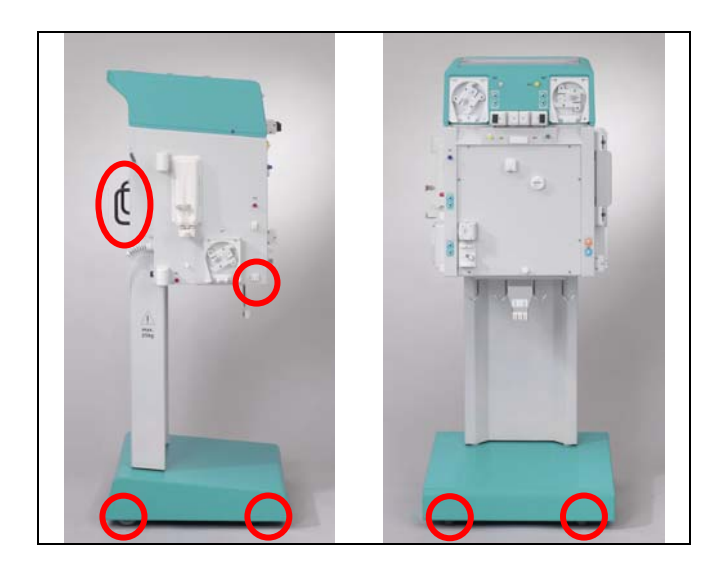

Punti di sollevamento di Plasmat® Futura

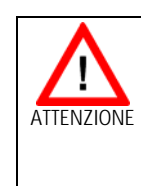

Pericolo di danneggiamento dovuto a trasporto scorretto (punti di sollevamento errati)!

Non afferrare l'apparecchiatura dal monitor, dalla sommità verde della macchina e dallo stativo.

#### 9.2 CONDIZIONI OPERATIVE

 Plasmat<sup>®</sup> Futura può essere utilizzata esclusivamente da personale esperto e specializzato. Attenersi alle istruzioni contenute nel manuale operativo dell'apparecchiatura e nei fogli istruzioni dei componenti monouso.

#### 9.2.1 Luogo di installazione

L'installazione deve essere eseguita da personale addestrato

#### Condizioni ambientali

Consultare le indicazioni riportate al capitolo 9.3

#### Connessione elettrica

Il voltaggio disponibile deve corrispondere a quello riportato sulla targhetta posta sull'apparecchiatura L'impianto elettrico della sala in cui viene installata l'apparecchiatura deve essere conforme alle vigenti normative (VDE 01017/VDE 0100 o IEC). È inoltre necessario attenersi alle disposizioni nazionali specifiche di ciascun paese. In caso di dubbio, rivolgersi al proprio tecnico interno.

- Plasmat<sup>®</sup> Futura può essere messa in funzione solo dopo essere stata collegata a prese di messa a terra installate in conformità alle normative. Non utilizzare adattatori o prolunghe sul cavo di alimentazione.
- È vietato attivare o utilizzare dispositivi che emettono radiazioni elettromagnetiche (es. telefoni cellulari) in prossimità di una apparecchiatura Plasmat<sup>®</sup> Futura in funzione.

#### 9.2.2 Prima accensione

L'installazione e la prima messa in funzione di Plasmat® Futura devono essere eseguite da personale tecnico autorizzato dal produttore. Prima della messa in funzione iniziale dell'apparecchiatura verificarne l'integrità e la completezza. In presenza di danneggiamenti che possano compromettere la sicurezza del funzionamento, non attivare l'apparecchiatura. Rivolgersi al servizio di assistenza clienti competente. Non accendere l'apparecchiatura prima che abbia raggiunto temperatura ambiente. Non utilizzare l'apparecchiatura in ambienti con rischio di esplosione.

#### 9.2.3 Assistenza e manutenzione

#### Gli interventi di riparazione e manutenzione possono essere eseguiti solo da personale autorizzato ed addestrato dal produttore.

Non è richiesta all'utente alcuna particolare operazione di manutenzione.

L'ispezione di sicurezza tecnica (Technical Safety Inspection) deve essere eseguita e documentata ogni 12 mesi sulla base del manuale tecnico e alle istruzioni per l'uso che sono soggette a modifiche tecniche.

È necessario che la manutenzione dei sensori di calibrazione (cella di carico, temperatura, pressioni, rilevatore perdite ematiche, SAD ecc.) venga eseguita conformemente alle specifiche riportate nel manuale tecnico e alle rispettive istruzioni operative. Qualora fosse necessario sostituire i fusibili, utilizzare esclusivamente fusibili specificati dal produttore (ved. Manuale tecnico).

#### 9.2.4 Prodotti monouso, accessori e ricambi

L'apparecchiatura può essere utilizzata solo in combinazione con il sistema di trattamento mediante aferesi H.E.L.P..

Quando si utilizzano prodotti monouso ed accessori autorizzati, attenersi alle relative istruzioni per l'uso. Smaltire i prodotti monouso necessari al trattamento in conformità alle disposizioni locali.

Utilizzare esclusivamente accessori e ricambi la cui idoneità in termini di sicurezza tecnica sia stata accertata e certificata da un'autorità di ispezione. Questa verifica deve essere condotta da un ente autorizzato ad ispezionare l'apparecchiatura.

#### 9.2.5 Pulizia e disinfezione

Per la pulizia dei moduli e dello schermo di Plasmat<sup>®</sup> Futura possono essere utilizzati disinfettanti per superfici contenenti etanolo ( $\leq$  70%) o isopropano ( $\leq$ 60%). Seguire le istruzioni per l'uso fornite dal produttore

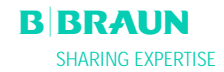

## 9.3 DATI TECNICI

| Dimensioni                                                                                                    | Altezza:                                                                                                    | 1330                                                                                                    | mm                                                                           |
|----------------------------------------------------------------------------------------------------|----------------------------------------------------------------------------------------------------|----------------------------------------------------------------------------------------------------|------------------------------------------------------------------------------|
|                                                                                                    | Larghezza:                                                                                                    | 500                                                                                                    | mm                                                                           |
|                                                                                                    | Profondità:                                                                                                    | 520                                                                                                    | mm                                                                           |
| Peso                                                                                                    |                                                                                                    | 55                                                                                                    | kg                                                                           |
| Connessione elettrica                                                                                                    | Tensione nominale                                                                                                    | 110 – 240                                                                                                    | V AC                                                                         |
|                                                                                                    | Frequenza nominale                                                                                                    | 50/60                                                                                                    | Hz                                                                           |
|                                                                                                    | Interruttore automatico FI                                                                                                    | 30                                                                                                    | mA                                                                           |
|                                                                                                    | Classe di protezione 1, tipo B, IP 21                                                                                                    |                                                                                                    |                                                                              |
| 1                                                                                                    | La tensione nominale deve corrispo                                                                                                    | ondere a quella                                                                                                    | a indicata                                                                   |
| •                                                                                                    | sulla piastra (es. 230 V AC, 50/60                                                                                                    | Hz)                                                                                                    |                                                                              |
| Corrente di ingresso                                                                                                    | Corrente nominale:                                                                                                    | 3.5                                                                                                    | A max.                                                                       |
| Classificazione                                                                                                    | Tipo IIb conforme alla Direttiva 93/4                                                                                                    | 2 EEC                                                                                                    |                                                                              |
| Correnti di dispersione                                                                                                    | Corrente di dispersione a terra:                                                                                                    | < 500                                                                                                    | μA                                                                           |
| I                                                                                                    | Corrente di dispersione al paziente:                                                                                                    | < 100                                                                                                    | μA                                                                           |
| 1                                                                                                    | Le corre ti di dispersione consentit                                                                                                    | te potrebbero a                                                                                                    | aumentare                                                                    |
| ÷                                                                                                    | in caso di connessione di più appa                                                                                                    | recchiature.                                                                                                    |                                                                              |
| Condizioni operative                                                                                                    | Temperatura d'esercizio;                                                                                                    | +15 ÷ +35                                                                                                    | °C                                                                           |
|                                                                                                    |                                                                                                    |                                                                                                    |                                                                              |
|                                                                                                    | Umidità relativa:                                                                                                    | 30 – 90                                                                                                    | %                                                                            |
|                                                                                                    | Umidità relativa:<br>Pressione atmosferica:                                                                                                    | 30 – 90<br>700 – 1060                                                                                                    | %<br>mbar                                                                    |
| Condizioni di stoccaggio                                                                                                    | Umidità relativa:<br>Pressione atmosferica:<br>Temperatura di stoccaggio;                                                                                                    | 30 – 90<br>700 – 1060<br>- 20 ÷ +55                                                                                                    | %<br>mbar<br>°C                                                              |
| Condizioni di stoccaggio                                                                                                    | Umidità relativa:<br>Pressione atmosferica:<br>Temperatura di stoccaggio;<br>Umidità relativa:                                                                                                    | 30 - 90<br>700 - 1060<br>- 20 ÷ +55<br>10 - 90                                                                                                    | %<br>mbar<br>°C<br>%                                                         |
| Condizioni di stoccaggio                                                                                                    | Umidità relativa:<br>Pressione atmosferica:<br>Temperatura di stoccaggio;<br>Umidità relativa:<br>Pressione atmosferica:                                                                                                    | 30 - 90<br>700 - 1060<br>- 20 ÷ +55<br>10 - 90<br>700 - 1060                                                                                                    | %<br>mbar<br>°C<br>%<br>mbar                                                 |
| Condizioni di stoccaggio<br>Equalizzazione potenziale                                                                              | Umidità relativa:<br>Pressione atmosferica:<br>Temperatura di stoccaggio;<br>Umidità relativa:<br>Pressione atmosferica:<br>Connessione conforme a DIN 42801                                                                                                    | 30 - 90<br>700 - 1060<br>- 20 ÷ +55<br>10 - 90<br>700 - 1060<br>(EN 60-601/1)                                                                                                    | %<br>mbar<br>°C<br>%<br>mbar                                                 |
| Condizioni di stoccaggio<br>Equalizzazione potenziale<br>Interfaccia                                                               | Umidità relativa:<br>Pressione atmosferica:<br>Temperatura di stoccaggio;<br>Umidità relativa:<br>Pressione atmosferica:<br>Connessione conforme a DIN 42801<br>Interfaccia RS 485 per la connession                                                                                                    | $30 - 90$ $700 - 1060$ $- 20 \div +55$ $10 - 90$ $700 - 1060$ (EN 60-601/1)<br>ne di un PC este                                                                                   | %<br>mbar<br>°C<br>%<br>mbar<br>erno da                                      |
| Condizioni di stoccaggio<br>Equalizzazione potenziale<br>Interfaccia                                                               | Umidità relativa:<br>Pressione atmosferica:<br>Temperatura di stoccaggio;<br>Umidità relativa:<br>Pressione atmosferica:<br>Connessione conforme a DIN 42801<br>Interfaccia RS 485 per la connession<br>parte dell'assistenza tecnica per la ra                                                                                                    | $30 - 90$ $700 - 1060$ $- 20 \div +55$ $10 - 90$ $700 - 1060$ (EN 60-601/1)<br>ne di un PC este<br>accolta e il mor                                                               | %<br>mbar<br>°C<br>%<br>mbar<br>erno da<br>hitoraggio                        |
| Condizioni di stoccaggio<br>Equalizzazione potenziale<br>Interfaccia                                                               | Umidità relativa:<br>Pressione atmosferica:<br>Temperatura di stoccaggio;<br>Umidità relativa:<br>Pressione atmosferica:<br>Connessione conforme a DIN 42801<br>Interfaccia RS 485 per la connession<br>parte dell'assistenza tecnica per la ra<br>dei dati della terapia (opzionale, info                                                                                                    | $30 - 90$ $700 - 1060$ $- 20 \div +55$ $10 - 90$ $700 - 1060$ (EN 60-601/1)<br>ie di un PC este<br>accolta e il mor<br>prmazioni su ric                                           | %<br>mbar<br>°C<br>%<br>mbar<br>erno da<br>hitoraggio<br>chiesta)            |
| Condizioni di stoccaggio<br>Equalizzazione potenziale<br>Interfaccia                                                               | Umidità relativa:<br>Pressione atmosferica:<br>Temperatura di stoccaggio;<br>Umidità relativa:<br>Pressione atmosferica:<br>Connessione conforme a DIN 42801<br>Interfaccia RS 485 per la connession<br>parte dell'assistenza tecnica per la ra<br>dei dati della terapia (opzionale, info<br>II PC esterno deve essere conforme                                                                                                    | 30 - 90<br>700 - 1060<br>$- 20 \div +55$<br>10 - 90<br>700 - 1060<br>(EN 60-601/1)<br>ne di un PC este<br>accolta e il mor<br>prmazioni su ric<br><b>e allo standard</b>          | %<br>mbar<br>°C<br>%<br>mbar<br>erno da<br>hitoraggio<br>chiesta)<br>ICE 950 |
| Condizioni di stoccaggio<br>Equalizzazione potenziale<br>Interfaccia                                                               | Umidità relativa:<br>Pressione atmosferica:<br>Temperatura di stoccaggio;<br>Umidità relativa:<br>Pressione atmosferica:<br>Connessione conforme a DIN 42801<br>Interfaccia RS 485 per la connession<br>parte dell'assistenza tecnica per la ra<br>dei dati della terapia (opzionale, info<br>II PC esterno deve essere conforme<br>(o standard/direttive equivalenti).                                                                                                    | 30 - 90<br>700 - 1060<br>$- 20 \div +55$<br>10 - 90<br>700 - 1060<br>(EN 60-601/1)<br>the di un PC ester<br>accolta e il mor<br>primazioni su rice<br><b>allo standard</b>        | %<br>mbar<br>°C<br>%<br>mbar<br>erno da<br>hitoraggio<br>chiesta)<br>ICE 950 |
| Condizioni di stoccaggio<br>Equalizzazione potenziale<br>Interfaccia                                                               | Umidità relativa:         Pressione atmosferica:         Temperatura di stoccaggio;         Umidità relativa:         Pressione atmosferica:         Connessione conforme a DIN 42801         Interfaccia RS 485 per la connessione         parte dell'assistenza tecnica per la ra         dei dati della terapia (opzionale, info         II PC esterno deve essere conforme         (o standard/direttive equivalenti).         Conforme a EN 60601-1-2 (IEC 601-                                 | 30 - 90<br>700 - 1060<br>$- 20 \div +55$<br>10 - 90<br>700 - 1060<br>(EN 60-601/1)<br>ne di un PC este<br>accolta e il mor<br>prmazioni su ric<br><b>e allo standard</b><br>-1-2) | %<br>mbar<br>%<br>mbar<br>erno da<br>hitoraggio<br>chiesta)<br>ICE 950       |
| Condizioni di stoccaggio<br>Equalizzazione potenziale<br>Interfaccia<br>Compatibilità elettromagnetica<br>Materiale dell'involucro | Umidità relativa:         Pressione atmosferica:         Temperatura di stoccaggio;         Umidità relativa:         Pressione atmosferica:         Connessione conforme a DIN 42801         Interfaccia RS 485 per la connession         parte dell'assistenza tecnica per la ra         dei dati della terapia (opzionale, info         II PC esterno deve essere conforme         (o standard/direttive equivalenti).         Conforme a EN 60601-1-2 (IEC 601-         Alluminio anticorrosione | 30 - 90<br>700 - 1060<br>$- 20 \div +55$<br>10 - 90<br>700 - 1060<br>(EN 60-601/1)<br>ne di un PC este<br>accolta e il mor<br>prmazioni su ric<br><b>e allo standard</b><br>-1-2) | %<br>mbar<br>°C<br>%<br>mbar<br>erno da<br>hitoraggio<br>chiesta)<br>ICE 950 |

## 9.3.1 Dati tecnici – Informazioni generali

#### 9.3.2 Distanze di sicurezza; EN 60601-1-2 - Tabella 206

| Distanze di sicurezza raccomandate<br>tra dispositivi fissi o mobile di telecomunicazione<br>e Plasmat <sup>®</sup> Futura<br>Plasmat Eutura deve essere utilizzata in ambienti sottoposti a verifica delle emissioni a alta freguenza L'operatore deve evitare |                                                                                         |                                                         |                                        |  |
|----------------------------------------------------------------------------------------------------|-----------------------------------------------------------------------------------------|---------------------------------------------------------|----------------------------------------|--|
| influenze elettromagnetiche tener<br>sotto riportata ed indipendenteme                                                                                                    | ndo Plasmat Futura a distanza di s<br>ente dalla potenza di emissione di                | sicurezza da apparecchi per telecor<br>tali apparecchi. | nunicazioni, in base alla tabella      |  |
| Potenza nominale P                                                                                                    | Distanza di sicurezza d<br>dipendente dalla frequenza del trasmettitore<br>in Metri [m] |                                                         |                                        |  |
| del trasmettitore<br>in Watt [W]                                                                                                    | 150 kHz - 80 MHz<br>$d=1,2\sqrt{P}$                                                     | 80 MHz - 800 MHz<br>$d=1,2\sqrt{P}$                     | 800 MHz - 2,5 GHz<br>$d = 2,3\sqrt{P}$ |  |
| 0,01                                                                                                    | 0,12                                                                                    | 0,12                                                    | 0,23                                   |  |
| 0,1                                                                                                    | 0,37                                                                                    | 0,37                                                    | 0,74                                   |  |
| 1                                                                                                    | 1,2                                                                                     | 1,2                                                     | 2,3                                    |  |
| 10                                                                                                    | 3,7                                                                                     | 3,7                                                     | 7,4                                    |  |
| 100                                                                                                    | 12                                                                                      | 12                                                      | 23                                     |  |

Per trasmettitori aventi altre potenze di emissione è possibile calcolare la distanza di sicurezza d in Metri utilizzando le formule sopra riportate. La potenza di emissione è rilevabile dal foglio istruzioni del prodotto.

NOTA 1: Per 80 MHz e 800 MHz usare i range di frequenza più elevati.

NOTA 2: questa guida può risultare inadeguata in certi casi. La propagazione elettromagnetica viene influenzata dall'assorbimento e dalle riflessione di edifici, attrezzature e persone

Maggiori dettagli sulle EMC, disturbi radio e IEC 60601-1-2:2001 sono riportati nel manuale tecnico oppure contattare il produttore.

#### 9.3.3 Dati tecnici – Componenti

Definizione: Ripristino dell'allarme acustico è il tempo che intercorre tra il silenziamento dell'allarme e la sua riattivazione qualora la causa non sia stata eliminata.

I range operativi della pressione vengono indicati per ematocrito nella norma, flusso sangue 60 – 120 ml/min, e flusso plasma 20 – 35 ml/min. Consultare l'allegato 2 per dettagli sui limiti di pressione.

| Pompa sangue (BP)        | Pompa peristaltica con arresto automatico in caso di coperchio aperto                                                                                         |                   |        |  |  |
|--------------------------|----------------------------------------------------------------------------------------------------|-------------------|--------|--|--|
|                          | Flusso <sup>,</sup>                                                                                                    | 10 ÷ 150          | ml/min |  |  |
|                          | Tolleranza:                                                                                                    | < + 10            | %      |  |  |
|                          | Pressione:                                                                                                    | -180 ÷ +500       | mmHg   |  |  |
|                          | Sistema di protezione:<br>Stato pompa e flusso sono controllati da un sensor<br>rotazione.<br>Tempo di esclusione:                                            |                   |        |  |  |
|                          | Non può essere escluso durante la terapia                                                                                                    |                   |        |  |  |
|                          | Ripristino dell'allarme acustico:                                                                                                    | 120               | S      |  |  |
| Pressione arteriosa (PA) | Misurazione elettronica tramite un sensore e visualizzazione digitale                                                                                         |                   |        |  |  |
|                          | Range di misurazione:                                                                                                    | - 500 ÷ +500      | mmHg   |  |  |
|                          | Tolleranza                                                                                                    | ± 10              | mmHg   |  |  |
|                          | Range operativo:                                                                                                    | -60 ÷ +10         | mmHg   |  |  |
|                          | Durante la terapia:                                                                                                    |                   |        |  |  |
|                          | Finestra di allarme impostata: -150 ÷ +100 m<br>Regolabile in Imposta Parametri<br>Sistema di protezione:<br>Monitoraggio della pressione su doppio canale me |                   |        |  |  |
|                          |                                                                                                    |                   |        |  |  |
|                          | Tempo di esclusione:                                                                                                    |                   |        |  |  |
|                          | Non può essere escluso du                                                                                                    | irante la terapia |        |  |  |
|                          | Ripristino dell'allarme acustico:                                                                                                    | 120               | S      |  |  |

#### 9.3.4 Circuito ematico extracorporeo

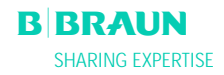

| Pressione prefiltro (PBE) | Misurazione elettronica tramite un sensore e visualizzazione |                                              |                     |
|---------------------------|--------------------------------------------------------------|----------------------------------------------|---------------------|
|                           | digitale                                                     |                                              |                     |
|                           | Range di misurazione:                                        | - 500 ÷ +500                                 | mmHa                |
|                           | Tolleranza                                                   | ± 10                                         | mmHa                |
|                           | Range operativo:                                             | +90 ÷ +140                                   | mmHg                |
|                           |                                                              |                                              | -                   |
|                           | Durante la terapia:                                          |                                              |                     |
|                           | Limiti di allarme:                                           | -140 ÷ +250                                  | mmHg                |
|                           | Finestra di allarme preimpostata:                            | Controllo automati                           | ico                 |
|                           | Limite inferiore: Valor                                      | e rilevato - 40                              | mmHg                |
|                           | Limite superiore: valo                                       | re mevalo + 80                               | ттну                |
|                           | Sistema di protezione:                                       |                                              |                     |
|                           | test del sensore durante la p                                | reparazione.                                 |                     |
|                           | Tempo di esclusione:                                         |                                              |                     |
|                           | Non può essere escluso dura                                  | ante la terapia                              |                     |
|                           | Ripristino dell'allarme acustico:                            | 120                                          | S .                 |
| Pressione venosa (PV)     | Misurazione elettronica tramite u                            | n sensore e visualiz                         | zzazione            |
|                           | ugitale                                                      |                                              |                     |
|                           | Range di misurazione:                                        | - 500 ÷ +500                                 | mmHg                |
|                           | Tolleranza                                                   | ± 10                                         | mmHg                |
|                           | Range operativo:                                             | +20 ÷ +50                                    | mmHg                |
|                           | Dunanta la tanània.                                          |                                              |                     |
|                           | Durante la terapia:                                          | 10                                           | mmHa                |
|                           | Einestra allarme preimpostata: Co                            | ntrollo automatico                           | minig               |
|                           | Limite inferiore: Valor                                      | e rilevato - 20                              | mmHa                |
|                           | Limite superiore: Valor                                      | e rilevato + 40                              | mmHg                |
|                           | Rego                                                         | plabile in Imposta F                         | Parametri           |
|                           |                                                              |                                              | nime o state a la l |
|                           | flusso sanguo impostato. Il v                                | ) s dopo II raggiuno<br>valoro di riforimont | gimento dei         |
|                           | variazioni della pressione                                   |                                              | U SEYUE IE          |
|                           |                                                              |                                              |                     |
|                           | Sistema di protezione:                                       |                                              |                     |
|                           | Monitoraggio a doppio cana                                   | le con test del sens                         | sore durante        |
|                           | la fase di preparazione.                                     |                                              |                     |
|                           | Limiti di allarmo assoluti n                                 | n nassana assara (                           | sclusi              |
|                           | l a finestra di allarme nuò es                               | sere esclusa duran                           | te una              |
|                           | variazione o un arresto del f                                | Tusso sanque. L'avv                          | vio della           |
|                           | terapia o la regolazione del                                 | livello fino alla                            |                     |
|                           | ristabilizzazione della pressi                               | one PV (10 s).                               |                     |
|                           | Ripristino dell'allarme acustico:                            | 120                                          | S                   |

| Sensore aria (SAD)       | Sensore a ultrasuoni sulla linea                                                                                                    | venosa sotto la cameretta                                                                        |  |
|--------------------------|----------------------------------------------------------------------------------------------------|--------------------------------------------------------------------------------------------------|--|
|                          | venosa                                                                                                    |                                                                                                  |  |
|                          | Sensibilità:                                                                                                    | 0.1 ml bolo aria o                                                                               |  |
|                          |                                                                                                    | 2.0 ml aria*                                                                                     |  |
|                          | *Volume totale calcolato c<br>schiuma o quando il livello<br>sotto il livello del sensore.                                            | li aria in forma di microbolle o<br>o di sangue nel tubo scende<br>Viene continuamente diminuito |  |
|                          | con la rimozione naturale                                                                                                    | dell'aria.                                                                                       |  |
|                          | Sistema di protezione:                                                                                                    |                                                                                                  |  |
|                          | Monitoraggio a doppio canale con test del sensore<br>durante la fase di preparazione e test ciclico automatico<br>durante la terapia. |                                                                                                  |  |
|                          | Tempo di esclusione:                                                                                                    |                                                                                                  |  |
|                          | Non può essere escluso du                                                                                                    | irante la terapia.                                                                               |  |
|                          | Ripristino dell'allarme acustico:                                                                                                    | 120 s                                                                                            |  |
| Clamp di sicurezza (SAK) | Clamp elettromagnetica dietro a                                                                                                    | al rilevatore d'aria che chiude la                                                               |  |
|                          | linea di ritorno venoso                                                                                                    |                                                                                                  |  |
|                          | Viene chiusa in caso di allarme (                                                                                                    | della narte sanque (es                                                                           |  |
|                          | rilevazione della presenza di aria                                                                                                    | a).                                                                                              |  |
|                          |                                                                                                    | -).                                                                                              |  |
|                          | Sistema di protezione:                                                                                                    |                                                                                                  |  |
|                          | Attivazione a doppio canal                                                                                                    | e con test dell'attuatore                                                                        |  |
|                          | durante la fase di preparaz                                                                                                    | lione.                                                                                           |  |
| Pompa eparina (HP)       | Pompa a siringa (calibrata per si                                                                                                    | iringhe Omnifix® da 30 ml)                                                                       |  |
|                          | Flusso                                                                                                    | $0 \cdot 100 \text{ m}/\text{b}$                                                                 |  |
|                          | Tolleranza                                                                                                    | < 10%                                                                                            |  |
|                          | Pressioni:                                                                                                    | $0 \div +250 \text{ mmHg}$                                                                       |  |
|                          | Sistema di protezione:                                                                                                    |                                                                                                  |  |
|                          | Un sensore di rotazione mo                                                                                                    | onitorizza lo stato ed il flusso                                                                 |  |
|                          | della pompa.                                                                                                    |                                                                                                  |  |
|                          | Tempo di esclusione:                                                                                                    |                                                                                                  |  |
|                          | Non può essere escluso durante la terapia                                                                                             |                                                                                                  |  |

## 9.3.5 Circuito plasma

| Pompa plasma/buffer (PBP)          | Pompa peristaltica con arresto automatico in caso di coperchio |                     |             |  |
|------------------------------------|----------------------------------------------------------------|---------------------|-------------|--|
| (codice colore giallo)             | aperto                                                         |                     |             |  |
| (cource corore grano)              |                                                                |                     |             |  |
|                                    | Flusso:                                                        | 2 ÷ 50              | ml/min      |  |
|                                    | Tolleranza                                                     | < 10                | %           |  |
|                                    | Pressioni                                                      | $-100 \div +450$    | mmHa        |  |
|                                    |                                                                | 100 1 100           | minig       |  |
|                                    | Sistema di protezione                                          |                     |             |  |
|                                    | Lin sensore di rotazione monit                                 | orizza lo stato ec  | l il flusso |  |
|                                    | della nomna                                                    |                     |             |  |
|                                    | Tempo di esclusione                                            |                     |             |  |
|                                    | Non nuò essere escluso duran                                   | te la terania       |             |  |
|                                    | Ripristino dell'allarme acustico 120 s                         |                     |             |  |
| Pressione plasma (PPL)             | Misurazione elettronica tramite un                             | sensore e visuali:  | zzazione    |  |
|                                    | digitale                                                       |                     |             |  |
|                                    | lightaic                                                       |                     |             |  |
|                                    | Range di misurazione                                           | - 500 ÷ +500        | mmHa        |  |
|                                    | Tolleranza                                                     | + 10                | mmHa        |  |
|                                    | Pange operativo:                                               | $\pm 20 \pm \pm 50$ | mmHa        |  |
|                                    |                                                                | +20 . +30           | minig       |  |
|                                    | Durante la terania:                                            |                     |             |  |
|                                    | Einostra di allarmo proimpostata:                              | 10                  | mmHa        |  |
|                                    | Limite inferiore regolabile in i                               | mnostazione nar     | amotri      |  |
|                                    |                                                                | inpostazione para   | ametri      |  |
|                                    | Sistema di protezione <sup>.</sup>                             |                     |             |  |
|                                    | Test del sensore durante la fas                                | e di preparazione   | 2           |  |
|                                    | Tempo di esclusione                                            | o un propuruzione   |             |  |
|                                    | Non nuò essere escluso duran                                   | te la terania       |             |  |
|                                    | Ripristino dell'allarme acustico:                              | 120                 | S           |  |
| Pressione filtro precipitato (PPF) | Misurazione elettronica tramite un                             | sensore e visualiz  | zzazione    |  |
|                                    | digitale                                                       |                     |             |  |
|                                    |                                                                |                     |             |  |
|                                    | Range di misurazione:                                          | - 500 ÷ +500        | mmHa        |  |
|                                    | Tolleranza                                                     | ± 10                | mmHa        |  |
|                                    | Range operativo:                                               | $+150 \div +300$    | mmHa        |  |
|                                    |                                                                |                     |             |  |
|                                    | Durante la terapia:                                            |                     |             |  |
|                                    | Finestra di allarme preimpostata                               | -20 ÷ +450          | mmHa        |  |
|                                    | Limite inferiore regolabile in i                               | mpostazione para    | ametri      |  |
|                                    |                                                                | r part              |             |  |
|                                    | Sistema di protezione:                                         |                     |             |  |
|                                    | Test del sensore durante la fas                                | e di preparazione   | 2.          |  |
|                                    | Tempo di esclusione:                                           |                     |             |  |
|                                    | Non può essere escluso duran                                   | te la terapia       |             |  |
|                                    | Ripristino dell'allarme acustico: 120 s                        |                     |             |  |

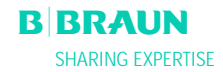

| Pressione filtro dialisi (PDF) | Misurazione elettronica tramite un sensore e visualizzazione digitale |                         |               |  |
|--------------------------------|-----------------------------------------------------------------------|-------------------------|---------------|--|
|                                | Range di misurazione:                                                 | - 500 ÷ +500            | mmHg          |  |
|                                | Tolleranza                                                            | ± 10                    | mmHg          |  |
|                                | Range operativo:                                                      | +120 ÷ +270             | mmHg          |  |
|                                | Durante la terapia:                                                   |                         |               |  |
|                                | Finestra di allarme preimpostata:<br>Regolabile in impostazione p     | -50 ÷ +350<br>parametri | mmHg          |  |
|                                | Sistema di protezione:                                                |                         |               |  |
|                                | Test del sensore durante la fa                                        | ase di preparazion      | e.            |  |
|                                | Tempo di esclusione:                                                  |                         |               |  |
|                                | Non può essere escluso dura                                           | inte la terapia         |               |  |
|                                | Ripristino dell'allarme acustico:                                     | 120                     | S             |  |
| Pompa reinfusione (PRP)        | Pompa peristaltica con arresto au                                     | tomatico in caso c      | li coperchio  |  |
| Codice colore verde            | aperto                                                                |                         |               |  |
|                                |                                                                       |                         |               |  |
|                                | Flusso:                                                               | 1 ÷ 60                  | ml/min        |  |
|                                | Controllata mediante il siste                                         | ema di monitorago       | jio del       |  |
|                                | bilancio paziente (basata su                                          | lla misurazione de      | el peso sulla |  |
|                                | DIIancia).                                                            | 10                      | 0/            |  |
|                                | Iolleranza:                                                           | < 10                    | %<br>         |  |
|                                | Pressioni:                                                            | -100 ÷ +450             | ттнд          |  |
|                                | Sistema di protezione:                                                |                         |               |  |
|                                | Un sensore di rotazione mon della pompa.                              | itorizza lo stato e     | d il flusso   |  |
|                                | Tempo di esclusione:                                                  |                         |               |  |
|                                | Non può essere escluso dura                                           | inte la terapia         |               |  |
|                                | Ripristino dell'allarme acustico:                                     | 120                     | S             |  |

| 0.      |       |     |      |
|---------|-------|-----|------|
|         | routo | dia | 1101 |
| · · · · |       | ula | 1151 |
| _       |       |     |      |

| Pompa dialisato (DP)               | Pompa peristaltica con arresto automatico in caso di coperchio aperto                         |                                   |                     |
|------------------------------------|-----------------------------------------------------------------------------------------------|-----------------------------------|---------------------|
|                                    | Flusso:<br>Tolleranza:<br>Pressioni:                                                          | 40 ÷ 400<br>< ± 10<br>-180 ÷ +500 | ml/min<br>%<br>mmHg |
|                                    | Sistema di protezione:<br>Un sensore di rotazione mor<br>della pompa.<br>Tempo di esclusione: | nitorizza lo stato ec             | d il flusso         |
|                                    | Ripristino dell'allarme acustico:                                                             | 120                               | S                   |
| Pressione ingresso dialisato (PDI) | Misurazione elettronica tramite u<br>digitale                                                 | n sensore e visuali.              | zzazione            |
|                                    | Range di misurazione:                                                                         | - 500 ÷ +500                      | mmHg                |
|                                    | Tolleranza                                                                                    | ± 10                              | mmHg                |
|                                    | Range operativo:                                                                              | +60 ÷ +80                         | mmHg                |
|                                    | Durante la terapia:                                                                           | EQ 200                            | mmHa                |
|                                    |                                                                                               | -50 ÷ +200                        | mmny                |
|                                    | Sistema di protezione:                                                                        |                                   |                     |
|                                    | Test del sensore durante la f                                                                 | ase di preparazion                | Э.                  |
|                                    | Tempo di esclusione:                                                                          |                                   |                     |
|                                    | Non può essere escluso dura                                                                   | ante la terapia                   |                     |
|                                    | Ripristino dell'allarme acustico:                                                             | 120                               | S                   |
| Sensore aria (DAD)                 | dialisato                                                                                     | ei dialisato dietro i             | a pompa dei         |
|                                    | Sensibilità:                                                                                  | Aria per 3                        | 300 ms              |
|                                    | Sistema di protezione:                                                                        |                                   |                     |
|                                    | Test del sensore durante la f                                                                 | ase di preparazion                | Э.                  |
|                                    | Tempo di esclusione:                                                                          | 40 s dop                          | o l'allarme         |
|                                    | Ripristino dell'allarme acustico:                                                             | 120                               | S                   |

| Riscaldatore a piastra (H) | Sistema di riscaldamento dei liquidi con sensori di temperatura<br>basato sul trasferimento del calore tra la piastra metallica e la<br>sacca del dialisato in plastica in esso contenuta |                                           |  |  |
|----------------------------|----------------------------------------------------------------------------------------------------|-------------------------------------------|--|--|
|                            | Temperatura:                                                                                                    | 30.0 ÷ 40.0 °C                            |  |  |
|                            | Valore default in terapia:                                                                                                    | 39.0 °C                                   |  |  |
|                            | Tolleranza:                                                                                                    | 0.5 °C                                    |  |  |
|                            | Limite superiore:                                                                                                    | 41.5°C per 10 secondi.                    |  |  |
|                            | Sistema di protezione:                                                                                                    |                                           |  |  |
|                            | Monitoraggio a doppio canale della temperatura con test<br>del sensore durante la fase di preparazione                                                                                    |                                           |  |  |
|                            | Tempo di esclusione:                                                                                                    |                                           |  |  |
|                            | Non può essere escluso d                                                                                                    | Non può essere escluso durante la terapia |  |  |
|                            | Ripristino dell'allarme acustico                                                                                                    | b: 120 s                                  |  |  |

## 9.3.7 Sistema di pesatura

|                 | Capacità di carico.           | 20                    | ka                |
|-----------------|-------------------------------|-----------------------|-------------------|
| Cella di carico | Capacita di Carico.           | 30                    | ку                |
|                 | Risoluzione:                  | 1                     | g                 |
|                 | Linearità:                    | 0.015                 | %                 |
|                 | Range operativo:              | 0.00 ÷ 25.00          | kg                |
|                 | Protezione da sovraccarico:   | Elettronica a 24.5    | kg                |
|                 |                               | Meccanica a 26.0      | kg                |
|                 | Allarme variazione di peso:   |                       | -                 |
|                 | Variazione < 50 g:            | nessun alları         | me                |
|                 | Variazione 50÷200 g:          | allarme dopo          | o 5 secondi se la |
|                 |                               | variazione n          | on viene          |
|                 |                               | corretta              |                   |
|                 | Variazione > 200 g:           | Allarme im            | mediato           |
|                 | Sistema di protezione:        |                       |                   |
|                 | Test del sensore durant       | e la fase di prepara  | zione e electric  |
|                 | current through load c        | ell bridge monitoring | g during          |
|                 | therapy.                      |                       |                   |
|                 | Tempo di esclusione:          |                       |                   |
|                 | Non può essere escluse        | o durante la terapia. |                   |
|                 | Ripristino dell'allarme acust | ico: 120 s            |                   |

| Bilancio paziente Co<br>su | ontrollo del bilancio del paziente m                                                                                                    | nediante feedbao                        | ck basato           |  |  |  |
|----------------------------|----------------------------------------------------------------------------------------------------|-----------------------------------------|---------------------|--|--|--|
| de                         | Controllo del bilancio del paziente mediante feedback basato<br>sulla misurazione del peso eseguito dalla bilancia con controllo<br>della pompa reinfusione (codice colore verde). |                                         |                     |  |  |  |
| R                          | ange bilancio paziente:                                                                                                    | - 600 ÷ 0                               | g                   |  |  |  |
| Tc                         | olleranza                                                                                                    | ± 50                                    | a                   |  |  |  |
| Ra                         | ange operativo:                                                                                                    | - 600 ÷ 0                               | g                   |  |  |  |
| Di                         | urante la terapia:                                                                                                    |                                         |                     |  |  |  |
|                            | Limiti di allarme: ± 1<br>Il bilancio del paziente (calcolato dal<br>della variazione di peso) viene continu<br>paragone con il valore teorico del mon                             |                                         |                     |  |  |  |
| Si                         | istema di protezione:<br>Controllo a doppio canale del l<br>mediante test del sensore dura                                                                                         | pilancio del pazi<br>Inte la fase di pr | ente<br>eparazione. |  |  |  |
| Τe                         | empo di esclusione:                                                                                                    | •                                       |                     |  |  |  |
|                            | il limite di allarme può essere incrementato di 10                                                                                                    |                                         |                     |  |  |  |
|                            | confermando l'allarme. Al ragg<br>±400 g l'esclusione non è più p                                                                                                    | jiungimento del<br>possibile.           | limite di           |  |  |  |
| Ri                         | pristino dell'allarme acustico:                                                                                                    | 120                                     | S                   |  |  |  |

#### 9.3.8Stima del numero di sacche di dialisato necessario

Sulla base del rapporto plasma/dialisato e del volume di plasma desiderato, la tabella indica la stima del numero di sacche di liquido di dialisi necessario

|               | Rapporto Dialisato/Plasma |   |   |    |    |    |    |    |    |
|---------------|---------------------------|---|---|----|----|----|----|----|----|
| Volume Plasma | 4                         | 5 | 6 | 7  | 8  | 9  | 10 | 11 | 12 |
| 3000          | 3                         | 4 | 5 | 6  | 6  | 7  | 8  | 9  | 9  |
| 3500          | 4                         | 5 | 6 | 6  | 7  | 8  | 9  | 10 | 11 |
| 4000          | 4                         | 5 | 6 | 7  | 8  | 9  | 10 | 11 | 12 |
| 4500          | 5                         | 6 | 7 | 8  | 9  | 10 | 11 | 12 | 13 |
| 5000          | 5                         | 7 | 8 | 9  | 10 | 11 | 12 | 14 | 15 |
| 5500          | 6                         | 7 | 8 | 10 | 11 | 12 | 13 | 15 | 16 |
| 6000          | 6                         | 8 | 9 | 10 | 12 | 13 | 15 | 16 | 17 |

### 9.4. GARANZIA E RESPONSABILITA'

#### 9.4.1 Responsabilità del produttore

Il produttore, il responsabile dell'installazione, il personale tecnico e l'esecutore dell'addestramento sono responsabili per gli effetti sulla sicurezza, affidabilità e sulle prestazioni dell'apparecchiatura solo se l'installazione, le connessioni, le nuove impostazioni, le modifiche o le riparazioni sono eseguite da personale da essi autorizzato e se l'impianto elettrico del luogo in cui opera l'apparecchiatura è conforme ai requisiti della normativa VDE 0100/VDE 010/IEC e l'apparecchiatura viene utilizzata conformemente a quanto riportato nel manuale d'uso.

#### 9.4.2 Responsabilità e garanzia

Per il dispositivo Plasmat<sup>®</sup> Futura, B. Braun Avitum AG offre una garanzia di 12 mesi a partire dalla data dell'installazione.

La garanzia comprende la riparazione e la sostituzione di componenti difettosi, a condizione che questi presentino difetti di fabbricazione, progettazione o nei materiali.

La garanzia decade se l'apparecchiatura viene sottoposta a modifiche o riparazioni da parte di terzi non autorizzati.

La garanzia non comprende la riparazione di guasti dovuti ad uso scorretto, trattamenti impropri ed alla normale usura.

ОК

#### Commissioning Record for Plasmat Futura

The **commissioning** (setting into service) according to the specified check list, must be performed and documented before the machine is handed over to the user, with reference to the service manual and operating manual.

| Typ: | <br>Nr.: |
|------|----------|
|      | <br>     |

Year of Purchase: ..... User: .....

.....

Operating Hours: ..... h Inventory No.: .....

#### SW Version:

....

B. Braun Avitum AG Schwarzenberger Weg 73-79, 34212 Melsungen, Germany

Check List

Manufacturer:

| 1.               | Visual Inspection                                                                                                    |                                                          |                                              |  |  |  |  |
|------------------|----------------------------------------------------------------------------------------------------|----------------------------------------------------------|----------------------------------------------|--|--|--|--|
| 1.1              | Machine: clean/complete; no damages/moisture in<br>plate, labels and inscriptions present and legible                                       | nfluences; unit rollers are moveable; electrical brake f | functions; machine record book present; type |  |  |  |  |
| 1.2              | Check tight seat of mains supply (power supply line, strain relief and connectors, boards)                                                  |                                                          |                                              |  |  |  |  |
| 1.3              | LC Display: no restriction of movement, track knob functions, tight seat of all key membranes/not damaged                                   |                                                          |                                              |  |  |  |  |
| 1.4              | Function of the keys, display illumination                                                                                                  |                                                          |                                              |  |  |  |  |
| 1.5              | Tight seat conductors                                                                                                    |                                                          |                                              |  |  |  |  |
| 2.               | Function Inspection (Document Measurement \                                                                                                 | /alues)                                                  |                                              |  |  |  |  |
| 2.1              | Arterial Pressure PA:                                                                                                    | <ul> <li>Comparison measurement at:</li> </ul>           | - 250 = <b>[mmHg</b> ]                       |  |  |  |  |
|                  | (permissible tolerance ±10 [mmHg])                                                                                                    |                                                          | 0 = <b>[mmHg</b> ]                           |  |  |  |  |
| 2.2              | Prefilter Pressure PBE:                                                                                                    | - Comparison measurement at:                             | 0 = [mmHg]                                   |  |  |  |  |
|                  | (permissible tolerance ±10 [mmHg])                                                                                                    |                                                          | + 250 = [mmHg                                |  |  |  |  |
| 2.3              | venous Pressure PV:<br>(permissible telerance + 10 [mmHa])                                                                                  | - Comparison measurement at:                             | U = [mmHg                                    |  |  |  |  |
| 2.4              |                                                                                                    | Comparison measurement at:                               |                                              |  |  |  |  |
| 2.4              | (permissible tolerance +10 [mmHg])                                                                                                    | - companson measurement at.                              | + 150 = [mmHg                                |  |  |  |  |
| 2.5              | Precipitate Filter Pressure PPF:                                                                                                    | - Comparison measurement at:                             | 0 =                                          |  |  |  |  |
|                  | (permissible tolerance ±10 [mmHg])                                                                                                    |                                                          | + 400 = [mmHq                                |  |  |  |  |
| 2.6              | Dialyzer Pressure PDF:                                                                                                    | - Comparison measurement at:                             | 0 = <b>[mmHg</b> ]                           |  |  |  |  |
|                  | (permissible tolerance ±10 [mmHg])                                                                                                    |                                                          | + 400 = <b>[mmHg</b> ]                       |  |  |  |  |
| 2.7<br>2.7.1     | Weight System<br>Load cell comparison measurement (with reference<br>(permissible tolerance ± 50 g)                                         | e weight) at:<br>Difference between Reference            | g =[g]<br>/Actual Value =[g]                 |  |  |  |  |
| 2.7.2            | Load cell comparison measurement (without refer (permissible tolerance $\pm~50~{\rm g}$ )                                                   | rence weight) at:<br>Difference between Set              | 0 g =[g]<br>Actual Value = [g]               |  |  |  |  |
| 2.8              | Power Fail Function: - Check function, activate buzzer in power supply (during selftest)<br>Duration of a constant audible alarm > 1 minute |                                                          |                                              |  |  |  |  |
| 3.               | Electrical Safety Check According to EN 60601-                                                                                              | -1/IEC 601-1                                             |                                              |  |  |  |  |
| 3.1              | Measure mains voltage                                                                                                    |                                                          | [V~                                          |  |  |  |  |
| 3.2              | Protective Earth Conductor Resistance < 0.2 [ $\Omega$ ]:                                                                                   | - Potential equalization bolt                            | <b>[</b> Ω]                                  |  |  |  |  |
|                  | (Machine incl. power supply cord)                                                                                                    | - Screw connection plate warmer                          | <b>[</b> Ω]                                  |  |  |  |  |
| 3.3              | Earth Leakage Current $\leq$ 0.5 [mA]:                                                                                                    | - During heat-up phase                                   | [mA]                                         |  |  |  |  |
| 3.4              | Patient Leakage Current < 0.1 [mA]:                                                                                                    | - Under normal conditions                                | [mA]                                         |  |  |  |  |
| 4.               | Setting into Service with Tubing System accord                                                                                              | ling to Description Commissioning with Test Set          |                                              |  |  |  |  |
| 4.1              | Switch on Machine:                                                                                                    | - Hardware self-test passed                              |                                              |  |  |  |  |
| 4.2              | Blood Leak Detector (BLD):                                                                                                    | - Test alarm function passed                             |                                              |  |  |  |  |
| 4.3              | Safety Air Detector (SAD):                                                                                                    | - Test alarm function passed                             |                                              |  |  |  |  |
| 4.4              | Dialysate Air Detector (DAD):                                                                                                    | - Test alarm function passed                             |                                              |  |  |  |  |
| The co<br>was ha | mmissioning was performed and the machine<br>Ind over to the user                                                                           | Name Service Technician:                                 | Name of Company:                             |  |  |  |  |
|                  |                                                                                                    | Date / Signature                                         |                                              |  |  |  |  |
|                  |                                                                                                    | Date / Signature                                         |                                              |  |  |  |  |
|                  |                                                                                                    |                                                          |                                              |  |  |  |  |

| Technical Safety Inspection and Preventive<br>Maintenance for Plasmat Futura |             |                  | afety Inspection and Preventive<br>e for Plasmat Futura                                                   | The technical safety inspection, according to the specified check list, must be performed and documented <b>every 12 months</b> , with reference to the service manual and operating manual. The preventive maintenance with the exchange of wear and tear parts, is recommended <b>every 12 months</b> and should be documented, according to the specified check list, with reference to the service manual and operating manual. |                                       |          |       |    |  |  |
|------------------------------------------------------------------------------|-------------|------------------|----------------------------------------------------------------------------------------------------|----------------------------------------------------------------------------------------------------|---------------------------------------|----------|-------|----|--|--|
|                                                                              |             |                  |                                                                                                    | Typ:                                                                                                    |                                       |          |       |    |  |  |
| Year of Purchase: User: User:                                                |             |                  |                                                                                                    |                                                                                                    |                                       |          |       |    |  |  |
|                                                                              |             |                  |                                                                                                    | Operating Hours: I                                                                                                    | n Inventory No.:                      |          |       |    |  |  |
| Ma                                                                           | nuf         | acturer:         |                                                                                                    | SW Version:<br>B. Braun Avitum AG<br>Schwarzenberger Weg 73-79, 34212 Mels                                                                                                    | ungen, Germany                        |          |       |    |  |  |
| Ch<br>Teo                                                                    | eck<br>chni | List<br>cal Safe | y Inspection                                                                                              |                                                                                                    |                                       |          |       |    |  |  |
| Tee                                                                          | chni        | cal Safe         | y Inspection with Preventive Maintenance                                                                  |                                                                                                    |                                       |          |       |    |  |  |
| S                                                                            | М           | S = Te           | chnical Safety Inspection Points; M = Preve                                                               | ntive Maintenance Points                                                                                                    |                                       | No       | Yes   | OK |  |  |
|                                                                              |             |                  |                                                                                                    |                                                                                                    |                                       |          |       |    |  |  |
|                                                                              |             | 1                | Visual Inspection Function Inspection (Doc                                                                | ment Measurement Values and if necessar                                                                                                    | v Calibrate) and Maintenance Procedur | ec       |       |    |  |  |
| s                                                                            |             | 1.1              | Machine: clean/complete; no damages/moist<br>record book present: no special incidents: typ               | ure influences; unit rollers are moveable; ele<br>e plate, labels and inscriptions present and l                                                                                                    | ectrical brake functions; machine     |          |       |    |  |  |
| -                                                                            | w           | 1.1.1            | Clean interior space and exterior surfaces                                                                |                                                                                                    |                                       |          |       |    |  |  |
| s                                                                            | 1           | 1.2              | Check mains supply (power supply line and co                                                              | onnectors)                                                                                                    |                                       |          |       |    |  |  |
| _                                                                            | w           | 1.3              | Tight seat of boards and connectors                                                                       |                                                                                                    |                                       |          |       |    |  |  |
|                                                                              | W           | 1.4              | LC Display: no restriction of movement, track knob functions, tight seat of all key membranes/not damaged |                                                                                                    |                                       |          |       |    |  |  |
| S                                                                            |             | 1.5              | Function of the keys, display illumination                                                                |                                                                                                    |                                       |          |       |    |  |  |
| _                                                                            |             | 1.5.1            | Alarm signal                                                                                              |                                                                                                    |                                       |          |       |    |  |  |
|                                                                              | W           | 1.6              | Tight seat conductors                                                                                     |                                                                                                    |                                       |          |       |    |  |  |
|                                                                              | W           | 1.7              | Blood Pump (BP):                                                                                          | - Check function, moveability, dr                                                                                                    | ive belt, noise rating                |          |       |    |  |  |
|                                                                              |             | 1.7.1            | Check roller; if necessary grease bearing                                                                 |                                                                                                    |                                       |          |       |    |  |  |
| S                                                                            |             | 1.7.2            | Alarm cover switch                                                                                        |                                                                                                    |                                       |          |       |    |  |  |
|                                                                              |             | 1.7.3            | One-way bearing                                                                                           |                                                                                                    |                                       |          |       |    |  |  |
|                                                                              | w           | 1.8              | Plasma/Buffer Pump (PBP):                                                                                 | <ul> <li>Check function, moveability, dr</li> </ul>                                                                                                    | ive belt, noise rating                |          |       |    |  |  |
|                                                                              |             | 1.8.1            | Check roller; if necessary grease bearing                                                                 |                                                                                                    |                                       | <u> </u> |       |    |  |  |
| S                                                                            |             | 1.8.2            | Alarm cover switch                                                                                        |                                                                                                    |                                       |          |       |    |  |  |
|                                                                              | 14/         | 1.8.3            | Deinfusion Dump (DDD):                                                                                    | Check function moveshility dr                                                                                                    | ive belt poice rating                 |          |       |    |  |  |
|                                                                              | vv          | 1.9              | Check roller: if pecessary grease bearing                                                                 | - Check function, moveability, un                                                                                                    | ive beit, hoise fatting               |          |       |    |  |  |
| c                                                                            | +           | 102              | Alarm cover switch                                                                                        |                                                                                                    |                                       |          |       |    |  |  |
| 5                                                                            | 1           | 1.9.3            | One-way bearing                                                                                           |                                                                                                    |                                       |          |       |    |  |  |
| ⊢                                                                            | w           | 1.10             | Dialysate Pump (DP):                                                                                      | - Check function, moveability. dr                                                                                                    | ive belt, noise rating                |          |       |    |  |  |
|                                                                              | 1           | 1.10.1           | Check roller; if necessary grease bearing                                                                 |                                                                                                    | <b>.</b>                              |          |       |    |  |  |
| S                                                                            | 1           | 1.10.2           | Alarm cover switch                                                                                        |                                                                                                    |                                       |          |       |    |  |  |
|                                                                              |             | 1.10.3           | One-way bearing                                                                                           |                                                                                                    |                                       |          |       |    |  |  |
| S                                                                            |             | 1.11<br>1 11 1   | Venous Tubing Clamp:                                                                                      | - Function and moveability                                                                                                    |                                       |          |       |    |  |  |
| ۲                                                                            | $\vdash$    | 1.1.1            | Henarin Adsorber Tubing Clamp (HKAL)                                                                      | - Function and moveability                                                                                                    |                                       |          |       |    |  |  |
| []                                                                           | 1           | 1.12.1           | 1.1 (+0.1 mm)                                                                                             |                                                                                                    |                                       |          |       |    |  |  |
| S                                                                            | 1           | 1.13             | Arterial Pressure PA                                                                                      | - Comparison measurement at:                                                                                                    | - 250 =                               | [m       | mHg]  |    |  |  |
|                                                                              | 1           |                  | (permissible tolerance ±10 [mmHg])                                                                        | [mmHg]) 0 = [mmHg]                                                                                                    |                                       |          |       |    |  |  |
| S                                                                            | 1           | 1.14             | Prefilter Pressure PBE                                                                                    | - Comparison measurement at:                                                                                                    | 0 =                                   | [m       | mHg]  |    |  |  |
|                                                                              |             |                  | (permissible tolerance ±10 [mmHg])                                                                        |                                                                                                    | + 250 =                               | [m       | mHg]  |    |  |  |
| S                                                                            | 1           | 1.15             | Venous Pressure PV                                                                                        | - Comparison measurement at:                                                                                                    | 0 =                                   | [m       | mHg]  |    |  |  |
|                                                                              | 1           |                  | (permissible tolerance ±10 [mmHg])                                                                        |                                                                                                    | + 250 =                               | [m       | mHg]  |    |  |  |
| S                                                                            | 1           | 1.16             | Plasma Pressure PPL                                                                                       | - Comparison measurement at:                                                                                                    | 0 =                                   | [m       | mHg]  |    |  |  |
|                                                                              | 1           |                  | (permissible tolerance ±10 [mmHg])                                                                        |                                                                                                    | + 150 =                               | [m       | ımHgj | J  |  |  |

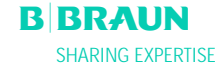

| S          | М         | S = Te    | echnical Safety Inspection Points; M = Preven          | tive Maintenance Points                                                                                                    | No _ | Yes    | ОК |
|------------|-----------|-----------|--------------------------------------------------------|----------------------------------------------------------------------------------------------------|------|--------|----|
| S          |           | 1.17      | Precipitate Filter Pressure PPF                        | - Comparison measurement at: 0 =                                                                                                    | [m   | mHg]   |    |
|            |           |           | (permissible tolerance ±10 [mmHg])                     | + 400 =                                                                                                    | [m   | mHg]   |    |
| S          |           | 1.18      | Dialyzer Pressure PDF                                  | - Comparison measurement at: 0 =                                                                                                    | [m   | mHg]   |    |
|            |           |           | (permissible tolerance ±10 [mmHg])                     | + 400 =                                                                                                    | [m   | mHg]   |    |
| S          |           | 1.19      | Weight System                                          |                                                                                                    |      |        |    |
|            |           | 1.19.1    | Load cell comparison measurement (with refer           | ence weight) at: + g =                                                                                                    |      | [g]    |    |
|            |           |           | (permissible tolerance $\pm$ 50 g)                     | Difference between Reference/Actual Value =                                                                                                    |      | _ [g]  |    |
|            |           | 1.19.2    | Load cell comparison measurement (without re           | oference weight) at: 0 g =                                                                                                    |      | [g]    |    |
|            |           | 1 00 0    | (permissible tolerance ± 50 g)                         | Difference between Set/Actual Value =                                                                                                    |      | _ [g]  |    |
| 2          |           | 1.22.3    | Power Fail Function:                                   | <ul> <li>Check function, activate buzzer in power supply (during sentest)</li> <li>Duration of a constant audible alarm &gt; 1 minute</li> </ul> |      |        | u  |
| _          |           |           |                                                        |                                                                                                    |      |        |    |
|            |           | 2.        | Electrical Safety Check According to EN 606            | 01-1/IEC 601-1                                                                                                    |      |        |    |
| S          |           | 2.1       | Measure mains voltage                                  |                                                                                                    |      | [V~]   |    |
| s          |           | 2.2       | Protective Farth Conductor Resistance $< 0.2$ [C       | 2) - Potential equalization bolt                                                                                                    |      | [Ω]    |    |
|            |           |           | (Machine incl. power supply cord)                      | - Screw connection plate warmer                                                                                                    |      | [0]    | u  |
|            |           |           |                                                        |                                                                                                    |      | . [52] |    |
| S          |           | 2.3       | Earth Leakage Current $\leq$ 0.5 [mA]:                 | - During heat-up phase                                                                                                    |      | [mA]   |    |
| S          |           | 2.4       | Patient Leakage Current < 0.1 [mA]:                    | - Under normal conditions                                                                                                    |      | [mA]   |    |
|            |           | 3.        | Setting into Service According to Descriptio           | n                                                                                                    |      |        |    |
| S          |           | 3.1       | Switch on Machine:                                     | - Self-test passed                                                                                                    |      |        |    |
| S          |           | 3.2       | Temperature                                            | - Comparison measurement at 37 °C (-1.5; +0.5)                                                                                                   |      | [°C]   |    |
| S          |           | 3.3       | Blood Leak Detector (BLD):                             | - Test alarm function passed                                                                                                    |      |        |    |
| S          |           | 3.4       | Safety Air Detector (SAD):                             | - Test alarm function passed                                                                                                    |      |        |    |
| S          |           | 3.5       | Dialysate Air Detector (DAD):                          | - Test alarm function passed                                                                                                    |      |        |    |
| сн         | FCk       |           | <b>TS</b> : Defects were detected, which could endance | prinatients users or third narties                                                                                                    |      |        |    |
| Ar         | )<br>pila | ed Acces  | sories/Disposables:                                    |                                                                                                    |      |        |    |
|            |           |           | · · · · · · · · · · · · · · · · · · ·                  |                                                                                                    |      |        |    |
| M          | ust       | actions b | be taken with reference to maintenance                 |                                                                                                    |      |        |    |
| No         | ote       | next app  | ointment:                                              |                                                                                                    |      |        |    |
| Th         | e te      | chnical   | safety inspection or technical safety                  | Name of Service Technician: Name of Company:                                                                                                    |      |        |    |
| ins        | spec      | ction wit | h preventive maintenance was performed                 |                                                                                                    |      |        |    |
| correctly. |           |           |                                                        |                                                                                                    |      |        |    |
| <u> </u>   |           |           |                                                        | Date / Signature                                                                                                    |      |        |    |
|            |           |           |                                                        |                                                                                                    |      |        |    |
|            |           |           |                                                        | User:                                                                                                    |      |        |    |
|            |           |           |                                                        | Date / Signature                                                                                                    |      |        |    |
| L          |           |           |                                                        | Dute / Signature                                                                                                    |      |        |    |

## **B** BRAUN
## ALLEGATO 1 – COMPONENTI MONOUSO

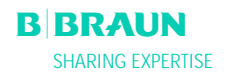

|                                                                                                    | Elenco degli articoli                                                                                                    |
|----------------------------------------------------------------------------------------------------|----------------------------------------------------------------------------------------------------|
| <b>Codice</b><br>7210545°                                                                                                    | <b>Articolo</b><br>Set Futura H.E.L.P.                                                                                                    |
|                                                                                                    | Singoli componenti del set Futura H.E.L.P.                                                                                                    |
| 7210552<br>7210553<br>7210554<br>7210555<br>7210556a<br>7210557<br>7210541<br>7210542<br>7210544b<br>7210543<br>706101A<br>7203136 | Linea venosa<br>Linea plasma/buffer<br>Linea del filtrato<br>Linea di raccordo<br>Lina di drenaggio del dialisato<br>Linea di sfiato<br>Linea arteriosa<br>Linea dialisato<br>Sacca vuota per dialisato<br>Sacca vuota per soluzione di risciacquo<br>Filtro precipitati H.E.L.P.<br>Ultrafiltro H.E.L.P SMC 1,8 |
| 7210694<br>7210688<br>34                                                                                                    | Plasmafiltro Haemoselect 0.3 M <sup>2</sup><br>Heparin Adsorber H.E.L.P.<br>3000 ml Soluzione di cloruro di sodio NaCl 0.9%                                                                                                    |
| 28                                                                                                    | 3000 ml Tampone acetato<br>(1 sacca/trattamento)                                                                                                    |
| 4376                                                                                                    | 5000 ml Soluzione bicarbonato BicEl<br>(3 sacche/trattamento)<br>1 x 30 ml Eparina sodica (300.000 III)                                                                                                    |
| 7001100                                                                                                    | Accessori                                                                                                    |
| 7060130<br>7210224                                                                                                    | Linea di collegamento alla sacca vuota<br>Protezione del trasduttore<br>(protezione per trasduttori PA, DBE, DDL, DDE, o DV)                                                                                                    |
| 7020197                                                                                                    | Protezione per trasduttori PA, FBL, FBL, FBL, FFL PV)<br>Protezione del trasduttore della linea 2,5x4,1<br>(protezione per trasduttori PDF e PPI)                                                                                                    |
| 4617304F                                                                                                    | Siringa Omnifix® 30 ml                                                                                                    |

# ALLEGATO 2 – PRESSIONI

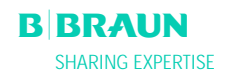

#### Pressioni

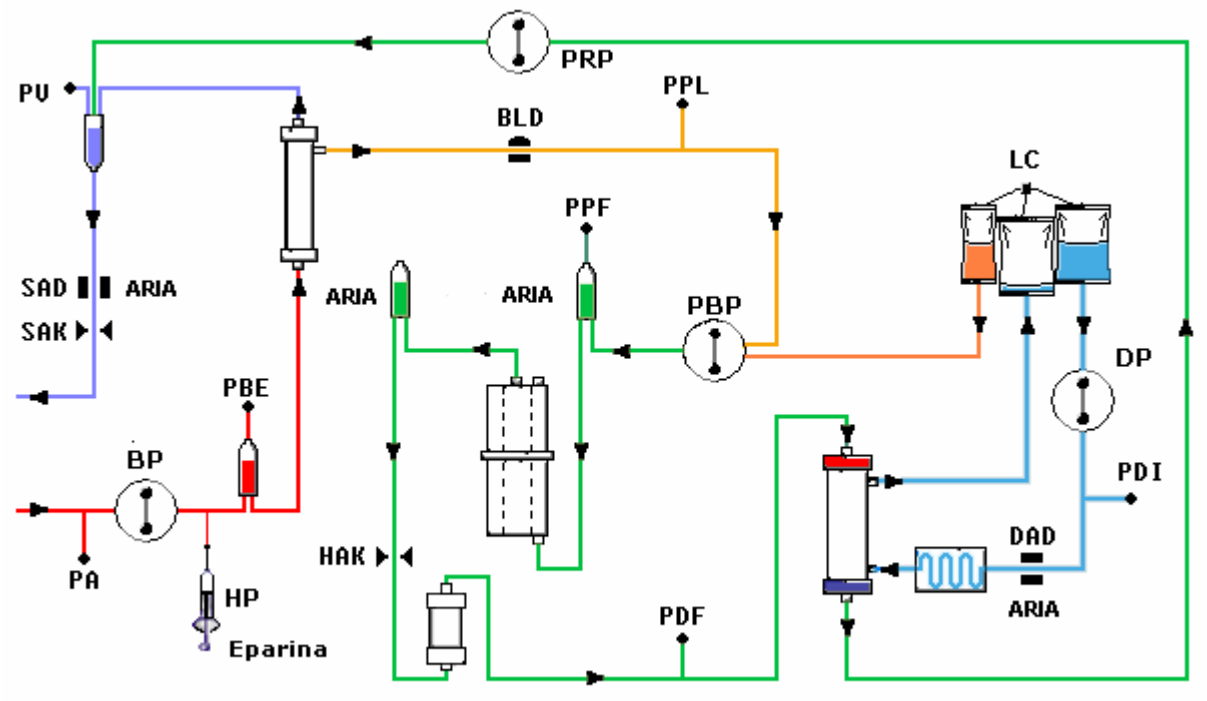

- PA Pressione arteriosa PA
- **PBE** pressione arteriosa prefiltro

Dopo l'avvio e la regolazione della pompa sangue e dopo la regolazione automatica del livello nella camera arteriosa, i limiti di PBE inferiore e superiore vengono impostati entro 10 secondi nella fasi di terapia e reinfusione. Il **valore di pressione momentaneamente acquisito (PBE Ref)** serve da riferimento per il calcolo della finestra di allarme.

#### Limite inferiore:

PBE min = (PBE Ref – 40) mmHg Limite superiore:

PBE max = (PBE Ref + 80) mmHg

Il limite inferiore PBE min può essere minimo di -100 mmHg. Il limite superiore PBE max può essere massimo +250 mmHg.

**TMP** Pressione transmembrana

La TMP viene calcolata come segue:

TMP = (PBE+PV) / 2 - PPL

I limiti di allarme possono essere impostati con incrementi di 10 mmHg in un range compreso tra 20 e 200 mmHg. L'impostazione predefinita è 100 mmHg.

**PPL** Pressione plasma

**PPF** Pressione filtro precipitato

| B | BRAUN             |
|---|-------------------|
|   | SHARING EXPERTISE |

| PDPA       | Caduta pressione filtro<br>precipitato/adsorber            | La PDPA viene calcolata come segue:                                                                                                    |
|------------|------------------------------------------------------------|----------------------------------------------------------------------------------------------------|
|            |                                                            | PDPA = PPF - PDF                                                                                                    |
| PDF<br>PDI | Pressione del dializzatore<br>pressione ingresso dialisato |                                                                                                    |
| PV         | Pressione venosa                                           | Durante le fasi di terapia e reinfusione, 10 sec dopo l'avvio della<br>pompa sangue o della pompa plasma, dopo la variazione del<br>flusso sangue o dopo la regolazione manuale del livello della<br>camera venosa e della camera PBE, il sistema regola in modo<br>automatico i limiti superiore ed inferiore di PV. Il valore di<br>pressione momentaneamente acquisito (PV Ref) serve da |

#### Limite inferiore:

| PV min = (PV Ref – MinW) r | mmHg quando PV Ref > MinW      |
|----------------------------|--------------------------------|
| PV min = 0 mmHg            | quando $5 \le PV Ref \le MinV$ |
| PV min = -10 mmHg          | quando PV Ref < 5              |
| MinW = Finestra PV min.    | (valore default = 20 mmHg)     |

riferimento per il calcolo della finestra di allarme.

## Limite superiore:

PV max = (PV Ref + MaxW) mmHg MaxW = Finestra PV max (valore default = 40 mmHg)

## Limiti di pressione

La seguente tabella mostra i range dei valori limite della pressioni a seconda dello stato operativo dell'apparecchiatura.

| Pressione          | Priming | g Terapia        |                 |               | Terapia  |      | Reinfusione |                                                                |                 | Reinfusione |      |      |     |
|--------------------|---------|------------------|-----------------|---------------|----------|------|-------------|----------------------------------------------------------------|-----------------|-------------|------|------|-----|
| (mmHg)             |         |                  | BP attiva       |               | BP ferma |      | BP attiva   |                                                                |                 | BP ferma    |      |      |     |
|                    | Def     | Def /<br>Auto    | Min             | Max           | Def      | Min  | Max         | Def /<br>Auto                                                  | Min             | Max         | Def  | Min  | Max |
| PA min             | -150    | -150             | -350            | 80            | -150     | -350 | 80          | -150                                                           | -350            | 80          | -150 | -350 | 80  |
| PA max             | 190     | 100              | 0               | 200           | 200      | -    | -           | 100                                                            | 0               | 200         | 200  | -    | -   |
| PBE min<br>(2)     | -450    | PBE ref-40       | -100            | 210           | -100     | -    | -           | PBE ref-40<br>(reinf. Plasma)<br>PBE ref-60<br>(reinf. Sangue) | -100            | 210         | -100 | -    | -   |
| <b>PBE max</b> (2) | 250     | PBE ref+80       | -20             | 250           | 250      | -    | -           | PBE ref+80                                                     | -20             | 250         | 250  | -    | -   |
| <b>PV min</b> (3)  | -450    | PV ref -<br>MinW | -10/0           | 250 -<br>MinW | -20      | -    | -           | -20                                                            | -               | -           | -20  | -    | -   |
| <b>PV max</b> (3)  | 250     | PV ref +<br>MaxW | PVmin +<br>MaxW | 250           | 250      | -    | -           | PV ref +<br>MaxW                                               | PVmin +<br>MaxW | 250         | 250  | -    | -   |

| Pressione | Priming |                     | Terapia |     | Terapia            |     | Reinfusione         |      |     | Reinfusione        |      |     |     |
|-----------|---------|---------------------|---------|-----|--------------------|-----|---------------------|------|-----|--------------------|------|-----|-----|
| (mmHg)    |         | Lato dialisi attivo |         | vo  | Lato dialisi fermo |     | Lato dialisi attivo |      |     | Lato dialisi fermo |      |     |     |
|           | Def     | Def                 | Min     | Max | Def                | Min | Max                 | Def  | Min | Max                | Def  | Min | Max |
| TMP max   | 200     | 100                 | 20      | 200 | 100                | 20  | 200                 | 150  | 20  | 200                | 150  | 20  | 200 |
| PPL min   | -20     | -10                 | -20     | 10  | -100               | -   | -                   | -100 | -   | -                  | -100 | -   | -   |
| PPL max   | 450     | 200                 | -       | -   | 200                | -   | -                   | 200  | -   | -                  | 200  | -   | -   |
| PPF min   | -50     | -20                 | -50     | 50  | -250               | -   | -                   | -20  | -50 | 50                 | -250 | -   | -   |
| PPF max   | 450     | 450                 | -       | -   | 450                | -   | -                   | 450  | -   | -                  | 450  | -   | -   |
| PDF min   | -50     | -50                 | -50     | 0   | -50                | -   | -                   | -50  | -50 | 0                  | -50  | -   | -   |
| PDF max   | 400     | 350                 | 10      | 450 | 450                | -   | -                   | 400  | 10  | 450                | 450  | -   | -   |
| PDPA max  | 450     | 150                 | 50      | 350 | 450                | -   | -                   | 350  | 50  | 450                | 450  | -   | -   |
| (1)       |         | 450                 | -       | -   |                    |     |                     | 450  | -   | -                  |      |     |     |
| PDI min   | -450    | -50                 | -       | -   | -100               | -   | -                   | -100 | -   | -                  | -100 | -   | -   |
| PDI max   | 450     | 450                 | -       | -   | 450                | -   | -                   | 450  | -   | -                  | 450  | -   | -   |

**Def** = Valore di default di un parametro impostabile dall'operatore.

**Min** = Valore minimo impostabile o valore possibile.

Max = Valore massimo impostabile o valore possibile.

Auto = Il limite viene calcolato dal sistema e non può essere modificato dall'operatore.

**BP** = Pompa sangue.

(1) PDPA max: 450 mmHg è il limite nei primi 20 sec dopo l'attivazione delle pompe del lato dialisi.

(2) PBE min, max: vedere sopra per maggiori dettagli

(3) PV min, max: vedere sopra per maggiori dettagli

# ALLEGATO 3 - LIMITI

B BRAUN SHARING EXPERTISE

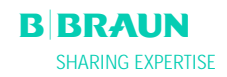

## Limiti dei parametri impostabili dall'operatore

| Parametro                 | Default | min     | max   | Incrementi | U.M.            |
|---------------------------|---------|---------|-------|------------|-----------------|
| Flusso sangue             | 40      | 10      | 150   | 5          | ml/min          |
| Flusso plasma             | 20      | 10      | 40    | 1          | % flusso sangue |
| Volume reinfusione plasma | 400     | 400     | 1000  | 50         | ml              |
| Volume reinfusione sangue | 300     | 100     | 600   | 50         | ml              |
| Flusso reinfusione        | 30      | 10      | 50    | 5          | ml/min          |
| Rapporto Plasma/dialisato | 4       | 4       | 12    | 1          |                 |
| Volume di lavaggio        | 2400    | 2400    | 20000 | 100        | ml              |
| Volume plasma             | 3000    | 100     | 6000  | 50         | ml              |
| Bilancio paziente         | 0       | -600    | 0     | 50         | g               |
| Temperatura               | 39      | 34      | 40    | 0,5        | °C              |
| Flusso eparina            | 2,0     | 0,0     | 10,0  | 0.5        | ml/h            |
| Bolo eparina              | 1,0     | 0       | 10    | 0,5        | ml              |
| Arresto anticipato bolo   | 0       | 0       | 60    | 5          | min             |
| PA min                    | -150    | -350    | 80    | 10         | mmHg            |
| PA max                    | 100     | 0       | 200   | 10         | mmHg            |
| Finestra PV min           | 20      | 10      | 40    | 5          | mmHg            |
| Finestra PV max           | 40      | 20      | 100   | 5          | mmHg            |
| PPL min                   | -10     | -20     | 10    | 1          | mmHg            |
| Soglia PPL                | 20      | -20 (1) | 120   | 5          | mmHg            |
| TMP max                   | 100     | 20      | 200   | 10         | mmHg            |
| PPF min                   | -20     | -50     | 50    | 5          | mmHg            |
| PDF min                   | -50     | -50     | 0     | 5          | mmHg            |
| PDF max                   | 350     | 10      | 400   | 10         | mmHg            |
| PDPA max                  | 150     | 50      | 350   | 10         | mmHg            |

(1) Soglia PPL preimpostata (min): -10 mmHg

## ALLEGATO 4 - AUTOTEST

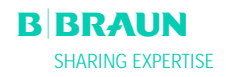

Dopo l'accensione dell'apparecchiatura, il sistema avvia una serie di autotest dell'hardware. Durante l'esecuzione di questi test non devono essere montati sull'apparecchiatura materiali monouso (soluzioni, sacche, linee).

#### Test numerico

Questo test visualizza stringhe numeriche (0 1 2 3 4 5 6 7 8 9) nei tre diversi caratteri visualizzabili dall'apparecchiatura. L'operatore deve verificare la correttezza della sequenza.

In caso di fallimento di uno degli autotest, viene visualizzato un messaggio. In tal caso è possibile ripetere il

test dopo avere corretto la causa dell'errore premendo la voce < Ritesta > e selezionando 💙

Quando i test dell'hardware ed il test numerico hanno dato esito positivo, è possibile visualizzare la videata di

avvio selezionando la voce di menu < Fine> nella barra dei menu e confermando con 🔽

#### Test dei LED

Durante gli autotest, l'apparecchiatura verifica il funzionamento dei LED attivandoli ad intermittenza sopra i tasti:

- . Ок
- Star Stop

l'operatore deve controllare che tutti i LED funzionino correttamente.

#### Test TO

I test T0 vengono eseguiti ad intervalli regolari durante il funzionamento dell'apparecchiatura.

#### Test T1 statici

I test T1 statici vengono effettuati dopo l'accensione dell'apparecchiatura. La terapia può avere inizio solo quando tutti i test T1 sono stati superati.

#### Test T1 dinamici

I test T1 dinamici vengono eseguiti durante la fase di priming e lavaggio per verificare la corretta installazione delle linee.

Il sistema esegue vari autotest dinamici durante la fase di priming e lavaggio per verificare la funzionalità delle seguenti unità del sistema:

- Cella di carico
- Rilevatore di perdite ematiche (BLD)
- Sensore aria del dialisato (DAD)
- Sensore aria venoso (SAD)
- Pressione arteriosa (PA)
- Sensore di pressione prefiltro (PBE) e sensore pressione venosa (PV)
- Pompe
- Riscaldatore
- Vengono messe a paragone le temperature del dialisato rilevate, rispettivamente, dal controller e dal supervisor.

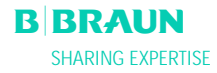

Durante l'intera terapia vengono eseguiti numerosi autotest ad intervalli regolari per garantire la sicurezza del paziente. Vengono verificati i seguenti parametri:

- Peso dei fluidi sulla bilancia •
- Rilevatore perdite ematiche (BLD) •
- Sensore aria (SAD) •

In caso di fallimento di un test procedere come descritto:

Eliminare l'allarme acustico premendo
 Seguire le istruzioni acustico premendo

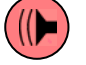

- 2. Seguire le istruzioni a video e individuare il test non superato.
- 3. Se possibile, determinarne e correggerne la causa.
- 4. Ripetere il test premendo

| Test                                                                                                    | Tempo | Allar |
|----------------------------------------------------------------------------------------------------|-------|-------|
|                                                                                                    |       | me    |
| Test TO del Controller                                                                                                    |       |       |
|                                                                                                    | 2 6   | 400   |
| Il Supervisor riceve periodicamente un segnale di corretto funzionamento.                                                                                                    | 5.5   | A77   |
| <i>Gli stati funzionali di controller e supervisor sono identici</i><br>Verifica che controller e supervisor si trovino nella stessa condizione operativa.                                                                                                    | 5 s   | A02   |
| <i>Le pressioni arteriose di controller e supervisor sono identiche</i><br>Le pressioni arteriose (PA) di controller e supervisor possono differenziarsi al<br>massimo di ± 30 mmHg (solo in fase di priming e lavaggio).                                                                                                    | 10 s  | A03   |
| <i>Le pressioni venose di controller e supervisor sono identiche</i><br>Le pressioni venose (PV) di controller e supervisor possono differenziarsi al<br>massimo di ± 20 mmHg (solo in fase di priming e lavaggio).                                                                                                    | 5 s   | A04   |
| <i>I valori di peso di controller e supervisor sono identici</i><br>Il peso rilevato da controller e supervisor sulla bilancia può differenziarsi al<br>massimo di ± 100 g (solo in fase di priming e lavaggio e se il lato plasma è attivo).                                                                                                    | 5 s   | A05   |
| <i>Le temperature di controller e supervisor sono identiche</i><br>Le temperature rilevate da controller e supervisor possono differenziarsi al<br>massimo di 2.5 °C (solo in fase di priming e lavaggio).                                                                                                    | 180 s | A06   |
| <i>Autotest BLD</i><br>Il test viene eseguito ogni 5 min durante le fasi di terapia e reinfusione.                                                                                                    | 5 min | A07   |
| Autotest SAD<br>Il primo test verifica se il sensore rileva la presenza di aria. Il secondo test<br>confronta la soglia di tensione e il valore di calibrazione.<br>Il test viene eseguito ogni 1.5 s (=tempo necessario ad una bolla d'aria per<br>raggiungere la linea venosa in condizioni di flusso sangue massimo) sia durante la<br>fase di priming e lavaggio che in terapia e reinfusione. | 1.5 s | A08   |

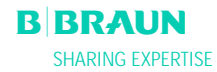

| <i>Test della cella di carico</i><br>Il test viene eseguito ogni 3 s.          | 5 s | A09 |
|--------------------------------------------------------------------------------|-----|-----|
| Comunicazione interfaccia funzionante                                          | 4 s | A10 |
| La comunicazione penouica con i interfaccia operatore avviene in modo con etto |     |     |

| Test TO del Supervisor                                                                |     |     |  |  |  |
|---------------------------------------------------------------------------------------|-----|-----|--|--|--|
| Test del timer del SAD                                                                | 0 s | A80 |  |  |  |
| Viene verificato il controllo del timer del SAD.                                      |     |     |  |  |  |
| Test del SAD                                                                          | 2 s | A90 |  |  |  |
| Il Controller esegue troppi o nessun test del SAD, o durante il test si è rilevata la |     |     |  |  |  |
|                                                                                       |     |     |  |  |  |
| SAD reference test                                                                    | 1 s | A94 |  |  |  |
| Viene verificato che la tensione di riferimento del SAD sia entro i limiti.           |     |     |  |  |  |
|                                                                                       |     | 100 |  |  |  |
| Comunicazione interfaccia funzionante                                                 | 6.0 | A99 |  |  |  |
| il Controller emette il segnale periodico di corretto funzionamento.                  | 3 s |     |  |  |  |
|                                                                                       |     |     |  |  |  |

| Test T1 statici del Co                                                                                                    | Test T1 statici del Controller                                                                                                    |          |      |  |  |
|----------------------------------------------------------------------------------------------------|----------------------------------------------------------------------------------------------------|----------|------|--|--|
| ROM-RAM                                                                                                    |                                                                                                    | Autotest |      |  |  |
| I valori ROM e RAM del o                                                                                                    |                                                                                                    |          |      |  |  |
|                                                                                                    |                                                                                                    |          |      |  |  |
| Dati di calibrazione                                                                                                    |                                                                                                    | Autotest |      |  |  |
| Un test CRC verifica i da                                                                                                    | Un test CRC verifica i dati di calibrazione del controller.                                                                                                    |          |      |  |  |
| Test di zero dei sensori                                                                                                    |                                                                                                    | Autotest | A13- |  |  |
| Il controller analizza i se                                                                                                    | quenti valori target.                                                                                                    |          | A20  |  |  |
| <ul> <li>Pressione arteriosa</li> </ul>                                                                                                    | [entro +/- 20 mmHa]                                                                                                    |          | -    |  |  |
| Pressione prefiltro                                                                                                    | [entro +/- 20 mmHg]                                                                                                    |          |      |  |  |
| Pressione venosa                                                                                                    | [entro +/- 20 mmHg]                                                                                                    |          |      |  |  |
| Peso                                                                                                    | [< 50 g]                                                                                                    |          |      |  |  |
| • SAD                                                                                                    | in rilevamento aria                                                                                                    |          |      |  |  |
| PCLD                                                                                                    | in rilevamento aria                                                                                                    |          |      |  |  |
| HCLD                                                                                                    | in rilevamento aria                                                                                                    |          |      |  |  |
| • DAD                                                                                                    | in rilevamento aria                                                                                                    |          |      |  |  |
| Verifica che il rilevatore                                                                                                    | d'aria del dialisato (DAD), il sensore per il controllo del                                                                                                    |          |      |  |  |
| livello nella camera del f                                                                                                    | IITro precipitato (PCLD) e il sensore dei livello della                                                                                                    |          |      |  |  |
|                                                                                                    | inder (HCLD) filevillo la presenza di alta.                                                                                                    |          |      |  |  |
| Relay 24V del Supervis                                                                                                    | or                                                                                                    | Autotest | A21  |  |  |
| Il controller verifica che                                                                                                    | il supervisor possa arrestare tutte le pompe mediante il                                                                                                    |          |      |  |  |
| relay 24V .                                                                                                    |                                                                                                    |          |      |  |  |
| Il controller attiva la                                                                                                    |                                                                                                    |          |      |  |  |
| Il supervisor apre il r                                                                                                    |                                                                                                    |          |      |  |  |
| Il test può considerarsi s                                                                                                    | uperato quando il controller registra l'arresto della pompa                                                                                                    |          |      |  |  |
| sangue.                                                                                                    |                                                                                                    |          |      |  |  |
| <ul> <li>Pressione arteriosa</li> <li>Pressione prefiltro</li> <li>Pressione venosa</li> <li>Peso</li> <li>SAD</li> <li>PCLD</li> <li>HCLD</li> <li>DAD</li> <li>Verifica che il rilevatore<br/>livello nella camera del f<br/>camera dell'heparin adsco</li> <li><i>Relay 24V del Supervis</i></li> <li>Il controller verifica che<br/>relay 24V .</li> <li>Il controller attiva la</li> <li>Il supervisor apre il r<br/>Il test può considerarsi si<br/>sangue.</li> </ul> | [entro +/- 20 mmHg]<br>[entro +/- 20 mmHg]<br>[entro +/- 20 mmHg]<br>[< 50 g]<br>in rilevamento aria<br>in rilevamento aria<br>in rilevamento aria<br>d'aria del dialisato (DAD), il sensore per il controllo del<br>iltro precipitato (PCLD) e il sensore del livello della<br>orber (HCLD) rilevino la presenza di aria.<br><b>or</b><br>il supervisor possa arrestare tutte le pompe mediante il<br>n pompa sangue ad un flusso di 100 ml/min per 5 s.<br>relay 24 V.<br>uperato quando il controller registra l'arresto della pompa | Autotest | A21  |  |  |

| <ul> <li>Relay del riscaldatore del supervisor</li> <li>Il controller verifica che il supervisor attivi lo spegnimento del riscaldatore per<br/>mezzo del relay del riscaldatore.</li> <li>Il supervisor apre il relay del riscaldatore.</li> <li>Il controller attiva il riscaldatore alla temperatura massima per 20 s.</li> <li>Il test è superato quando la deviazione della temperatura è inferiore a 1.0 °C.</li> </ul> | Autotest | A22 |
|----------------------------------------------------------------------------------------------------|----------|-----|
| <i>Cicalino di allarme del Controller</i><br>Il test comprende l'attivazione in seguenza dei guattro toni di allarme.                                                                                                    | Autotest |     |
| Cicalino allarme interruzione di corrente                                                                                                    |          |     |
| Tono di allarme lungo                                                                                                    |          |     |
| Il sistema di controllo simula l'allarme per interruzione della corrente per 2 s.                                                                                                    |          |     |
| Cicalino di allarme del controller                                                                                                    |          |     |
| Tono di allarme continuo                                                                                                    |          |     |
| Il controller attiva il cicalino per 2 s.                                                                                                    |          |     |
| Cicalino di allarme del Supervisor                                                                                                    |          |     |
| Iono di allarme continuo                                                                                                    |          |     |
| Il supervisor attiva il cicalino per 2 s.                                                                                                    |          |     |
| Cicalino di warning                                                                                                    |          |     |
| Tre toni di allarme ad intervalli ravvicinati.                                                                                                    |          |     |
| Il sistema di monitoraggio attiva il cicalino per 2 s. Non vi è pericolo per il                                                                                                    |          |     |
| paziente.                                                                                                    |          |     |
| L'operatore è responsabile della verifica del corretto funzionamento del cicalino                                                                                                    |          |     |

| Test T1 statici del Supervisor                                                     |          |      |
|------------------------------------------------------------------------------------|----------|------|
| ROM-RAM                                                                            | Autotest |      |
| I valori ROM e RAMs del supervisor vengono verificati con un test CRC.             |          |      |
|                                                                                    | -        |      |
| Dati di calibrazione                                                               | Autotest |      |
| Un test CRC verifica i dati di calibrazione del supervisor.                        |          |      |
| Test di zero del sensore                                                           | Autotest | A95- |
| Il supervisor analizza i seguenti valori:                                          |          | A98  |
| Pressione arteriosa [entro +/- 20 mmHg]                                            |          |      |
| Pressione venosa [entro +/- 20 mmHg]                                               |          |      |
| • Peso [< 100 g]                                                                   |          |      |
| SAD in rilevamento aria                                                            |          |      |
|                                                                                    |          |      |
| Test della pompa eparina                                                           | Autotest | A93  |
| Il supervisor attiva un bolo di eparina e controlla l'uniformità della velocità di |          |      |
| somministrazione della pompa mediante un'encoder.                                  |          |      |
| Agganciare lo stantuffo in posizione mediana!                                      |          |      |
| Cicalino di allarme del Supervisor                                                 | Autotest |      |
| Il test comprende l'attivazione in sequenza dei quattro toni di allarme            |          |      |
| Cicalino di allarme del Supervisor                                                 |          |      |
| Tono di allarme continuo                                                           |          |      |
| Il supervisor attiva il cicalino per 2 s.                                          |          |      |
| L'operatore è responsabile della verifica del corretto funzionamento del cicalino. |          |      |
|                                                                                    |          |      |
|                                                                                    |          |      |
|                                                                                    |          |      |

| Test T1 dinamici del Controller                                                                                                    |                                      |                   |
|----------------------------------------------------------------------------------------------------|--------------------------------------|-------------------|
| <i>Deviazione del peso dalla pompa plasma/buffer</i><br>Verifica che dopo l'attivazione della fase 4 della fase di priming e lavaggio<br>l'aumento di peso sulla cella di carico corrisponda alla velocità di erogazione della<br>pompa plasma/buffer (65 ml/min).<br>Per una durata di 30 s, l'aumento di peso deve essere compreso tra 20 g e 40 g,<br>altrimenti si attiva l'allarme A26 e sarà necessario ripetere la sequenza dei test                                                                                                    | Fase 4<br>Priming e<br>Iavaggio      | A26               |
| <i>Test di tenuta della HAK</i><br>Verifica che al punto 6 della fase di riempimento e lavaggio la HAK possa essere<br>chiusa e che la linea plasma sia inserita correttamente nella HAK.<br>Per 10 s l'aumento di pressione della PDPA deve essere > 60 mmHg con velocità<br>pompa plasma di 30 ml/min e HAK chiusa, altrimenti si attiva l'allarme A33. prima<br>del test o prima della sua ripetizione la pressione PPF viene automaticamente<br>ridotta al di sotto di 150 mmHg (se necessario).                                                                                                    | Fase 6<br>Priming e<br>Iavaggio      | A33               |
| <i>Test del DAD</i><br>Verifica che all'inizio del punto 10 della fase di riempimento e lavaggio venga<br>rilevata la presenza di liquido all'inizio del riempimento della linea dialisato e che<br>il sensore DAD funzioni correttamente.<br>Il sensore deve rilevare la presenza di liquido entro 15 s dall'avvio del<br>riempimento della linea del dialisato ad un flusso di 200 ml/min. in caso<br>contrario viene attivato l'allarme A28.                                                                                                    | Fase 10<br>Riempimento e<br>Iavaggio | A28               |
| <i>Deviazione di peso dalla pompa del dialisato</i><br>Dopo il superamento del test del DAD, verifica nel punto 10 della fase di<br>riempimento e lavaggio che la diminuzione di pesi sulla bilancia corrisponda al<br>flusso della pompa dialisato (100 ml/min).<br>Per 30 s la diminuzione di peso deve essere compresa tra 35 g e 65 g, altrimenti si<br>attiva l'allarme A27 e sarà necessario ripetere il test.                                                                                                    | Fase 10<br>Riempimento e<br>Iavaggio | A27               |
| <ul> <li>Test pressioni sul lato sangue</li> <li>Test di tenuta pressioni sul lato sangue</li> <li>Test di tenuta della pressione venosa</li> <li>Test della clamp aria di sicurezza (SAK)</li> <li>I seguenti test di tenuta vengono eseguiti al punto 10 della fase di riempimento e lavaggio:</li> <li>Il supervisor chiude la SAK mentre la pompa sangue è in funzione.</li> <li>Entro 30 s, la pressione venosa deve raggiungere 200 mmHg, altrimenti viene attivato l'allarme A29.</li> <li>Quando la pressione venosa raggiunge 200 mmHg, la pompa sangue viene fermata per 5 s e il Controller chiude la SAK.</li> <li>Il Supervisor apre quindi la SAK (sebbene la SAK sia ancora chiusa dal Controller).</li> <li>La caduta di pressione venosa non deve superare 30 mmHg nei 5 sec in cui la pompa sangue è ferma, altrimenti si attiva l'allarme A30.</li> <li>Contemporaneamente, viene registrata la differenza di valore assoluta tra la pressione venosa PV e la pressione prefiltro PBE che non deve superare 20 mmHg, altrimenti si attiva l'allarme A31.</li> </ul> | Fase 10<br>Riempimento e<br>Iavaggio | A29<br>A30<br>A31 |

|                                                                                                    |                                      | -   |
|----------------------------------------------------------------------------------------------------|--------------------------------------|-----|
| Test funzionale del riscaldatore                                                                                                    | Fase 10                              | A32 |
| Verifica che, al punto 10 della fase di riempimento e lavaggio, il riscaldatore<br>produca un corretto aumento della temperatura del dialisato.<br>Il riscaldatore si attiva alla temperatura di 43.5 °C. Il test è superato se la<br>temperatura raggiunge 41.5 °C misurato dal Controller e 42.0 °C misurato dal<br>Supervisor entro 100 sec. Diversamente viene attivato l'allarme A32. se la<br>temperatura raggiunge 45.0 °C, si attiva l'allarme A67. | Riempimento e<br>Iavaggio            | A67 |
| Verificare il corretto inserimento della linea di reinfusione<br>Verifica al punto 10 della fase di riempimento e lavaggio che la linea di<br>reinfusione sia montata correttamente.<br>Il test è superato se la variazione di PDF durante il test di pressurizzazione è < +/-<br>20 mmHg, altrimenti si attiva l'allarme A25.                                                                                                    | Fase 10<br>Riempimento e<br>Iavaggio | A25 |

ALLEGATO 5 – KIT PER IL TRATTAMENTO H.E.L.P.

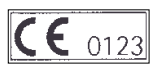

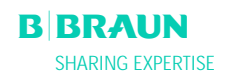

#### Istruzioni per l'uso – Leggere attentamente!

#### H.E.L.P. Aferesi

[1] Descrizione del prodotto

L'unità di trattamento di H.E.L.P. aferesi è un sistema di dispositivi medici per il trattamento extracorporeo del plasma.

- Tutti i dispositivi sono
- sterili e apirogeni.
- monouso
- da utilizzare solo nel trattamento di H.E.L.P. aferesi.

#### Un'unità di trattamento di H.E.L.P. aferesi è composta da:

1 set H.E.L.P. Futura composto di:

1 **H.E.L.P. Futura Kit**: supporto con Linea Venosa, Linea Plasma-Buffer, Linea Filtrato, Linea di Collegamento, Linea di Scarico Dialisato, Linea di Sbollamento, Plasmafiltro Haemoselect M 0,3 m<sup>2</sup>, Filtro Precipitato H.E.L.P., Filtro Eparina H.E.L.P. e Ultrafiltro H.E.L.P. 1.8

1 sacca di scarico priming;

1 linea arteriosa;

1 linea di riscaldamento;

3 sacche di scarico dialisato.

Il set H.E.L.P. Futura è sterilizzato con ossido di etilene.

1 flacone di vetro da 30 ml contenente soluzione di eparina sodica 10.000 Ul/ml H.E.L.P. LDL-Aferesi

1 sacca da 3000 ml di sodio acetato soluzione tampone a pH 4,85 ml H.E.L.P. LDL-Aferesi

3 sacche a due comparti da 5000 ml di soluzione H.E.L.P. BicEl

2 sacche da 3000 ml di soluzione H.E.L.P. NaCl 0,9%

1 sacca a due comparti da 2000 ml di H.E.L.P. NaCl 0,9% DC

Tutte le soluzioni sono sterilizzate a vapore.

#### [1.1] Eparina Sodica H.E.L.P. LDL-Aferesi

Flacone di vetro trasparente contenente 30 ml di soluzione di sodio eparina sterile Destinata esclusivamente per uso extracorporeo nell'ambito del trattamento di H.E.L.P. aferesi Sterile ed esente da endotossine.

#### Composizione della soluzione sterile di eparina sodica H.E.L.P.

1 ml di soluzione contiene:

10.000 UI di sodio eparina secondo 4° Standard OMS (mucosa dell'intestino di maiale) Sodio cloruro Acqua per preparazioni iniettabili

Alcool benzilico come conservante

Idrossido di sodio/ acido cloridrico per l'aggiustamento del pH

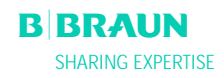

[1.2] Plasmafiltro Haemoselect M 0,3 m<sup>2</sup>Filtro capillare per separazione del plasma

| Dati tecnici<br>Contenitore<br>Lunghezza effettiva:<br>Volume di riempimento sangue: | 258 mm<br>28 ml                                 |
|--------------------------------------------------------------------------------------|-------------------------------------------------|
| Connessione lato sangue:                                                             | 120 IIII<br>raccordo a norma EN 1283 / ISO 8637 |
| Connessione lato plasma:                                                             | raccordo a norma EN 1707 / ISO 594-2            |
| Membrana                                                                             |                                                 |
| Materiale:                                                                           | polietersulfone                                 |
| Superficie effettiva:                                                                | 0,3 m <sup>2</sup>                              |
| Diametro interno:                                                                    | 300 μm                                          |
| Spessore della parete:                                                               | 100 µm                                          |
| Dimensione pori:                                                                     | 0,5 μm                                          |
| Massima pressione in entrata:                                                        | 250 mmHg                                        |
| Pressione massima di transmembrana:                                                  | 100 mmHg                                        |
| Flusso sangue consigliato:                                                           | 60 – 180 ml/min (max. 180 ml/min)               |
| Flusso plasma consigliato:                                                           | 30% del flusso sanguigno                        |

[1.3] Filtro Precipitato H.E.L.P.

Filtro per la rimozione del precipitato dalla miscela plasma-buffer nel trattamento di H.E.L.P.-aferesi

| Materiale:             | polietersulfone     |
|------------------------|---------------------|
| Superficie effettiva:  | 0,45 m <sup>2</sup> |
| Volume di riempimento: | 800 ml              |

#### [1.4] Filtro Eparina H.E.L.P.

Filtro per l'adsorbimento di eparina in circolazione extracorporea nel trattamento di H.E.L.P.-aferesi

| Materiale:                        | poliammide DEA-modificata |
|-----------------------------------|---------------------------|
| Capacità di adsorbimento eparina: | <u>&gt;</u> 300.000 U.I.  |
| Volume di riempimento:            | 150 ml                    |

#### [1.5] Ultrafiltro H.E.L.P. SMC 1,8

Filtro con membrana a fibre cave per la dialisi del plasma nel trattamento di H.E.L.P.-aferesi

| Materiale:                        | cellulosa modificata                       |
|-----------------------------------|--------------------------------------------|
| Superficie effettiva:             | 1,84 m <sup>2</sup>                        |
| Volume di riempimento:            | 117 ml                                     |
| Diametro di fibra interno:        | 200 µm                                     |
| Spessore della parete:            | 8,5 μm                                     |
| Massima TMP:                      | 600 mmHg                                   |
| Coefficiente di ultrafiltrazione: | 10,3 ml mmHg <sup>-1</sup> h <sup>-1</sup> |

[2] Destinazione d'uso

L'unità di trattamento H.E.L.P. aferesi può essere usata solo insieme all'apparecchiatura Plasmat<sup>®</sup> Futura fabbricata da B. Braun Avitum AG.

Attenersi alle istruzioni d'uso fornite con l'apparecchiatura Plasmat<sup>®</sup> Futura e con i singoli componenti.

## [2.1] Campo di applicazione

L'unità di trattamento H.E.L.P. aferesi è utilizzata insieme all'apparecchiatura Plasmat<sup>®</sup> Futura per la rimozione terapeutica dal plasma di colesterolo LDL e VLDL, di lipoproteina (a) e di fibrinogeno ed è indicata per:

- 1. pazienti con gravi disturbi del metabolismo lipidico non controllabili sufficientemente con il regime dietetico e il trattamento farmacologico, come
  - a. forma omozigote di ipercolesterolemia familiare;
  - b. forma eterozigote di ipercolesterolemia familiare oppure ipercolesterolemia secondaria, in cui la concentrazione plasmatica di colesterolo LDL non è sufficientemente controllabile con il regime dietetico e il trattamento farmacolologico, in presenza di alto rischio di complicazioni arteriosclerotiche o di coronaropatie manifeste;
  - c. in caso di elevate concentrazioni nel plasma di lipoproteina (a) (>60 mg/dl) e alto rischio di complicazioni arteriosclerotiche o di coronaropatie manifeste;

# Per raggiungere un esito ottimale della terapia H.E.L.P. aferesi devono essere mantenuti il regime dietetico e il trattamento farmacologico per la riduzione dei lipidi.

- pazienti con abbassamento acuto dell'udito (perdita dell'udito ≥15 dB in 3 bande di frequenza nell'orecchio colpito rispetto all'orecchio non colpito) se si inizia il trattamento entro massimo 7 giorni dalla comparsa dei sintomi.
- 3. pazienti con iperlipidemia o fibrinogemia acuta nei quali una riduzione acuta ed effettiva di fibrinogeno, colesterolo LDL, colesterolo VLDL o lipoproteina (a) è clinicamente indicata.

Il trattamento di H.E.L.P. aferesi deve essere prescritto soltanto in seguito ad una valutazione strettamente individuale del rapporto rischio/beneficio.

## [2.2] Istruzioni per l'uso

- Togliere i componenti dell'unità di trattamento H.E.L.P. aferesi dall'imballo sterile immediatamente prima dell'uso.
- Il montaggio dell'unità di trattamento H.E.L.P. aferesi su Plasmat<sup>®</sup> Futura deve essere eseguito in base alle istruzioni d'uso fornite con l'apparecchiatura.
- Iniettare il contenuto di un flacone (30 ml) di eparina sodica H.E.L.P. 10.000 UI/ml nella sacca di tampone di sodio acetato a pH 4,85 tramite il punto iniezione immediatamente prima dell'uso.
- Prima di ogni trattamento di H.E.L.P. aferesi il paziente deve essere eparinizzato con un medicinale apposito. Il dosaggio è da individuare come prescritto per l'emodialisi. Somministrare per bolo endovenoso una dose iniziale di 35 Ul di eparina non frazionata per kg di peso corporeo e per infusione endovenosa 1.000-1.500 Ul/h durante il trattamento H.E.L.P. aferesi. Il dosaggio di eparina dovrà essere ridotto nei pazienti in trattamento con anticoagulanti orali, con antiaggreganti piastrinici e con altri medicinali che potenziano dell'effetto dell'eparina. A seconda della situazione di partenza potrà essere necessario ridurre la dose di un terzo o della metà. Interrompere la somministrazione di eparina circa 30 minuti prima della fine del trattamento di H.E.L.P. aferesi.
- Prima di cominciare il trattamento l'unità di trattamento H.E.L.P. aferesi deve essere preparata completamente secondo le istruzioni d'uso di Plasmat<sup>®</sup> Futura.

## [2.3] Modalità e durata d'uso

Se non diversamente prescritto:

<u>Disturbi di metabolismo dei grassi</u>: effettuare un trattamento di H.E.L.P. aferesi, regolarmente. ogni 7-14 giorni <u>Abbassamento dell'udito</u>: effettuare un trattamento di H.E.L.P. aferesi entro 7 giorni al massimo all'insorgere dei sintomi acuti.

<u>Iperlipidemia o fibrinogemia acuta</u>: effettuare un trattamento di H.E.L.P. aferesi ogni giorno od ogni tre giorni al massimo fino a raggiungere una normale concentrazione plasmatica.

| <b>B</b> BRAUN    | Allegato 5 | Pag. 5 di 9 |
|-------------------|------------|-------------|
| SHARING EXPERTISE | 2.6_1_01   |             |

### [3] Controindicazioni

- Il trattamento H.E.L.P. aferesi non può essere effettuato in caso di
- diatesi emorragica
- ulcera nell'apparato digerente
- emorragie
- disturbi di coagulazione e neoplasmi
- malattie del fegato
- grave insufficienza cardiaca e vizio valvolare
- stato successivo ad apoplessia
- demenza
- gravidanza e allattamento
- bambini e neonati nei quali il volume extracorporeo è un fattore limitante.

#### [4] Effetti collaterali

Occasionalmente sono stati osservati casi di:

- angina pectoris

Sono stati riscontrati alcuni rari casi di:

- disturbi del battito cardiaco e insufficienza respiratoria, condizionati dalla malattia primaria
- brachicardia
- sincopi vagovasali
- collasso circolatorio
- ipotensione
- nausea/vomito
- vertigini
- mal di testa
- stanchezza/esaurimento
- tensione e gonfiore a braccia, mani e viso
- bruciore agli occhi
- prolungamento del periodo mestruale
- dispnea
- ipertensione
- calore e sudorazione
- reazioni di ipersensibilità ai componenti idrofili dei materiali di linee e filtri sono generalmente rare nelle procedure di trattamento extracorporeo.

In casi isolati sono comparse

- anemia per mancanza di ferro
- ipertensione e formazione edematose in pazienti con insufficienza renale

Raramente l'alcool benzilico può provocare reazioni di ipersensibilità.

## [5] Precauzioni

#### Prima del trattamento

- Il trattamento di H.E.L.P.-aferesi deve essere prescritto e controllato esclusivamente da medici che dispongono di un'esperienza sufficiente nell'esecuzione di procedimenti extracorporei per la depurazione del sangue.
- Prima di cominciare la terapia e nel corso del trattamento è necessario accertare la situazione clinica e raccogliere i dati delle analisi di laboratorio di ogni paziente. Devono essere verificati e documentati i parametri della coagulazione e lo stato delle lipoproteine.

| B | BRAUN             |
|---|-------------------|
|   | SHARING EXPERTISE |

- Prima di effettuare il trattamento di H.E.L.P. aferesi eseguire una valutazione accurata del rapporto rischio/beneficio nei pazienti con deficienza di inibitore della C1-esterasi o con deficienza congenita di C3.
- Tutto il set H.E.L.P.Futura, comprensivo di linee ed i filtri che trasportano il plasma, deve essere prelavato con almeno 2400 ml di soluzione fisiologica eparinizzata prima di cominciare il trattamento, come descritto nelle istruzioni d'uso di Plasmat<sup>®</sup> Futura, perché altrimenti si potrebbe verificare emolisi e/o reazioni allergiche (innalzamento della temperatura, brividi di febbre, brividi, bruciore agli occhi e prurito).
- I componenti dell'unità di trattamento H.E.L.P. aferesi non possono essere utilizzati se l'imballo sterile o i dispositivi stessi sono danneggiati.

## Durante il trattamento

- Al fine di evitare emolisi, aumentare gradualmente il flusso del sangue fino a raggiungere il valore desiderato dopo 5 minuti. Successivamente, aumentare gradualmente il flusso del plasma fino a raggiungere il valore richiesto dopo ulteriori 10 minuti.
- Se è necessaria la sostituzione dei singoli filtri, prima di essere integrato nell'unità di trattamento H.E.L.P.aferesi il dispositivo deve essere preparato in modo conforme alle istruzioni per l'uso fornite con i singoli filtri (vedi "priming" e "rinsing"). Il procedimento di sostituzione è descritto nelle istruzioni per l'uso dell'apparecchiatura Plasmat<sup>®</sup> Futura.
- Durante il trattamento assicurarsi che la miscela Plasma-Buffer sia limpida all'uscita del filtro precipitato H.E.L.P..
- Tenere a disposizione medicinali di emergenza per il trattamento dello shock
- Se durante il trattamento si presentano dei disturbi, è necessaria sospendere immediata come anche il rinvenimento della causa e la sua rimozione.
- Se ci sono evidenze di una alterata funzionalità del filtro eparina (per es. il filtro eparina non è completamente pieno di fluido o sono presenti bolle d'aria) oppure se il plasma è torbido prima del filtro eparina, devono essere verificati i parametri della coagulazione. Se a questo stadio o durante il controllo alla fine del trattamento il tempo di tromboplastina parziale (aPTT) e/o il tempo di trombina (TT) risultano superiori ai 100 secondi, le analisi devono essere ripetute dopo un'ora. Se i tempi sono anche allora più alti, il paziente deve essere tenuto in osservazione e sottoposto a controlli regolari di aPTT, TT, test di Quick e fibrinogeno, fino a che i parametri della coagulazione si siano normalizzati.

## Dopo il trattamento

- Medicinali assunti in concomitanza con H.E.L.P. aferesi possono essere eliminati in diversa misura. Ciò significa che le concentrazioni dei principi attivi nel paziente sottoposto a trattamento H.E.L.P. possono essere ridotte fino al 60 %. Quando è possibile, i medicinali devono essere assunti **dopo** il trattamento H.E.L.P.
- Il trattamento H.E.L.P. aferesi dura dalle 2 alle 3 ore. dopo di che il paziente può muoversi immediatamente e lasciare la clinica, nel caso che risultati dei controlli di aPTT e TT lo permettono.
- Dopo l'utilizzo i componenti dell'unità di trattamento H.E.L.P. aferesi possono essere potenzialmente contaminati da agenti patogeni di malattie infettive. I componenti utilizzati dovranno essere smaltiti come rifiuti in accordo alle normative locali.

## Esami di laboratorio consigliati

- In caso di terapia di lunga durata emoglobina, vitamina E e livelli plasmatici di C3/C4 devono essere tenuti regolarmente sotto controllo nei pazienti con bassi valori iniziali di ferro e di fibrinogeno di cui consiglia un monitoraggio continuo delle relative concentrazioni plasmatiche.
- E' consigliabile un controllo delle immunoglobuline a intervalli regolari.
- Per monitorare la terapia devono essere verificati i tempi di tromboplastina parziale (aPTT), il tempo di trombina (TT) e il fibrinogeno oppure il tempo di trombina, il valore Quick e fibrinogeno alla fine di ogni trattamento.
- Tempi di tromboplastina parziale (aPTT) ed il tempo di trombina (TT) o il tempo di trombina ed il valore Quick superiori ai 100 secondi alla fine del trattamento possono essere dovuti ad una prestazione insufficiente del filtro eparina.

| B | BRAUN             |
|---|-------------------|
|   | SHARING EXPERTISE |

#### Avvertenze generali

- I componenti dell'unità di trattamento H.E.L.P.-aferesi sono utilizzabili una volta sola. Non riutilizzare!
- I componenti dell'unità di trattamento H.E.L.P.-aferesi non possono essere usati dopo la data di scadenza riportata sugli stessi e sulla confezione
- Usare solo quando il confezionamento sterile e i singoli dispositivi non sono danneggiati
- Con il trattamento di H.E.L.P. aferesi si riducono i livelli plasmatici di fibrinogeno, antitrombina III, plasminogeno e alcune proteine del plasma, come p. es. i fattori del complemento C3, C4 e C1-inibitore. I livelli di Antitrombina III si normalizzano entro 24 ore mentre i livelli di fibrinogeno, plasminogeno e le proteine plasmatiche entro 7 giorni dal trattamento.
- Nei pazienti con bassi valori iniziali di fibrinogeno è necessario ridurre il volume di plasma da trattare allo scopo non superare il valore critico di 60 mg/dl di fibrinogeno.
- Nel trattamento di H.E.L.P. aferesi possono coprecipitare le proteine del plasma, come plasminogeno, i fattori del complemento C3 e C4, C1inibitore, albumina, antitrombina III e ceruloplasmina. Le lipoproteine ad alta densità HDL precipitano soltanto in quantità molto ridotte. Gli effetti clinici negativi dovuti alla precipitazione dei suddetti non insorgono a causa dei brevi periodi di rigenerazione.
- Somministrare solfato o cloruro di protamina per interrompere l'effetto dell'eparina soltanto in caso di emorragie mortali, perché in caso di neutralizzazione completa dell'eparina esiste il pericolo di trombosi.
- I prodotti devono essere smaltiti in accordo alle regolamentazioni locali.

# BRAUN

B. Braun Avitum AG Schwarzenberger Weg 73-79 D-34212 Melsungen

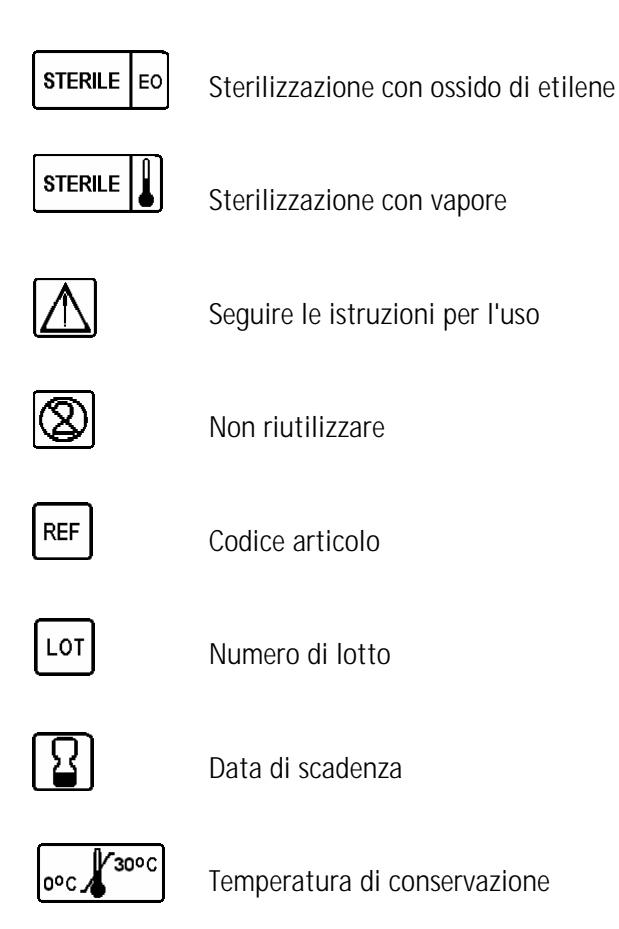

B BRAUN SHARING EXPERTISE

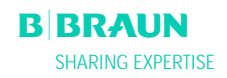